# ORION

# 19型 DVD 内蔵液晶テレビ <sup>品番</sup> LTD19V-W2

# 取扱説明書 disē DIGITAL **edt**s MP**3** Digital Out DIGITAL このたびはORION 19型 DVD 内蔵液晶テレビをお買い 上げいただきまして、まことにありがとうございます。 ■この取扱説明書をよくお読みのうえ、正しくご使用くだ さい。お読みになったあとは大切に保存し、わからない ときに再読してください。 ■ 保証書は必ず「販売店/購入日」等の記入を確かめて、 販売店からお受け取りください。

#### もくじ

| はじめに                                                                                                    |                                                                                   |
|----------------------------------------------------------------------------------------------------|-----------------------------------------------------------------------------------|
| 安全上のご注意                                                                                                    | 2                                                                                 |
| ご使用になる前にかならずお読みください                                                                                                    |                                                                                   |
| 使用上のご注意                                                                                                    | 6                                                                                 |
| 主な特長                                                                                                    | 7                                                                                 |
| 各部のなまえ                                                                                                    | В                                                                                 |
| リモコンについて10                                                                                                    | 0                                                                                 |
| 電源について12                                                                                                    | 2                                                                                 |
| 準備                                                                                                    |                                                                                   |
| アンテナのつなぎかた 13                                                                                                    | 3                                                                                 |
| B-CASカードの挿入                                                                                                    | 4                                                                                 |
| デジタル放送のはじめての設定のしかた                                                                                                    | 5                                                                                 |
| アンテナの設定のしかた1                                                                                                    | 7                                                                                 |
| デジタルチャンネルの合わせかた18                                                                                                    | 8                                                                                 |
| アナログチャンネルの合わせかた2                                                                                                    | 1                                                                                 |
| テレビの操作                                                                                                    |                                                                                   |
| テレビを目る 25                                                                                                    | 8                                                                                 |
| ステレオ、音声多重放送について 3                                                                                                    | 1                                                                                 |
| メニュー画面の操作方法                                                                                                    | 2                                                                                 |
| メニュー項目の詳細                                                                                                    | 3                                                                                 |
| デジタルメニュー画面の操作方法                                                                                                    | 8                                                                                 |
| デジタルメニュー項目の詳細                                                                                                    | 9                                                                                 |
|                                                                                                    |                                                                                   |
| DVD/音楽CD の操作                                                                                                    |                                                                                   |
| <b>DVD/音楽CD の操作</b><br>ディスクについて 4                                                                                                    | 1                                                                                 |
| DVD/音楽CD の操作<br>ディスクについて                                                                                                    | 1<br>3                                                                            |
| DVD/音楽CD の操作           ディスクについて         4           再生のしかた         4           便利な再生のしかた         4                                                                                                    | 1<br>3<br>4                                                                       |
| DVD/音楽CD の操作         ディスクについて       4         再生のしかた       4         便利な再生のしかた       4         ズーム再生/頭出し再生のしかた/       4                                                                                                    | 1<br>3<br>4                                                                       |
| DVD/音楽CD の操作         ディスクについて       4         再生のしかた       4         便利な再生のしかた       4         ズーム再生/頭出し再生のしかた/       4         音声設定と字幕言語の切り換え       4                                                                                                    | 1<br>3<br>4<br>5                                                                  |
| DVD/音楽CD の操作         ディスクについて       4         再生のしかた       43         便利な再生のしかた       44         ズーム再生/頭出し再生のしかた/       44         音声設定と字幕言語の切り換え       44         タイトル選択/DVD メニュー/アングル切り換え       44                                                                                                    | 1<br>3<br>4<br>5                                                                  |
| DVD/音楽CD の操作         ディスクについて       4         再生のしかた       43         便利な再生のしかた       44         ズーム再生/頭出し再生のしかた/       44         音声設定と字幕言語の切り換え       44         タイトル選択/DVD メニュー/アングル切り換え       44         ディスクナビゲーターを使って再生する       44                                                                                                    | 1<br>3<br>4<br>5<br>6<br>7                                                        |
| DVD/音楽CD の操作         ディスクについて       4         再生のしかた       43         便利な再生のしかた       44         ズーム再生/頭出し再生のしかた/       44         音声設定と字幕言語の切り換え       44         タイトル選択/DVD メニュー/アングル切り換え       44         ディスクナビゲーターを使って再生する       44         再生ード機能を使って再生する       44                                                                                                    | 1<br>3<br>4<br>5<br>6<br>7<br>9<br>9                                              |
| DVD/音楽CD の操作           ディスクについて         4           再生のしかた         4           便利な再生のしかた         4           ズーム再生/頭出し再生のしかた/         4           音声設定と字幕言語の切り換え         4           ダイトル選択/DVD メニュー/アングル切り換え         4           ディスクナビゲーターを使って再生する         4           青嶋を設定する         5           声でありまます。         5                                                                                                    | 1<br>3<br>4<br>5<br>6<br>7<br>9<br>3                                              |
| DVD/音楽CD の操作         ディスクについて       4         再生のしかた       4         便利な再生のしかた       4         ズーム再生/頭出し再生のしかた/       4         音声設定と字幕言語の切り換え       4         ダイトル選択/DVD メニュー/アングル切り換え       4         ディスクナビゲーターを使って再生する       4         再生モード機能を使って再生する       4         盲場を設定する       5         画質を調整する       5         かたち、       5                                                                                                    | 1<br>3<br>4<br>5<br>6<br>7<br>9<br>3<br>4<br>5                                    |
| DVD/音楽CD の操作         ディスクについて       4         再生のしかた       4         便利な再生のしかた       4         ズーム再生/頭出し再生のしかた/       4         音声設定と字幕言語の切り換え       4         ダイトル選択/DVD メニュー/アングル切り換え       4         ディスクナビゲーターを使って再生する       4         再生モード機能を使って再生する       4         盲場を設定する       5         画質を調整する       5         設定を変更する(初期設定)       5                                                                                                    | 1<br>3<br>4<br>5<br>6<br>7<br>9<br>3<br>4<br>5                                    |
| DVD/音楽CD の操作         ディスクについて       4         再生のしかた       4         便利な再生のしかた       4         ズーム再生/頭出し再生のしかた/       4         音声設定と字幕言語の切り換え       4         ダイトル選択/DVD メニュー/アングル切り換え       4         ディスクナビゲーターを使って再生する       4         再生モード機能を使って再生する       4         盲場を設定する       5         画質を調整する       5         設定を変更する(初期設定)       5         接続       5                                                                                                    | 1<br>3<br>4<br>5<br>6<br>7<br>9<br>3<br>4<br>5                                    |
| DVD/音楽CD の操作         ディスクについて       4         再生のしかた       4         便利な再生のしかた       4         ズーム再生/頭出し再生のしかた/       4         音声設定と字幕言語の切り換え       4         ダイトル選択/DVD メニュー/アングル切り換え       4         ディスクナビゲーターを使って再生する       4         再生モード機能を使って再生する       4         盲場を設定する       5         画質を調整する       5         設定を変更する(初期設定)       5         接続       外部機器との接続       54                                                                                                    | 1<br>3<br>4<br>5<br>6<br>7<br>9<br>3<br>4<br>5<br>8                               |
| DVD/音楽CD の操作         ディスクについて       4         再生のしかた       4         便利な再生のしかた       4         ズーム再生/頭出し再生のしかた/       4         音声設定と字幕言語の切り換え       4         ダイトル選択/DVD メニュー/アングル切り換え       4         ディスクナビゲーターを使って再生する       4         再生モード機能を使って再生する       4         盲場を設定する       5         画質を調整する       5         設定を変更する(初期設定)       5         接続       外部機器との接続       5         その他       5                                                                                                    | 1<br>3<br>4<br>5<br>6<br>7<br>9<br>3<br>4<br>5<br>8                               |
| DVD/音楽CD の操作         ディスクについて       4         再生のしかた       4         項本のしかた       4         使利な再生のしかた       4         ズーム再生/頭出し再生のしかた/       4         音声設定と字幕言語の切り換え       4         ダイトル選択/DVD メニュー/アングル切り換え       4         ディスクナビゲーターを使って再生する       4         青生モード機能を使って再生する       4         音場を設定する       5         画質を調整する       5         設定を変更する(初期設定)       5         接続       5         外部機器との接続       5         言語および国コード表       6                                                                                                    | 1<br>3<br>4<br>5<br>6<br>7<br>9<br>9<br>3<br>4<br>5<br>8<br>8                     |
| DVD/音楽CD の操作         ディスクについて       4         再生のしかた       4         頃和な再生のしかた       4         ズーム再生/頭出し再生のしかた/       4         音声設定と字幕言語の切り換え       4         ダイトル選択/DVD メニュー/アングル切り換え       4         ディスクナビゲーターを使って再生する       4         再生モード機能を使って再生する       4         商場を設定する       5         画質を調整する       5         設定を変更する(初期設定)       5         接続       外部機器との接続       5         Pomb       5         三語および国コード表       6         エラー表示一覧表       6                                                                                                    | 1<br>3<br>4<br>5<br>6<br>7<br>9<br>3<br>4<br>5<br>8<br>1<br>2                     |
| DVD/音楽CD の操作         ディスクについて       4         再生のしかた       4         噴和な再生のしかた       4         夜利な再生のしかた       4         ズーム再生/頃出し再生のしかた/       4         音声設定と字幕言語の切り換え       4         タイトル選択/DVD メニュー/アングル切り換え       4         オートル選択/DVD メニュー/アングル切り換え       4         ウイトル選択/DVD メニュー/アングル切り換え       4         ウェスクナビゲーターを使って再生する       4         青生モード機能を使って再生する       4         音場を設定する       5         画質を調整する       5         設定を変更する(初期設定)       5         接続       5         外部機器との接続       5         この他       5         言語および国コード表       6         エラー表示一覧表       6         政障かな?と思ったら       6 | 1<br>33<br>4<br>5<br>6<br>7<br>9<br>3<br>4<br>5<br>8<br>1<br>2<br>4               |
| DVD/音楽CD の操作         ディスクについて       4         再生のしかた       4         噴和な再生のしかた       4         使利な再生のしかた       4         ズーム再生/頃出し再生のしかた/       4         音声設定と字幕言語の切り換え       4         ダイトル選択/DVD メニュー/アングル切り換え       4         ディスクナビゲーターを使って再生する       4         青生モード機能を使って再生する       4         音場を設定する       5         画質を調整する       5         設定を変更する(初期設定)       5         接続       5         外部機器との接続       5         こうー表示一覧表       6         江ラー表示一覧表       6         山障かな?と思ったら       6         仕様       6                                                                                      | 1<br>3<br>4<br>5<br>6<br>7<br>9<br>3<br>4<br>5<br>8<br>1<br>2<br>4<br>7           |
| DVD/音楽CD の操作         ディスクについて       4         再生のしかた       4         便利な再生のしかた       4         ズーム再生/頭出し再生のしかた/       4         音声設定と字幕言語の切り換え       4         タイトル選択/DVD メニュー/アングル切り換え       4         ディスクナビゲーターを使って再生する       4         再生モード機能を使って再生する       4         音場を設定する       5         画質を調整する       5         設定を変更する(初期設定)       5         接続       5         外部機器との接続       5         エラー表示一覧表       6         広停かな?と思ったら       6         仕様       6         地上デジタル放送チャンネルー覧表       6                                                                                                    | 1<br>34<br>5<br>67<br>934<br>5<br>8<br>124<br>78                                  |
| DVD/音楽CD の操作         ディスクについて       4         再生のしかた       4         便利な再生のしかた       4         ズーム再生/頭出し再生のしかた/       4         音声設定と字幕言語の切り換え       4         タイトル選択/DVD メニュー/アングル切り換え       4         ディスクナビゲーターを使って再生する       4         青生モード機能を使って再生する       4         音場を設定する       5         画質を調整する       5         設定を変更する(初期設定)       5         接続       5         外部機器との接続       5         こつー表示一覧表       6         エラー表示一覧表       6         位体のな?と思ったら       6         仕様       6         地上デジタル放送チャンネルー覧表       6         オートチャンネル設定一覧表       7                                                 | 1<br>3<br>4<br>5<br>6<br>7<br>9<br>3<br>4<br>5<br>8<br>1<br>2<br>4<br>7<br>8<br>0 |

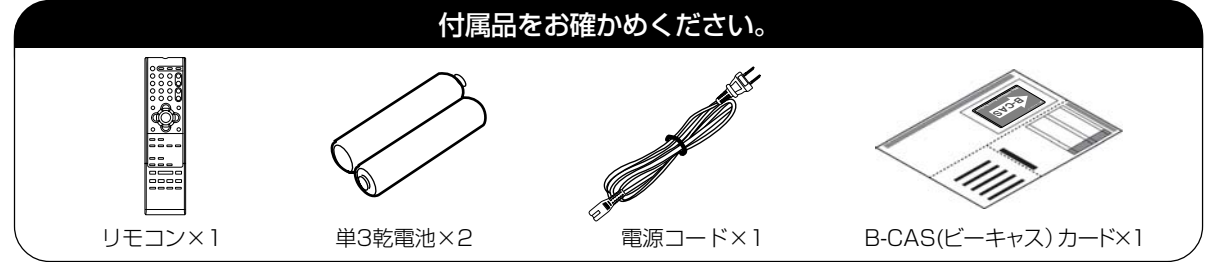

この取扱説明書の文中にでてくる「テレビ」「DVD」 「本機」ということばには、「付属品」も含まれています。

ご使用の前にこの「安全上のご注意」と「取扱説明書」をよくお読みの上、製品を安全にお使い ください。お読みになったあとはいつでも見られる所にかならず保存してください。

ORION製品は安全に十分に配慮して設計されています。しかし、電気製品はすべて、まちがった使い方をすると、火災や感電などにより人身事故になることがあり危険です。 本機および付属品をご使用になるときは事故を防ぐために、次の注意事項をよくご理解の上かならずお守りください。

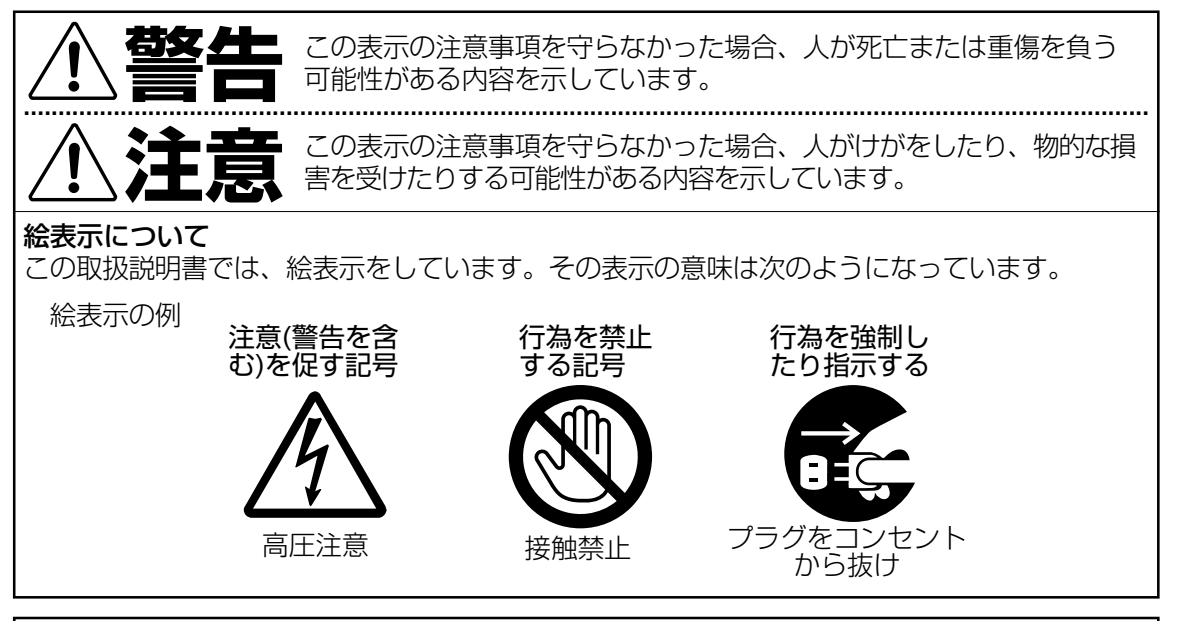

#### 家庭用品品質表示法による表示 ご使用上の注意

- 1. 内部の温度が上昇しますので通風孔の周囲に適当な間隔をおいてください。
- 2. 温度の高い場所や湿気の多い場所は避けてください。

安全上のご注意

- 3. 内部には高電圧部分がありますので、やむをえず裏ぶたをあけるときは、必ず電源スイッチを切り、差込プラグをコンセントから抜いてください。
- 4. ちり、ほこりを取るためテレビの内部を掃除するときは販売店もしくはサービスセンターに相談してください。

オリオン電機株式会社

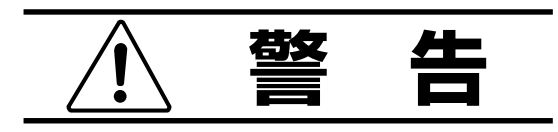

#### 電源コードやプラグの損傷による火災・感電を 防ぐため、次のことをお守りください

- 電源コードやプラグを傷つけたり、破損させたり、加工しないでください。
- 無理に曲げたり、ねじったり、引っぱったり、加熱したりしないでください。
- 重いものをのせたり、電源コードがテレビの下敷きにならないようにしてください。
- 電源コードの表面のビニールが溶けるのを 防ぐため熱器具に近づけないでください。
- 電源コードを抜くときは、コードを引っぱら ずにかならずプラグを持って抜いてください。

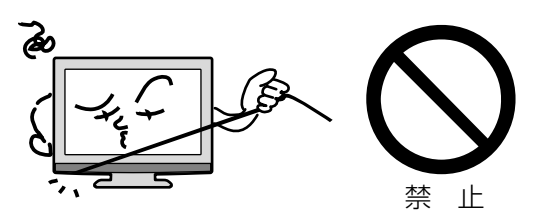

## 分解や改造をしない

**火災や感電の原因**となります キャビネットを開けないでください。 内部には高電圧部分があるため、**感電の原因**と なります。お客様による修理は絶対にしないで ください。

内部の点検、調整、修理は、お買い上げ店にご 依頼ください。

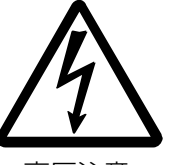

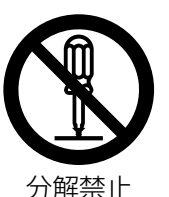

高圧注意

設置してください。

内部に異物や水分を入れない 金属類や燃えやすいもの、水分などが内部に入 ると、感電や火災の原因となります。 特にお子様のいるご家庭ではご注意ください。

- 通風孔から金属類や燃えやすいものを内部 に差し込んだり、落とし込んだりしないで ください。
- 本機の上に水の入った容器や植木鉢、小さな金属類(安全ピンやヘヤピンなど)を置かないでください。
- 水がかかるような場所では使用しないでく ださい。

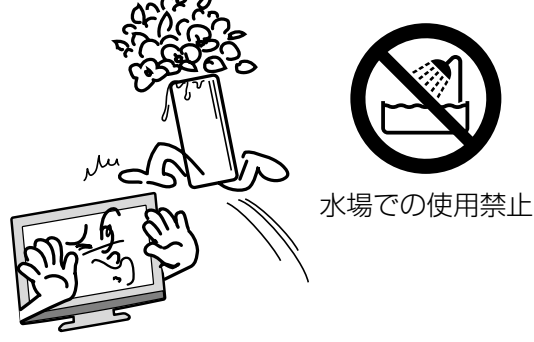

# 雷が鳴りだしたらプラグに触れないでください

**感電の原因**となります

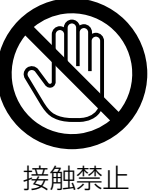

#### 本機は国内専用です

電源プラグを交流100ボルト(AC100V)の家 庭用電源コンセント以外にはつながないでくだ さい。異なる電源電圧で使用すると**火災や感電 の原因**となります。

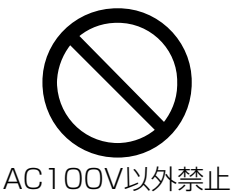

#### 設置場所や取り付けには気を付けて 水平で安定した場所に設置する

ぐらついた台や傾いた台などに置くと、落下 による**けがや物損事故の原因**となることがあ ります。

また、台などにのせて設置する場合は転倒防 止の処置をしてください。

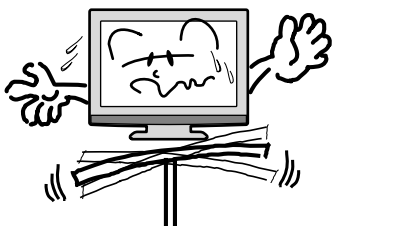

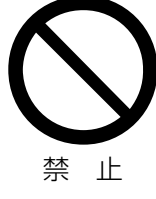

# 異常時の処置 故障のまま使い続けると、火災や感電、けがの原因となります 次のような症状が見つかったら 異常な音や臭いがする、煙が出ている。 本機を落とした、本機の一部を破損した。 正常に動作しない。(画面が映らない、音がでない) 電源コードやプラグに傷がある。 ただちに、電源スイッチを切って、電源コードをコンセントから抜き、お買い上げ店または、ドウシシャサービスセンター(裏表紙に記載)に修理をご依頼ください。 電源プラグをすぐに抜くことができるように、容易に手が届く位置のコンセントを使用して

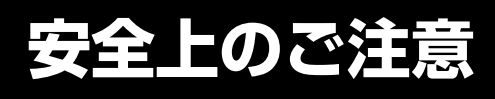

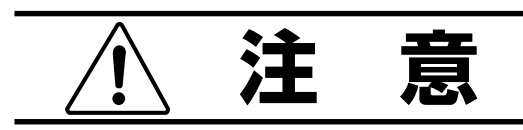

#### 通風孔をふさがない

通風孔(放熱のための穴)をふさがないでください。内部に熱がこもり発火やけが、感電の原因となることがあります。

- 密閉したラックの中に入れないでください。
- じゅうたんや布団のような柔らかいものの 上に置かないでください。
- 布団や毛布、布をかけないでください。
- 暖房器具のそばや直射日光が当たる場所など高 温になるところに置かないでください。
- 本機の設置は周囲から 10cm 以上の間隔を 開けてください。

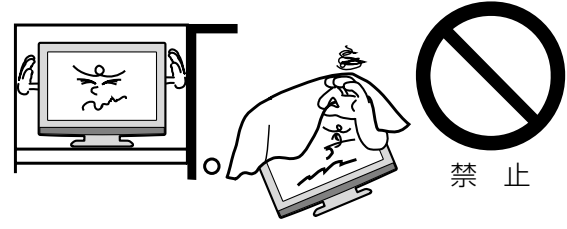

**湿気やほこりの多いところ、油煙や湯気が当たるところに置かない** 火災や感電の原因となることがあります。

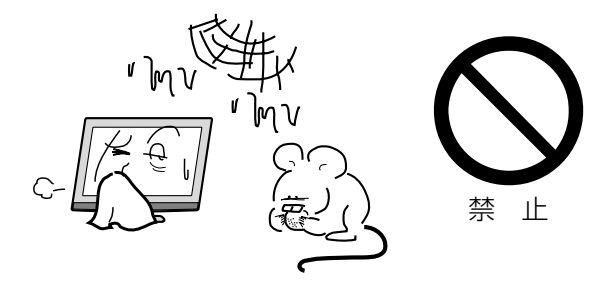

## 本機の上に重いものを置いたり、乗ったりし ない

倒れたり、こわれたりして、**けがの原因**となることがあります。特に小さなお子様には気を付けてあげてください。

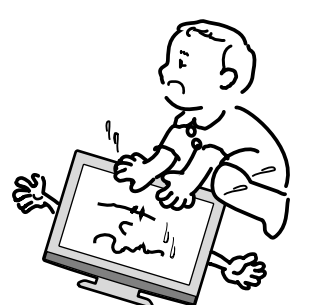

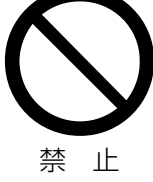

#### キャスター付テレビ台に置くときは、キャス ター止めをする

可動式の台は動きやすいため、転倒による**けが**の原因となることがあります。

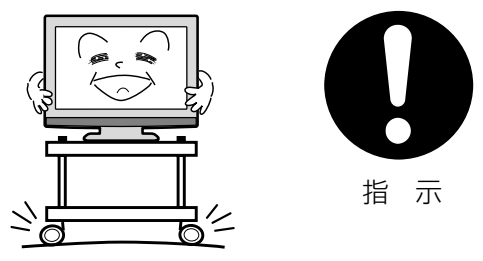

#### 安全のため電源プラグを抜く

次の場合は電源プラグをコンセントから抜いて ください。**思わぬ火災や感電の事故から防ぎま す**。

- 旅行などでしばらく使わない場合
- お手入れをする場合
- 本機を移動させる場合(この場合は、接続 コードなどもはずしてください。)

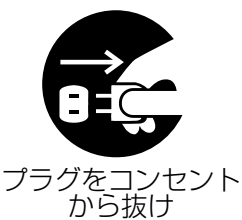

**濡れた手で電源プラグの抜き差しをしない** 感電の原因となることがあります。

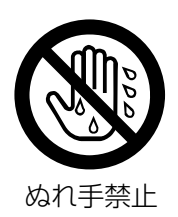

## ディスク挿入口から、手を入れない

けがの原因となることがあります。 特にお子様のいるご家庭ではご注意ください。

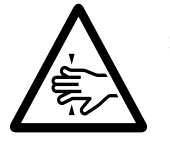

指をはさまれない ように注意

4

#### 1年に1度は内部の掃除をお買い上げ店にご依 頼ください

内部にほこりがたまったまま長い間掃除をしな いと、火災や故障の原因となります。特に、湿 気の多くなる梅雨期の前に行うと効果的です。

- お客様ご自身による内部の掃除は絶対にし ないでください。感電の原因となります。
- 内部清掃費用については、お買い上げ店に ご相談ください。

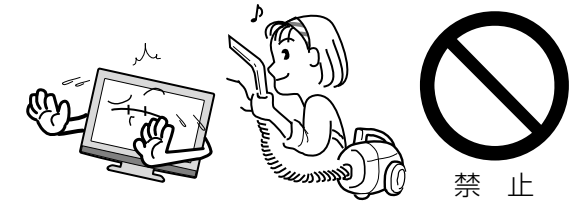

ときどきは電源コンセントやプラグの点検を 長い間コンセントにプラグを差し込んだまま にしておくと、ほこりがたまり、湿気が加わ ることで漏えい電流が流れ、火災の原因とな ることがあります。

電源プラグがはずれかけていたり、破損した りしている場合は、特に危険です。

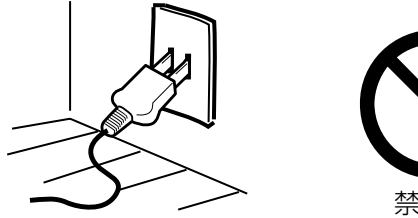

## 止 禁

## 思わぬ事故を防ぐために

- コンセントの周りにほこりをためないよう ときどき掃除をする。
- 電源プラグがしっかりと差し込まれている か確かめる。
- コンセントやプラグに異常がないか確かめる。

## 液晶パネルの取り扱いについて

- 液晶パネルを強く押したり、強い衝撃を与 えないでください。液晶パネルのガラスが 割れてけがの原因となることがあります。
- 液晶パネルが割れた場合、パネル内部の液体 には絶対に触れないでください。皮膚の炎症 などの原因となることがあります。万一口に 入った場合は、すぐにうがいをして医師にご 相談ください。また、目に入ったり皮膚に付 着した場合は、清浄な水で最低15分以上洗 浄した後、医師にご相談ください。

## お手入れについて

- お手入れの際は、必ず本機及び接続してい る機器の電源を切り、電源プラグをコンセ ントから抜いてください。
- 柔らかい布で軽く乾拭きしてください。汚れ がひどいときは、水を含ませた布をよく絞 り、拭き取った後は乾拭きしてください。
- ●キャビネットの変質・破損・塗料はがれの 恐れがありますので、次のことをお守りく ださい。
  - ベンジンやシンナーは使わないでくださ い。また、化学ぞうきんの使用は、注意書 きに従ってください。
  - 殺虫剤や揮発性のものをかけないでくださ い。また、ゴムや粘着テープ、ビニール製 品などを長期間接触させないでください。
- 液晶パネルの表面は、薄いガラス板の上に コーティング加工が施されています。パネル 保護のため、次のことをお守りください。
- パネルに硬いものやとがったものを当てた り、強く押したりこすったりしないでくだ さい。傷付き、変色の原因となります。
- パネルの表面に露付きなどによる水滴など 液体を付着した状態で使用しないでくださ い。色ムラ・変色の原因となります。
- パネルの汚れを拭き取るときは、ほこりの付 いた布や化学ぞうきんなどを使わないでくだ さい。傷付き、変色の原因となります。
- もし、異常があるときはすぐにお 買い上げ店または、ドウシシャ サービスセンター(裏表紙に記載) にご相談ください。

## 壁面への据え付けについて

● 本機を壁に据え付けるさいには、お買い上 げ店に依頼して、市販の器具で据え付けて ください。不完全または誤った据え付け方 をすると、けがや故障の原因になるおそれ があります。

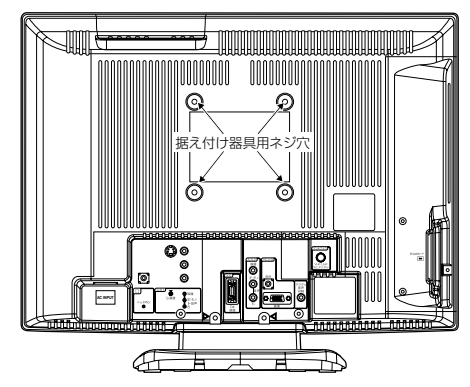

# 使用上のご注意

#### 面欠点について

液晶パネルには、画面の一部に欠点(光らない点)や 輝点(余計に光る点)が存在する場合があります。こ れは故障ではありません。

#### 残像について

静止画(画面表示など)やメニュー表示を短時間(約 1分間)表示し、映像内容が変わったときに前の静止 画が残像として見えることがありますが、故障ではあ りません。自然に回復します。

#### フォーカス(焦点)について

本製品はハーフデコード方式を採用しているため、 映像が左右にゆっくりスクロールした際に、一部 フォーカス(焦点)が甘くなることがありますが、 故障ではありません。

- \* デコードとは 一般的には、圧縮されている映像や音声データ を、圧縮されていない元のデータに戻し、人間 の目や耳で理解できる形に変換する動作のこと を言います。
- ※本製品は、地上デジタルHD放送視聴時、送信 されてくる圧縮された映像データに対して、横 方向のみ元データの半分を画像処理しています。

#### 焼き付きについて

静止面(画面表示など)や、ゲーム機などの動きの少ない映像や画像を長時間または繰り返し表示したり、 ワイドモード(16:9)映像をノーマルモード(4:3)で 長時間ご覧になると、液晶パネルが焼き付きを起こす 場合がありますので、ワイドモードはノーマル以外の モードで使用することをおすすめします。焼き付きが 軽度のときは、目立たなくなることがありますが、一 度起こった焼き付きは完全には消えません。

#### 本機の温度について

本機は、長時間使用したときなどに、パネル表面や上 部が熱くなる場合があります。熱く感じる場合もあり ますが、故障ではありません。また、ビデオテープなど の熱で変形しやすいものを上に置かないでください。

#### ノイズについて

SD放送(一般画質放送)からHD放送(ハイビジョン 放送)、あるいは逆にチャンネルを切り換えた場合に 画面上にノイズが発生することがありますが、回路処 理上で起こるものであり、故障ではありません。

#### 輸送について

本体を横倒しにして輸送した場合、パネルガラスの 破損や面欠点の増加のおそれがありますので、横倒 しでの輸送はしないでください。

#### 本機を破棄するとき

ー般の廃棄物と一緒にしないでください。 ごみ廃棄場で処分されるごみの中に本機を捨てない でください。 本機の内部で使用している蛍光管の中には水銀が含

まれています。破棄の際は、地方自治体の条例または規則に従ってください。

#### B-CAS カードについて

付属のB-CAS カードはデジタル放送を視聴していただくために必要な大切なカードです。破損や紛失の場合はただちにB-CAS[(株)ビーエス・コンディショナルアクセスシステムズ]カスタマーセンターへご連絡ください。なお、お客さまの責任で破損、故障、紛失などが発

生した場合は、再発行費用が発生します。

#### デジタル放送受信時

デジタル放送受信時の立ち上げ時間は約24秒で、 チャンネル切り替え時間は約4秒となっており、 多少時間がかかりますが、故障ではありません。 クイック起動を「オン」に設定すると、立ち上げ時 間が7秒以下になります(36ページの「クイック 起動の設定のしかた」を参照してください)。

#### 双方向通信について

本機は、電話回線を利用した双方向通信機能は搭載 しておりません。

#### データ放送について

本機は、DATA 放送に対応しておりません。

#### 地上デジタル放送の CATV 放送対応について

本機は、パススルー方式のすべての周波数に対応しています。

送信方式については、ご契約・もしくはご契約予定 のケーブルテレビ会社にお問い合わせください。

#### ディスク挿入時について

DVDやCDなどのディスクを挿入した状態で、本 機を傾けたり移動させると、ディスクに傷がつく恐 れがあります。

## ※ご使用になる前に※

#### 結露(露付き)にご注意

開梱後すぐ、ご使用の場合は特に下記の点をご留 意ください。本機をご使用になる前に電源プラグ をコンセントに差し込み、電源を入れ約2 時間お 待ちください。

#### 結露(露付き)とは

よく冷えたビールをコップにつぐと、コップの まわりに水滴がつきます。この現象と同じよう に、本機内部のピックアップレンズに水滴が付 くことがあります。この状態を結露(露付き)と いいます。結露はこんなときに起きます。

- ●本機を寒い所から急に暖かい部屋に移した時
- 部屋を急激に暖房した時
- エアコンなどの冷風が直接当たる所
- 湿気の多い所に置いた時

結露状態になったときには、次の操作をしてくだ さい。

- 1. 電源ボタンを押し、電源を入れる。
- 2. ディスクが入っている時は本体の**取出し(▲)** ボタンを押してディスクを取り出す。
- 3. そのまま約2 時間待ってから使用する。

\* もしディスクに水滴が付いていたら、柔らか い布で拭き取ってください。

本機を据え付けるときは十分に乾燥させて水滴の 心配がなくなってからお使いください。

#### こんなに便利な機能が付いています。

#### 地上デジタルチューナー内蔵テレビ/DVD

#### ■ 液晶テレビ+ DVD ビデオプレーヤー

本機はテレビとDVDが一つになった液晶テレビ/ DVDビデオシステムです。

■ ステレオサウンド

本機はステレオ放送や音声多重(二重音声)放送対応 ですので、ゲームや映画も臨場感豊かに楽しめます。

#### ■ オンスクリーン機能

テレビの操作設定をはじめ、DVDの操作設定など も画面上でできます。

## テレビ

#### ■ 地上デジタルチューナー内蔵

地上デジタル放送は、従来のアナログテレビと同じ UHF電波を利用した放送です。

アナログ放送では得られない高画質で高音質な放送を 楽しむことができます。

地上デジタル放送では番組内容によりSD放送(一般画 質放送)とHD放送(ハイビジョン放送)があり、SD放 送の場合はHD放送と比べ画質が落ちますが、放送の 内容によるもので故障では有りません。

デジタル放送では、1つの放送局が複数の放送を同時 に送信するサービスがあります。本機は、1つの放送 局に対して3つの放送を受信できます(4つ以上の放送 送信開始に伴い、ファームウェアの更新を予定してい ます。ファームウェアの更新については、40ページの 「ダウンロードについて」を参照してください)。

#### ■ オートチャンネル設定

お住まいの地域のエリアコードを入れるだけで自動 的にチャンネル設定ができます。

## ■ 映像/ 音声調整

お好みの映像と音声を選ぶことができます。画面の 「ブライトネス」・「コントラスト」・「色」・「色合 い」・「シャープネス」をお好みの映像に調整して記 憶させることができます。音声も「低音」・「高音」・ 「左右」をお好みの音声に調整することができます。

#### ■ サラウンド

臨場感あふれる躍動的な音声を楽しめます。

■ 無信号オフ

オートシャットオフをオンに設定すると電源を消し 忘れても、テレビ放送終了後、約15分で自動的に 電源が切れます。

#### ■ おやすみタイマー

おやすみ前にタイマーをセットしておくと、自動的に ディスプレイを消すことができます。(10分刻み、最 長120分まで)\_\_\_\_

#### ■ AV入力端子付き

側面/後面に入力端子が付いていますので、他の AV機器と接続して、お楽しみいただけます。

#### ■ S-映像・D4映像入力端子付き

S-映像・D4映像出力端子の付いた他のAV機器と 接続することで、高品位な映像が楽しめます。

## DVD

#### ■ マルチ音声機能

本機は136カ国語に対応しております。お好きな 音声言語に切り換えてお楽しみください。

● DVDビデオに収録されていない言語には切り換わりません。 ■ マルチ字幕機能

本機は136カ国語に対応しております。お好きな 字幕言語に切り換えてお楽しみください。

● DVDビデオに収録されていない言語には切り換わりません。

#### ■ マルチアングル機能

同じ場面が複数のアングルで収録されている DVDビデオの場合、好きなアングルに切り換える ことができます。

● DVDビデオに収録されていないアングルには切り換わりません。 ■ ピクチャーサーチ

画像を見ながらまたは音声を聞きながら巻き戻しま たは早送りができます。

#### ■ 静止画再生

ー瞬の場面など画像を止めてじっくり見ることがで きます。

#### ■ コマ送り再生

1 コマずつ再生することができます。
 ■ スロー再生

■ **ハロ**ーモーションで前後に再生することができます。

#### ■ チャプター再生

あなたが見たいチャプター/ トラックを探し出すこ とができます。

#### ■ 繰り返し再生

同じタイトル、チャプター、トラックを繰り返し再 生することができます。

#### ■ A- B 繰り返し再生

再生したい部分を繰り返し再生することができま す。

#### ■ ランダム再生

#### (音楽CD/MP3 CD/WMA CD/JPEG CD/DVD ビデオ)

曲を無作為に選び出し、再生することができます。 ■ **プログラム再生** 

#### (音楽CD/MP3 CD/WMA CD/JPEG CD/DVD ビデオ)

好きなトラックだけを好きな順番で再生できます。 ■ **ズーム再生** 

画面の一部を拡大できます。拡大する位置も変更で きます。

#### ■ テレビ画面サイズ設定

本体の画面形状(縦・横の比率)に合わせ、映像を合わせることができ、自然な映像を楽しむことができます。

#### ■ 視聴制限機能

暴力シーンや成人向けシーンなど、お子さまなどに 見せたくない映像に制限をつけ、見られないように することができます。

#### ■ デジタル音声出力端子付き

ドルビーデジタル・DTS 出力に対応していますの で、お手持ちのデジタル音声入力(同軸)端子付きの ドルビーデジタル・DTS に対応したホームシア ターと接続することで、コンサートホールや映画館 にいるような臨場感を楽しめます。

※本機はデジタルチューナーを主に使用する設定に なっています。2006年12月末時点で、デジタ ル放送の人口カバー率は84%を予定されており ますが、地区によりカバーできていない地区があ ります。

詳しくはDpa(社団法人デジタル放送推進協会) ホームページ(http://www.dpa.or.jp/)を参照し てください。

地上波デジタル放送開始まではアナログ放送にて TVを見ることができますが、その場合は外部機 器に信号を出力できません。

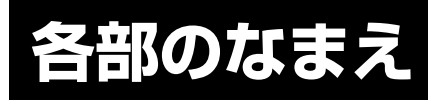

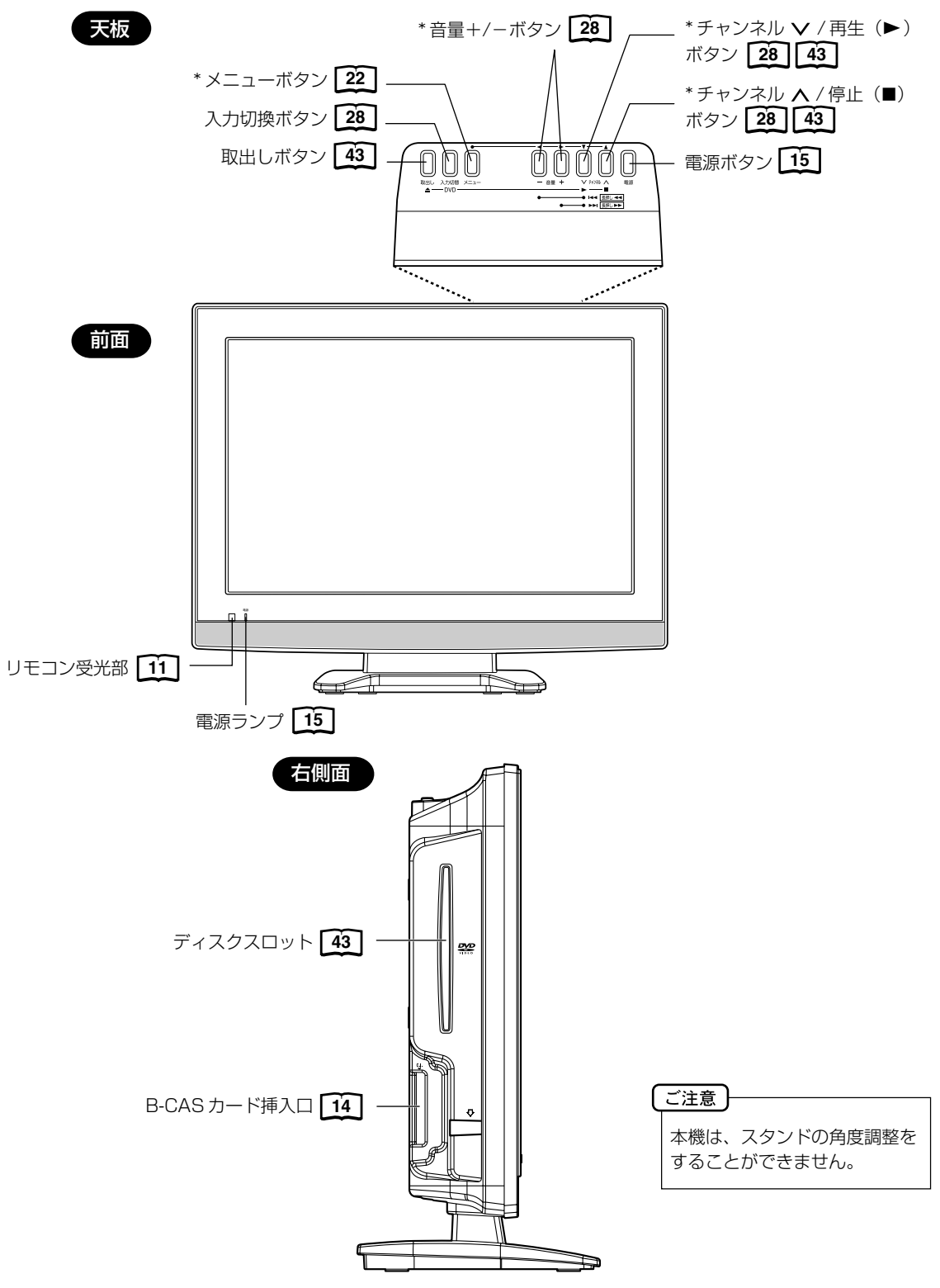

- \* メニューボタン、チャンネル ▲/▼ ボタン、音量 + / ボタンを使ってメニュー画面でお望みの設定にすることができます。
- \* ディスク再生中に、再生(▶)と音量 + または音量 を同時に押すことによって、チャプター / トラックを頭出し再生 (スキップ)することができます。
- \* ディスク再生中に、再生(▶) と音量 + または音量 を 1 秒以上押すことによって、早送りまたは早戻し(サーチ) することができます。

8

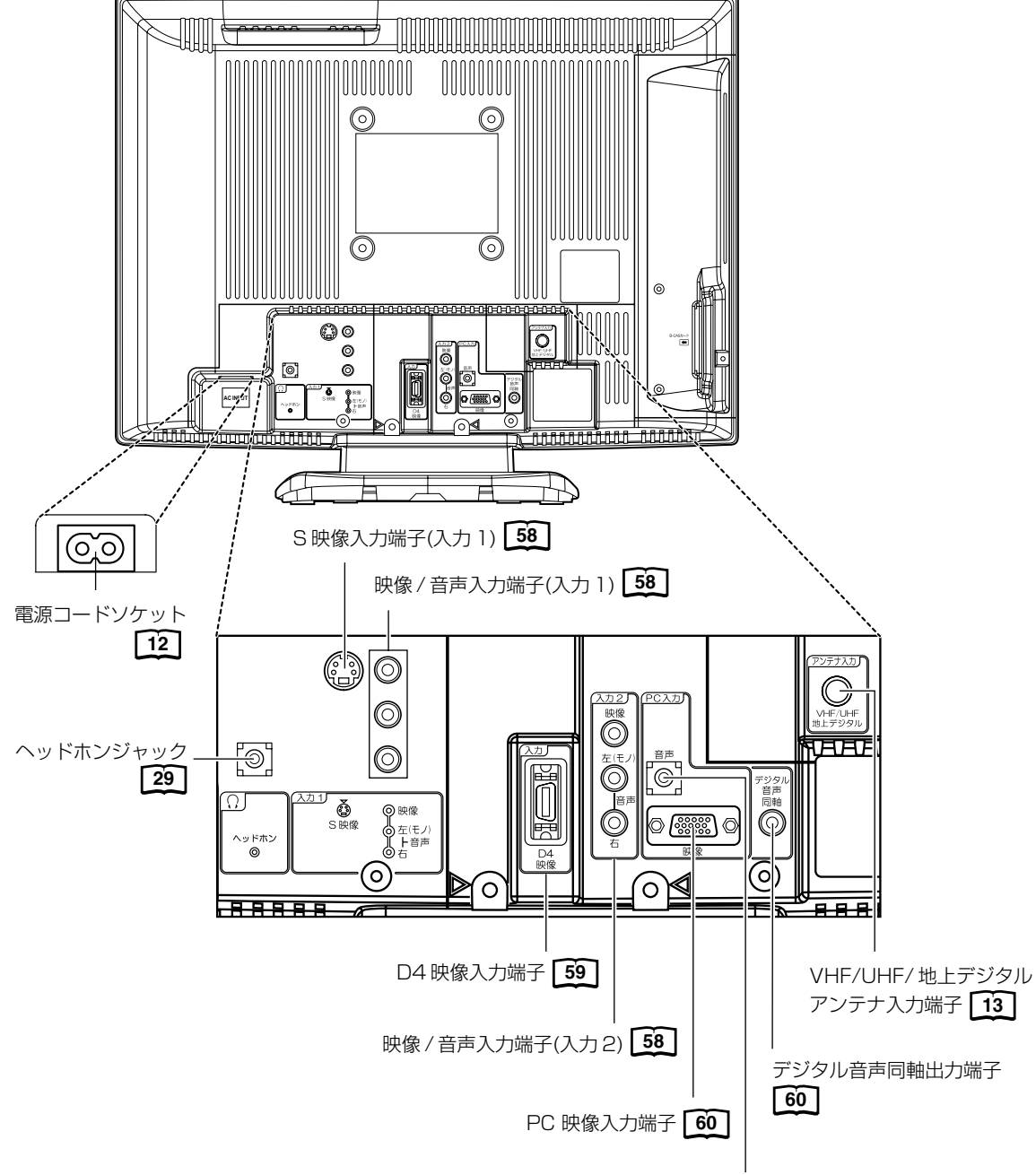

後面

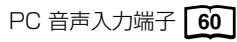

9

はじめに

# リモコンについて

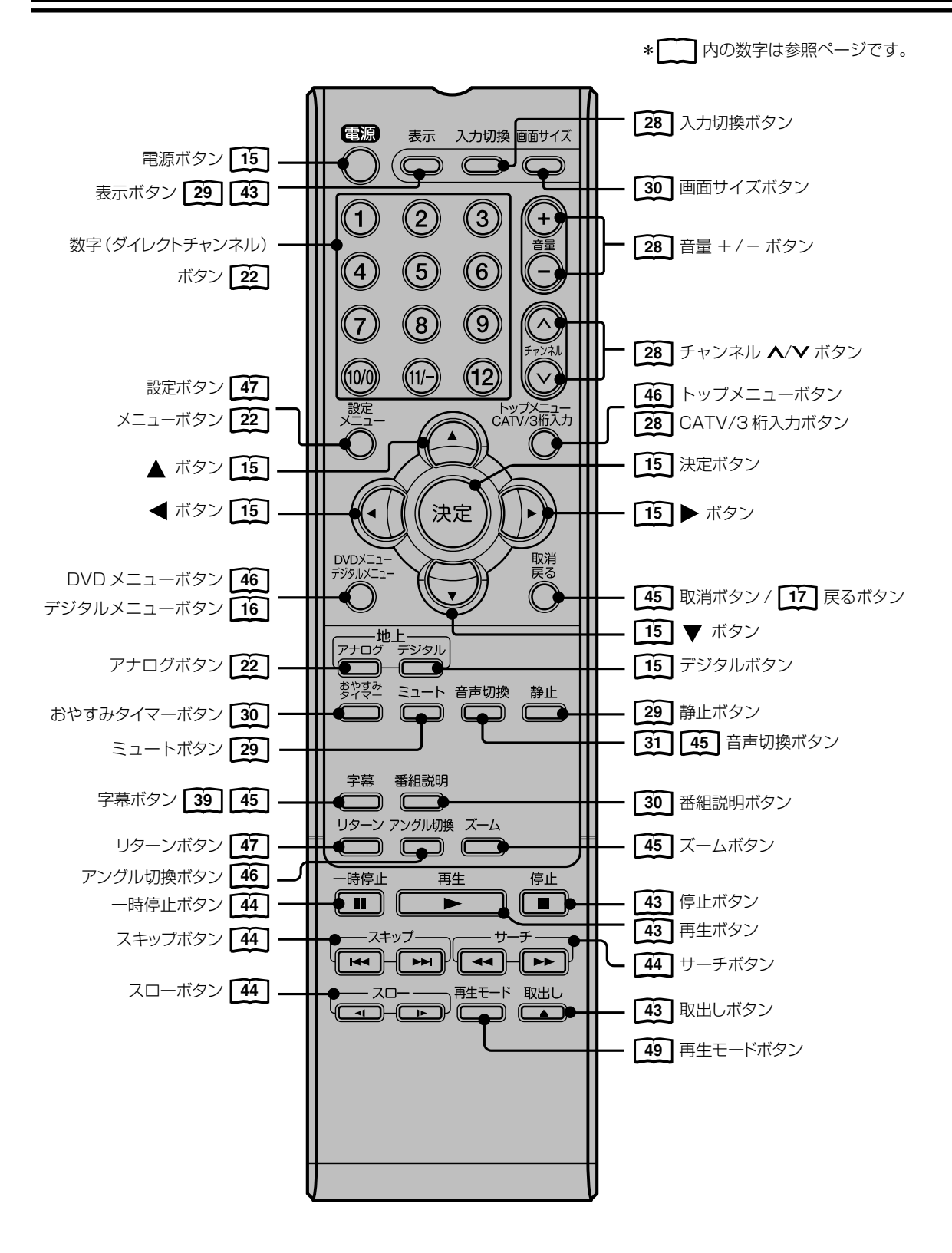

## リモコンに乾電池を入れる

単3乾電池を2本入れます。ショートを防ぐため、必ず電池のマイナス側を先に入れてください。

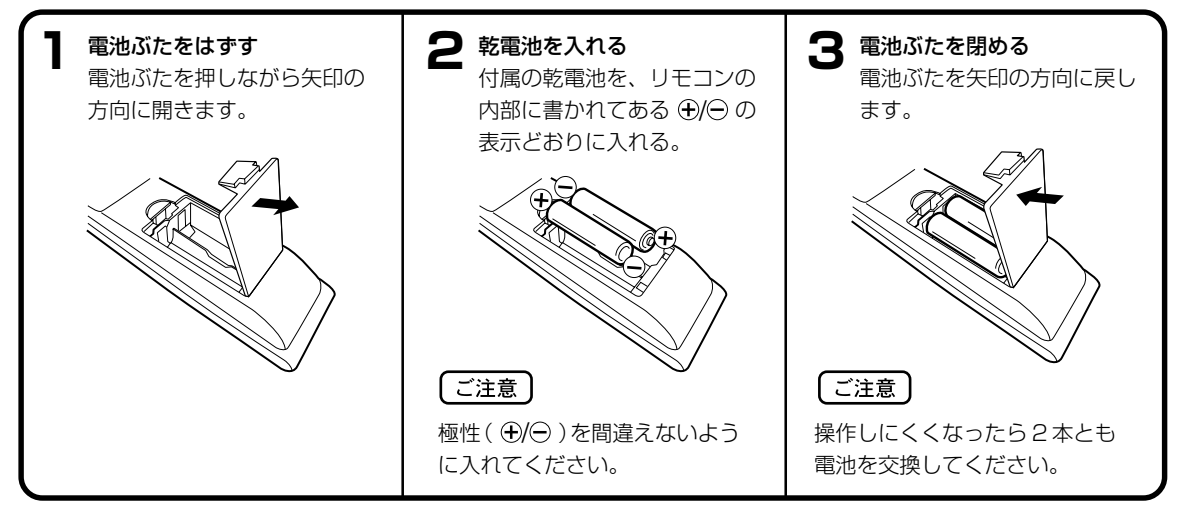

- 電池に表示されている注意事項をお読みください。
- 電池はふつうの使い方で6か月から1年間使えます。ただし、付属の電池は動作確認用ですので短くなる場合があります。操作しにくくなったら交換してください。

#### 乾電池の取扱いについて

● 乾電池の使い方を誤りますと、液漏れや発熱、破裂するおそれがありますので次のことをお守りください。

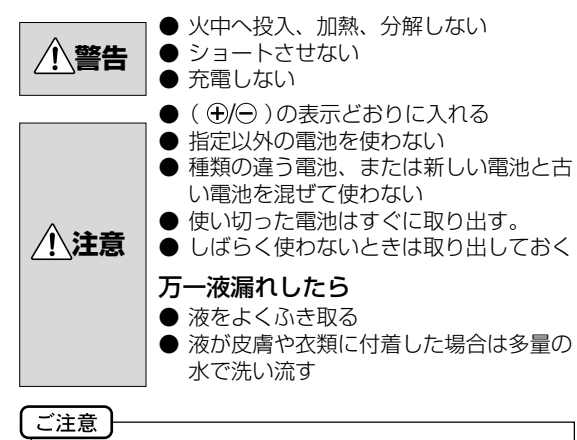

破棄の際は、地方自治体の条例または規則に従ってく ださい。

#### リモコンの正しい使いかた

 ◆本機前面のリモコン受光部の正面から約5メートル、 左30度、右30度の範囲でお使いください。

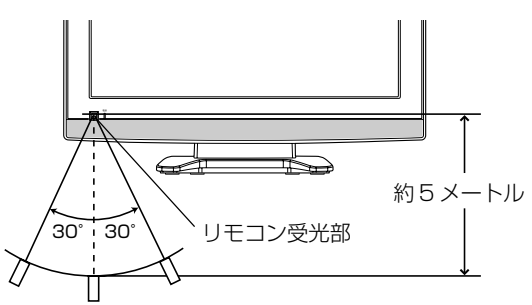

#### 正しく動作させるために

次のような場合、リモコンが誤作動したり、働かないこと があります。

- 本体とリモコンの間に障害物があるとき
- リモコン受光部に直射日光などの強い光があたったとき

11

はじめに

# 電源について

#### 電源コードの接続について

- 1. 付属の電源コードのコネクター側を本機の後面下部にある電源ソケットに差し込む。
- 2. 電源プラグをコンセントに差し込む。

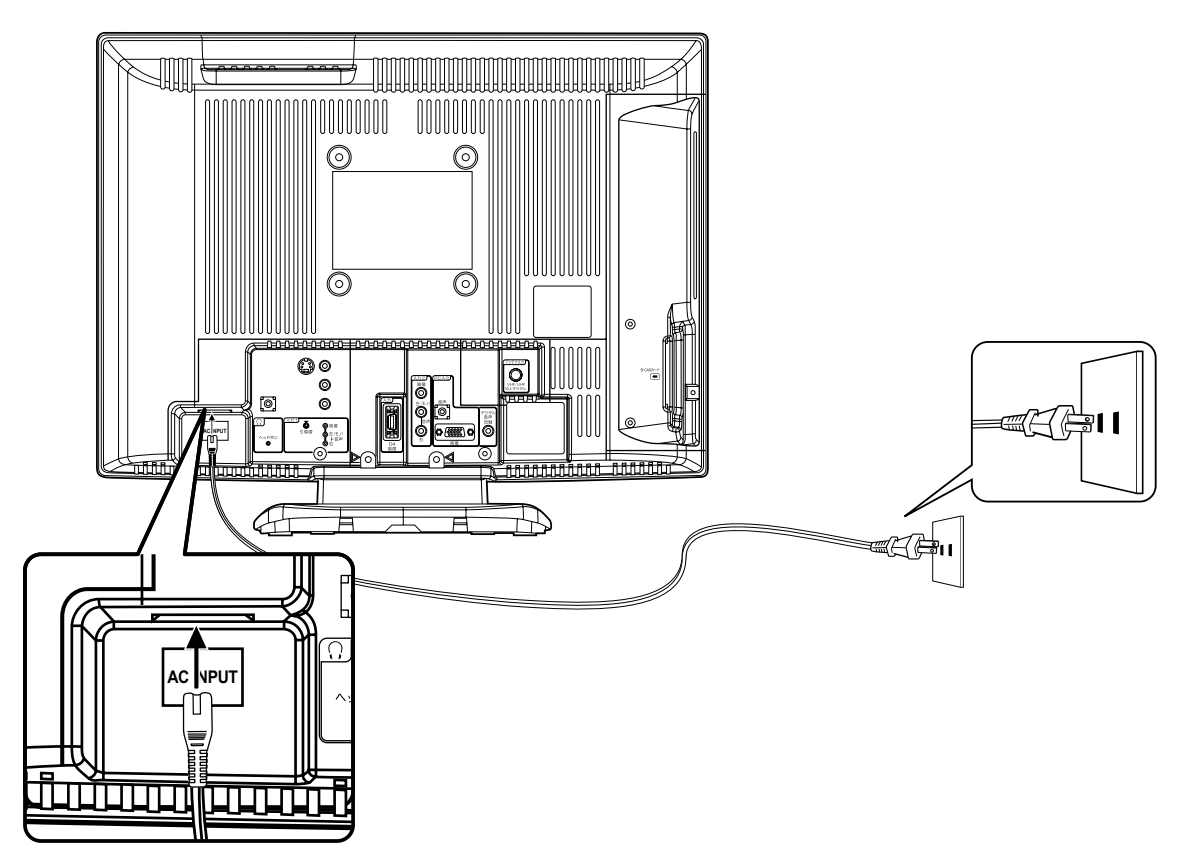

| 本機側、コンセント側ともに、電源コードはしっかりと差し込んでください。 | l | ご注意  |            |                       |
|-------------------------------------|---|------|------------|-----------------------|
|                                     |   | 本機側、 | コンセント側ともに、 | 電源コードはしっかりと差し込んでください。 |

| ▲ 警告 | <ul> <li>付属の電源コード以外のもので本機とコンセントをつなげないでください。火災、感電の原因となります。</li> <li>表示された電源電圧以外の電圧で使用しないでください。火災、感電の原因となります。</li> </ul>       |
|------|----------------------------------------------------------------------------------------------------|
| ▲ 注意 | <ul> <li>旅行などで長期間、本機をご使用にならないときは、安全のためかならず電源プラグをコンセントから抜いてください。</li> <li>濡れた手で電源プラグを抜き差ししないでください。感電の原因となることがあります。</li> </ul> |

# アンテナのつなぎかた

ご使用になるアンテナ線の種類により、接続の方法が異なります。アンテナ線の種類により市販品の変換プラグを取り 付け本機と接続します。アンテナをつなぐときは、かならず電源を切ってください。

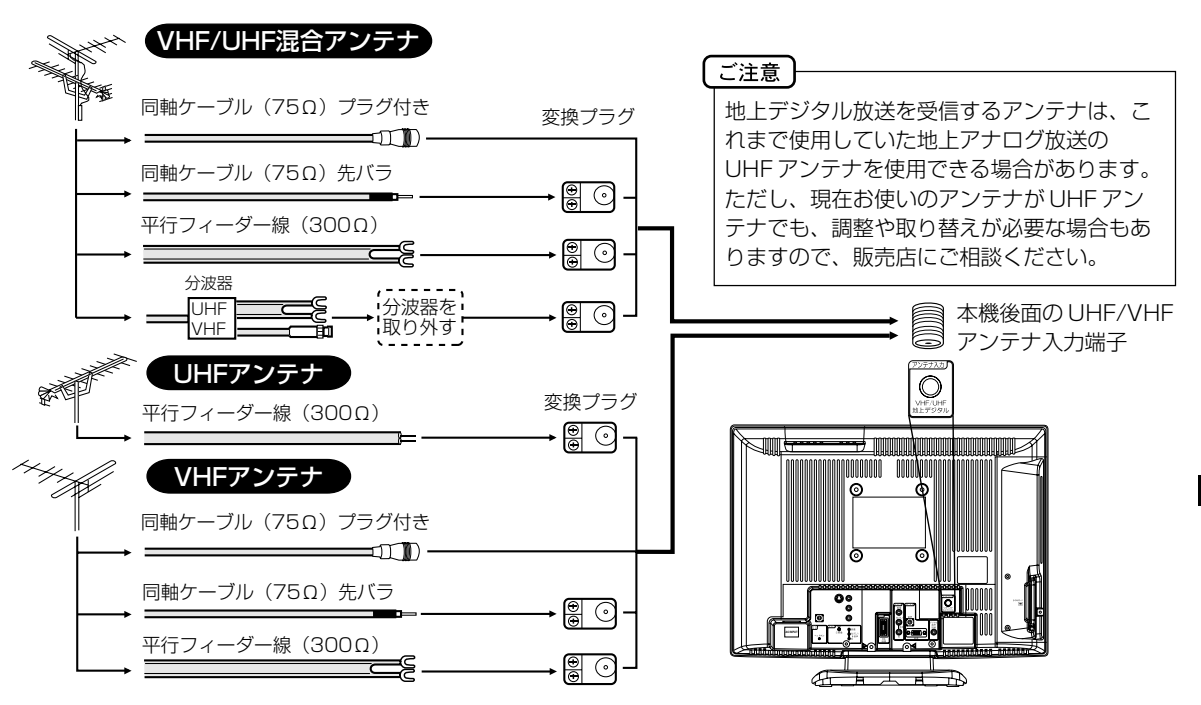

● フィーダー線付変換プラグなどが、すでにケーブルに付いている場合は、プラグを根元から取り外し、市販品の変換 プラグを取り付けるか、販売店にご相談ください。

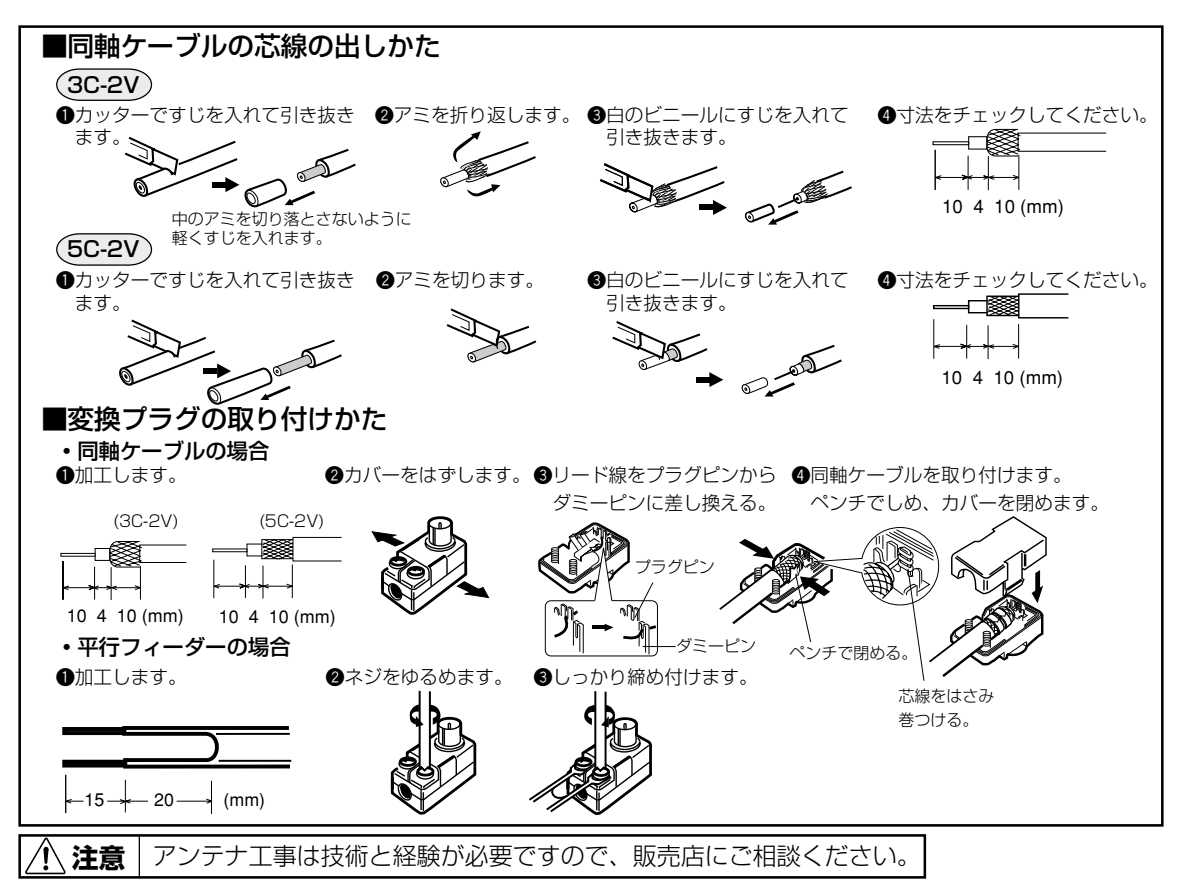

準備

# B-CAS カードの挿入

デジタル放送を視聴する場合には、必ずB-CASカードを挿入してください。B-CASカードは、放送局からのメッセージ管理等のほか、著作権保護の為のコピー制御にも利用されています。

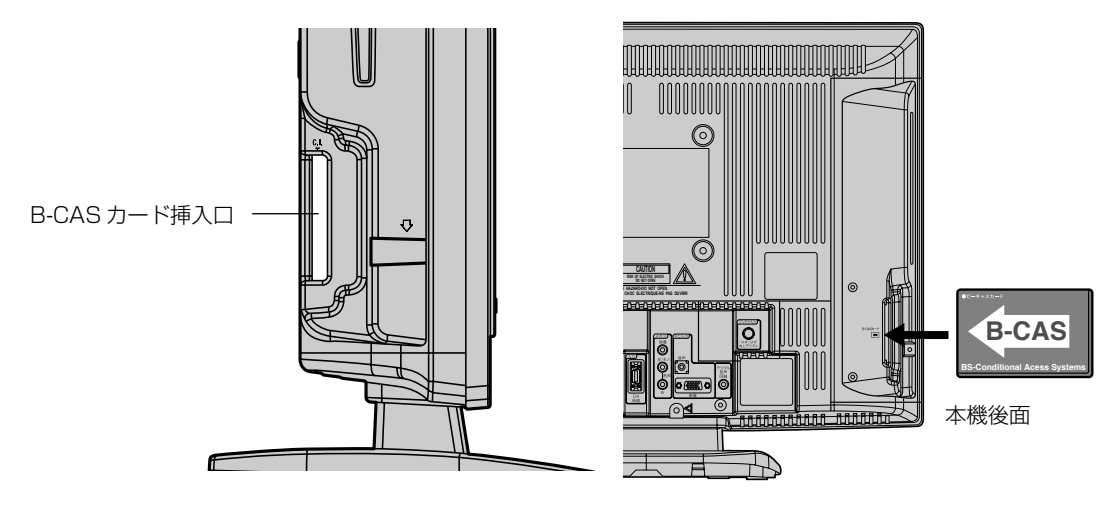

B-CAS カードの挿入時は、本機の電源プラグを電源コンセントに接続しない状態で挿入する。 絵表示が見える面を本機後面側にして、B-CAS カード表面の矢印の向きを挿入口に合わせ、奥までゆっくりと押し込ん でください。

#### B-CAS カードを抜くとき

万一、抜く必要があるときは、本機の電源プラグを電源コンセントから抜いたあと、ゆっくり B-CAS カードを抜いてください。

B-CAS カードには IC(集積回路)が組み込まれているため、画面に B-CAS カードに関するメッセージが表示されたとき以外は、抜き差しをしないでください。

#### B-CAS カードについて

本機に付属の B-CAS カードには 1 枚ごとに違う番号(B-CAS カード番号)が付与されています。 B-CAS カード番号はお客様の有料放送契約内容などを管理するために使われている大切な番号です。 「(株) ビーエス・コンディショナルアクセスシステムズ カスタマーセンター」への問い合わせの際にも必要となります。

#### B-CAS カードの登録

本機に付属の B-CAS カードの台紙の一部がユーザー登録用はがきになっています。 台紙に記載の文面をよくお読みのうえ、はがきまたは Web によるユーザー登録をおすすめします。(登録は任意で無料 です)

#### B-CAS カード取り扱い上の留意点

- · B-CAS カードを折り曲げたり、変形させないでください。
- · B-CAS カードの上に重いものを置いたり踏みつけたりしないでください。
- · B-CAS カードに水をかけたり、ぬれた手でさわらないでください。
- ・B-CAS カードのIC(集積回路)部には手をふれないでください。
- ・B-CAS カードの分解加工は行わないでください。
- ・ご使用中に B-CAS カードの抜き差しはしないでください。デジタル放送が視聴できなくなる場合があります。
- ・B-CASカード挿入口にB-CASカード以外のものを挿入しないでください。故障や破損の原因となることがあります。
- ・裏向きや逆方向から挿入しないでください。挿入方向を間違うとB-CAS カードは機能しません。

B-CAS カードについてのお問い合わせは、こちらにお願いいたします。 (株) ビーエス・コンディショナルアクセスシステムズ カスタマーセンター

TEL 0570-000-250

メモ

# デジタル放送のはじめての設定のしかた

最初にデジタル放送に切り換えた 準備 アンテナを正しく接続してください。 ときは、自動的に「はじめての設 定」が表示されます。 電源で電源を入れる。 電源ランプが緑に点灯 します。 電源 表示 入力切換 画面サイズ 画面に「しばらくお待  $(\bigcirc \bigcirc \bigcirc \bigcirc$ ちください」と約16 2 3 秒表示されます。 (5) (4)6  $\bigcirc$ 8 9  $(\land)$ デジタル放送を選択す るためにデジタル (11/-) (12) (10/0 を押す。 設定 トップメニュー CATV/3桁入力 はじめての設定が表示 されます。 画面の内容を確認した 決定 あと決定を押す。 取消戻る 画面の内容を確認した あと、◀/▶で [次 へ」を選び、決定を おやすみ タイマー <sup>すみ</sup> ミュート 音声切換 静止 押す。 字幕 番組説明 リターン アングル切換 ズーム ▲/▼ で「地方設 --時停止 再生 停止 定」を選び、決定を 押す。 ▲/▼でお住まいの 地方を選び、決定を 押す。

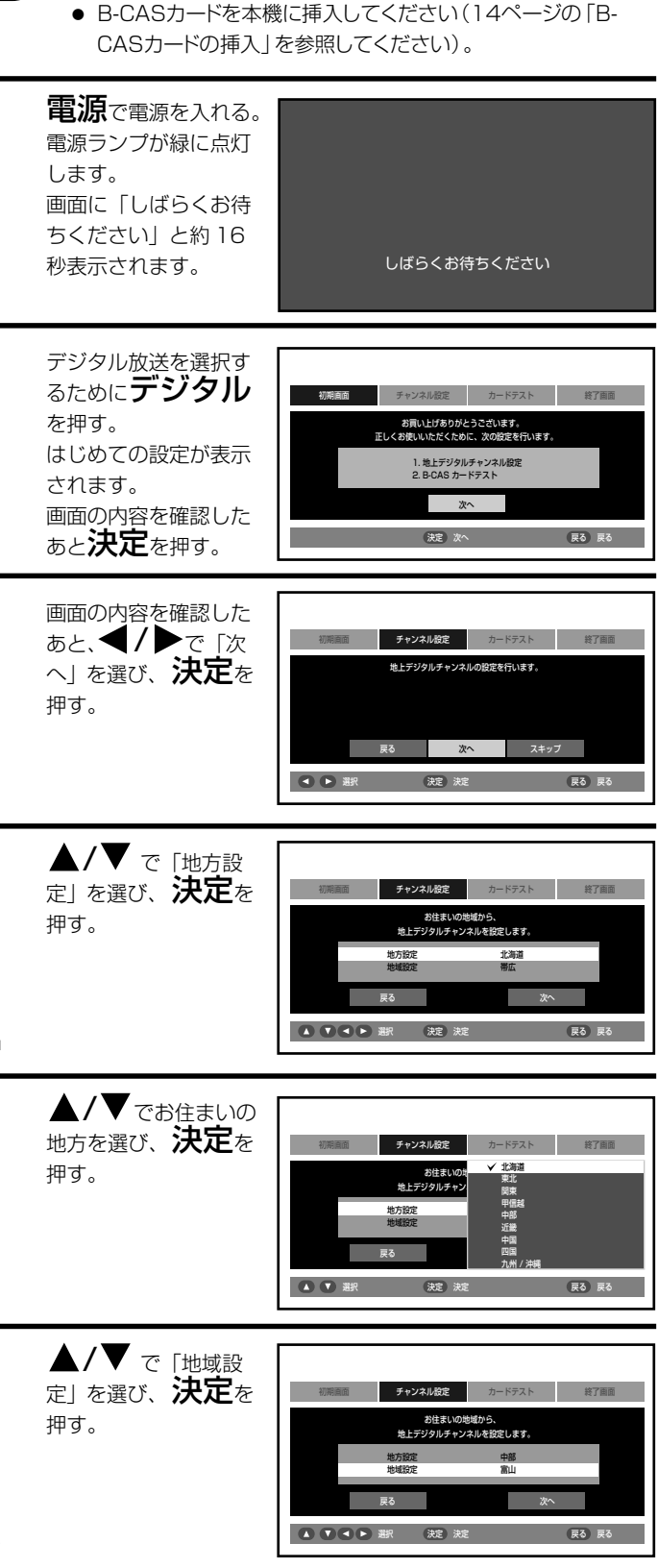

# デジタル放送のはじめての設定のしかた (っづき)

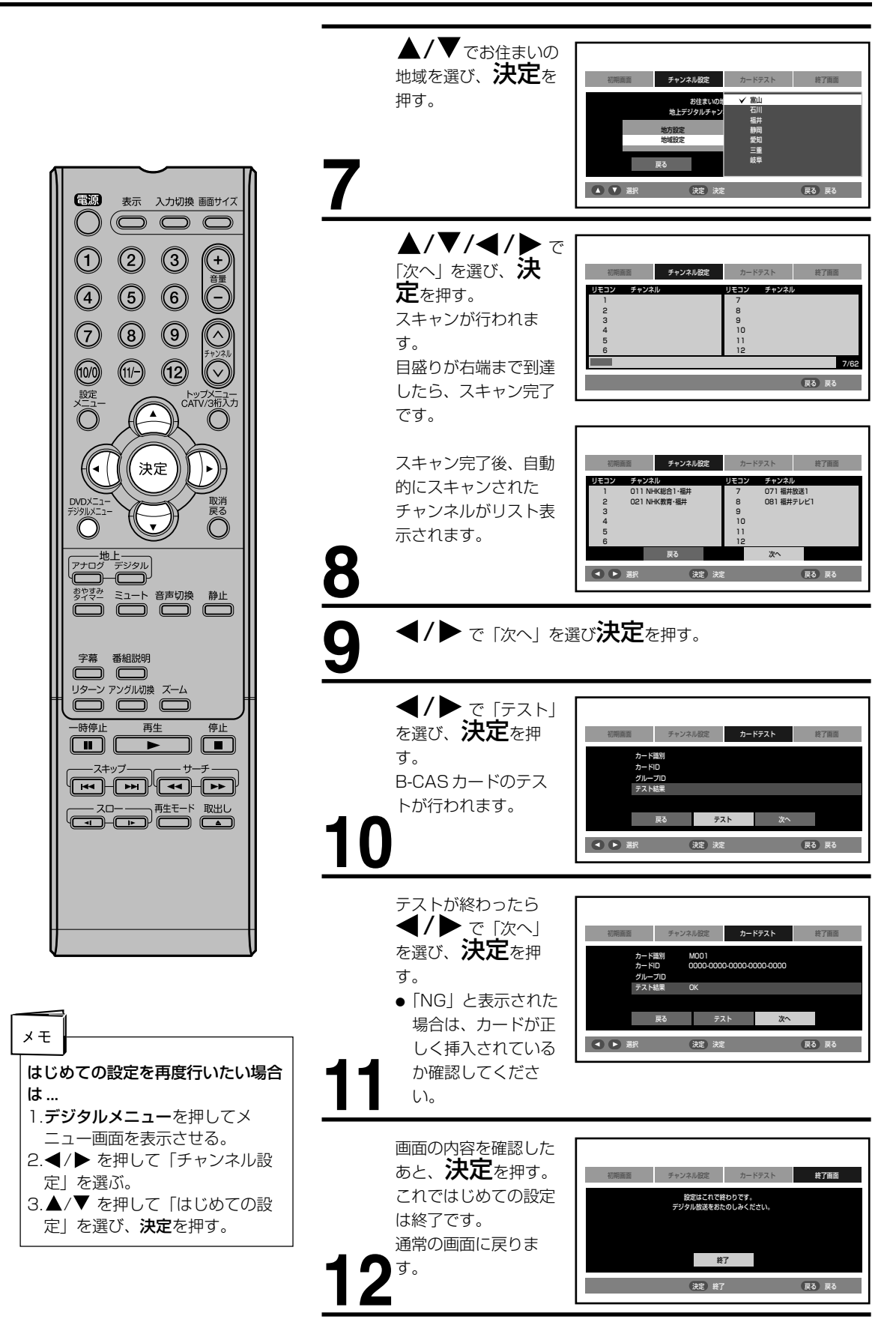

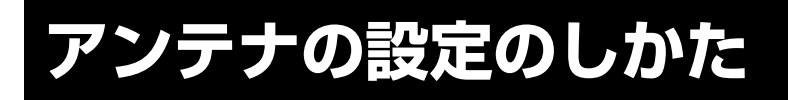

地上デジタル放送のアンテナの向 きは、受信状態を見ながら調整す る必要があります。

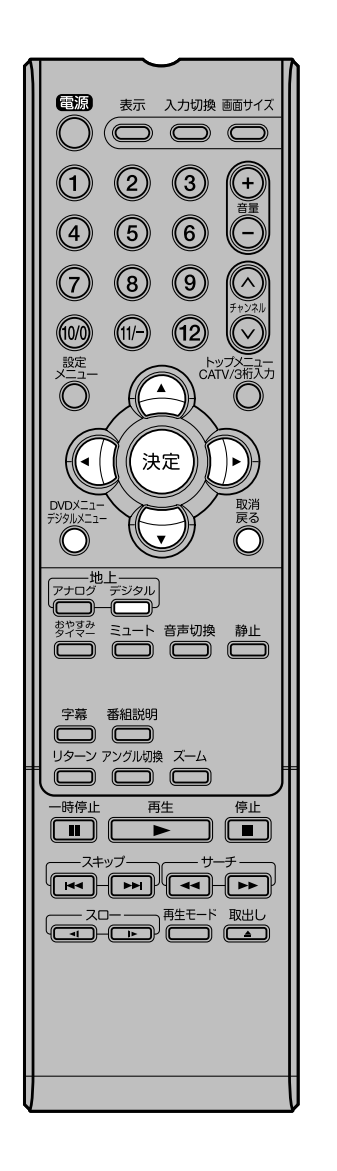

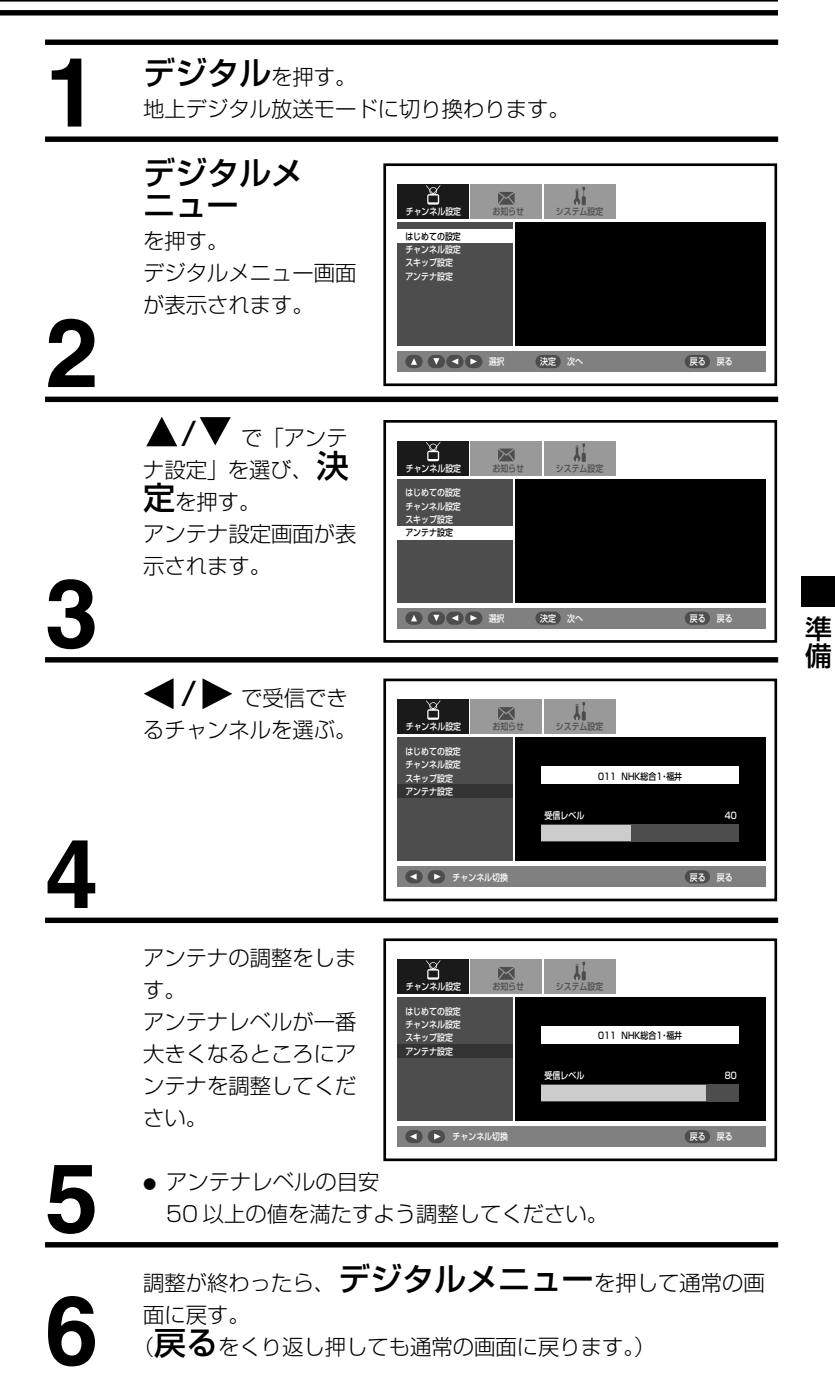

# デジタルチャンネルの合わせかた

## ・ 地上デジタル放送の設定

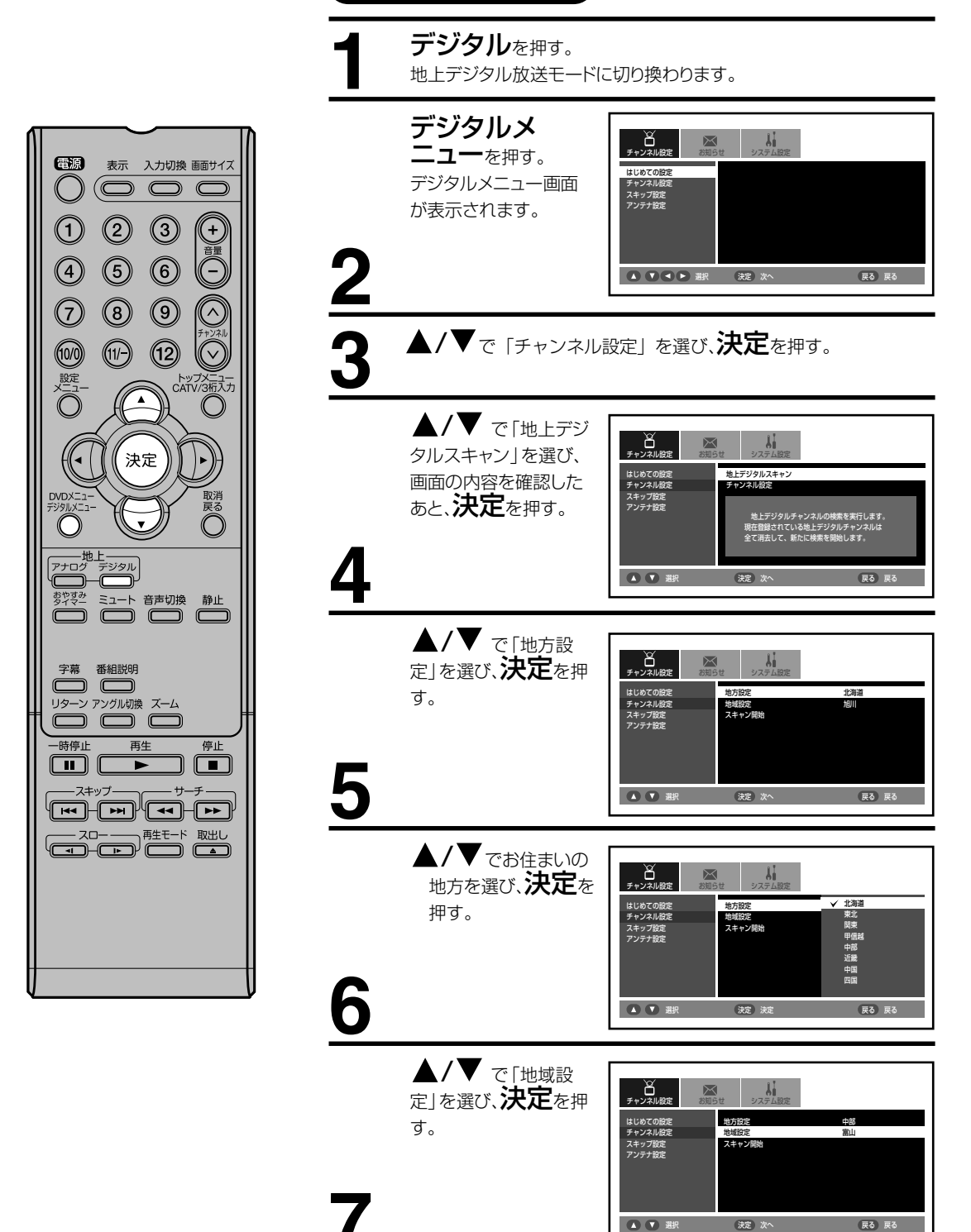

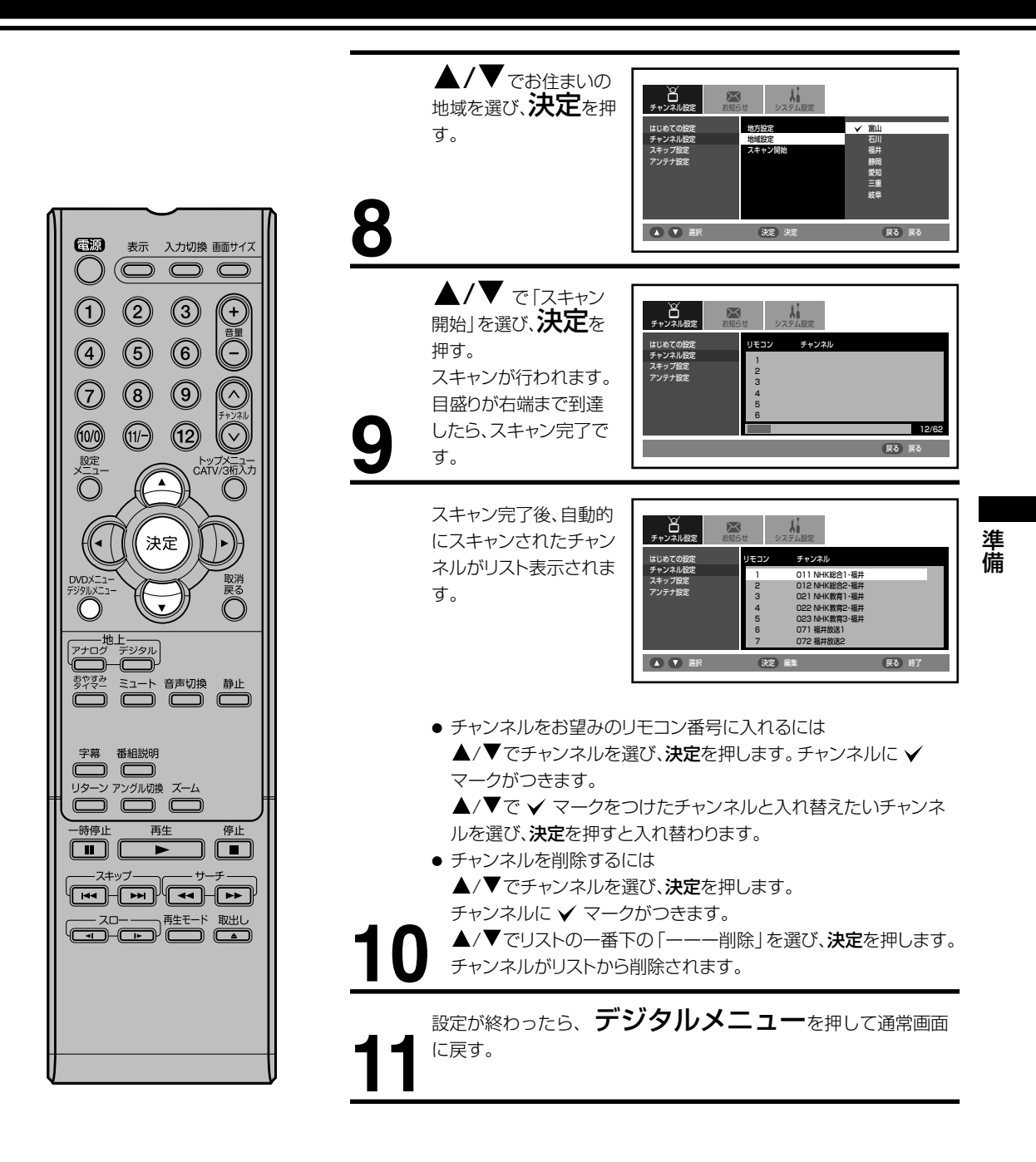

# デジタルチャンネルの合わせかた (っっき)

リモコンまたはテレビ本体のチャ ンネルヘ/〜ボタンでの選局時に チャンネルをスキップすることが できます。

#### 電源 表示 入力切換 画面サイズ ()2 3 (4)5 6 $\bigcirc$ 8 9 $\langle \wedge \rangle$ (12) (10/0 (11/-) 設定 トップメニュー CATV/3桁入力 決定 取消戻る $\bigcirc$ 一地上 アナログ デジタル 字幕 番組説明 リターン アングル切換 ズーム 一時停止 再生 停止 スキップー

デジタルチャンネルのスキップ デジタルを押す。 地上デジタル放送モードに切り換わります。 デジタルメ ー チャンネル設定 お知らせ システム時定 ニューを押す。 はじめての設定 デジタルメニュー画面 スキップ設定 アンテナ設定 が表示されます。 2 ▲ ▼ ● 選択 (決定) 次へ 戻る 戻る ▲/▼ で「スキップ ・ チャンネル設定 2010 システム設定 設定」を選び、決定を はじめての設定 チャンネル設定 押す。 マキップ設定 マンテナ設定 ▲ ▼ ● 選択 決定 次へ 戻る 戻る ▲/▼ でスキップし Li .... び 日 チャンネル設定  $\boxtimes$ たいチャンネルを選び、 決定を押す。 チャンネル まじめての設定 Fャンネル設定 011 NHK総合1·福 011 NHK総合1・福井 012 NHK総合2・福井 021 NHK教育1・福井 022 NHK教育2・福井 023 NHK教育3・福井 071 福井放送1 スキップ設定 ● 受信に戻すときは、も ういちど決定を押し てください。 決定 スキップ/受信 戻る 戻る 設定が終わったら、デジタルメニューを押して通常画面 に戻す。

# アナログチャンネルの合わせかた

#### 地上アナログ放送の設定

- お住まいの地域の地域番号を使って、受信チャンネルを自動的に設定することができます。(オート チャンネル設定)22ページをご覧ください。
- 2 エリア(地域)コード一覧の中にお住まいの地域がない時は、23~24ページをご覧ください。
- 3 「オートチャンネル設定一覧表」(70~73ページ)ではご希望のチャンネルが受信できないときや、お好みの順番で受信したいときは、25ページをご覧になり、1チャンネルずつマニュアルで設定してください。(マニュアルチャンネル設定)
- 4 CATVに加入されている方は26ページをご覧ください。

#### エリア(地域)コード一覧

| 県名  | 都市名          | 地域番号     | 県 名          | 都市名           | 地域番号 | 県名          | 都市名                                       | 地域番号 |
|-----|--------------|----------|--------------|---------------|------|-------------|-------------------------------------------|------|
|     | 札幌           | 01       | #F 389       | 新潟            | 52   |             | 鳥取                                        | 104  |
|     | 函館           | 02       | 利病           | 上越            | 53   | 鳥取          | 米 子                                       | 105  |
|     | 旭川           | 03       | □ □ □ □      | 富山            | 54   |             | 倉 吉                                       | 106  |
|     | 帯広           | 04       | ш            | 高岡            | 55   | <u></u> 自 相 | 松 江                                       | 107  |
|     | 釧 路          | 05       | <b>∠</b> 111 | 金沢            | 56   | AD 11X      | 浜 田                                       | 108  |
|     | 苫小牧          | 06       | 11 //1       | 七尾            | 57   |             | 岡山                                        | 109  |
| 北海道 | 小樽           | 07       | 凉 ±±         | 福井            | 58   | 岡山          | 津 山                                       | 110  |
|     | 北見           | 08       | 1щ 7-т       | 敦 賀           | 59   |             | 笠岡                                        | 111  |
|     | 室蘭           | 09       | 山梨           | 甲府            | 60   |             | 広島                                        | 112  |
|     | 網走           | 10       |              | 長野(美ヶ原)       | 61   | 広自          | 福山                                        | 113  |
|     | 稚 内          | 11       |              | 長野(善光寺平)      | 62   |             | 呉                                         | 114  |
|     | 名 寄          | 12       | 長野           | 松本            | 63   |             | 尾道                                        | 115  |
|     | 根室           | 13       |              | 飯田            | 64   |             | 山口                                        | 116  |
|     | 青森           | 14       |              | 岡谷・諏訪         | 65   |             | 下 関                                       | 117  |
| 青森  | 八戸           | 15       |              | 岐阜            | 66   | ШП          | 宇 部                                       | 118  |
|     | むつ           | 16       |              | 長良            | 67   |             | 岩国                                        | 119  |
|     | 盛岡           | 17       | 岐 阜          | 高山            | 68   |             | 防府                                        | 120  |
| 岩手  | 釜 石          | 18       |              | 各務原           | 69   | 徳島          | 徳島                                        | 121  |
|     | 二戸           | 19       |              | 中津川           | 70   | 香川          | 高松                                        | 122  |
|     | <u> </u>     | 20       |              | 静岡            | 71   |             | 丸亀                                        | 123  |
| 宮城  | 石巻           | 21       |              | 浜 松           | 72   |             | 松山                                        | 124  |
|     | 気仙沼          | 22       | 静岡           | 三島・沼津         | 73   | 愛媛          | 今 治                                       | 125  |
|     | 秋田           | 23       |              | 島田            | /4   |             | 新居浜                                       | 126  |
| 秋田  | 大 館          | 24       |              |               | 75   |             | 宇和島                                       | 127  |
|     | 大田・横手        | 大曲·横手 25 |              | 滕枝            | /6   | 高知          | 局 知                                       | 128  |
|     | 山形           | 26       | 77 60        | 名古屋           | 77   |             | 中村                                        | 129  |
| 山形  | 鶴岡・酒田        | 27       | 変 知          | 豊 楢           | /8   |             |                                           | 130  |
|     |              | 28       |              | 豊田            | /9   | 400 000     | コピノしかり                                    | 131  |
|     | 新庄           | 29       |              | 准 (7) 計       | 80   | 備回          | 人留木                                       | 132  |
|     | 信島・郡山        | 30       | 二里           | 伊勢            | 81   |             | 人生田 一 一 一 一 一 一 一 一 一 一 一 一 一 一 一 一 一 一 一 | 133  |
| 自局  | しわさ          | 31       |              | 名 張           | 82   |             | 17 個                                      | 134  |
|     | 云洋石松         | 32       | 滋賀           |               | 83   | 佐賀          | 伊丁田                                       | 135  |
| 茨城  |              | 33       |              | <u> </u> 「    | 04   |             | ドリ主                                       | 130  |
|     |              | 34       |              | 二 印           | 00   |             |                                           | 137  |
| 栃木  |              | 36       | 京都           | 1-1<br>2戸4111 | 87   |             |                                           | 139  |
|     | 前橋           | 37       |              | 舞龍            | 88   |             | 能 太                                       | 140  |
| 群馬  | 桐生           | 38       | 大阪           | 大阪            | 89   | 熊本          | 水 保                                       | 141  |
|     | さいたま         | 39       | 23 114       | 袖戸            | 90   |             | 大分                                        | 142  |
| 埼玉  | 能谷・児玉        | 40       | 兵 庫          | 姫路            | 91   | 大分          | 中 津                                       | 143  |
|     |              | 41       |              | 旧石            | 92   |             | 佐伯                                        | 144  |
|     | 千葉・船橋        | 42       |              |               | 93   |             | 宮崎                                        | 145  |
| 千葉  | 1 来 //illing | 43       |              | 2011日         | 94   | 宮崎          | 延岡                                        | 146  |
| 東京  | 23区          | 44       |              | 長田            | 95   |             | 鹿児島                                       | 147  |
|     | 八千子          | 45       |              | 北淡・垂水         | 96   | 鹿児島         | 鹿屋                                        | 148  |
|     | 多摩           | 46       |              | = *           | 97   | 10000       | 阿久根                                       | 149  |
|     | 横浜・川崎        | 47       |              | 奈良            | 98   | 沖縄          | 那覇                                        | 150  |
|     | 横浜みなと        | 48       | 奈良           | 牛駒            | 99   | /1 //16     | 11P #0                                    | 100  |
| 袖奈川 | 平塚・茅ヶ崎       | 49       |              | 五條            | 100  |             |                                           |      |
| 伸宗川 | 小田原          | 50       |              | 和歌山           | 101  |             |                                           |      |
|     | 秦野           | 51       | 和歌山          | 海南・田辺         | 102  |             |                                           |      |
|     | 24 23        |          |              |               | 103  |             |                                           |      |

- オートチャンネル設定(メニュー「エリアコード設定」)はテレビの中継局には対応していません。中継局からの電波を 受信したい場合は、マニュアルチャンネル設定(メニュー「チャンネル設定」)を行ってください。
- マンションなどの共聴システムなどからテレビを受信している場合、チャンネルの割り当てが変更されていることが あります。このような場合は、オートチャンネル設定(メニュー「エリアコード設定」)では設定できません。マニュア ルチャンネル設定(メニュー「チャンネル設定」)で個別に設定してください。
- 自動的に設定される受信チャンネルは 70 ~ 73 ページの「オートチャンネル設定一覧表」をご覧ください。 新たに追加された放送局は、マニュアルで設定してください。
- エリアコードはその地域の目安です。お住まいの地域によっては受信できないチャンネルがあります。 このような場合はマニュアルでチャンネルを設定してください。

# アナログチャンネルの合わせかた (っづき)

- ■「エリア(地域)コード一覧」 (21ページ)にある地域の方と 近郊の方
  - オートチャンネル設定 エリアコードを合せるだけで 70~73ページの「オート チャンネル設定一覧表」の受信 チャンネルが自動的に設定され ます。

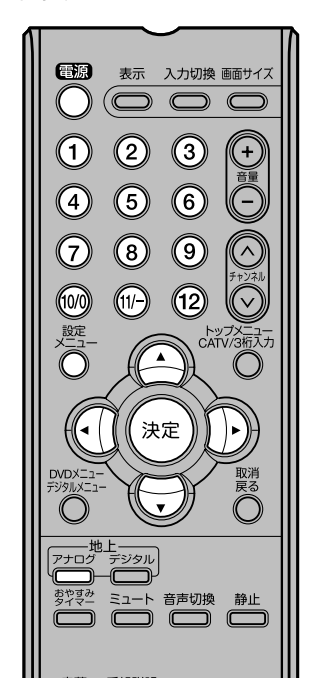

- 準備
- アンテナを正しく接続してください。
- リモコンまたは本体の**電源**を押して、電源を入れます。
- 電源ランプが緑に点灯します。
- リモコンのアナログを押して、アナログ放送モードに切り換えます。
- たとえば、京都のエリアコード85 に合わせる場合

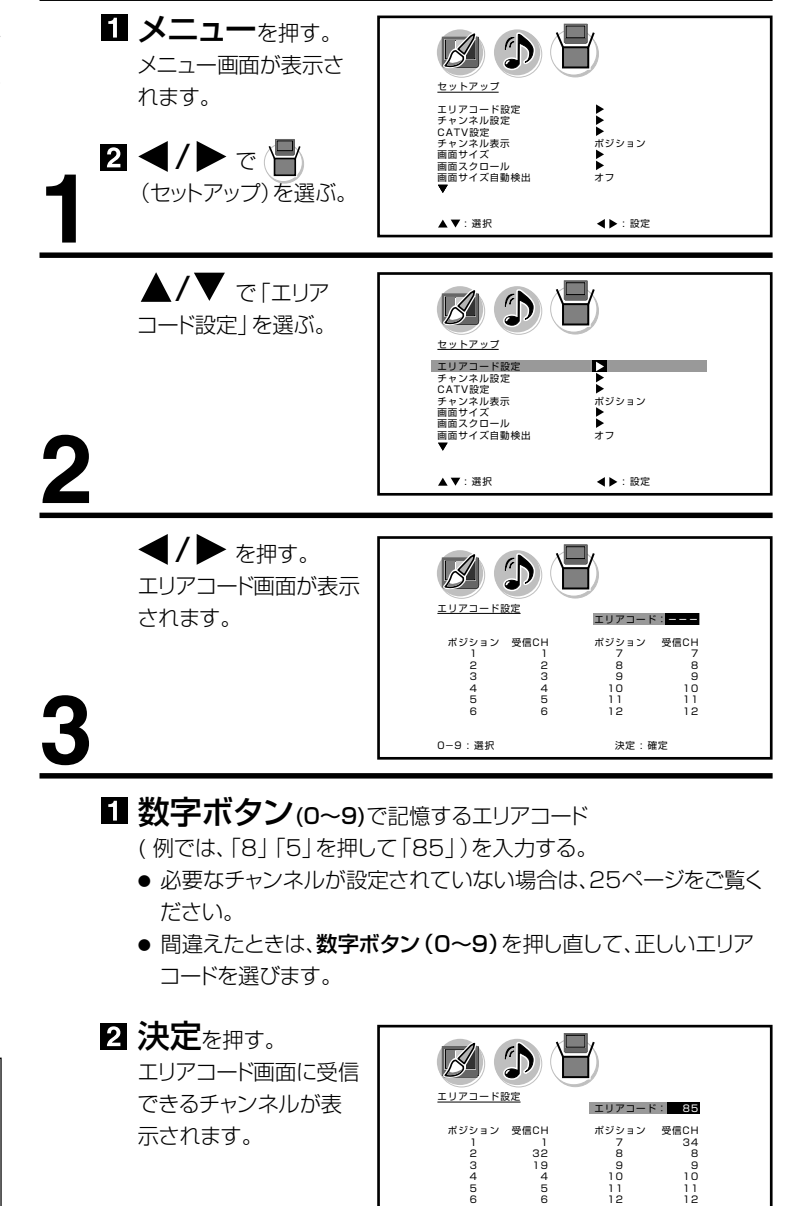

# メニューを押す。

通常の画面に戻ります。

ダイレクトチャンネルボタン(1~12)を押して放送が受信されているか確認してください。

0-9:選択

決定:確定

- です。

\*ポジションとは

\*受信 CH とは

付けられていない場合は、「オート チャンネル設定一覧表」に載って いるUHF放送などのチャンネルは 映りません。

リモコンのダイレクトチャンネルボタ

放送局が決めているチャンネル番号

ン(1~12)の番号です。

- 約1分間、何も操作しないとテレビ 画面に戻ります。もう一度最初から やり直してください。
- 地上デジタル放送開始にともない、放送局のチャンネルに変更があった場合は、「マニュアルチャンネル設定(25ページ)」で、該当放送局の受信チャンネルを変更してください。

#### 2 その他の地域にお住まいの方

「エリア(地域) コード一覧」 (21ページ)にない地域の方 は、まず隣接地域のエリアコード に合わせます。次に違っている 受信チャンネルを合せ直しま す。

#### たとえば熊本県阿蘇町の場合

● 隣接地域である熊本のエリアコード140 を合わせると、表1のように各 ポジションに自動的に受信チャンネルが設定されます。阿蘇地区の受信 チャンネルにテレビ画面で確認しながら変更します。

たとえば、熊本の地域コード140 で自動設定後、ポジション9 の受信チャンネル9 を58 に変える場合

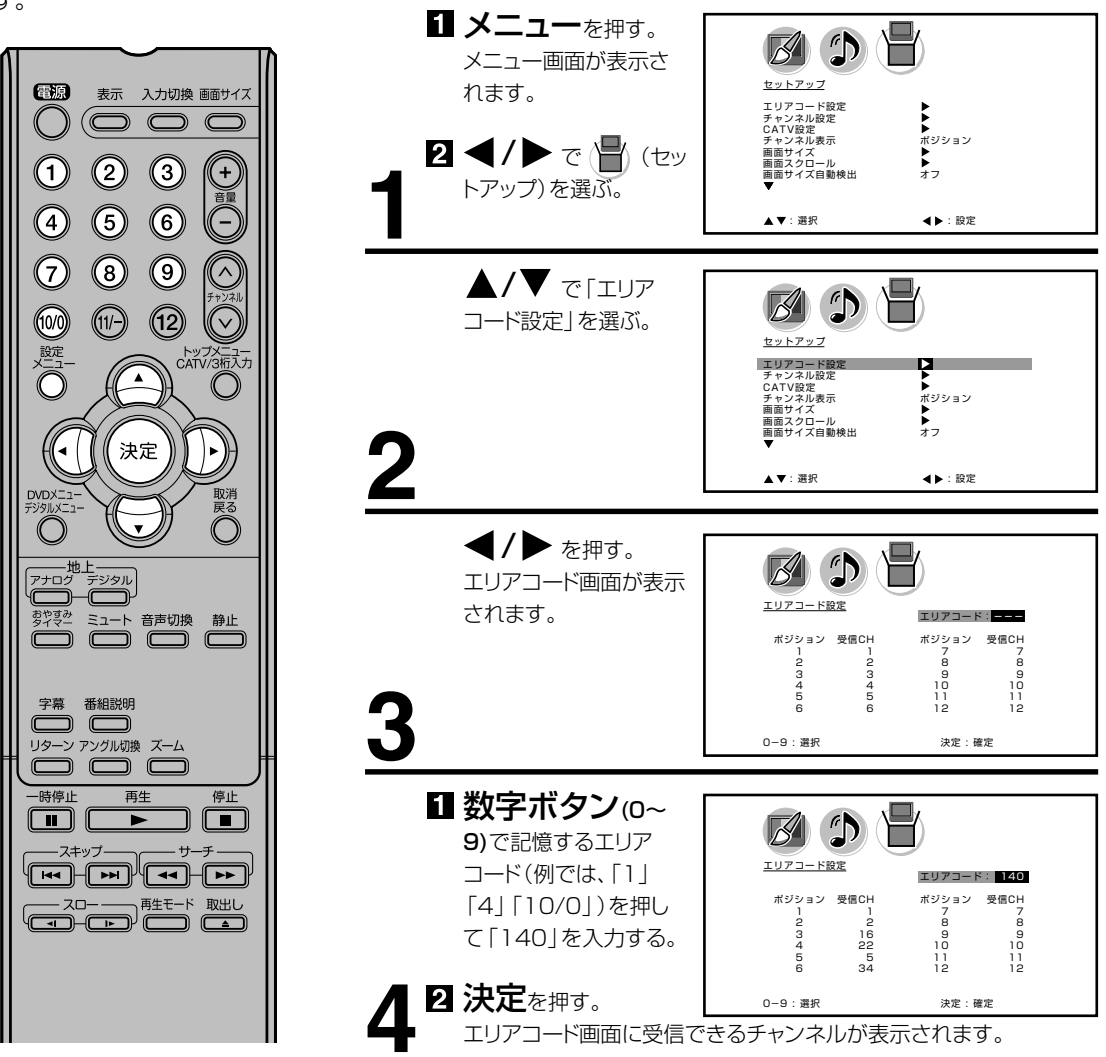

#### (表1)

■ 熊本のエリアコード140で設定されたチャンネル

| チャンネルポジション        | 1 | 2     | З    | 4      | 5 | 6     | 7 | 8 / | <b>9</b> | 10 | 11   | 12 |
|-------------------|---|-------|------|--------|---|-------|---|-----|----------|----|------|----|
| 放送局               |   | NHK教育 | 熊本朝日 | 熊本県民   |   | テレビ熊本 |   |     | NHK総合    |    | 熊本放送 |    |
| 受信チャンネル           |   | 2     | 16   | 22     |   | 34    |   | \   | 9/       | /  | 11   |    |
| ■熊本県阿蘇町の<br>チャンネル |   | Ļ     | Ļ    | ↓<br>▼ |   | Ļ     |   |     | Ĭ        |    | Ļ    |    |
| 変更する受信チャンネル       |   | 53    | 28   | 30     |   | 60    |   | (   | 58       |    | 17   |    |

準備

# アナログチャンネルの合わせかた (っっき)

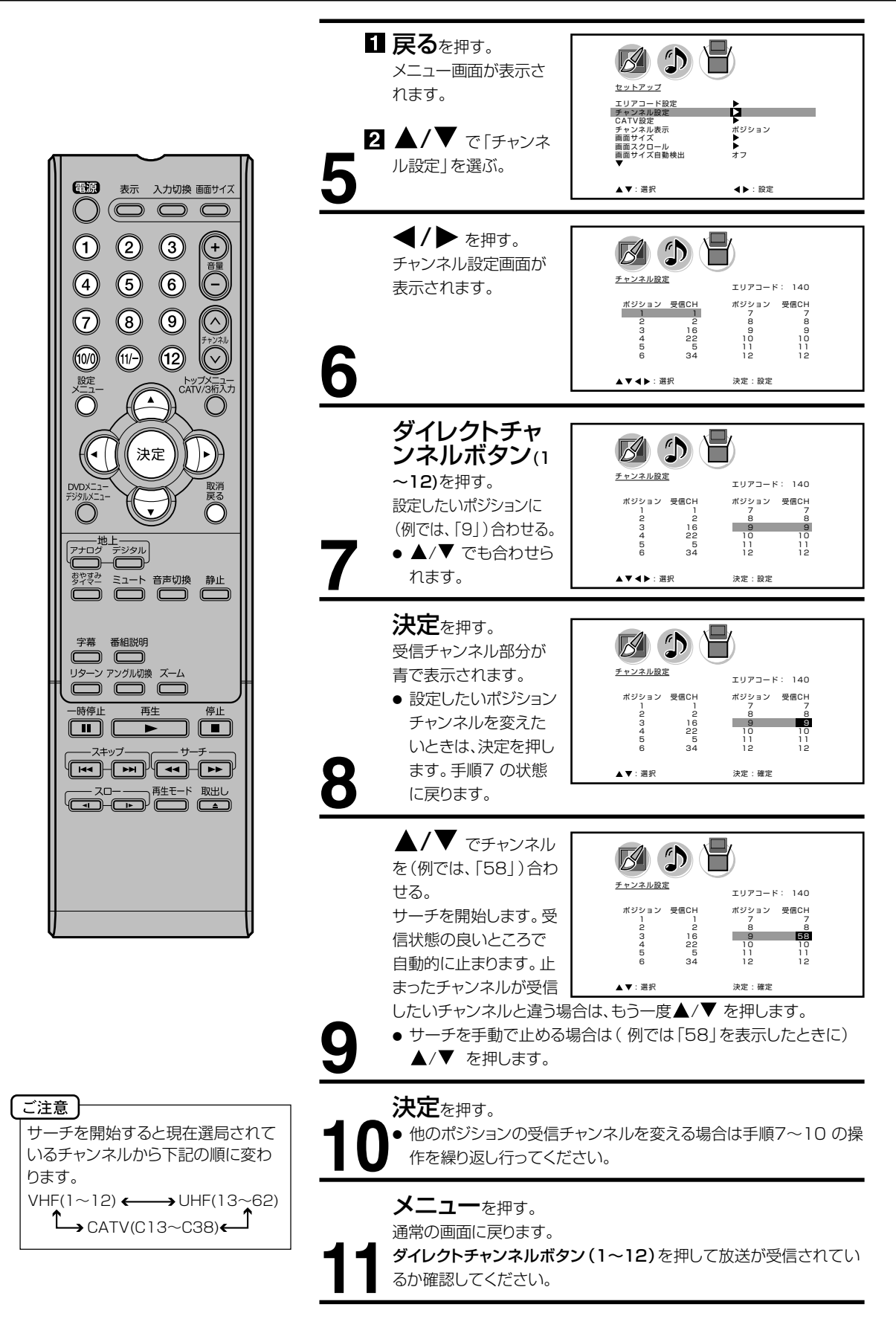

## 3 マニュアルチャンネル設定

UHF放送などの受信チャンネル を追加、変更したい方や、CATV にご加入の方は、テレビの画面 を見ながら受信チャンネルを1 チャンネルずつ設定します。

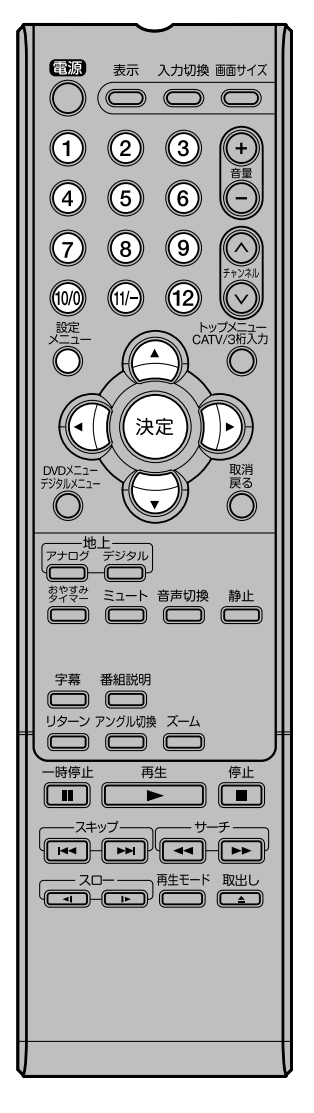

1メニューを押す。 メニュー画面が表示されます。 セットアップ エリアコード設定 チャンネル設定 CATV設定 チャンネル表示 画面スクロール 画面サイズ自動検出 ▶
 ポジション
 ▶
 オフ 2 ◀/▶ で (┣) (セットアッ プ)を選ぶ。 ▲/▼ で「チャンネル設 B (1) 定しを選ぶ。 セットアップ エリアコード設定 チャンネル設定 CATV設定 チャンネル表示 画面サイズ 画面サイズ自動検出 ▲ ボジション
 ▲ オフ **◀/▶** を押す。 B (1) チャンネル設定画面が表示さ チャンネル設定 エリアコード:--れます。 ポジション 受信CH 受信CH 1 3456 10 10 ダイレクトチャンネ B 🕽 🗄 ルボタン(1~12)を押す。 チャンネル設定 エリアコ-設定したいポジションに(例で ポジション 受信CH ポジション 受信CH は、[3])合わせる。 9 10 11 12 9 10 11 12 5 ▲/▼ でも合わせられます。 ▲▼◀▶: 選択 決定:設定 決定を押す。 B 🗘 💾 受信チャンネル部分が青で表 チャンネル設定 エリアコード:・ 示されます。 ポジション 受信CI ポジション 受信CH 設定したいポジションチャン 9 10 11 10 ネルを変えたいときは、決定 を押します。手順4の状態 ▲▼:選択 決定:確定 に戻ります。 ▲/▼ でチャンネルを(例 D K では、「28」)合わせる。 チャンネル設定 エリアコ-サーチを開始します。受信状態 ポジション 受信CH ポジション 受信CH の良いところで自動的に止まり 8 8 25 10 ます。止まったチャンネルが受 信したいチャンネルと違う場合 ▲▼:選択 決定:確定 は、もう一度▲/▼ を押します。 サーチを手動で止める場合は(例では「28」を表示したときに) 6 ▲/▼ を押します。 決定を押す。 ● 他のチャンネルを追加(変更)する場合は手順4~7の操作を繰 り返し行ってください。

たとえば、ポジション3 に受信チャンネル 28 を追加設定する場合

マンションなどの共同受信システム の場合、画面の内容とチャンネル表 示が一致しない場合があります。管 理人または、管理会社にどんな放送 が受信できるかお問い合わせくださ い。

メモ

通常の画面に戻ります。 **ダイレクトチャンネルボタン(1~12)**を押して追加されたチャンネ ルが受信されているか確認してください。

**メニュー**を押す。

準備

# アナログチャンネルの合わせかた (っづき)

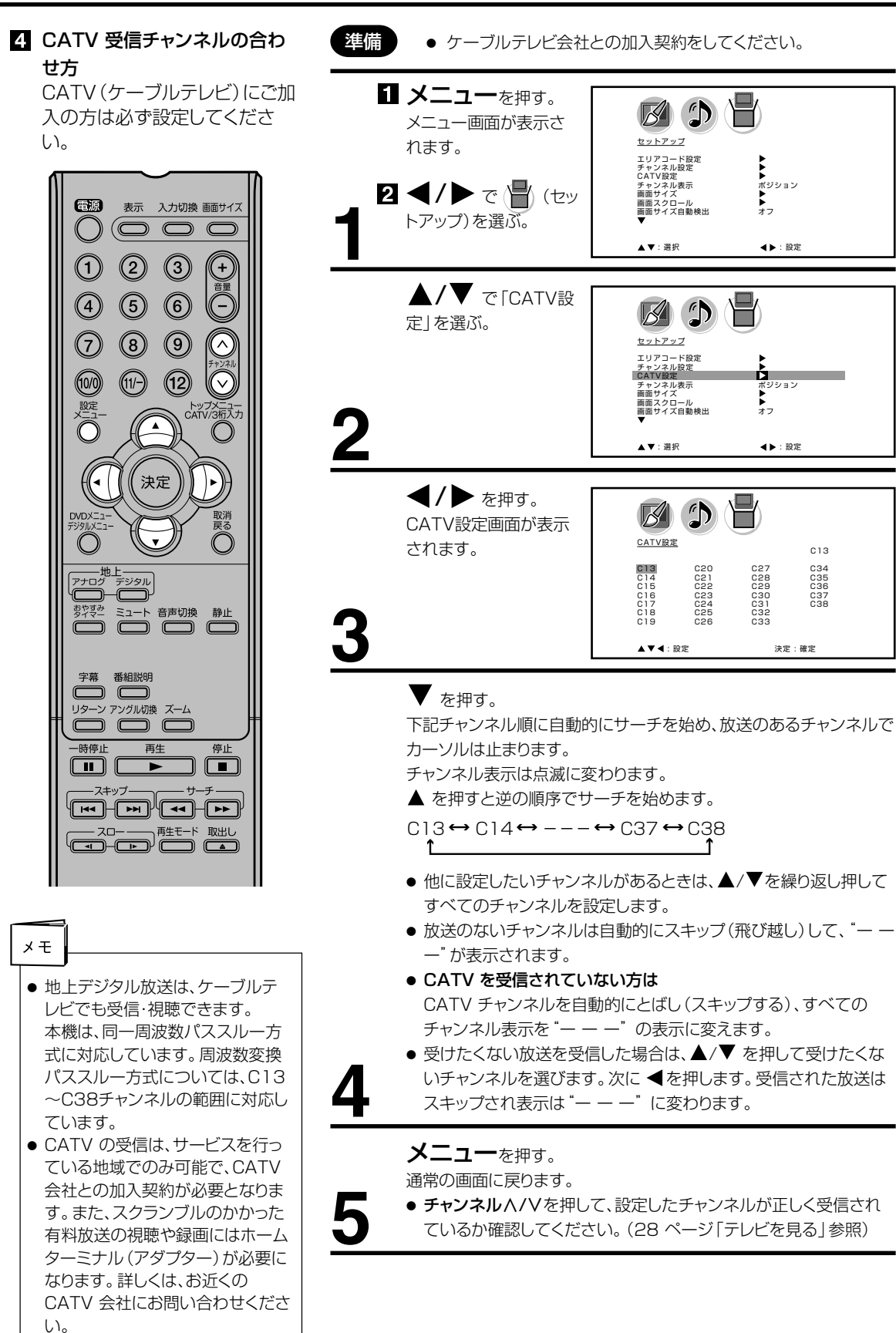

## チャンネル表示を変えたいとき

お買い上げの際は、リモコンの数字ボタンの番号がテレビ画面に表示される ように設定されています。これを受信する放送局のチャンネル番号に変える ことができます。

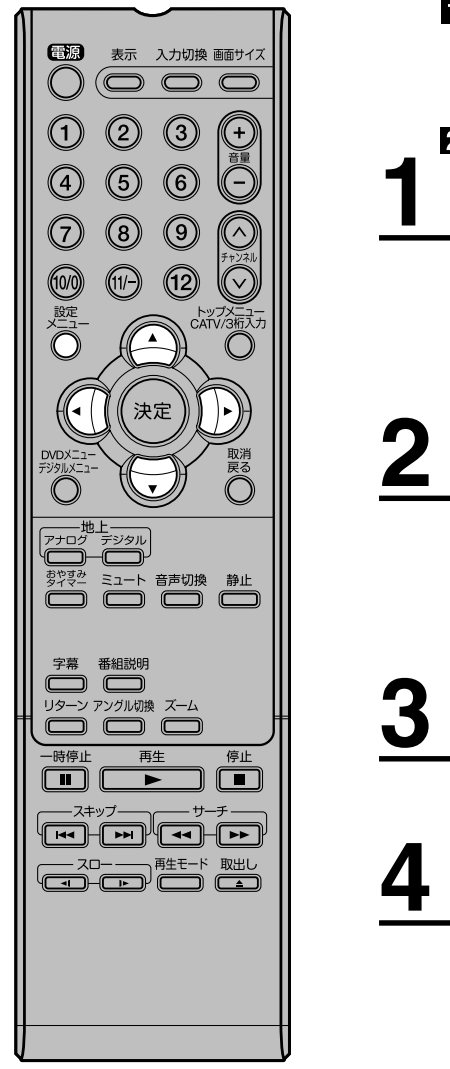

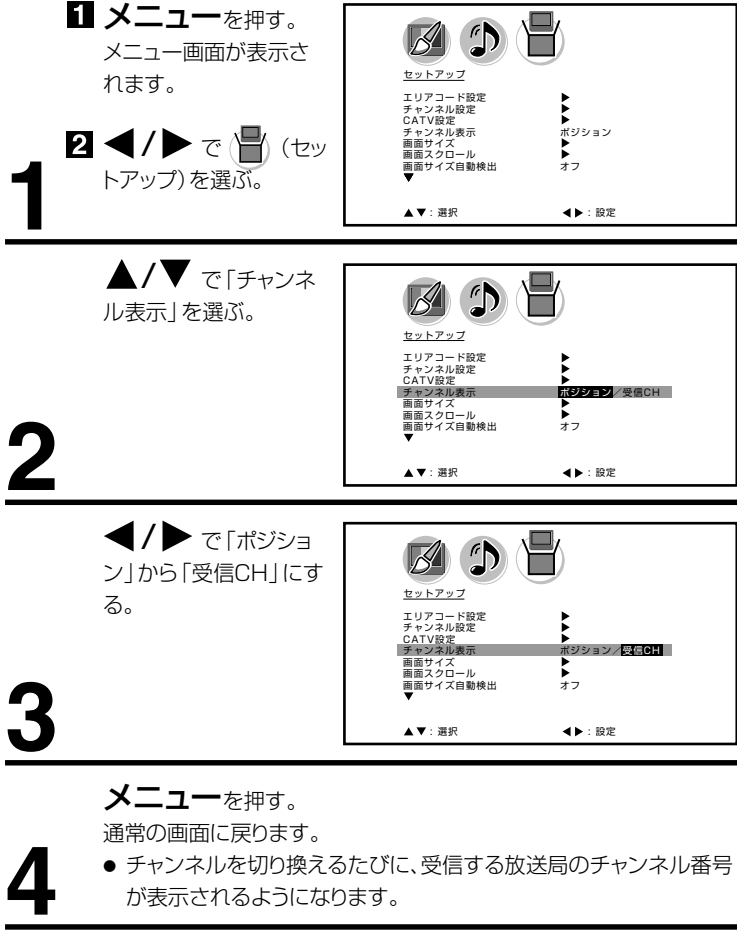

準備

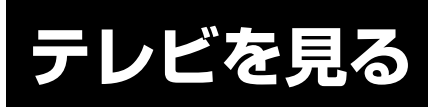

準備ができたらすぐにテレビを見 ることができます。リモコンで離 れたところから操作できます。

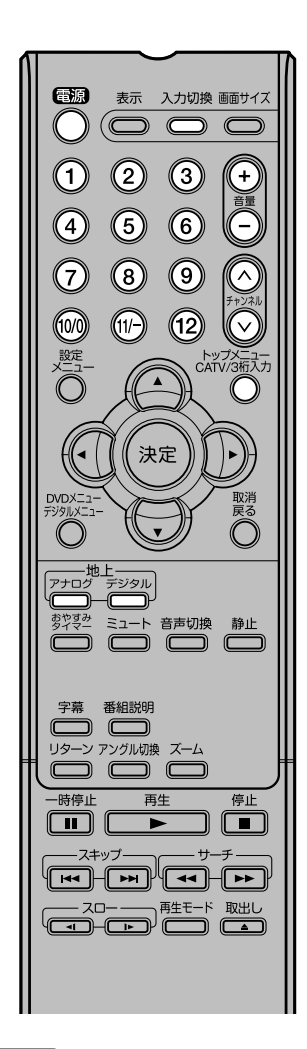

#### ご注意

- リモコンの電源で電源を切って も、約0.6 ワットの電気を使っ ています。長期間の外出やご旅行 のときなどは、安全と節電のため に電源ブラグを抜いてください。
- テレビ放送が終了したあと、電源 を入れたままにしておいても、約 15分で電源を自動的に切る機能 があります(36ページを参照し てください)。
- デジタル放送受信中、チャンネルを 切り替えた後にチャンネル表示が 出るタイミングで、一瞬音声が途切 れることがありますが、チャンネル データの取得処理によって起こる ものであり、故障ではありません。

**電源**で電源を入れる。 電源ランプが緑に点灯します。 画面に「しばらくお待ちください」と約16秒表示されます。 前に見ていたチャンネルが映ります。 押すごとに電源を入/切できます。

デジタルまたはアナログで地上デジタル放送か地上アナロ グ放送を選ぶ。

#### ダイレクトチャンネルボタン(1~12)でチャンネルを 選ぶ。

地上デジタル放送受信時には画面上部に、地上アナログ放送受信時 には画面右下に選んだチャンネルが表示されます。

**チャンネル** A/V でも選べます。

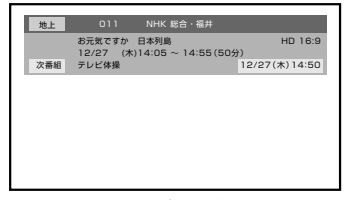

**10** 地上アナログ放送

アナログテレビ

地上デジタル放送

押すごとに、チャンネルが設定されている順に1つずつ変わります。 押し続けると連続して変わります。

●3桁チャンネルで選局するには(地上デジタル放送) CATV/3桁入力を押して次に数字ボタン(0~9)でチャンネル番号を押します。

例 011チャンネル 「0」、「1」、「1」を押す。

- 枝番が付いているチャンネルを選局するには(地上デジタル放送) CATV/3桁入力を押してはじめの3桁(主番号)を入力したあと、 「11/-」を押し、残りの番号を入力することができます。
  - 例 011-01チャンネル「0」、「1」、「1」「11/-」、「1」を押す。
- ●CATVを受信されている場合には CATV/3桁入力を押して次に数字ボタン(0~9)を押します。
  例 C35チャンネル「3」、「5」を押す。

**チャンネル**ハ/Vでも選べます。

押すごとに、下図のようにチャンネルが切り換わります。

P7Tログテレビ1↔アナログテレビ2↔····↔アナログテレビ12↔アナログテレビC13

▶ アナログテレビC38 ↔ アナログテレビC37 ↔ ···· ↔ アナログテレビC14 ←

CATV放送を受信されていない方は、CATV放送をスキップすることができます。(26ページ参照)

接続されている外部機器の映像を見るときは、入力切換を押して入 力を選んでください。

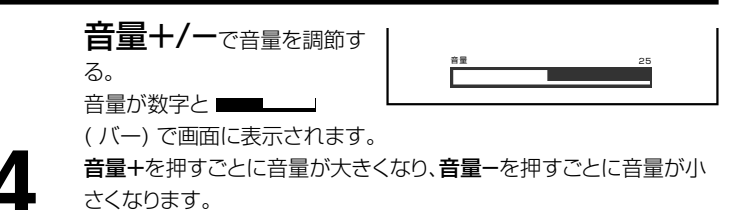

28

市販のヘッドホンを前面のヘッドホン端子に差し込みますと、スピーカーの 音が消え、ヘッドホンで聞くことができます。 イヤホンでもお聞きになれますが、ステレオ放送の場合、主音声が優先され

イ アバノ こもの町さになれますが、ステレオ 瓜达の場合、土自戸が愛元され 聞こえます。

## 音だけを消したいとき

#### ミュートを押す。

● 来客のとき

もう一度押すと元の音量に戻ります。 音量+/-を押しても音が出ます。 こんなときに便利です。 ● 電話がかかってきたとき 4-25

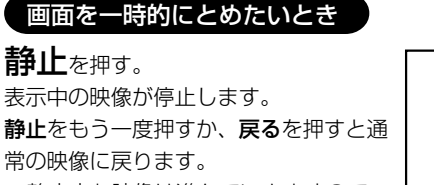

静止中も映像は進んでいきますので、
 静止から通常表示に戻した場合、その
 間の映像はスキップされます。

静止

- 映像を停止させた後、30分間何も操作しないと通常の映像に戻ります。
- **チャンネル**∧/V、ダイレクトチャンネルボタン、入力切換でチャンネル を切り換えると通常の映像に戻ります。
- 静止中は、機能の一部(画面サイズ、映像モードなど)が使用できなくな ります。

## チャンネル番号を表示したいとき

#### 表示を押す。

●地上デジタル放送のとき、チャンネル番号とチャンネル名、番組名と開始・終了時刻、日付、時間が表示されます。もう一度押すと表示は消えます。

地上アナログテレビ放送のとき、チャンネル番号と受信状態(ステレオ、 音声多重)、画面サイズが表示されます。もう一度押すと表示が消えます。

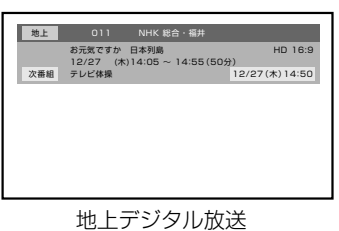

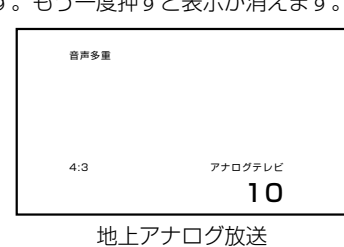

ご注意

電源

()

(1)

(4)

 $\overline{7}$ 

(10/0)

(2)

(5)

8

(11/-)

おやすみ タイマー

-時停止

字幕 番組説明 リターン アングル切換 ズーム

スキップー

再生

決定

ミュート 音声切換 静止

停止

表示 入力切換 画面サイズ

 $(\bigcirc \bigcirc \bigcirc \bigcirc$ 

(3)

6

9

(12)

+ 音量

7

トップメニュー CATV/3桁入力

- ヘッドホンでお聞きになるときは、大 音量で長時間、聞きすぎると聴力に 悪い影響を与えることがあります。呼 びかけられて返事ができるくらいの 音量で聞きましょう。
- 入力 1 画面のときは「ビデオ 1」、入力 2 画面のときは「ビデオ 2」、D4 映像入力画面のときは「D 端子」、PC 入力画面のときは「PC」、DVD モード画面のときは「DVD」がそれぞれ表示されます。
- 表示される時間は、10 秒程度遅れる場合があります。(遅れは、通算され ることはありません。)

テレビの操作

テレビを見る

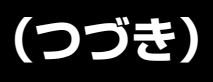

#### テレビを見ながらおやすみになるとき

おやすみタイマーを設定しておくと、設定した時間になると自動的に電源を 切ることができます。

## おやすみタイマーを押して何分後に消すかを選ぶ。

押すごとに0分 → 10分 →・・・・ 100分→ 110分 → 120分 の順で電 源を切る時間を表示します。 約4秒後に表示は消えます。

おやすみタイマー 120分

おやすみタイマーを取り消すには

おやすみタイマーを繰り返し押して「おやすみタイマー0分」を選びます。 残りの時間を確かめるには おやすみタイマーを1回押します。 テレビが消えるまでの残りの時間を表示します。 時間を変えるには おやすみタイマーを繰り返し押して時間を変えます。

#### 地上デジタル放送の番組情報を見る

地上デジタル放送の番組を視聴中に**番組説明**を押す。 番組詳細情報が表示されます。

▲/▼ で画面に入りきらない情報を表示することができます。 番組詳細情報を閉じたいときは、**番組説明**を押します。

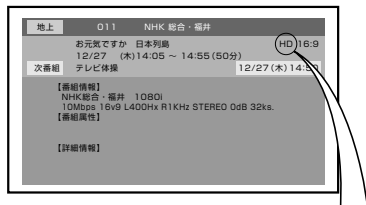

この部分が「SD」(一般画質放送)となっている時には、 Menu表示、チャンネル表示のサイズがHD(ハイビ ジョン放送)の時と比較して大きくなります。 また画 面サイズの変更によってもその大きさは変わりますが、 画質に合わせた調整の為、異常ではありません。

画面サイズを変える

画面のアスペクト比を変更します。 画面サイズを繰り返し押すか、▲/▼でお好みの比率を選びます。

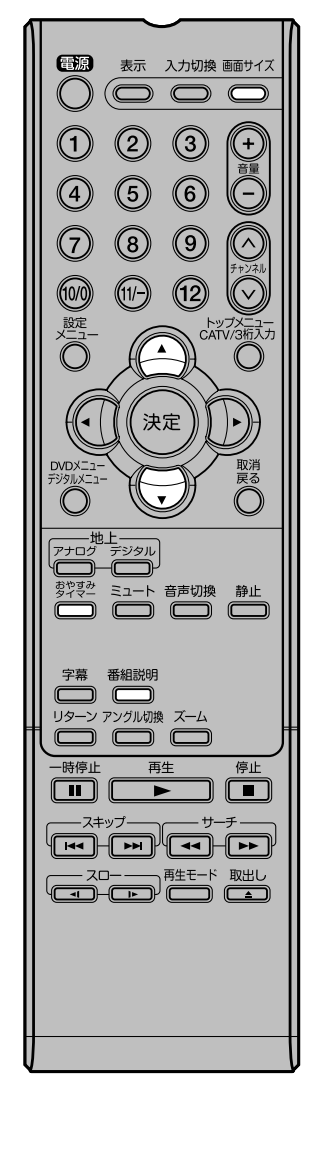

# ステレオ、音声多重放送について

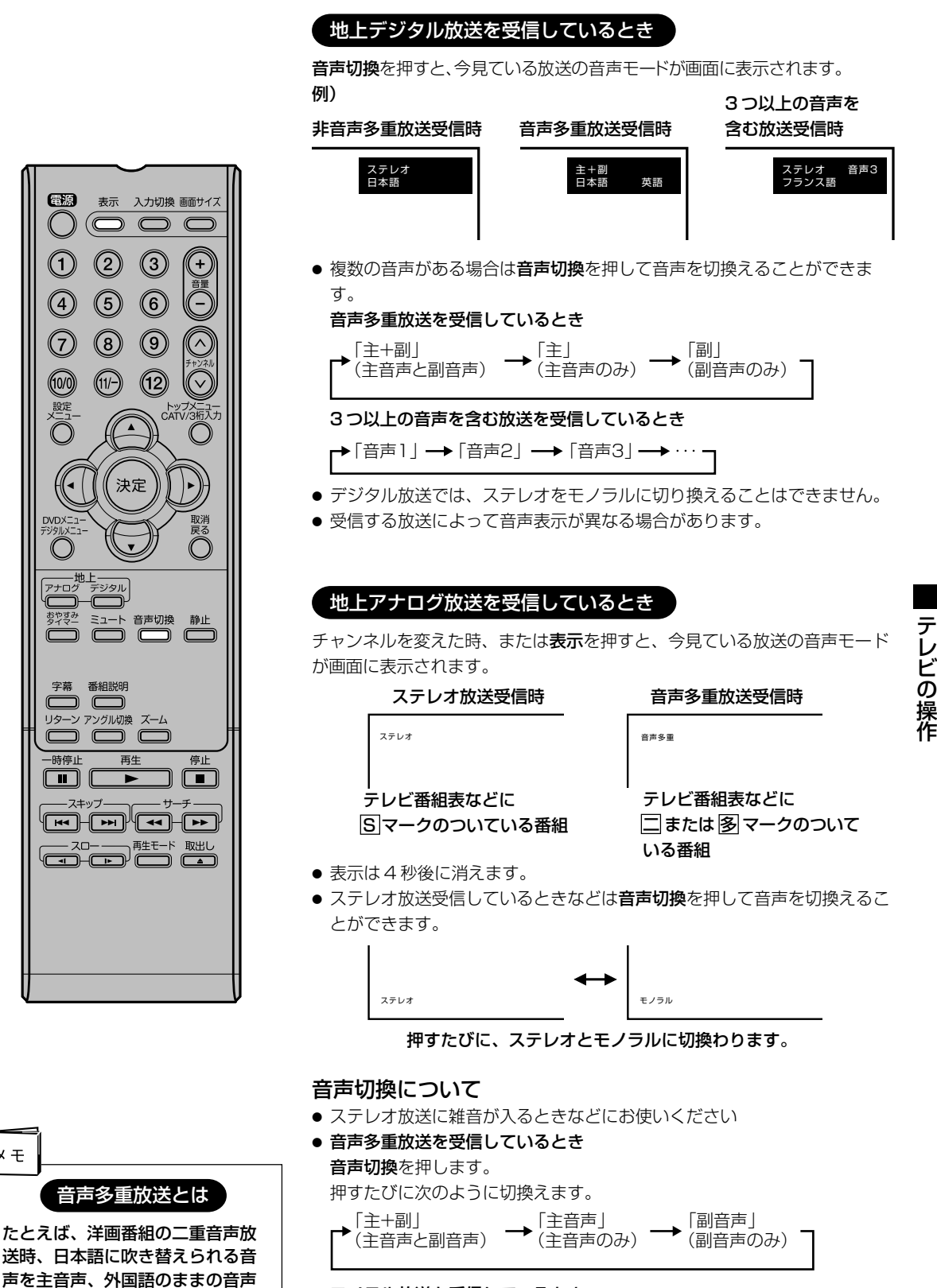

 モノラル放送を受信しているとき 音声切換を押すと「モノラル」の表示が約4秒間表示されます。

メモ

ります。

を副音声といいます。放送によっ

ては、主音声が外国語の場合もあ

# メニュー画面の操作方法

準備

ここでは本機の設定をするための 基本的な操作方法を説明します。 各項目の詳細については次ページ 以降をご覧ください。

> 電源 表示 入力切換 画面サイズ  $(\bigcirc \bigcirc \bigcirc \bigcirc$ (2 3 (+) 虁 (4)(5) 6 7 8 9 10/0 (11/-) (12) 設定 トップメニュー CATV/3桁入力 決定 (∢ 取消 戻る  $\bigcirc$ <u>ー地上</u> アナログ デジタル おやすみ <sup>224</sup> ミュート 音声切換 静止 字幕 番組説明 リターン アングル切換 ズーム -時停止 再生 停止 -スキップ-

- リモコンまたは本体の**電源**を押して、電源を入れます。
  - 電源ランプが緑に点灯します。

たとえば、映像モードの設定をする。

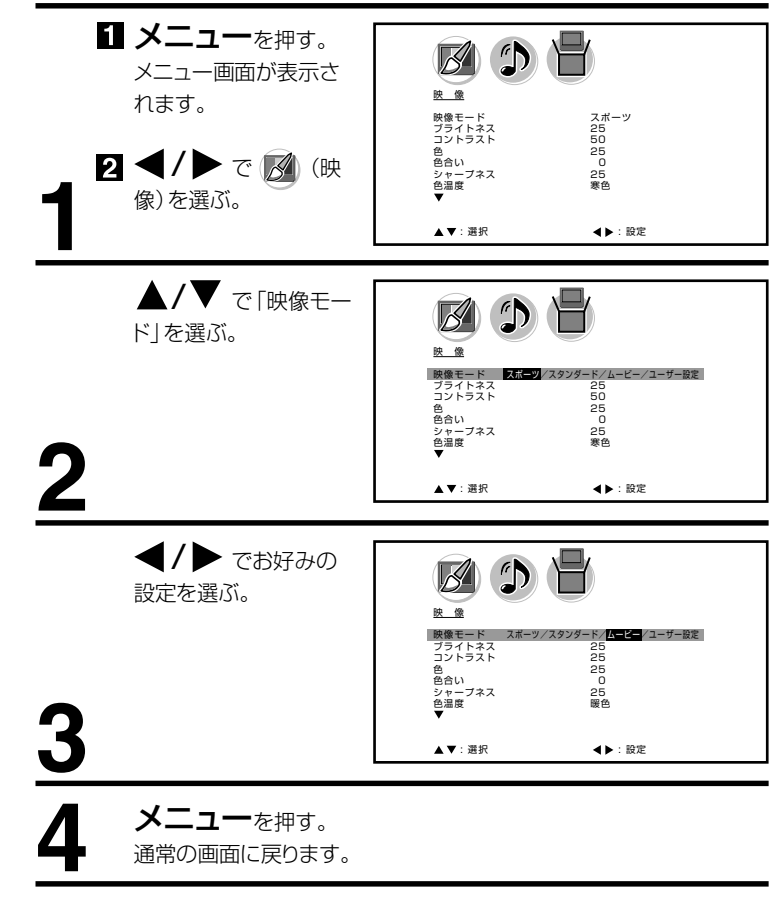

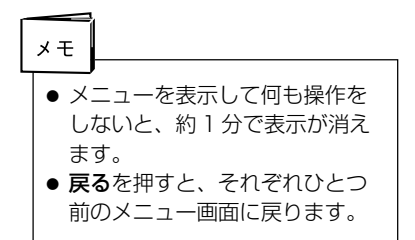

# メニュー項目の詳細

# 映像

映像モード

本機にはあらかじめシーンに合わせた映像設定が用意されています。 お好みに合わせて「スポーツ」「スタンダード」「ムービー」「ユーザー設定」を切り換えてお 楽しみになれます。

 スポーツ
 輝度が強調され、よりダイナミックな映像が楽しめます

 スタンダード
 標準の設定です

 ムービー
 映画などに適しています

 ユーザー設定
 お好みの調整内容を記憶できます

- お買い上げ時は、「スポーツ」に設定されています。
- 映像モードを選択すると、自動的に「ブライトネス」「コントラスト」「色」「色合い」
   「シャープネス」と「色温度」設定の項目も変更されます。

#### ブライトネス/コントラスト/色/色合い/シャープネス

ふだんは調整する必要はありません。お部屋の明るさやご覧になる番組に合わせて「ブライ トネス」「コントラスト」「色」「色合い」「シャープネス」をお好みの映像に調整できます。

| 調整項目   | <b>◀</b> ボタン | ▶ボタン   |
|--------|--------------|--------|
| ブライトネス | 暗くなる         | 明るくなる  |
| コントラスト | 淡くなる         | 濃くなる   |
| 色      | 薄くなる         | 濃くなる   |
| 色合い    | 赤っぽくなる       | 緑っぽくなる |
| シャープネス | 柔らかくなる       | くっきりする |

- 映像調整を行うと、自動的に映像モードは「ユーザー設定」として記憶されます。
- 調整画面は、約60秒間で消えます。途中で調整画面が消えたときは、もう一度最初から やり直してください。
- ●「コントラスト」はお買い上げ時に最高値(50)に設定されています。

#### 色温度

本機にはあらかじめシーンに合わせた色温度(色合い)設定が用意されています。 お好みに合わせて「寒色」「標準」「暖色」を切り換えてお楽しみになれます。

- 寒色 寒色が強調され、よりダイナミックな映像が楽しめます
- **標準**標準の設定です
- 暖色 映画などに適しています
- 色温度を変更すると、自動的に映像モードは「ユーザー設定」として記憶されます。

#### バックライト調整

明るい室内で視聴の際、見にくく感じる時などに調整します。 ◀/▶ で明るさを調節します。

#### リセット

「映像」内のサブメニューで設定した項目を、お買い上げ時の設定にもどします。 ◀/▶ を押すと、「リセット」と表示され、通常画面に戻ります。

● 映像モードの「ユーザー設定」で設定された内容は、「色温度」以外はリセットされません。

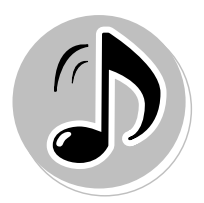

## 音声

低音 / 高音 / 左右

お買い上げ時は、標準の音声に調整しています。普段は調整する必要はありません。 お好みに合わせて「低音」「高音」「左右」を調整できます。

| 調整項目 | <b>◀</b> ボタン    | ▶ボタン            |
|------|-----------------|-----------------|
| 低音   | 軽減される           | 強調される           |
| 高音   | 軽減される           | 強調される           |
| 左右   | 左のスピーカーの音が大きくなる | 右のスピーカーの音が大きくなる |

#### サラウンド

外部スピーカーを接続しなくても、本体スピーカーのみでサラウンド音場を再現することが できます。この機能のオン/オフの設定をします。

#### リセット

「音声」内のサブメニューで設定した項目を、お買い上げ時の設定にもどします。 ◀/▶ を押すと、「リセット」と表示され、通常画面に戻ります。

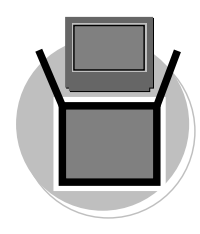

## セットアップ

**エリアコード設定 / チャンネル設定 / CATV 設定 / チャンネル表示** 21 ~ 27ページをご覧ください。

#### 画面サイズ

さまざまな映像サイズ(4:3、シネマワイド1、シネマワイド2、シネマワイド3、フル) で楽しむことができます。

デジタル放送モードでは、選べる画面サイズが変わります。

SD 放送(一般画質放送:480i 映像信号、480p 映像信号)

- ノーマル(4:3 サイズ)
- シネマワイド(シネマワイド1)
- フル

HD 放送 (ハイビジョン放送:720p 映像信号、1080i 映像信号) ノーマル (4:3 サイズ)

フル

#### 4:3サイズ

多くの場合、左右に黒色の帯のある標準的な4:3映像として表示されます。

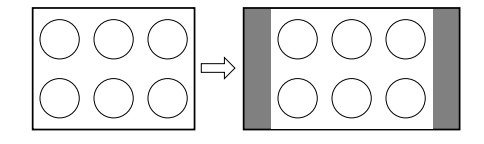

#### シネマワイド1サイズ(4:3映像用)

4:3映像を16:9映像にするため、映像の中央部はほとんど変わりませんが、左端と右端の映像は横長に引きのばされます。

映像の上端と下端が表示されない可能性があります。

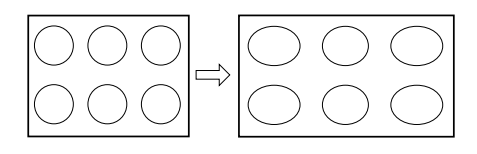

#### シネマワイド2サイズ(レターボックス映像用)

縦横ともに同じ比率で引きのばされるので、全体の映像は均一に拡大されます(元の比率が 保持されます)。

映像の上端と下端が表示されない可能性があります。表示されない部分を見るためには、次 のページで説明する画面スクロール機能を利用してください。

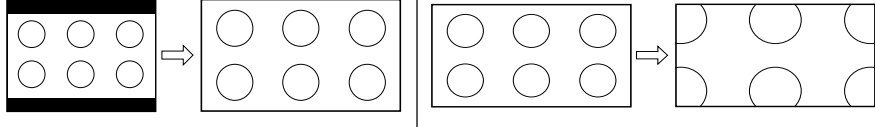

480i/480p 映像のとき

720p/1080i 映像のとき

#### シネマワイド3サイズ(字幕付きのレターボックス映像用)

映像の幅を広げるため、水平方向に映像は拡大されます。しかし、上端と下端が少し引きの ばされるだけです。

映像の上端と下端が表示されない可能性があります。表示されない部分(字幕など)を見る ためには、次のページで説明する画面スクロール機能を利用してください。

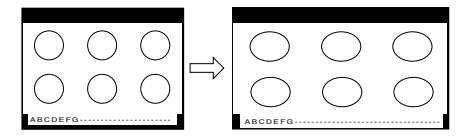

フルサイズ(16:9映像用)

映像を最大サイズで表示します。

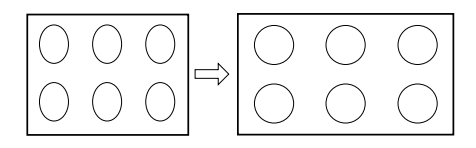

- 画面サイズメニューは、**画面サイズ**を押すことによっても表示することができます。
- PC モードではノーマル(4:3) とフルを選ぶことができます。(WXGA はフルのみ)
- 映像信号については、接続する機器等の取扱説明書をご覧ください。

# メニュー項目の詳細

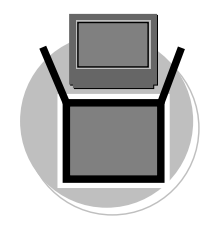

#### 画面スクロール

シネマワイド2サイズとシネマワイド3サイズでは映像を上下に調整することができます。 ▲/▼ で位置を変更します。▲ を押すと画面は上に移動し、▼ を押すと画面は下に移動します。

- 調整できる範囲は次の通りです 480i/480p 映像信号 シネマワイド1 サイズ:調整できません シネマワイド2 サイズ:-10 から+10 まで シネマワイド3 サイズ:-10 から+10 まで
- 地上デジタル放送モードでは設定できません。

#### 画面サイズ自動検出

「オン」に設定すると480i映像信号の外部入力(入力1、入力2、D4端子)時に自動で画面サイズを検出します。「オフ」に設定するとアナログ放送モードでの「画面サイズ」で設定したサイズで表示されます。

#### シネマモード

お買い上げ時は、「フィルム」に設定されています。ふだんは変更する必要はありません。 ※映像がなめらかに動かない場合は、「ビデオ」に設定すると改善される場合があります。

#### オートシャットオフ

オートシャットオフ機能は、放送終了後または外部入力の無入力状態の15分後に自動的に テレビの電源を切る機能です。この機能のオン/オフの設定をします。

#### クイック起動

クイック起動を「オン」に設定すると、電源を入れてから映像が出るまでの時間が短縮され ます。

- 設定が「オン」であっても電源プラグをコンセントから抜くと初回は通常起動となります。
- 設定を「オン」にすると年間消費電力が増加します。

#### 省エネ設定

本機の画面の明るさを抑えることで、消費電力を通常より減らすことができます。 この機能のオン(オン1/オン2)/オフの設定をします。
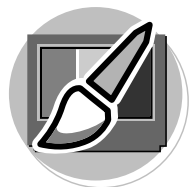

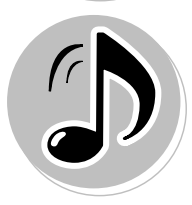

## PC 設定 (PC モード時のみ選択できます)

PC モードでの本機の性能を最適化するため、多くの調整可能な映像調整項目と音声調整項 目があります。 PC との接続については、60 ページの「テレビとパソコンを接続する」を参照してください。

#### 映像調整メニュー

**ブライトネス:** 明るさを調整します。 コントラスト: コントラストを調整します。 水平調整:

水平方向の映像の位置を調整します。

垂直調整:

垂直方向の映像の位置を調整します。

## フェイズ調整:

画質を最適化するためにPCの周波数を60ヘルツにセットしてから調整します。

## クロック調整:

画面の垂直方向に走る縞を最小化します。

## 赤/緑/青:

色温度を調整します。 WXGA入力: WXGA信号を入力する場合、オンにします。

バックライト調整: 画面をお好みの明るさに調整します。

#### 音声調整メニュー

低音:
低音を調整します。
高音:
高音を調整します。
左右:
左右のバランスを調整します。
サラウンド:
サラウンドの「オン」「オフ」を調整します。

#### リセット

「PC 設定」内のサブメニューで設定した項目を、お買い上げ時の設定にもどします。

● お買い上げ時の設定は、以下の通りです。

| 映像調整メニュー |        | 音声調整メニュー |      |      |
|----------|--------|----------|------|------|
| ブライトネス   | 中央(25) | 低音       | . 中央 | (25) |
| コントラスト   | 中央(25) | 高音<br>同音 | . 中央 | (25) |
| 赤        | 中央(25) | 左右       | . 中央 | (0)  |
| 緑        | 中央(25) |          |      |      |
| 書        | 中央(25) |          |      |      |

- PC モニターメニューでの調整は、PC モード以外では適用されません。
- WXGA 入力がオフの状態で WXGA 信号を入力した場合(また逆に WXGA 入力がオンの 状態で WXGA 以外の信号を入力した場合)、正常に表示されない場合があります。

# デジタルメニュー画面の操作方法

ここでは本機のデジタル放送関連 の設定をするための基本的な操作 方法を説明します。 各項目の詳細については次ページ 以降をご覧ください。

- 準備
- リモコンまたは本体の電源を押して、電源を入れます。
  - 電源ランプが緑に点灯します。

## **たとえば、**字幕の設定をする。

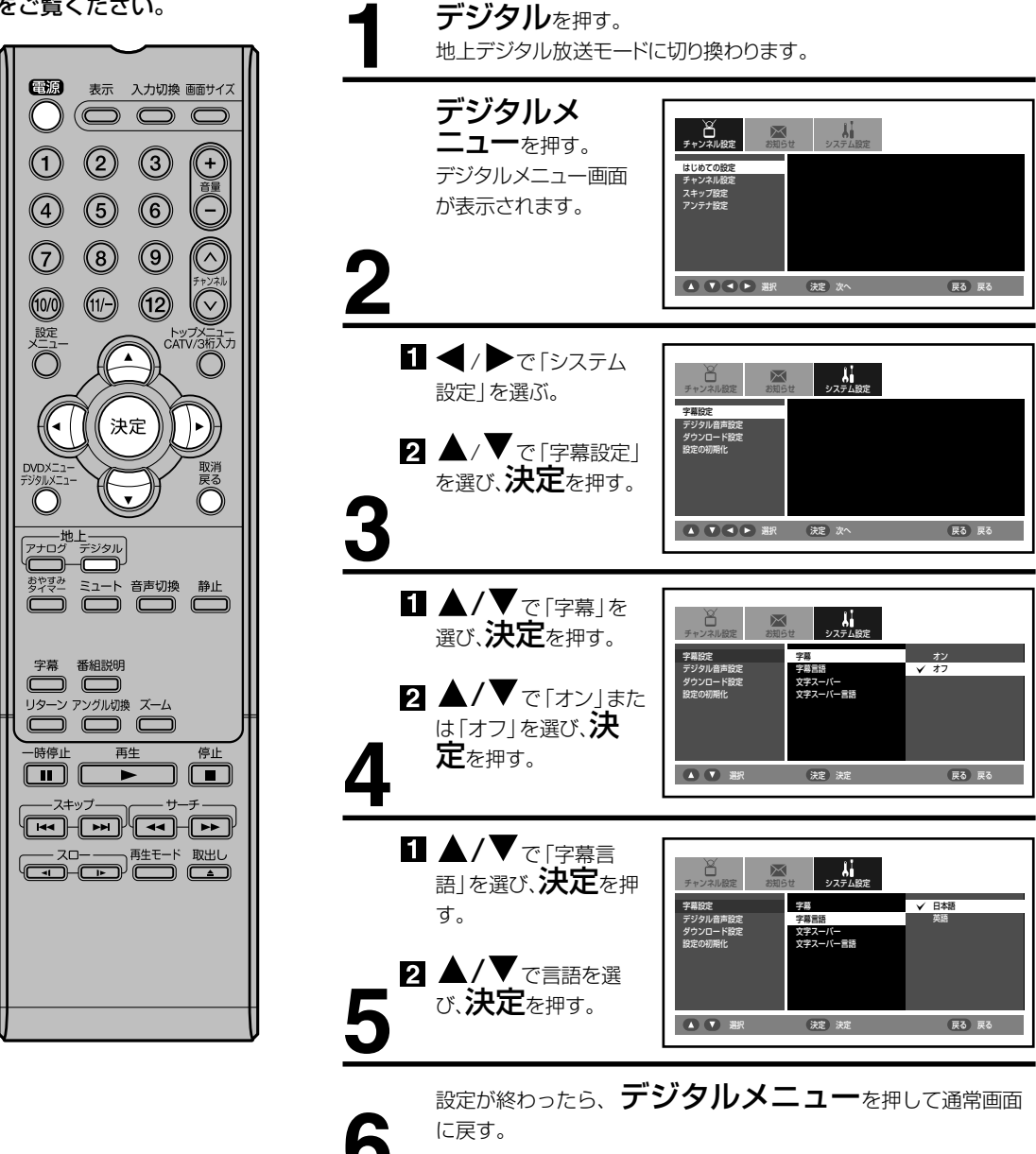

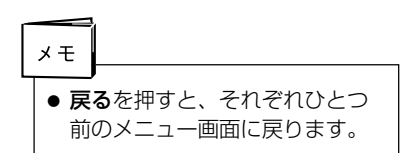

## デジタルメニュー項目の詳細

チャンネル設定

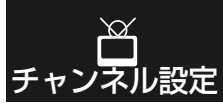

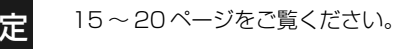

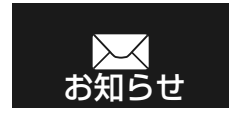

## お知らせ

#### 受信メール

「メール」はファームウェアの更新があるときなどにお客様へ送られるメッセージです。内容 を必ず確認してください。 放送局からの情報を受け取っていない場合は「メール情報がありません。」と表示されます。 ▲/▼ で読みたいメールを選択し、決定を押すと内容が表示されます。 メールは10通まで記録されます。10通を超えた場合、既読の古いメールから削除されてい きます。既読のメールがない場合は一番古いメールから削除されていきます。

## B-CAS カード

本機に挿入されている B-CAS カードの情報と、カードのテストをおこなうことができます。 決定を押すとテストが開始されます。テスト後「OK」と表示されれば、カードに問題はあり ません。もし、「NG」と表示された場合は、カードが正しく挿入されているかを確認してく ださい。

## ソフトウェア情報

ファームウェア(内部のソフトウェア)情報を表示します。

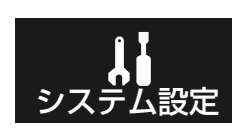

牛放送や番組内

容により字幕が

大幅に遅れたり

早く消える場合

があります。ま た、放送信号や 処理の速度に

よって、多少の

遅れや早く消え

たりすることが ありますが、故 障ではありませ

h.

ご注意

## 字幕の設定

### 字幕

字幕放送時の字幕のオン / オフの設定をおこなうことができます。「オン」に設定すると、字 幕放送視聴時に字幕が表示されます。

- 放送によっては、「オン」に設定しても字幕が表示されない場合があります。
- デジタル放送時のみ字幕は表示されます。
- 字幕とは、デジタル放送の字幕放送の映画やドラマ等で表示される字幕のことです。
- 字幕の設定は、**字幕**を押すことによっても変更することができます。

▶オフ→日本語→英語-

### 字幕言語

字幕放送時の字幕の言語の設定をおこなうことができます。「日本語」または「英語」が選択 できます。

## 文字スーパー

デジタル放送視聴時の文字スーパーの表示 / 非表示の設定をおこなうことができます。「オン」に設定すると、文字スーパーが表示されます。

● 文字スーパーとは、ニュース速報などの文字情報のことです。

### 文字スーパー言語

文字スーパーの言語の設定をおこなうことができます。「日本語」または「英語」が選択できます。

## デジタルメニュー項目の詳細 (つづき)

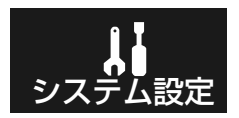

## デジタル音声設定

### デジタル音声出力

本機からデジタル音声出力をする場合のデジタル信号の種類を選択します。

- AAC AAC対応のデジタルアンプ等を接続している場合は、こちらを選択してください。 デジタル放送の音声の場合は、AAC でそのまま出力されます。
- PCM PCMのみ対応のデジタルアンプ等を接続している場合は、こちらを選択してください。

デジタル放送の音声のも、PCMに変換されて出力されます。

お使いのデジタルアンプ等の外部機器に合わせて設定を変更してください。 デジタルアンプ等の外部機器の詳細については各外部機器の取扱説明書をご覧ください。

## ダウンロード

### ダウンロード

本機は、地上デジタル放送を利用して、ファームウェア(内部のソフトウェア)を書き換え て、最新の状態にすることができます。

自動 本機がスタンバイ状態の時に、自動的に更新します。

**手動** 自動的に更新しません。メールにて通知がありますので、必要に応じて手動で更新します。

- ファームウェアのダウンロード / 更新中は、電源をコンセントから抜かないでください。
   また、B-CAS カードを抜かないでください。製品が故障する原因となります。
- ファームウェアのダウンロード/更新中は、リモコン操作できません。
- ファームウェアのダウンロードには、約10~20分かかります。
- ファームウェアのダウンロード予約がある場合に電源を切ると、スタンバイ状態(クイック起動を「オン」にして電源を切った状態)になります。

## 設定の初期化

#### 設定の初期化

本機のさまざまな設定を工場出荷時の状態に戻します。 「お客様が操作したデジタルメニューの設定をすべて初期化します。 続けますか?」というメッセージが表示されます。決定で設定を初期化します。 初期化しない場合は、**戻る**を押します。

#### メールの初期化

「メールを初期化します。続けますか?」というメッセージが表示されます。決定を押すと受信したメールがすべて削除されます。 初期化しない場合は、**戻る**を押します。

# ディスクについて

## 再生できるディスク

本機では、DVD ビデオ、音楽用 CD、DVD-R、DVD-RW、CD-R、CD-RW、フジカラー CD、コダックピクチャー CD を再生できます。下記のマークはディスクのレーベル、またはジャケットについています。

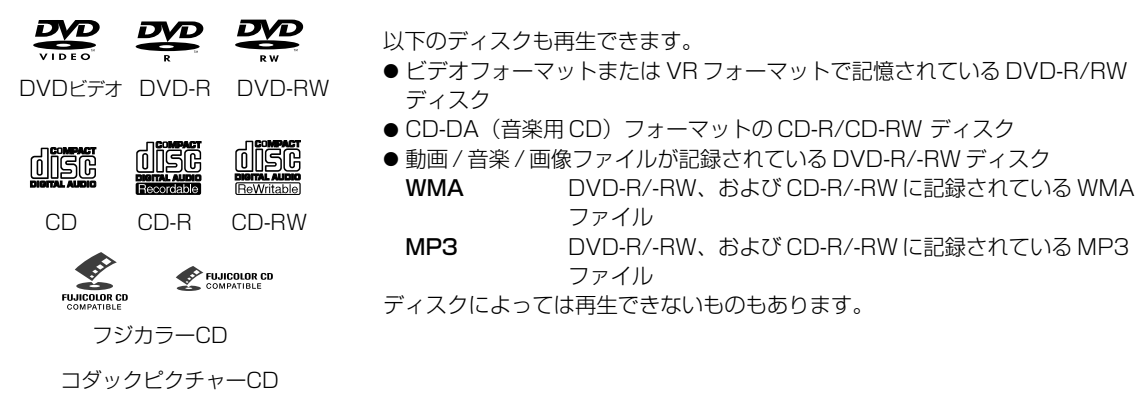

- 上記以外のディスクは再生できません。
- CD などの 8cm のディスクを再生する際には、市販のアダプターを使用しないでください。アダプターを使用する と、取り出せなくなる場合があります。
- 上記のディスクでも、DVD-RAM や規格外のディスクなどは再生できません。
- 本機はNTSC テレビ方式に適合しています。他のテレビ方式(PAL, SECAM)用のディスクは再生できません。
- ●ディスクレーベル面に「CD ロゴ」マークのはいったものなどJIS 規格に合致したディスクをご使用ください。
- 特殊な構造をしたディスクは使用しないでください。取り出せなくなる場合があります。
- UDF(ユニバーサルディスクフォーマット)に準拠しているディスクに記録してください。
- DVD レコーダーで編集(部分消去など)した映像を再生すると、映像のつなぎ目で一瞬止まることがあります。
- DVD レコーダーなどで編集した映像が編集したとおりに再生されないことがあります。

本機のリージョン番号は2です。DVD ディスクに国や地域ごとに割り当てられている番号(リージョン番号)が表示されている場合には、表示されている番号の中に 🝘 または 📾 が含まれていないと、本機では 再生できません。

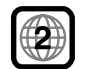

DVD/音楽CDの操作

## ディスクに関する用語について

DVD ビデオディスクには、**タイトル**という大きい区切 りと**チャプター**という小さな区切りがあります。 音楽 CD には、**トラック**という区切りがあります。 それぞれの区切りには番号が割り当てられており、タイ トル番号、チャプター番号、トラック番号といいます。

## ディスクの取り扱いについて

### ディスクの持ちかた

ディスクを装着したり取り出すときは、表面(再生面)に 手を触れないでください。

#### ディスクのお手入れのしかた

ディスクについた指紋やほこりなどにより、音質や画質が低下したり途切れることがあります。柔 らかい乾いた布で、ディスクの中心から外側に向かって軽く拭き取ってください。

#### ディスクの保管のしかた

ほこり・傷・変形などを防ぐため、必ず専用のケースに入れて保管し、次のような場所には置かな いでください。

● 直射日光のあたる場所 ● 湿気やほこりの多い場所 ● 暖房機のそば

## ご注意

- ●ディスクに傷をつけないでください。
- ディスクの再生面を汚したり、ラベル面に紙やセロテープを貼らないでください。
- ディスクを曲げたり反らせたりしないでください。
- ディスクに熱を加えないでください。

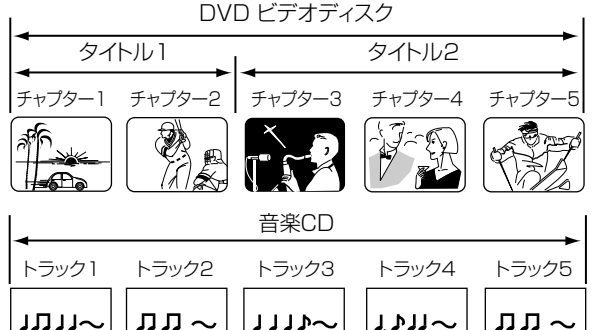

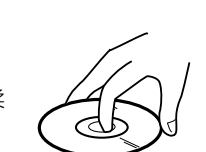

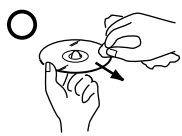

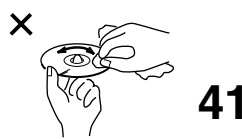

## パソコンで作成したディスクの再生について

- ●レコーダー、またはパソコンで記録したディスクを再生できないことがあります(原因:ディスクの特性、傷、汚れ、プレーヤーのレンズの汚れ、または結露など)。
- パソコンで記録したディスクは、アプリケーションの設定、および環境によっては再生できないことがあります。正しいフォーマットで記録してください(詳細はアプリケーションの発売元にお問い合わせください)。

## 再生できるファイル

- ISO9660 レベル 1/ レベル 2 の CD-ROM ファイルシ ステムおよび拡張フォーマット(Joliet/Romeo)に準 拠して記録されたディスクだけ再生できます。
- DRM (DRM (Digital Rights Management) コ ピープロテクトは著作権保護のための技術で、違法な 複製を防止するため録音時に使用した PC などの機器 以外での再生を制限する機能です。詳しくは、録音に 使用した機器・アプリケーションの取扱説明書やヘル プなどをご覧ください。)で保護されているファイルは 再生できません。
- フォルダーは1枚のディスクで最大299フォルダー まで認識できます。ファイルは1フォルダー内に最大 648ファイルまで認識できます。ただし、フォルダー の構成によってはフォルダーまたはファイルを認識で きないことがあります。
- フォルダー名およびファイル名を表示できます。ただし、半角英数字以外の文字は表示できません。半角英数字以外で入力されているフォルダー名およびファイル名は[F\_001]または[FL\_001]などに置き換えて表示されることがあります。また、文字化けして表示されることもあります。

## 画像ファイルの再生について

DVD-R/-RW、CD-R/-RW に記録されている JPEG ファ イルを再生できます。

### JPEG ファイルの再生について

- 画像ファイルを保存する形式 (画像フォーマット) です。
- フジカラー CD、コダックピクチャー CD、または CD-R/-RW に記録されているファイルを再生できます。
- 総ピクセル数が3072×2048 ピクセル以下のベース ライン JPEG および Exif2.2 (デジタルスチルカメラ用 画像ファイルフォーマット規格(Exif) Ver2.2、JEIDA-49-1998(社)電子情報技術産業協会 JEITA)に準 拠している JPEG の再生に対応しています。
- 拡張子「.jpg」または「.JPG」が付いているファイル を再生できます。
- プログレッシブ JPEG には対応していません。
- 容量が大きいファイルは再生するまでに時間がかかる ことがあります。
- 縦横比が異なる JPEG ファイルを再生したときは、画像の縦または横に黒い帯を付けて表示することがあります。

## 音楽ファイルの再生について

DVD-R/-RW、CD-R/-RW に記録されている WMA ファ イル、MP3 ファイルを再生できます。

### Windows Media Audio (WMA) ファイルの再生 について

- 米国 Microsoft Corporation によって開発された音声 圧縮技術です。
- Windows Media Player Ver.7、7.1、Windows MediaPlayer for Windows XP、またはWindows Media Player 9 Series を使ってエンコードできます。
- ●米国 Microsoft Corporation の認証を受けたアプリ ケーションを使ってエンコードしてください。認証さ れていないアプリケーションを使うと正しく動作しな いことがあります。
- サンプリング周波数 32 kHz、44.1 kHz、または 48 kHz で記録されているファイルに対応しています。
- ●可変ビットレート(VBR: Variable Bit Rate) および ロスレスエンコーディング(loss-less encoding)に は対応していません。
- 拡張子「.wma」または「.WMA」が付いているファイ ルだけ再生できます。

## MP3 (MPEG-1 Audio Layer-3) ファイルの再 生について

- サンプリング周波数 32 kHz、44.1 kHz、または 48 kHz で記録されているファイルに対応しています。
- 可変ビットレート(VBR: Variable Bit Rate)には対応していません(再生できても表示窓の時間表示が速くなったり、遅くなったりします)。
- 拡張子「.mp3」または「.MP3」が付いているファイ ルだけ再生できます。
- 音質的には、128 kbps 以上の記録ビットレートをお 勧めします。

## コピーコントロール CD について

当製品は音楽 CD 規格に準拠して設計されています。 CD 規格外ディスクの動作保証および性能保証は致しかねます。

## 再生のしかた

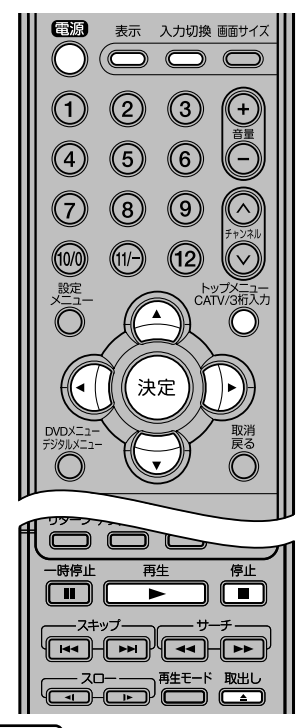

#### 〔ご注意

- もし、再生出来ないディスクを入れた場合、「このディスクは再生できません」、「本機とディスクのリージョンNo.(地域番号)が違うので再生できません」、「視聴制限がかかっています」がそのディスクのタイプにより画面に表示されます。場合によっては、再度、ディスクをチェックしてください(41、42ページを参照してください)。
- ディスクによっては再生を始める まで、1分間程かかることがあ ります。
- 片面ディスクの読み取り面を前面 にして差し込んだ場合、「読込中」 が約20秒間、画面上に表示され ます。そして、「このディスクは 再生できません」が画面上に続い て表示されます。正しく入れ直し てください。
- DVD ディスクによってはディス ク制作者の意図により再生状態が 決められており、本機はディスク 制作者が意図した内容にしたがっ て再生を行うため、操作したとお りに動作しないことがあります。 DVD ディスク付属の取扱説明書 を参照してください。
- DVD ビデオの停止した場所だけ 記憶できます。
- 停止した場所を記憶できないディ スクがあります。記憶できる枚数 の制限を越えたときは、古い記憶 に上書きされます。

準備 ● 電源を押して、電源を入れます。 ● 入力切換を押して、DVDモードを選びます。 ディスクをディスクスロットに 差し込む。 ディスクのプリントされたラベル 面を前面にして下さい。 ● ディスクを挿入すると、自動的 Ŧ に DVD モードに切り換わります。 画面表示が「▲」から「読込中」 に変わり、再生が始まります。 ● ディスクによっては自動で再生 が始まらないものもあります。 その場合は**再生(▶)**を押してく 読込中 ださい。 ● ディスクがメニュー機能を持っ ている場合、トップメニューを押すと画面上にメニュー画面が表 示されます。この場合は、▲、▼、</>

◆、 **決定**を使いメニュー を操作します。(ディスクの仕様によりメニュー画面が表示され ないことがあります。)

## 再生を止めるには

**停止(■)**を押す。

オートリジューム機能により、もう一度**再生(▶)**を押すと止めた ところから再生が始まります。また、ディスクを取り出してもDVD 5枚 分の停止した場所を記憶しています(ラストメモリー機能)。次回、そ のディスクを入れると、取り出す前に停止した場所から再生を始めま す。

停止(■)をもう1回押すと、この機能は解除されます。

ディスクを取り出すには

取出し(▲)を押す。

ディスクが排出されます。

## ディスク再生中の画面表示のしかた

### 再生中に表示を押す。

画面上に経過時間や残量が表示されます。

- ディスクまたはファイルによっては押すたびに表示内容が切り換わります。
- 画面表示を消すには
   画面表示中に表示を押す。

# 便利な再生のしかた

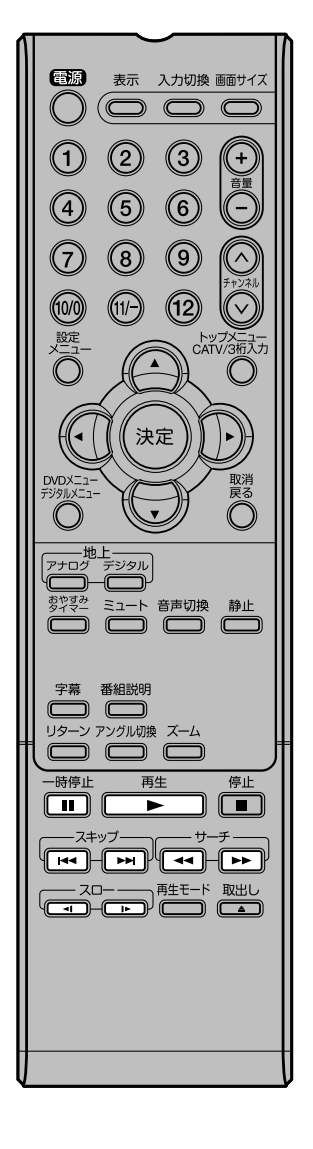

## サーチ

DVDは画像を見ながら早送りまたは早戻しができます。 音楽CDの場合は、音声を聞きながら早送りまたは早戻しができます。

再生中に**サーチ ( ◀◀ / ▶▶ )** を押す。

または再生中に本体の**再生 (▶)と音量十**または一を1秒以上押す。 2倍速再生になります。

さらにボタンを押すことによって、再生する速さが4段階に変わります。

- DVD の字幕は再生されません(2倍速再生時は字幕が表示されます)。
- 再生(▶)を押すと通常の再生に戻ります。

## 静止画再生

一瞬の場面など、画像を止めてじっくり見ることができます。

再生中に**一時停止(Ⅱ)**を押す。

● 再生(▶)を押すと通常の再生に戻ります。

## コマ送り再生

1コマずつ再生することができます。

静止画再生中にサーチ(◀◀/▶▶)を押す。

押す度に画像をコマ送りします。

● 音声は再生されません。

● 再生(▶)を押すと通常の再生に戻ります。

## スロー再生

スローモーションで再生ができます。

静止画再生中または通常の再生中に**スロー( ◀【/ ↓▶** )を押す。 再生の速さが1/16 倍になります。 さらにボタンを押すことによって、スローモーションの速さが1/8 倍、1/4 倍、

さらにボタンを押すことによって、スローモーションの速さが1/8 倍、1/4 倍、 1/2 倍の順に変わります。

- 音声は再生されません。
- 再生(▶)をを押すと通常の再生に戻ります。
- 一時停止(Ⅱ)を押すと静止画再生に戻ります。

## 頭出し再生(スキップ)

押した回数だけチャプター/トラックを飛び越して頭出し再生します。 再生中にスキップ( I◀◀ / ▶▶ ) を押す。

- スキップ(I◀◀) で現在のチャプター/トラックの先頭から再生が始まります。 続けて再度押すと、1つ前のチャプター/トラックの先頭から再生が始まりま す。
- スキップ(▶→)で1つ先のチャプター/トラックの先頭から再生が始まります。
- ディスク再生中に、再生(►)と音量 + または音量 を同時に押すことによって、チャプター / トラックを頭出し再生(スキップ)することができます。

## \_ご注意 )

- ●操作中、画面に「この操作は出来 ません」または「この操作はディ スクによって禁止されています」 が表示される場合があります。本 機またはディスクが、操作を一時 的に禁止しているときなどに表示 します。
- 音楽 CD や MP3/WMA CD で は、コマ送り再生やスロー再生が できません。

# ズーム再生 / 頭出し再生のしかた / 音声設定と字幕言語の切り換え

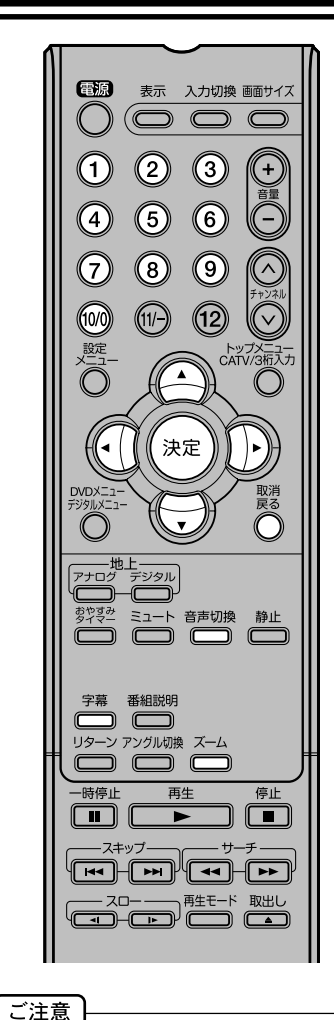

● ディスクによってはズーム再生/

● 何回か字幕切換または音声切換を

押しても、好きな言語が見つから

ない時は、ディスクにはその言語

● ディスクを取り出した場合、切り

換えた音声言語または字幕言語は 取消され、初期設定言語になりま

す。ラストメモリー記憶がある場 合、初期設定言語に戻りません。

● DVD ディスクにより、字幕を

「オフ」にすることができない場

きない場合があります。DVD

合や複数の言語が記録されていて も字幕言語を切り換えることがで

ディスクを再生中にタイトルを変 更したり、ディスクを出したり入

れたりした場合、字幕言語が切り

てもすぐに切り換わらない場合が

換わることがあります。 ● 場合により、字幕言語を切り換え

あります。

は記録されていません。

ます。

頭出し再生ができないことがあり

## ズーム再生

画面の一部を拡大できます。 拡大する位置も変更できます。

再生中にズームを押す。 中心部が拡大されます。 ズームを繰り返し押すと、さらに大きく拡大できます。 (2倍→4倍→通常) ▲/▼/ ◀/▶ でズームポイントを移動する。 ● 通常の再生に戻すには、ズームを繰り返し押します。

## 頭出し再生

再生したい位置を指定して頭出しできます。 お好みのタイトルやチャプター、トラックを指定し頭出しをします。

> 再生中にまたは停止中に数字ボタン(0~9)を押して番号を入 カする。

●間違った番号を入れてしまった時は、取消を押してください。

●各番号はディスクの取扱説明書を参照してください。

## 決定を押す。

指定したところから再生が始まります。

● 番号を入力してから2秒以上経過すると自動で再生を始めます。

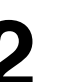

- DVD ディスクのチャプターサーチでは、再生中のタイトル内の
  - チャプターだけを指定できます。

## 音声言語の切り換え

複数の音声が記録されているディスクでは、お好みの言語や音声方式に切り 換えることができます。

## 再生中に**音声切換**を押す。

現在の音声設定が表示されます。

● 押すたびに音声が切り換わります。

字幕言語

## 字幕言語の切り換え

複数の字幕言語が記録されているディスクでは、お好みの字幕言語に切り換 えることができます。

再生中に字幕を繰り返し押し、お好みの字幕言語に切り換える。

● 押すたびに字幕が切り換わります。

## 字幕表示の切り換え

字幕が記録されているディスクでは、字幕を表示したり消したりすることが できます。

再牛中に字幕を繰り返し押し、「オフ」を表示させる。

# タイトル選択 /DVD メニュー / アングル切り換え

## タイトル選択

DVD ディスクによっては、2つ以上のタイトルが記録されています。その ディスクにタイトルメニューが記録されている場合、お好みのタイトルを選 ぶことができます。

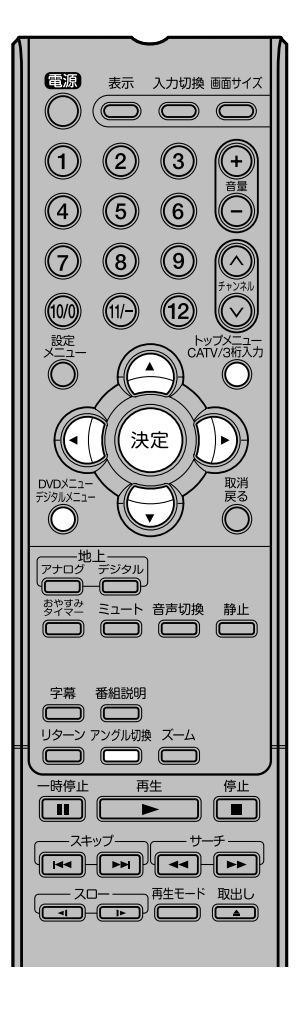

## ご注意

- DVD ディスクによっては、複数のアングルが記録されていても、 アングルを変更できない場合があります。
- DVD ディスクによっては、タイ トルメニューを選ぶことができな い場合があります。
- DVD ディスクによっては、ディ スク付属の取扱説明書内で「タイ トルメニュー」が単に、「タイト ル」または「メニュー」という名 前で呼ばれる場合があります。
- VR フォーマットの DVD ディスク の場合、**DVD メニュー**を押すと、 ディスクナビゲーターメニューを 表示します。

再生中または停止中に**トップメニュー**を押す。 タイトルメニューが表示されます。

## ▲/▼/◀/▶ で好きなタイトルを選ぶ。

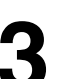

**決定**を押す。

選んだタイトルの再生が始まります。

## DVD Xニュー

DVD ディスクによっては、DVD メニューを使ってディスク内容を選ぶことができます。 これらのディスクは、DVD メニューを使って字幕言語や音声言語を選ぶことができます。

再生中または停止中に **DVD メニュー**を押す。

DVD メニューが表示されます。

● 再び再生を始めるには、再度 DVD メニューを押します。

▲/▼/◀/▶ で好きな項目を選ぶ。

## 決定を押す。

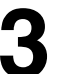

次のメニュー画面があるときは、項目をセットするまで手順2と 手順3を繰り返します。

## アングル切り換え

複数のアングルが記録されているディスクでは、お好みのアングルに切り換 えて見ることができます。

<sub>再生中に</sub>アングル切換<sub>を押す</sub>。

現在のアングルが表示されます。

アングル切換を繰り返し押し、お好みのアングルに切り換える。

## ディスクナビゲーターを使って再生する

ディスクを再生する

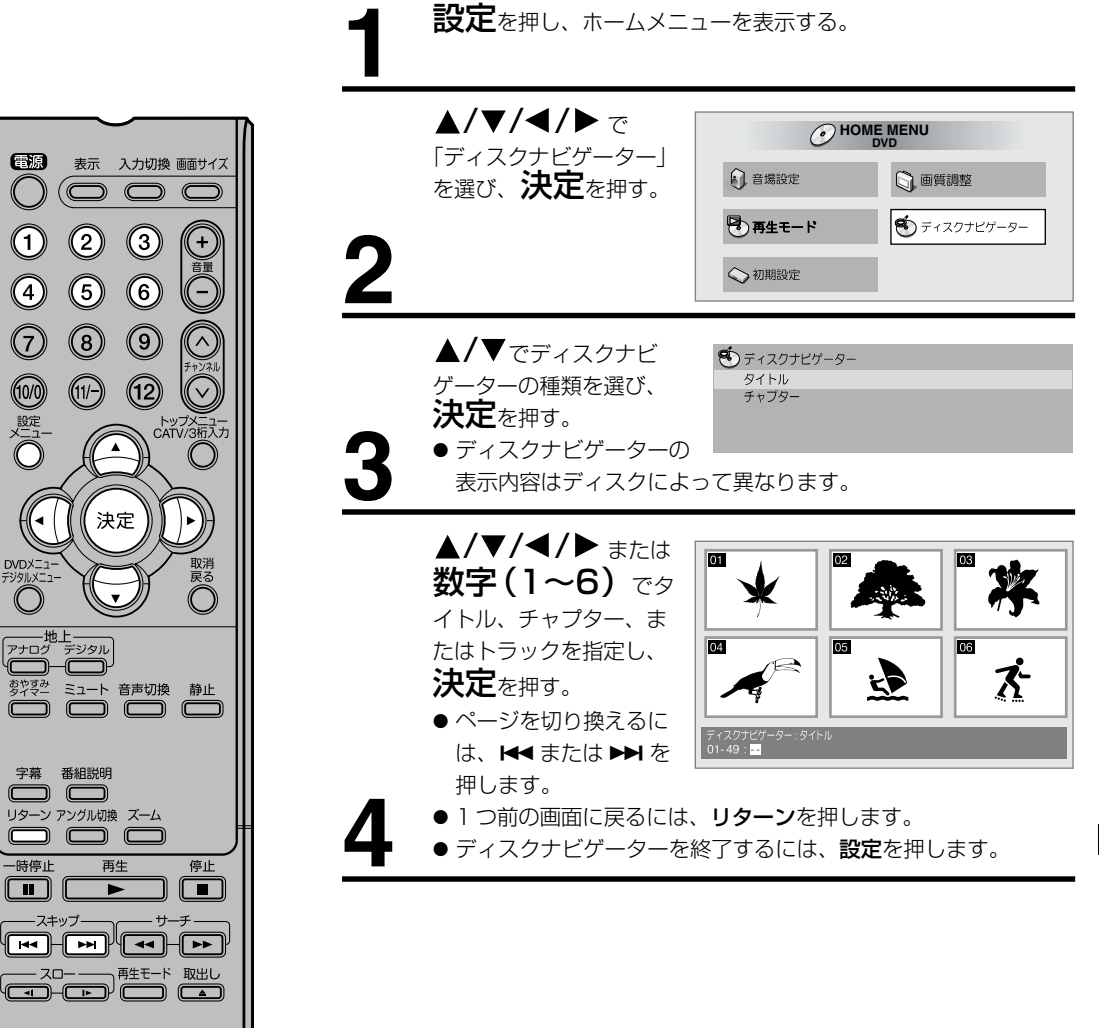

**DVD/音楽CDの操作** 

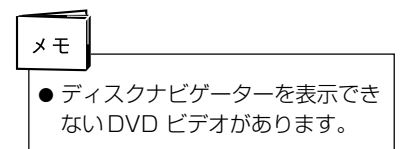

## ディスクナビゲーターを使って再生する (つづき)

ファイルを再生する

設定を押し、ホームメニューを表示する。

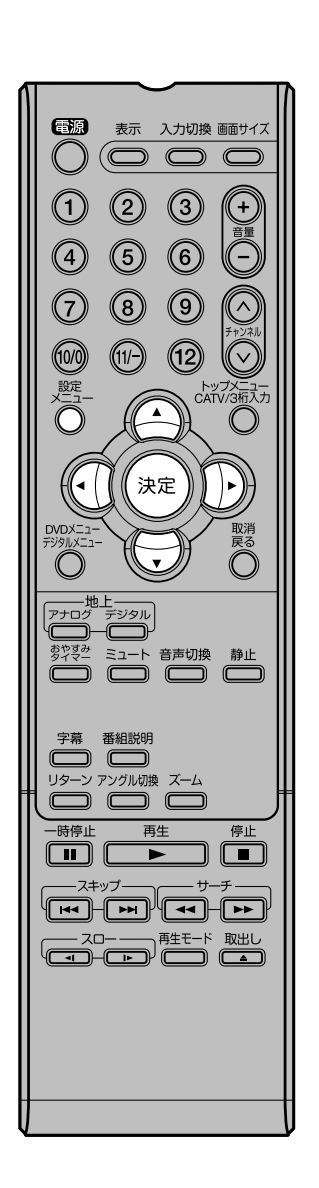

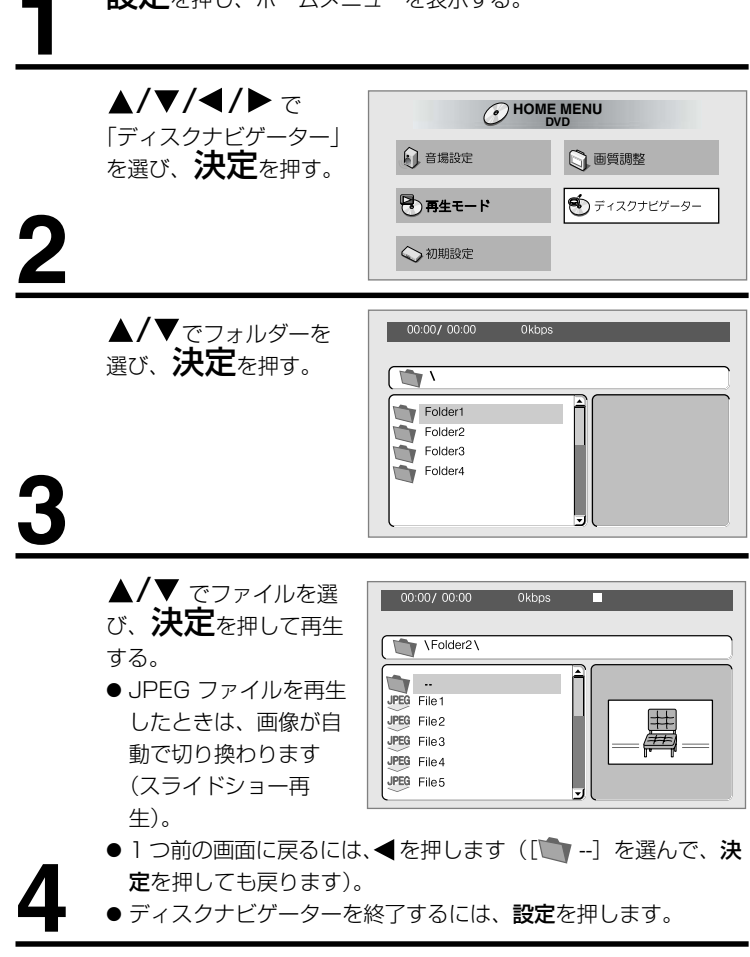

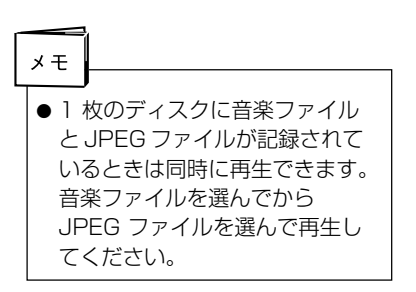

# 再生モード機能を使って再生する

## 再生モード画面を表示する

- 再生中に**再生モード**を押します。
- ホームメニューから「再生モード」を選び、決定を押しても表示できま す。

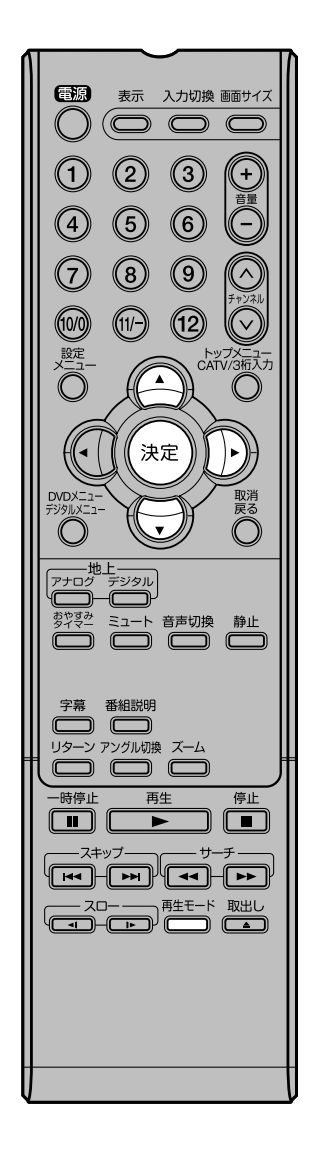

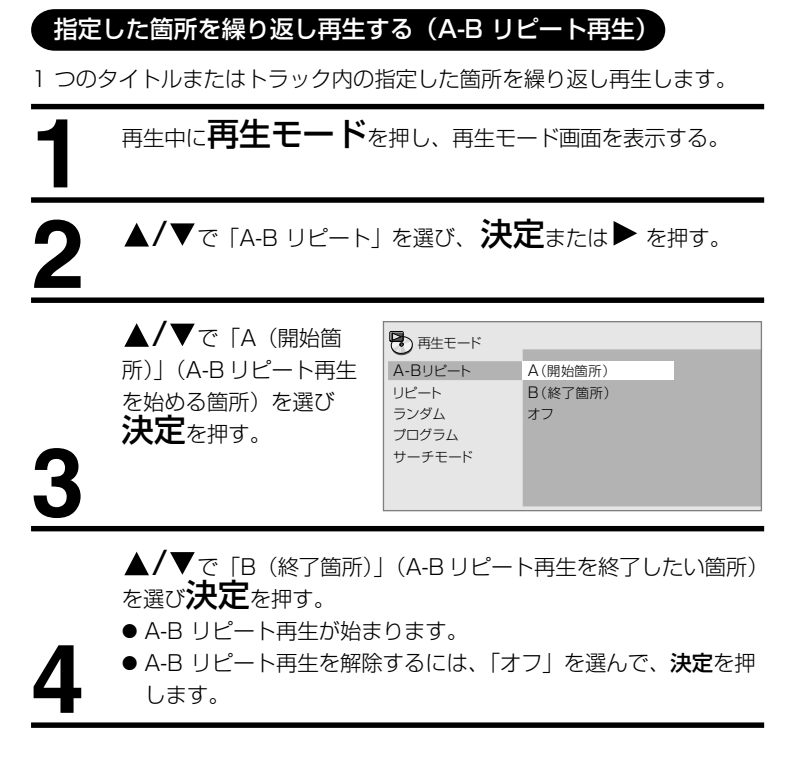

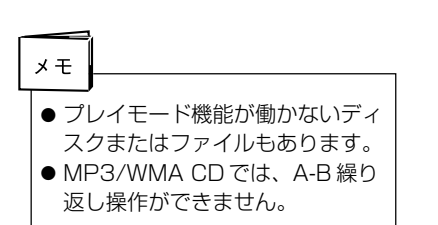

# 再生モード機能を使って再生する (っづき)

, 繰り返し再生する(リピート再生)

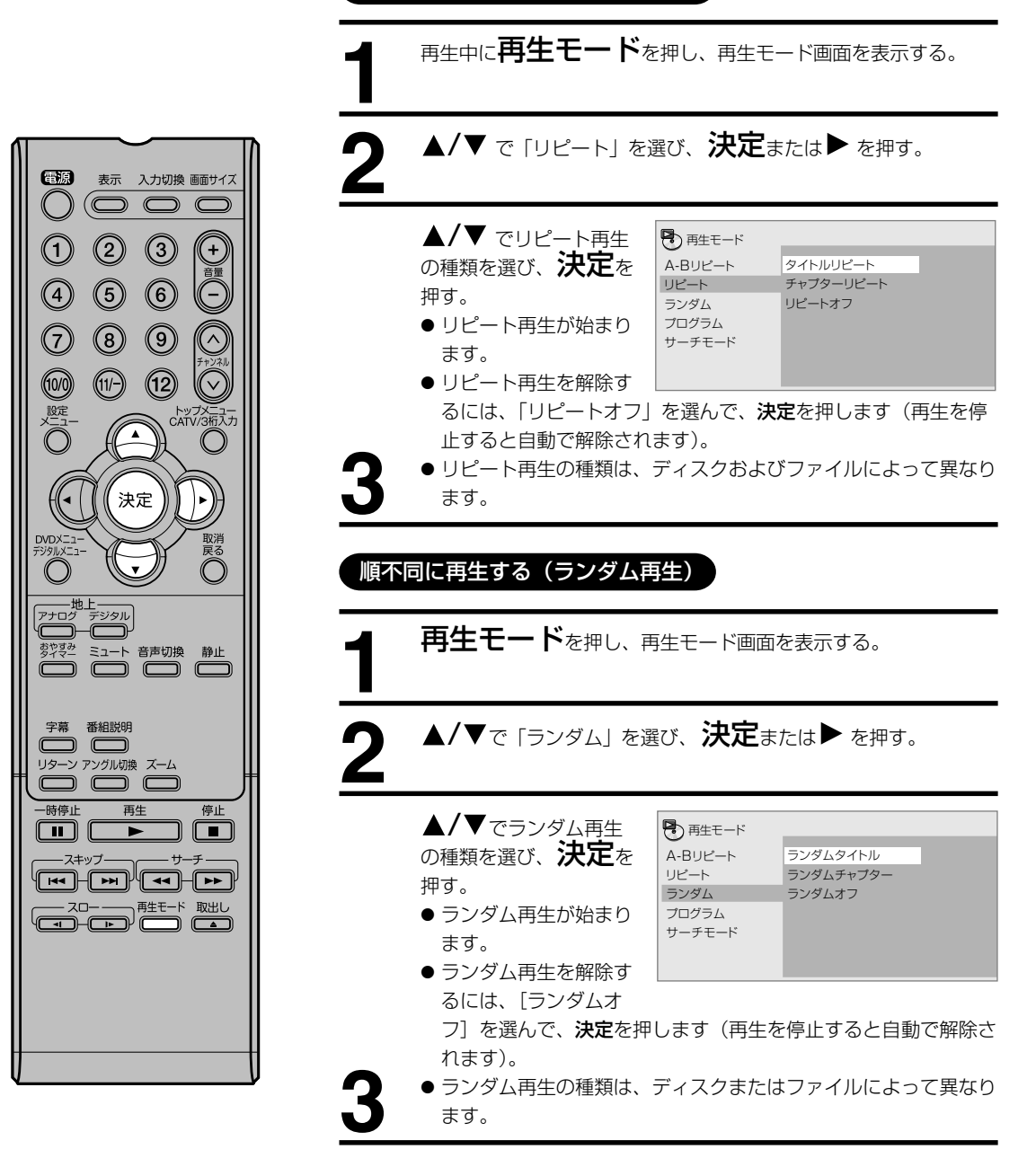

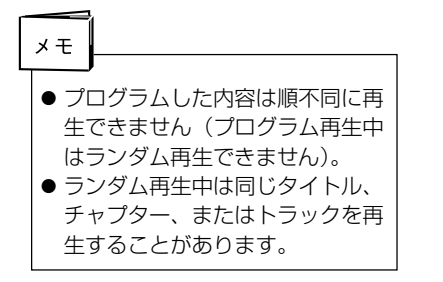

## お好みの順に再生する(プログラム再生)

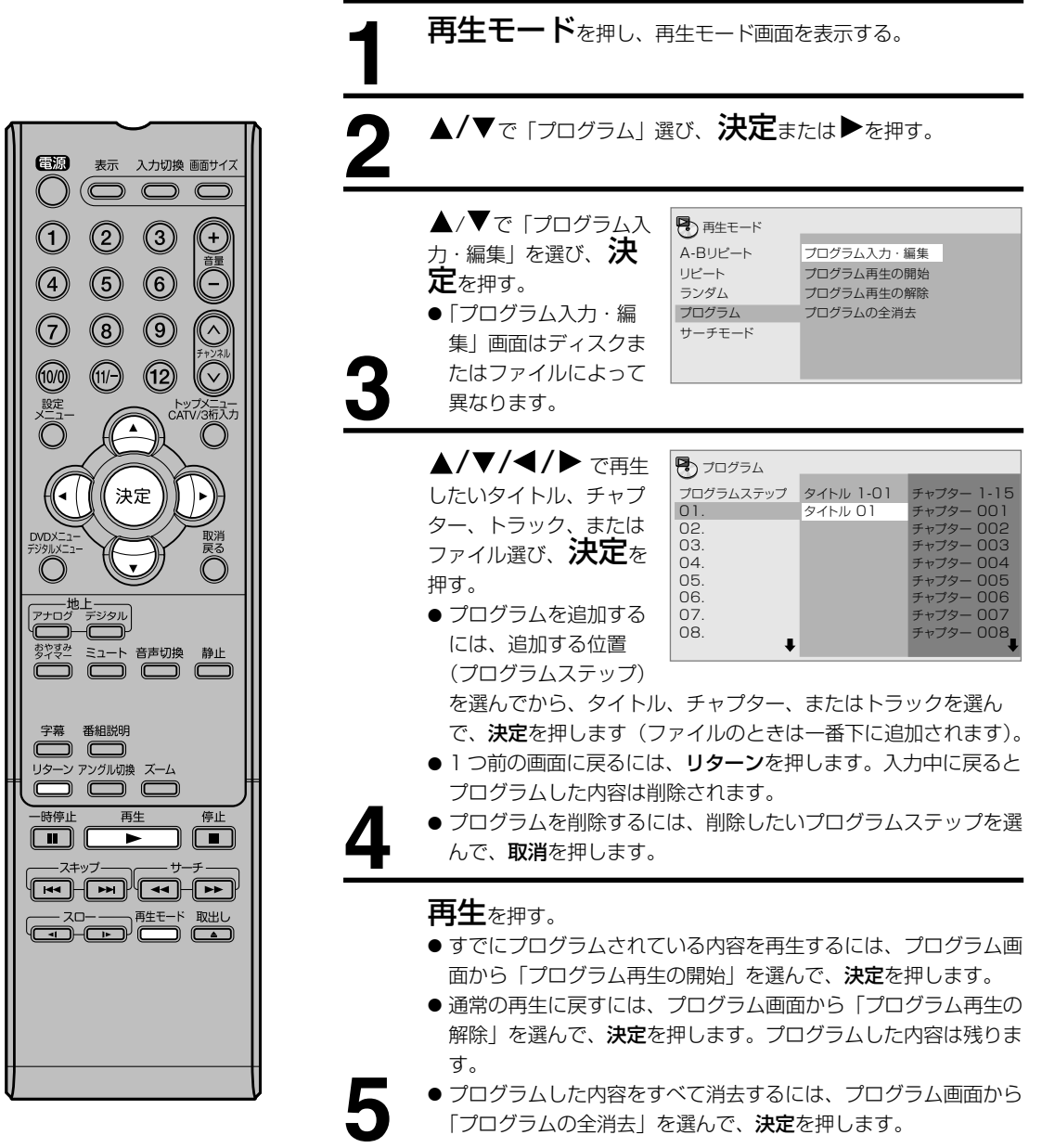

| メモ |                |
|----|----------------|
|    | )              |
| ・プ | コグラムした内容を繰り返し再 |
| 生  | できます。プログラム再生中に |
| プ  | レイモード画面の「リピート」 |
| か  | ら「プログラムリピート」を選 |
| びる | ます。            |
| ・プ | コグラムした内容は順不同に再 |

 プログラムした内容は順不同に再 生できません(プログラム再生中 はランダム再生できません)。

# 再生モード機能を使って再生する (っづき)

## 番号または時間を指定して再生する(サーチモード)

タイトル、チャプター、トラック、またはファイルの番号や時間を指定して 再生できます。

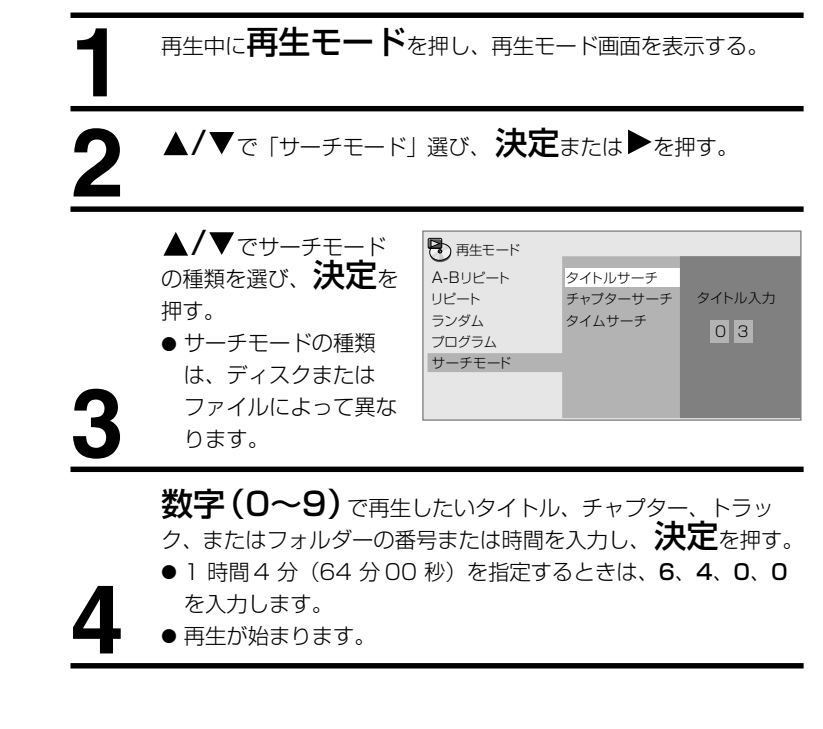

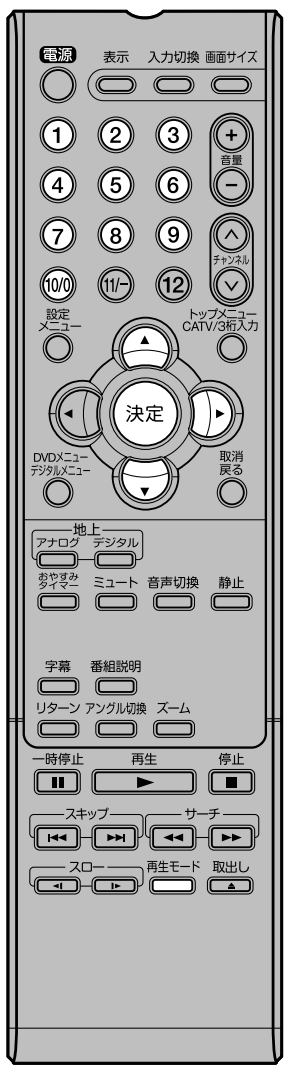

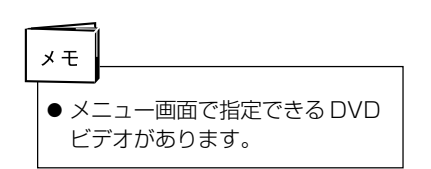

## 音場を設定する

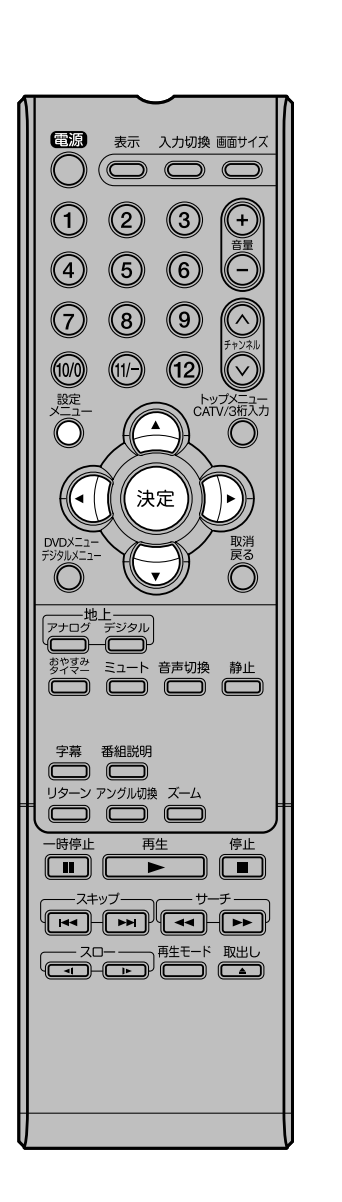

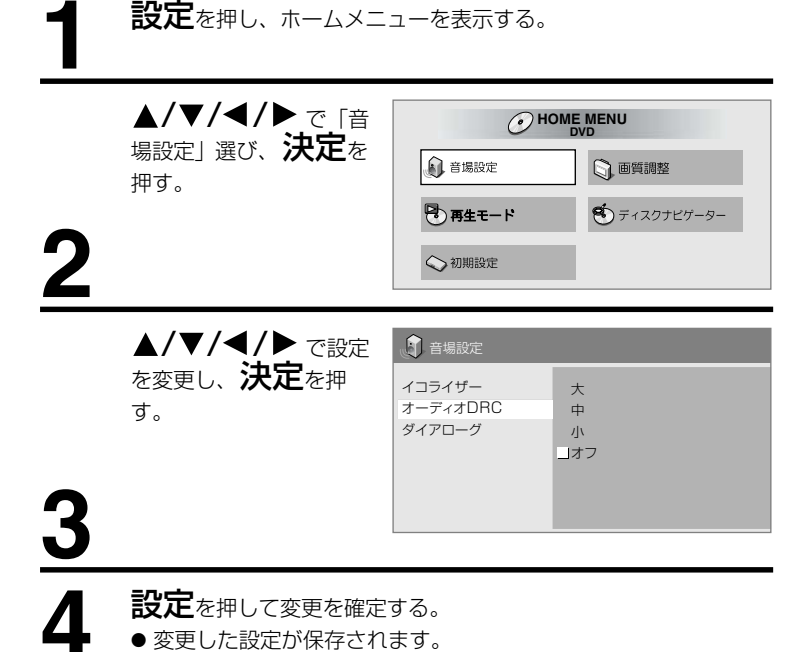

音場設定の項目

| 設定項目<br>(設定値)                                                                 |                                                                                                    |
|-------------------------------------------------------------------------------|----------------------------------------------------------------------------------------------------|
| <b>イコライザー</b> ( <b>オフ</b> / ロック /<br>ポップ / ライブ / ダンス / テク<br>ノ / クラシック / ソフト) | 聞く音楽のジャンルにあわせて選んでく<br>ださい。                                                                                                    |
| <b>オーディオ DRC</b><br>(大 / 中 / 小 / <b>オフ</b> )                                  | <ul> <li>大きい音を小さく、小さい音を大きくして再生します。たとえば、深夜に映画を見るときに変更します。</li> <li>ドルビーデジタル音声にだけ効果があります。</li> <li>接続している AV アンプ、またはスピーカーの音量などによって効果が異なります。切り換えながらもっとも効果のある設定に変更してください。</li> </ul> |
| <b>ダイアローグ</b><br>(大/中/小/ <b>オフ</b> )                                          | セリフの音が小さくて聴き取りにくいと<br>きに変更します。                                                                                                    |

メモ

- ディスクまたはファイルによって は効果が少ないことあります。
- デジタル音声出力端子(同軸)か ら出力される音声にも効果があり ます。

太字=お買い上げ時の設定

DVD/音楽CDの操作

## 画質を調整する

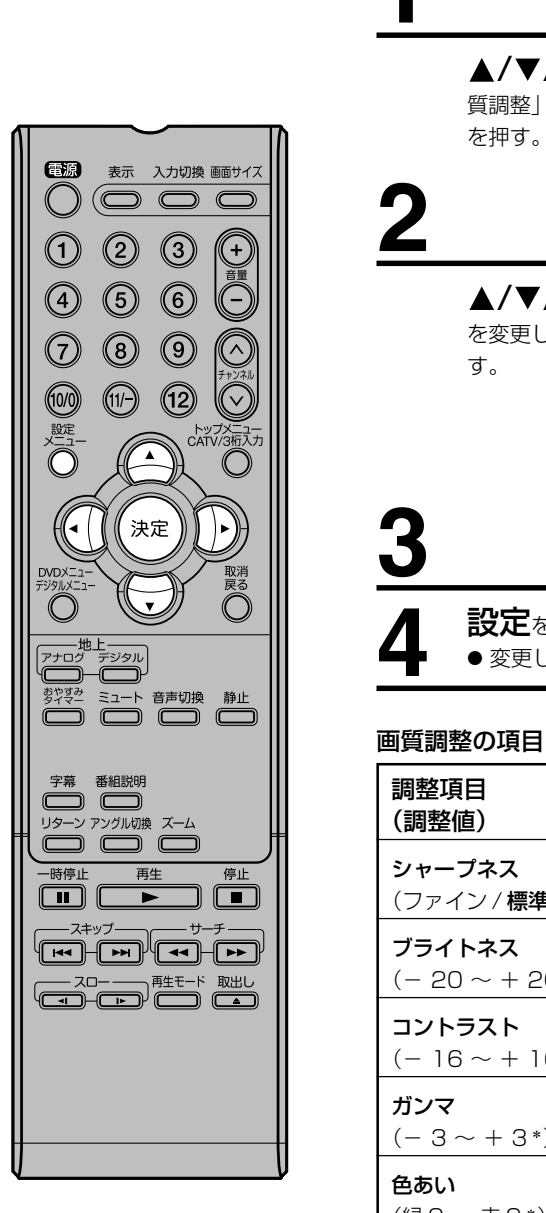

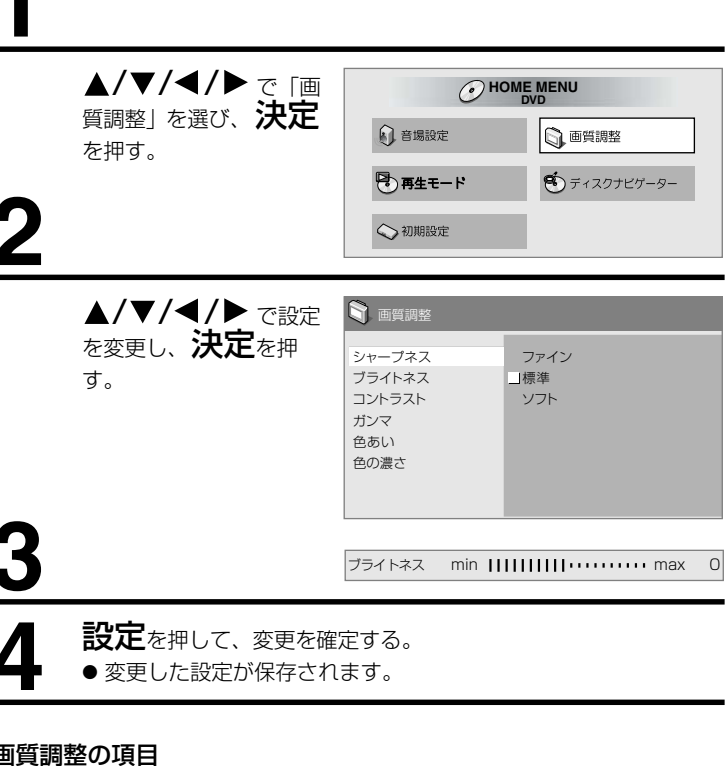

設定を押し、ホームメニューを表示する。

太字=お買い上げ時の設定

\*=お買い上げ時は0に設定されています。

| 調整項目<br>(調整値)                      |                                     |
|------------------------------------|-------------------------------------|
| <b>シャープネス</b><br>(ファイン / 標準 / ソフト) | 画像の鮮明度を調整します。                       |
| <b>ブライトネス</b><br>(- 20 ~ + 20 *)   | 画面の明るさを調整します。                       |
| コントラスト<br>(- 16 ~ + 16*)           | 最も明るい部分と最も暗い部分との明る<br>さの比率を調整します。   |
| <b>ガンマ</b><br>(- 3 ~ + 3*)         | 画像の暗い部分の見えかたを強調しま<br>す。             |
| <b>色あい</b><br>(緑9~ 赤9*)            | 緑色と赤色のバランスを調整します。                   |
| <b>色の濃さ</b><br>(- 9 ~ + 9 *)       | 色の濃さを調整します。色のりの多いア<br>ニメなどで効果があります。 |

メモ ● ディスク、またはファイルによっ ては効果が少ないことがありま す。

54

# 設定を変更する(初期設定)

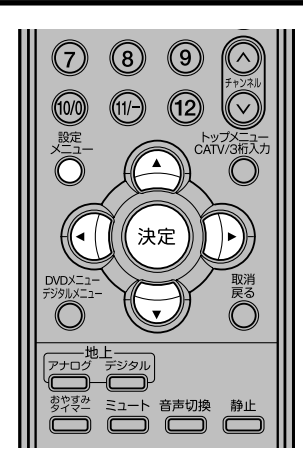

## 初期設定画面を操作する

再生中は「初期設定」を選べません。ディスクを停止してから操作してくだ さい。

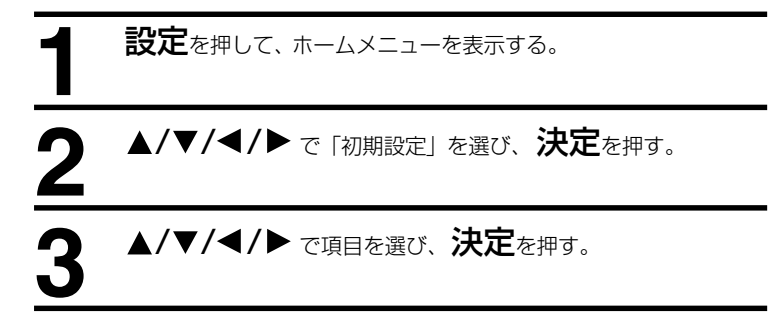

## デジタル音声出力

## [デジタル出力]

- オン: デジタル音声出力端子から音声を出力します。
- オフ: デジタル音声出力端子から音声を出力しません。

## [ III Dolby Digital 出力]

■ Dolby Digital: ドルビーデジタル音声を出力します。接続している AV アンプがドルビーデジタル音声に 対応しているときに選びます。

- Dolby Digital> PCM: ドルビーデジタル音声をリニア PCM 音声に変換して出力します。接続している AV アン プがドルビーデジタル音声に対応していないときに選びます。
- ドルビーラボラトリーズからの実施権に基づき製造されています。Dolby、ドルビー及びダブルD記号はドルビーラ ボラトリーズの商標です。

## [DTS 出力]

DTS: DTS 音声を出力します。接続している AV アンプが DTS 音声に対応しているときに選びます。

オフ: DTS 音声をリニア PCM 音声に変換して出力します。接続している AV アンプが DTS 音声に対応していないときに選びます。

### ご注意)

● 接続している AV アンプが DTS 音声に対応していないときは [オフ] に設定してください。[DTS] に設定する とノイズが発生することがあります。

## [96 kHz PCM 出力]

- **96 kHz > 48 kHz**: 96 kHz 音声を 48 kHz/44.1kHz 音声に変換して出力します。接続している AV アンプが 96 kHz 音声に対応していないときに選びます。
- 96 kHz:
   96 kHz 音声を出力します。接続している AV アンプが 96kHz 音声に対応しているときに選びます。

### [MPEG 出力]

- MPEG: MPEG音声を出力します。接続している AV アンプが MPEG 音声に対応しているときに選びます。
- MPEG>PCM: MPEG 音声をリニア PCM 音声に変換して出力します。接続している AV アンプが MPEG 音声に対応 していないときに選びます。

## 設定を変更する(初期設定)

## 映像出力

[テレビ画面]

4:3 □ (レターボックス): テレビ画面に対して横長に再生映像を表示します。上下に黒い帯が付きます。 4:3 □ (パンスキャン): 画面の片側または両側の映像部分がカットされます。 16:9 □ (ワイド): ワイド画面の画像はフルサイズで表示されます。

## ご注意

● ディスクが画面の縦横比の切り換えを許可しているときだけ設定が反映されます。ディスクのジャケットなどで確認してください。

## 言語

- 選んだ言語に変更されないディスクがあります。
- 言語をメニュー画面で変更するディスクがあります。メニュー画面で言語を変更してください。

#### [音声言語]

日本語: DVDビデオの音声を日本語で聞くときに選びます。

その他の言語: 136 言語から選びます。「言語コード表」を見ながら操作します。DVD ビデオに収録されていない言語を選んだときは、収録されているいずれかの言語に設定されます。

#### [字幕言語]

- 日本語: DVDビデオの字幕を日本語で表示するときに選びます。
- その他の言語: 136 言語から選びます。「言語コード表」を見ながら操作します。DVD ビデオに収録されていない言語を選んだときは、収録されているいずれかの言語に設定されます。

#### DVD メニュー言語

- 字幕言語に連動: DVDビデオのメニュー画面を [字幕言語] で選んでいる言語で表示するときに選びます。
- 日本語: DVDビデオのメニュー画面を日本語で表示するときに選びます。
- その他の言語: 136 言語から選びます。「言語コード表」を見ながら操作します。DVD ビデオに収録されていない 言語を選んだときは、収録されているいずれかの言語に設定されます。

### [字幕表示]

- オン: 字幕を表示するときに選びます。
- オフ: 字幕を表示しないときに選びます。ただし、字幕を強制的に表示するディスクもあります。

#### 「その他の言語」を選んだとき

「言語コード表」(61 ページ)の136 言語から選びます。DVD ビデオに収録されていない言語に設定したときは、収録されている言語で表示されます。

- 1) ◀/▶ で「その他の言語」を選び、決定を押す。
- 2) ◀/▶ で「言語表」または「コード」を選びます。
  - コード番号しか表示されない言語があります。詳しくは「言語コード表」をご覧ください。
- 3) ▲/▼ または数字(0~9)で言語コードを選び、決定を押す。

## 表示

#### [アングルマーク表示]

オン: テレビ画面にマークを表示するときに選びます。

オフ: テレビ画面にマークを表示しないときに選びます。

オプション

#### [視聴制限]

- 暗証番号: 視聴が制限されているディスクを再生するために必要な暗証番号を登録(変更)します。詳しくは「暗証 番号を登録(変更)する」をご覧ください。
- レベル変更: 本機の視聴制限のレベルを変更します。詳しくは「視聴制限のレベルを変更する」をご覧ください。
- **国コード:** 国を変更します。「国コード表」を見ながら操作します。

視聴制限のレベルを設けた DVD ビデオがあります(ディスクジャ ケットなどで確認できます)。本機 のレベルを DVD ビデオよりも小 さく設定すると視聴を制限できま す。

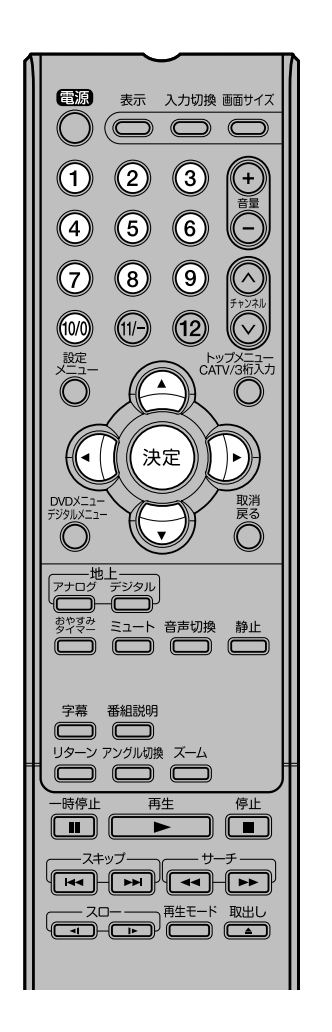

暗証番号を登録(変更)する

▲**/▼** で「暗証番号」を選び、**決定**を押す。

数字(0~9) で暗証番号を入力し、決定を押す。 ● 暗証番号を変更するときは、すでに登録している暗証番号を入力 してから新しい暗証番号を入力します。

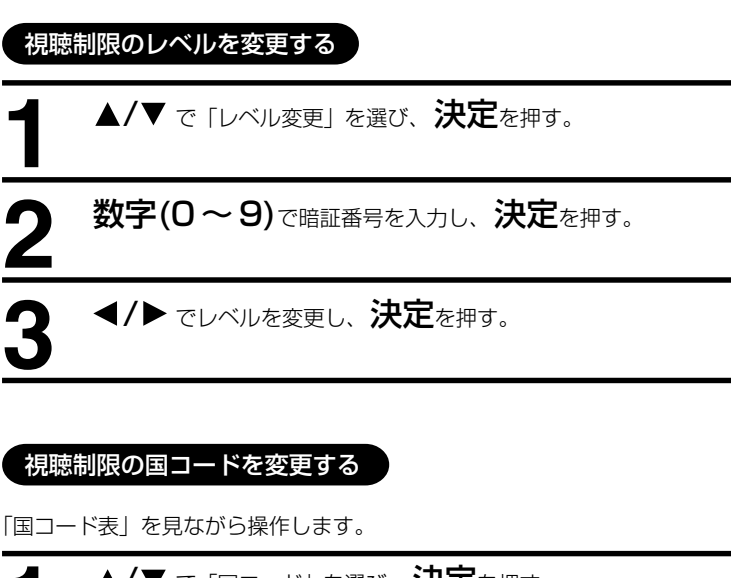

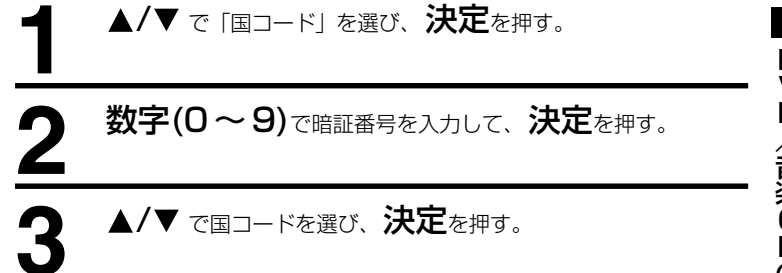

メモ

- 暗証番号はメモしておくことをお 勧めします。
- ・暗証番号を忘れてしまったとき
   は、視聴制限を解除できませんの
   で、ドウシシャサービスセンター
   に相談してください。
- ・ 視聴制限されている場面を飛ばして再生する DVD ビデオがあります。
- 再生中に暗証番号を入力する画面 が表示される DVD ビデオがあり ます。再生を続けるときは暗証番 号を入力してください。

ロマロ/音楽CDの操作

## 外部機器との接続

## 接続する前に

- 接続する機器の取扱説明書もよくお読みください。
- 接続の際は、必ず本機及び接続する機器の電源を切り、電源プラグをコンセントから抜いてください。電源を入れた ままの接続は、スピーカーを傷めるおそれがあります。
- 接続するプラグは、各機器にしっかり差し込んでください。差し込みが不完全ですと、雑音が発生する恐れがあります。
- ●本機からは地上デジタル放送の音声信号しか出力いたしません。外部機器の音声を外部スピーカーなどで出力したい 場合には、外部機器から直接スピーカー側に接続していただく必要があります。

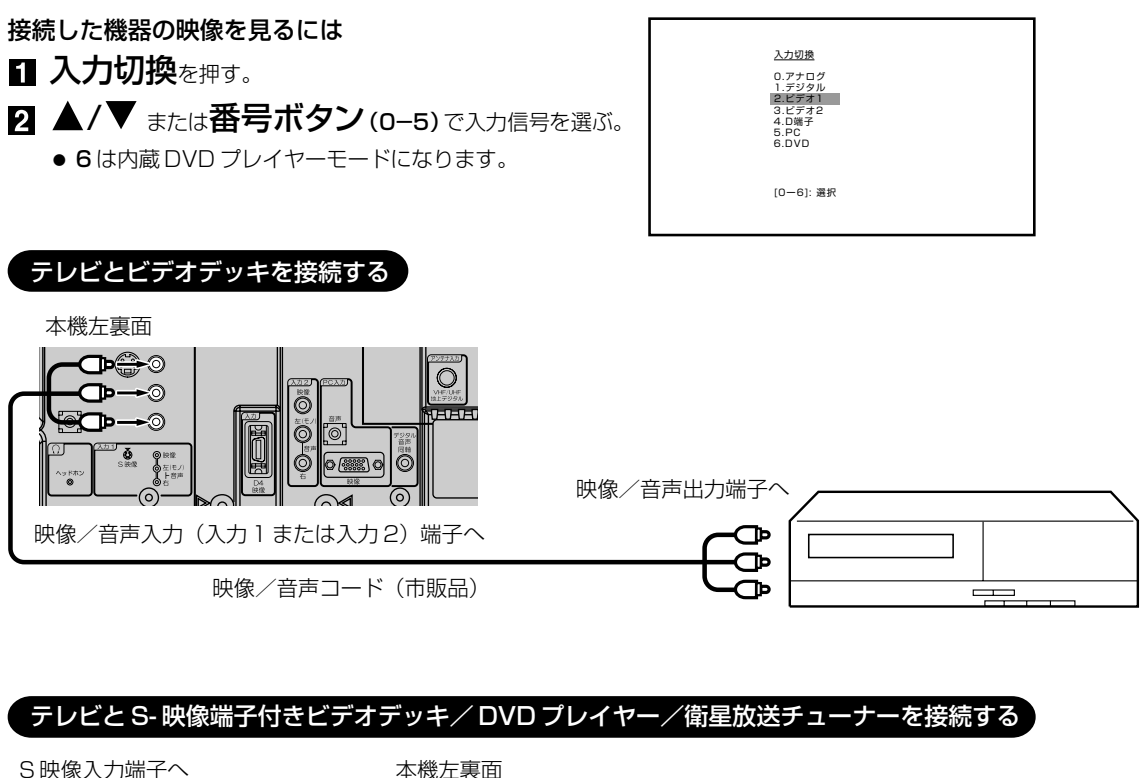

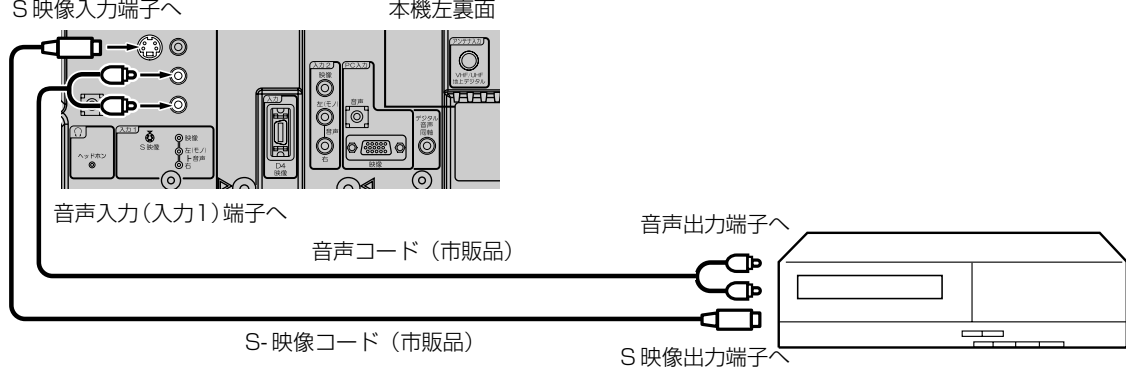

● S-映像端子と映像端子が同時に入力されたときは、S-映像端子が優先されます。

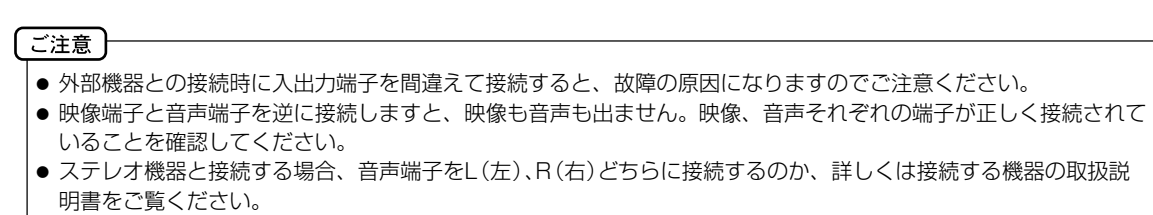

## テレビとD端子付きDVDプレーヤー/BS・110度CSデジタルチューナー/ケーブル放送チューナーを接続する

D4 入力端子は、コンポーネント映像信号の 480i、1080i とプログレッシブ映像信号の 480p、720p 信号に対応した信号が入力できます。

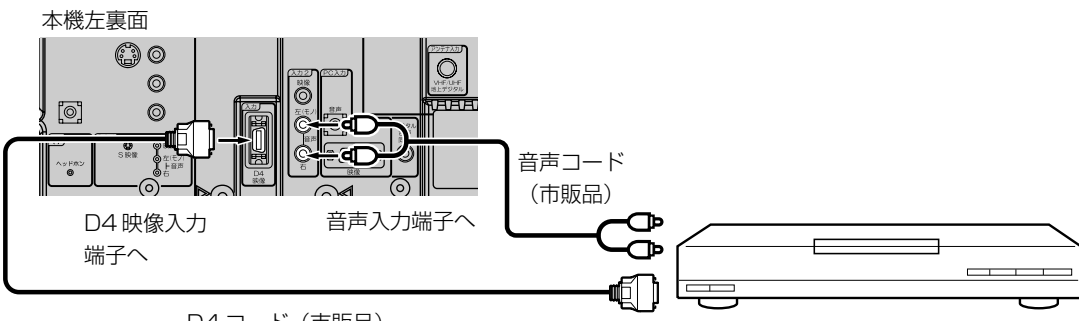

D4 コード(市販品)

## テレビとビデオカメラを接続する

 本機左裏面

 ・
 ・

 ・
 ・

 ・
 ・

 ・
 ・

 ・
 ・

 ・
 ・

 ・
 ・

 ・
 ・

 ・
 ・

 ・
 ・

 ・
 ・

 ・
 ・

 ・
 ・

 ・
 ・

 ・
 ・

 ・
 ・

 ・
 ・

 ・
 ・

 ・
 ・

 ・
 ・

 ・
 ・

 ・
 ・

 ・
 ・

 ・
 ・

 ・
 ・

 ・
 ・

 ・
 ・

 ・
 ・

 ・
 ・

 ・
 ・

 ・
 ・

 ・
 ・

 ・
 ・

 ・
 ・

 ・
 ・

 ・
 ・

 ・
 ・

 ・

音声/映像コード(市販品)

## テレビとテレビゲーム機を接続する

本機は数多くのテレビゲーム機と接続できます。しかし、テレビゲーム機から出力されるさまざまな信号や今後の変化 を考慮すると、下に例示した接続例にすべてのテレビゲーム機が含まれるわけではありません。本機とテレビゲーム機 の取扱説明書をよくお読みください。

音声/映像コード(市販品)

接続

ゲーム機

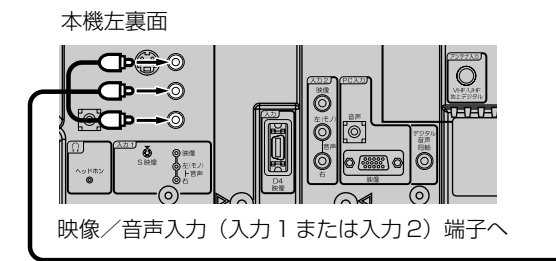

## 外部機器との接続

## テレビとオーディオシステムを接続する

MPEG-2 AAC 対応の AV アンプと接続すると、デジタル放送の 5.1 ch サラウンドを楽しむことができます。

- お買い上げ時のデジタル音声出力のフォーマットは「PCM」に設定されています。5.1ch サラウンドを楽しむときには、設定を変更してください。(40ページの「デジタル音声設定」を参照してください)
- ●本機からは地上デジタル放送の音声信号しか出力いたしません。外部機器の音声を外部スピーカーなどで出力したい 場合には、外部機器から直接スピーカー側に接続していただく必要があります。

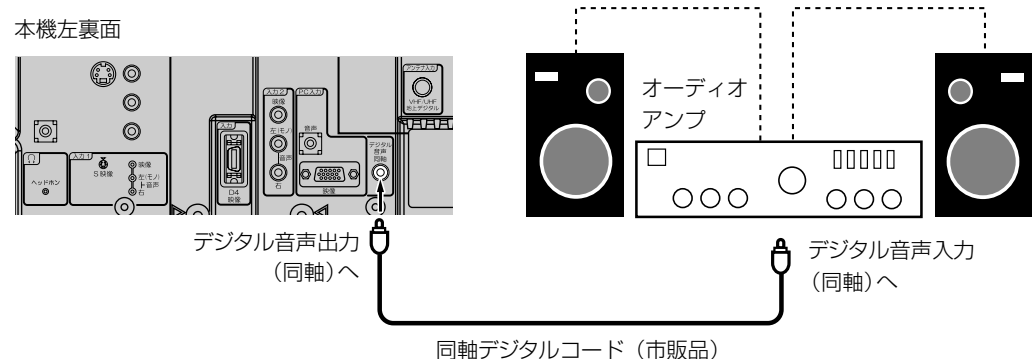

回軸テンタルコート(甲販品)

- デジタル音声出力は、デジタル放送のみ出力できます(地上アナログ放送などは出力できません)。
- 著作権が保護されている番組では、デジタル音声出力からの信号を録音できない場合があります。

### テレビとパソコンを接続する

テレビをパソコンに接続する前に、パソコンの解像度と垂直同期周波数(60Hz)を調整してください。VGA ケーブルの片方をテレビの PC 入力(映像)に、そしてもう片方をパソコンのビデオカードに接続してください。マルチメディア対応のパソコンの場合、本機の PC 入力(音声)とパソコンの AUDIO OUT ジャックを 3.5 φ mm ステレオコードで接続してください。

入力切換を押して PC モードを選択(58 ページを参照)し、パソコンの電源を入れてください。テレビをパソコンのモニターとして使用できます。

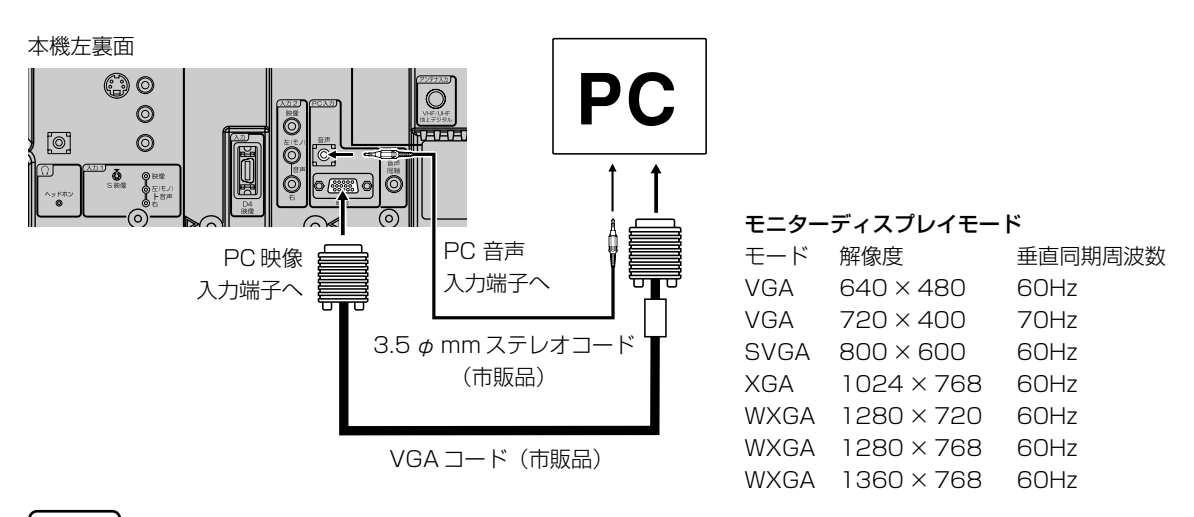

## <u>ご注意</u>

- パソコンと接続する場合、本機とパソコンの取扱説明書をよくお読みください。
- モニターディスプレイモードは、パソコンの設定や性能により表示できる解像度が異なります。詳しくは、パソコンの取扱説明書をご確認ください。

## 言語コード表

言語名(言語コード)入力コード

|                   | ///// |                   |      |                     |      |                 |      |
|-------------------|-------|-------------------|------|---------------------|------|-----------------|------|
| Japanese(ja)      | 1001  | Bhutani (dz)      | 0426 | Kirghiz(ky)         | 1125 | Sinhalese (si)  | 1909 |
| English (en)      | 0514  | Esperanto (eo)    | 0515 | Latin (la)          | 1201 | Slovak (sk)     | 1911 |
| French (fr)       | 0618  | Estonian (et)     | 0520 | Lingala (In)        | 1214 | Slovenian (sl)  | 1912 |
| German (de)       | 0405  | Basque (eu)       | 0521 | Laothian (lo)       | 1215 | Samoan (sm)     | 1913 |
| ltalian (it)      | 0920  | Persian (fa)      | 0601 | Lithuanian (It)     | 1220 | Shona (sn)      | 1914 |
| Spanish (es)      | 0519  | Finnish (fi)      | 0609 | Latvian (Iv)        | 1222 | Somali (so)     | 1915 |
| Chinese(zh)       | 2608  | Fiji (fj)         | 0610 | Malagasy (mg)       | 1307 | Albanian (sq)   | 1917 |
| Dutch (nl)        | 1412  | Faroese(fo)       | 0615 | Maori (mi)          | 1309 | Serbian (sr)    | 1918 |
| Portuguese(pt)    | 1620  | Frisian(fy)       | 0625 | Macedonian (mk)     | 1311 | Siswati (ss)    | 1919 |
| Swedish(sv)       | 1922  | lrish (ga)        | 0701 | Malayalam (ml)      | 1312 | Sesotho(st)     | 1920 |
| Russian (ru)      | 1821  | Scots-Gaelic (gd) | 0704 | Mongolian (mn)      | 1314 | Sundanese (su)  | 1921 |
| Korean (ko)       | 1115  | Galician (gl)     | 0712 | Moldavian (mo)      | 1315 | Swahili (sw)    | 1923 |
| Greek (el)        | 0512  | Guarani (gn)      | 0714 | Marathi (mr)        | 1318 | Tamil (ta)      | 2001 |
| Afar (aa)         | 0101  | Gujarati (gu)     | 0721 | Malay(ms)           | 1319 | Telugu (te)     | 2005 |
| Abkhazian (ab)    | 0102  | Hausa(ha)         | 0801 | Maltese (mt)        | 1320 | Tajik (tg)      | 2007 |
| Afrikaans (af)    | 0106  | Hindi (hi)        | 0809 | Burmese(my)         | 1325 | Thai (th)       | 2008 |
| Amharic (am)      | 0113  | Croatian (hr)     | 0818 | Nauru (na)          | 1401 | Tigrinya(ti)    | 2009 |
| Arabic (ar)       | 0118  | Hungarian (hu)    | 0821 | Nepali (ne)         | 1405 | Turkmen (tk)    | 2011 |
| Assamese(as)      | 0119  | Armenian (hy)     | 0825 | Norwegian (no)      | 1415 | Tagalog(tl)     | 2012 |
| Aymara (ay)       | 0125  | Interlingua (ia)  | 0901 | Occitan (oc)        | 1503 | Setswana (tn)   | 2014 |
| Azerbaijani (az)  | 0126  | Interlingue (ie)  | 0905 | Oromo (om)          | 1513 | Tonga(to)       | 2015 |
| Bashkir (ba)      | 0201  | Inupiak (ik)      | 0911 | Oriya (or)          | 1518 | Turkish (tr)    | 2018 |
| Byelorussian (be) | 0205  | Indonesian (in)   | 0914 | Panjabi (pa)        | 1601 | Tsonga(ts)      | 2019 |
| Bulgarian (bg)    | 0207  | lcelandic (is)    | 0919 | Polish (pl)         | 1612 | Tatar (tt)      | 2020 |
| Bihari (bh)       | 0208  | Hebrew (iw)       | 0923 | Pashto, Pushto (ps) | 1619 | Twi (tw)        | 2023 |
| Bislama (bi)      | 0209  | Yiddish(ji)       | 1009 | Quechua (qu)        | 1721 | Ukrainian (uk)  | 2111 |
| Bengali (bn)      | 0214  | Javanese(jw)      | 1023 | Rhaeto-Romance(rm)  | 1813 | Urdu (ur)       | 2118 |
| Tibetan (bo)      | 0215  | Georgian (ka)     | 1101 | Kirundi (rn)        | 1814 | Uzbek (uz)      | 2126 |
| Breton (br)       | 0218  | Kazakh (kk)       | 1111 | Romanian (ro)       | 1815 | Vietnamese (vi) | 2209 |
| Catalan (ca)      | 0301  | Greenlandic (kl)  | 1112 | Kinyarwanda (rw)    | 1823 | Volapuk (vo)    | 2215 |
| Corsican (co)     | 0315  | Cambodian (km)    | 1113 | Sanskrit (sa)       | 1901 | Wolof (wo)      | 2315 |
| Czech(cs)         | 0319  | Kannada (kn)      | 1114 | Sindhi (sd)         | 1904 | Xhosa (xh)      | 2408 |
| Welsh(cy)         | 0325  | Kashmiri (ks)     | 1119 | Sangho(sg)          | 1907 | Yoruba (yo)     | 2515 |
| Danish(da)        | 0401  | Kurdish(ku)       | 1121 | Serbo-Croatian (sh) | 1908 | Zulu (zu)       | 2621 |
|                   |       | I                 |      | I                   |      | I               |      |

## 国コード表

国コード、および入力コード

| アメリカ (us)                                                      | 2119                                 | カナダ(ca)                                              | 0301                                 | チリ(cl)                                                            | 0312                                 | メキシコ (mx)                                        | 1324                         |
|----------------------------------------------------------------|--------------------------------------|------------------------------------------------------|--------------------------------------|-------------------------------------------------------------------|--------------------------------------|--------------------------------------------------|------------------------------|
| アルゼンチン (ar)                                                    | 0118                                 | 韓国(kr)                                               | 1118                                 | デンマーク(dk)                                                         | 0411                                 | ロシア (ru)                                         | 1821                         |
| イギリス (gb)                                                      | 0702                                 | シンガポール(sg)                                           | 1907                                 | ドイツ(de)                                                           | 0405                                 | ブラジル (br)                                        | 0218                         |
| イタリア (it)                                                      | 0920                                 | スイス(ch)                                              | 0308                                 | 日本(jp)                                                            | 1016                                 | フランス (fr)                                        | 0618                         |
| インド (in)                                                       | 0914                                 | スウェーデン(se)                                           | 1905                                 | ニュージーランド(nz)                                                      | 1426                                 | ベルギー (be)                                        | 0205                         |
| インドネシア (id)                                                    | 0904                                 | スペイン(es)                                             | 0519                                 | ノルウェー(no)                                                         | 1415                                 | ポルトガル (pt)                                       | 1620                         |
| インド(in)<br>インドネシア(id)<br>オーストラリア(au)<br>オーストリア(at)<br>オランダ(nl) | 0914<br>0904<br>0121<br>0120<br>1412 | スワェーテン(se)<br>スペイン(es)<br>タイ(th)<br>台湾(tw)<br>中国(cn) | 1905<br>0519<br>2008<br>2023<br>0314 | ニュージーランド(nz,<br>ノルウェー(no)<br>パキスタン(pk)<br>フィリピン(ph)<br>フィンランド(fi) | 1426<br>1415<br>1611<br>1608<br>0609 | ヘルキー (be)<br>ポルトガル (pt)<br>香港 (hk)<br>マレーシア (my) | 0205<br>1620<br>0811<br>1325 |

その他

# エラー表示一覧表

#### 代表的なエラーについて説明します。

| エラー表示                                           | エラーコード | 発生要因                                                                                                    | チェック項目                                                                                                    |
|-------------------------------------------------|--------|----------------------------------------------------------------------------------------------------|----------------------------------------------------------------------------------------------------|
| 放送チャンネルでないため視<br>聴できません                         | E200   | <ul> <li>通信など通常の放送形態でないチャンネルを選局した。</li> <li>ホテルなどで特定の視聴者向けのサービスとして放送しているチャンネルを選局した。</li> </ul>                                                        | <ul> <li>通常の放送チャンネルを選局<br/>してください。</li> </ul>                                                                                                    |
| 信号レベルが低下しています                                   | E201   | ・ 受信レベルが低下している。                                                                                                    | <ul> <li>・受信レベルが一時的に低下している場合は、受信レベルが回復するまでしばらくお待ち下さい。</li> <li>・常時表示が出る場合は受信レベルが低いことが考えられ、13、17ページを再度ご確認頂き、アンテナ設置業者等にご相談ください。</li> </ul>                                |
| 受信できません                                         | E202   | <ul> <li>適合したアンテナでない。</li> <li>雨や雷、雪などの気象条件によって一時的に受信できない。</li> <li>アンテナ線がはずれたり、切れたりしている。</li> <li>アンテナの設定値が合っていない。</li> <li>アンテナの方向ずれや故障。</li> </ul> | <ul> <li>放送に適合したデジタル放送</li> <li>用アンテナであることをご確認ください。</li> <li>アンテナの接続や設定が合っているかご確認ください。</li> <li>アンテナ線をご確認ください</li> <li>※ 選局しているチャンネルでの放送が休止中の場合も表示することがあります。</li> </ul> |
| 現在放送されていません                                     | E203   | <ul> <li>・選局したチャンネルでの放送<br/>が休止中。</li> <li>・放送が終了している。</li> </ul>                                                                                     | <ul> <li>・番組表などで放送時間をご確認ください。</li> <li>・放送中のチャンネルを選局してください。</li> <li>※雨や雷、雪などの気象条件によって一時的に受信できない場合も表示することがあります。</li> </ul>                                              |
| このチャンネルはありません                                   | E204   | <ul> <li>番組表で、表示するチャンネ<br/>ルがまったくないため。</li> </ul>                                                                                                    | <ul> <li>表示できるチャンネルを選ん<br/>でください。</li> </ul>                                                                                                    |
| このチャンネルは受信できま<br>せん                             | E210   | <ul> <li>部分受信サービスを選局した</li> <li>ため。</li> </ul>                                                                                                    | <ul> <li>本機は対応していないので受<br/>信できません。</li> </ul>                                                                                                    |
| B-CAS カードを正しくセット<br>してください                      | 0800   | ・B-CAS カードが挿入されてい<br>ない、または正しく挿入され<br>ていない。                                                                                                    | <ul> <li>B-CAS カードを抜き差しして<br/>みてください。</li> <li>B-CAS カードが正しく挿入さ<br/>れているかご確認ください。</li> </ul>                                                                            |
| B-CAS カードに不具合があり<br>ます。カスタマーセンターに<br>お問い合わせください | Alff   | ・使用できないB-CAS カードを<br>挿入している。                                                                                                    | ・同梱の B-CAS カードを挿入し<br>てください。                                                                                                    |
| ご利用できないB-CAS カー<br>ドです。カスタマーセンター<br>にお問い合わせください | A102   | ・使用できない B-CAS カードを<br>挿入している。                                                                                                    | ・ 同梱の B-CAS カードを挿入し<br>てください。                                                                                                    |

| エラー表示                                                                | エラーコード                       | 発生要因                                                               | チェック項目                                                                                                    |
|----------------------------------------------------------------------|------------------------------|--------------------------------------------------------------------|----------------------------------------------------------------------------------------------------|
| このIC カードには必要な情報<br>がありません。ご覧のチャン<br>ネルのカスタマーセンターへ<br>ご連絡ください         | A103                         | ・ この IC カードは無効です。                                                  | ・同梱の B-CAS カードを挿入し<br>てください。                                                                                                  |
| このチャンネルはご覧いただ<br>けません。ご覧のチャンネル<br>のカスタマーセンターへご連<br>絡ください             | 8901<br>8501<br>8301         | <ul> <li>契約されていないチャンネル</li> <li>を選局しています。</li> </ul>               | <ul> <li>ご覧のチャンネルのカスタ</li> <li>マーセンターへ連絡して契約</li> <li>してください。</li> </ul>                                                      |
| 契約期間が切れています。ご<br>覧のチャンネルのカスタマー<br>センターへご連絡ください                       | 8902<br>8502<br>8302         | ・契約期限が過ぎているチャン<br>ネルを選局しています。                                      | <ul> <li>ご覧のチャンネルのカスタ</li> <li>マーセンターへ連絡して再契約してください。</li> </ul>                                                               |
| このチャンネルは視聴条件に<br>より、ご覧いただけません。<br>ご覧のチャンネルのカスタ<br>マーセンターへご連絡くださ<br>い | 8903<br>8503<br>8303         | <ul> <li>・選んだチャンネル(番組)の</li> <li>視聴地域が限定されているため、視聴できない。</li> </ul> | <ul> <li>詳しくはご覧のチャンネルの<br/>カスタマーセンターにご連絡<br/>ください。</li> </ul>                                                                 |
| IC カードの交換が必要です。<br>ご覧のチャンネルのカスタ<br>マーセンターへご連絡くださ<br>い                | 6400<br>6581                 | ・B-CAS カードが故障してい<br>る、または交換の必要がある。                                 | <ul> <li>カードを抜き差ししてみてく<br/>ださい。</li> <li>それでも正常にならない場合<br/>は、カードに記載されている</li> <li>B-CAS カスタマーセンターに<br/>お問い合わせください。</li> </ul> |
| このIC カードは使用できません。ご覧のチャンネルのカス<br>タマーセンターへご連絡くだ<br>さい                  | A104<br>A105<br>A106<br>A107 | ・B-CAS カードが登録されてい<br>ない。                                           | <ul> <li>B-CAS カードの登録をしてく<br/>ださい。カードの説明紙に記<br/>載されている B-CAS カスタ<br/>マーセンターにお問い合わせ<br/>ください。</li> </ul>                       |

# 故障かな?と思ったら

## 使用方法を間違えると、次のような症状が起こり、故障と思われることがあります。 修理を依頼される前に、下の表でチェックしてください。

| $\bigcap$ | 症状                               | 主な原因                                                                                                    | チェック項目                                                                                                    | 参照<br>ページ |
|-----------|----------------------------------|----------------------------------------------------------------------------------------------------|----------------------------------------------------------------------------------------------------|-----------|
|           | 電源が入らない。                         | ① 電源プラグが抜けている。                                                                                               | ① コンセントにしっかり差し込む。                                                                                                    | 12        |
| 共通        | 電源が入っているのに<br>操作ができない。           | ① 各種安全装置が働いている。                                                                                              | <ol> <li>電源コードを一度コンセントから抜き、あらためてコンセントに差し込み、電源を入れてください。</li> </ol>                                                                   | 12        |
|           | 音声は出るが画像がで<br>ない。                | <ol> <li>「コントラスト」「ブライトネス」の<br/>調整が悪い。</li> </ol>                                                             | <ol> <li>「コントラスト」「ブライトネス」を<br/>調整する。</li> </ol>                                                                                     | 33        |
|           | 画像が映らない。                         | ①異なる外部入力モードになっている。                                                                                           | <ol> <li>入力切換ボタンを押してお望みの<br/>モードにしてください。</li> </ol>                                                                                 | 58        |
|           | 画像の色や色合いが悪<br>い。                 | ①「色」「色合い」の調整がずれている。                                                                                          | <ol> <li>①「色」「色合い」の調整をしてください。</li> </ol>                                                                                            | 33        |
|           | 画面にしま模様がで<br>る。                  | <ol> <li>他のテレビや、ラジオ・ビデオパソ<br/>コン・テレビゲーム・オーディオ機<br/>器などから妨害を受けている。</li> </ol>                                 | <ol> <li>         ・         が害を受けているものから離してく         ださい。     </li> </ol>                                                           |           |
|           | 画像がなめらかに動か<br>ない。                | <ol> <li>① 受信した信号がビデオ素材で製作されている。</li> </ol>                                                                  | <ol> <li>シネマモードを「ビデオ」に変更してください。</li> </ol>                                                                                          | 36        |
|           | 画像は出るが、音声が                       | ①音量が最小になっている。                                                                                                | ① 音量+ボタンを押してください。                                                                                                    | 28        |
|           | でない。                             | <ol> <li>ジリモコンのミュートボタンを押している。</li> </ol>                                                                     | <ul><li>② リモコンのミュートボタンを押して、</li><li>ミュート状態を解除してください。</li></ul>                                                                      | 29        |
| =         |                                  | ③音声ケーブルが接続されていない。                                                                                            | ③ ケーブルをしっかり接続してくださ<br>い。                                                                                                    | 58~<br>60 |
| レビ        | スピーカーにつないだ<br>が音が出ない。            | <ol> <li>外部機器もしくはアナログ放送の信<br/>号である。</li> </ol>                                                               | <ol> <li>本機からは地上デジタル放送の信号<br/>しか出力いたしません。外部機器の<br/>音声を外部スピーカーなどで出力し<br/>たい場合には、外部機器から直接ス<br/>ピーカー側に接続していただく必要<br/>があります。</li> </ol> | 60        |
|           | デジタル放送だけが映<br>らない。               | ① B-CAS カードが正しく挿入されてい<br>ない。                                                                                 | ① B-CAS カードを正しく挿入してくだ<br>さい。                                                                                                    | 14        |
|           |                                  | ② UHF アンテナが設置されていない。                                                                                         | ② UHF アンテナが立っているか確認し<br>てください。                                                                                                    | 13        |
|           |                                  | ③ ご使用の地区では放送が開始されて<br>いない。                                                                                   | ③ Dpa にお問い合わせください。                                                                                                    | 7         |
|           | 地上デジタル放送の放<br>送局のマークが表示さ<br>れない。 | <ol> <li>放送局のマークを表示するまでには<br/>時間がかかることがあります。</li> </ol>                                                      | <ol> <li>・・・・・・・・・・・・・・・・・・・・・・・・・・・・・・・・・・・・</li></ol>                                                                             | _         |
|           | 地上デジタルなのに画<br>質が悪い。              | <ol> <li>1 地上デジタル放送では番組内容によりSD放送(一般画質放送)とHD<br/>放送(ハイビジョン放送)があり、<br/>SD放送の場合はHD放送と比べ画<br/>質が落ちます。</li> </ol> | <ol> <li>放送の内容によるもので故障では有<br/>りません。</li> </ol>                                                                                      | 6         |

| $\square$ | 症状                                     | 主な原因                                                                           | チェック項目                                                                                                    | 参照<br>ページ |
|-----------|----------------------------------------|--------------------------------------------------------------------------------|----------------------------------------------------------------------------------------------------|-----------|
|           | ディスクが再生できな<br>い。                       | ① ディスクに傷がついている。                                                                | <ol> <li>⑤ 傷が付いているディスクは再生でき<br/>ないことがあります。</li> </ol>                                                                                                    | _         |
|           | ディスクトレイが自動                             | ② ディスクが汚れている。                                                                  | ② ディスクをクリーニングしてください。                                                                                                    | 41        |
|           | と用く。                                   | <ol> <li>ディスクがディスクスロットに正し<br/>くセットされていない。</li> </ol>                           | ③ 印刷面を手前にセットしてください。<br>ディスクスロットの枠内に正しく<br>セットしてください。                                                                                                    | 43        |
|           |                                        | ④ リージョンナンバーが間違っている。                                                            | <ol> <li>④ 本機で再生できるリージョンナン<br/>バーは「2(2を含む)」または<br/>「ALL」です。</li> </ol>                                                                                                    | 41        |
|           |                                        | ⑤ 湿気の多い場所に設置している。                                                              | ⑤ 内部が結露している可能性があります。結露が消えるまでお待ちください。なお、エアコンなどの近くに設置しないでください。                                                                                                    | _         |
|           | 再生中に映像が乱れる。<br>映像が暗い。                  |                                                                                | <ol> <li>本機はマクロビジョンのコピープロ<br/>テクトに対応しています。テレビに<br/>よってはコピー禁止信号が記録され<br/>ているディスクを再生したときに正<br/>しく映らないことがあります。これ<br/>は故障ではありません。</li> </ol>                                     | _         |
|           |                                        |                                                                                | ② ビデオデッキなどを経由して本機と<br>テレビを接続したときは、本機のア<br>ナログコピープロテクトによってビ<br>デオデッキで再生した映像が正しく<br>映りません。本機とテレビは直接接<br>続してください。                                                               | _         |
|           | 音声が出ない。<br>音声が歪む。                      | <ol> <li>一時停止していませんか。コマ送</li> <li>り/コマ戻し再生している。スロー</li> <li>再生している。</li> </ol> | <ol> <li>一時停止、コマ送り/コマ戻し、またはスロー再生中は音声が出力されません。</li> </ol>                                                                                                    | 44        |
| V<br>D    |                                        | <ol> <li></li></ol>                                                            | ② 接続している機器の取扱説明書をご覧になり、音量、入力、およびスピーカーの設定などを確認してください。                                                                                                    | 60        |
|           |                                        | ③ ディスクに傷がついている。                                                                | <ol> <li>③ 傷がついているディスクは再生できないことがあります。</li> </ol>                                                                                                    | 41        |
|           |                                        | <ol> <li>④ディスクが汚れている。</li> <li>○ デンジェン・ホティン・パーマーク</li> </ol>                   | ④ ディスクをクリーニングしてください。                                                                                                    | 41        |
|           |                                        | (5) デジタル音声出力(同軸)端子に他<br>機器(AV アンプなど)を接続して<br>いる。                               | (5) デジタル音声出力(同軸)端子を接<br>続しているときは「デジタル出力」<br>を「オン」に設定してください。<br>接続している AV アンプなどの取扱<br>説明書をご覧になり、対応している<br>音声を確認してください。<br>「デジタル音声出力」を AV アンプな<br>どが対応している音声に合わせて設<br>定してください。 | 40        |
|           | デジタル音声出力(同<br>軸)端子からデジタル<br>音声が出力されない。 | <ol> <li>「デジタル出力」が「オン」に設定されていない。</li> </ol>                                    | <ol> <li>「デジタル出力」を「オン」に設定してください。</li> </ol>                                                                                                    | 55        |
|           | マルチチャンネル音声が出力されない。                     | ① 接続している AV アンプなどの音声<br>出力は正しく設定されていない。                                        | <ol> <li>         1 接続している AV アンプなどの取扱<br/>説明書をご覧になり、音声出力の設<br/>定を確認してください。<br/>メニュー画面または音声ボタンで<br/>ディスクの音声をマルチチャンネル<br/>音声に切り換えてください。     </li> </ol>                       | 60        |

その他

# 故障かな?と思ったら

|        | 症状                           | 主な原因                                                                   | チェック項目                                                                                                    | 参照<br>ページ |
|--------|------------------------------|------------------------------------------------------------------------|----------------------------------------------------------------------------------------------------|-----------|
|        | DTS 音声が出力されな<br>い。           | ① 正しく接続されていない。                                                         | <ol> <li>AV アンプなどがデジタル音声出力<br/>(同軸)端子に正しく接続してくださ<br/>い。</li> </ol>                                            | 55        |
|        |                              | ② 接続している AV アンプなどの音声<br>出力が正しく設定されていない。                                | <ul> <li>② 接続している AV アンプなどが DTS<br/>音声に対応しているときは、AV ア<br/>ンプなどの音声出力を DTS 音声が<br/>出力できる設定に変更してください。</li> </ul> | 55        |
| V<br>D | デジタル音声出力(同<br>軸)端子から 96 kHz/ | <ol> <li>「96 kHz PCM 出力」が「96 kHz<br/>&gt; 48 kHZ」に設定されていない。</li> </ol> | ① 「96 kHz PCM 出力」 を「96 kHz<br>> 48 kHZ」に設定してください。                                                             | 55        |
|        | 88.2 kHzのデジタル<br>音声が出力されない。  | ② 著作権保護されているディスクを再<br>生している。                                           | <ol> <li>② 著作権が保護されているディスクの<br/>96 kHz/88.2 kHzのデジタル音声</li> </ol>                                             | _         |
|        | リモコンで操作できな                   |                                                                        | は出力できません。                                                                                                    |           |
|        | しい。                          | ① 電池の+-が逆になっている。                                                       | ① +-を正しく入れてください。                                                                                              | 11        |
| リモ     |                              | ② 電池が消耗している。                                                           | ② 2本とも新しいものと交換してください。                                                                                         | 11        |
| シ      |                              | ③ リモコンが本体の受光部に向いてい<br>ない。                                              | ③ リモコンを正しく向けてお使いくだ<br>さい。                                                                                     | 11        |

(つづき

●本機はマイコンを使用した機器です。外部からの雑音や妨害ノイズが入った場合などに誤動作を起こす ことがあります。本機が正常に操作できなくなった場合は、一度電源を切り、電源コードをコンセント から抜いて、あらためてコンセントに差し込み、電源を入れて操作してください。

- 液晶パネルは非常に精密度の高い技術でつくられており、99.99%以上の有効画素がありますが、0.01
   %以下の画素欠けや常時点灯するものがありますが故障ではありません。
- 室温や湿度の変化により、キャビネットがわずかに伸縮することで"ビシッ"と音がする場合がありま すが、故障ではありません。
- 地上デジタル放送は、地上アナログ放送に比べて数秒遅れて放送されますが、故障ではありません。

|             | 受信機型サイズ        | 19V型                                  |  |  |  |  |
|-------------|----------------|---------------------------------------|--|--|--|--|
|             | 液晶画面           | 画素数:水平1440×垂直900 ピクセル                 |  |  |  |  |
| [           | 電源             | AC100V (50/60Hz)                      |  |  |  |  |
| [           | 消費電力           | 58W (AC100V)                          |  |  |  |  |
| [           | 待機時消費電力        | 0.6W(電源ボタン「切」時、クイック起動オフ時)             |  |  |  |  |
|             | 区分名            | BEE                                   |  |  |  |  |
|             | 年間消費電力量        | 65kWh/年(クイック起動オフ時)                    |  |  |  |  |
| -           | 外形寸法           | 39.6(高さ) × 48.3(幅) × 19.0(奥行)cm       |  |  |  |  |
|             | 質量             | 約 4.3kg                               |  |  |  |  |
| 共温          | 映像入力端子         | 1.0Vp-p 75 Ω (RCAピンジャック) × 2          |  |  |  |  |
| -<br>一<br>部 | S-映像入力端子       | (Y)1.0Vp-p (C)0.268Vp-p, 75 Ω(S 端子)   |  |  |  |  |
| _           | D4 映像入力端子      | (Y)1.0Vp-p (CB/CR)0.7Vp-p, 75 Ω       |  |  |  |  |
| _           | 音声入力端子         | -8dBm 50k Ω (RCAピンジャック) × 2           |  |  |  |  |
| _           | デジタル音声出力端子     | 0.5Vp-p 75 Ω (RCAピンジャック)              |  |  |  |  |
| _           | PC映像入力端子 (1系統) | Mini-Dsub 15ピンジャック                    |  |  |  |  |
| _           | PC音声入力端子 (1系統) | 3.5¢mmステレオジャック                        |  |  |  |  |
| -           | スピーカー          | 3.0 × 7.1 cm, 8Ω× 2(楕円)               |  |  |  |  |
|             | 音声実用最大出力       | 1.5W + 1.5W                           |  |  |  |  |
|             | ヘッドホンジャック      | 3.5Φmmジャック                            |  |  |  |  |
|             | 許容動作温度         | (動作時)5℃~40℃ (保存時) -20℃~60℃            |  |  |  |  |
|             | 許容相対湿度         | 80%以下                                 |  |  |  |  |
| テ           | 受信チャンネル        | 地上アナログ:VHF1~12/UHF13~62/CATV C13~C38  |  |  |  |  |
| レ<br>ビ      |                | 地上デジタル: VHF1~12/UHF13~62/CATV C13~C63 |  |  |  |  |
| 部           | アンテナ入力         | U/V混合 F型コネクター75 Ω                     |  |  |  |  |
| プロ          | 映像信号           | NTSC方式                                |  |  |  |  |
|             | 対応ディスク         | DVD (12cm、8cm)、CD (12cm、8cm)          |  |  |  |  |
| ヤノ          | 使用レーザー         | CD:波長:775-815nm 最大出力 0.5mW            |  |  |  |  |
| 部D          |                | DVD:波長:650-666nm 最大出力 2.0mW           |  |  |  |  |
| IJ          | 電源             | DC3V(単3乾電池×2)                         |  |  |  |  |
| E<br>T      | 質量             | 約96g                                  |  |  |  |  |
| シ           | リモコン操作距離       | 約5m(ただし直進)                            |  |  |  |  |
| 付           | リモコン×1、単3乾電池×  | 2、電源コード×1、B-CAS(ビーキャス)カード×1           |  |  |  |  |
| 属           |                |                                       |  |  |  |  |
|             |                |                                       |  |  |  |  |

ディスプレイの型は画面寸法を表すものではなく、有効画面の外径対角寸法を基準とした大きさの目安です。

年間消費電力とは: 省エネルギー法に基づいて、型サイズや受信機の種類別の算定式により、一般家庭での平均視聴時間を基準に算出した、一年間に使用する電力量です。

写真や図は、説明をわかりやすくするために誇張・省略・合成をしています。 実物とは多少異なりますのでご了承ください。 外観および仕様は、改良のため予告なく変更することがありますので、ご了承ください。 本機をご使用できるのは日本国内のみで、外国では使用できません。

This unit can not be used in foreign country as designed for Japan.

その他

# 地上デジタル放送チャンネル一覧表

| 都道府県      | チャンネル<br>ポジション | 放送局              | 都道府県    | チャンネル<br>ポジション | 放送局       | 都道府県 | チャンネル<br>ポジション | 放送局       |
|-----------|----------------|------------------|---------|----------------|-----------|------|----------------|-----------|
|           | 3              | NHK総合·帯広         |         | 3              | NHK総合·仙台  |      | 1              | NHK総合·東京  |
|           | 2              | NHK教育·帯広         |         | 2              | NHK教育·仙台  |      | 2              | NHK教育·東京  |
| 北海道       | 1              | HBC带広            | 宮城      | 1              | TBCテレビ    |      | 4              | 日本テレビ     |
| (帯広)      | 5              | STV帯広            | 11/20   | 8              | 仙台放送      |      | 6              | TBS       |
|           | 6              | HTB帯広            |         | 4              | ミヤギテレビ    | 千葉   | 8              | フジテレビジョン  |
|           | 8              | UHB帯広            |         | 5              | KHB東日本放送  |      | 5              | テレビ朝日     |
|           | /              | IVH带広            |         |                | NHK総合·秋田  |      |                | テレビ東京     |
|           | 3              | NHK総合·釧路         | 1.1.000 | 2              |           |      | 3              | ナハテレビ     |
|           | 2              | NHK教育·釧路         | 秋田      | 4              |           |      | 12             |           |
| 北海道       |                |                  |         | 8              |           |      |                |           |
| (釧路)      | 5              | 31V 訓培           |         | 1              |           |      |                |           |
|           | 8              |                  |         | 2              |           |      | 4              | TBS       |
|           | 7              | UIID到的<br>T\/山釧敗 |         |                |           | 市古   | 8              | コミテレビミュン  |
|           | 3              | NHK統令·北目         | 山形      | 5              |           | 本小   | 5              | テレビロコン    |
|           | 2              | NHK 教育·北目        |         | 6              | テレビコー山形   |      | 7              |           |
| 11.505346 | 1              | HRC北貝            |         | 8              | さくらんぼテレビ  |      | 9              | 東京MXテレビ   |
| 北海道       | 5              | STV北貝            |         | 1              | NHK総合·福島  |      | 12             | 放送大学      |
| (北見)      | 6              | HTB北見            |         | 2              | NHK教育·福島  |      | 1              | NHK総合·東京  |
|           | 8              | UHB北見            |         | 8              | 福島テレビ     |      | 2              | NHK教育·東京  |
|           | 7              | TVH北見            | 福島      | 4              | 福島中央テレビ   |      | 4              | 日本テレビ     |
|           | 3              | NHK総合·旭川         |         | 5              | KFB福島放送   |      | 6              | TBS       |
|           | 2              | NHK教育·旭川         |         | 6              | テレビユー福島   | 神奈川  | 8              | フジテレビジョン  |
| 北海送       | 1              | HBC旭川            |         | 1              | NHK総合·水戸  |      | 5              | テレビ朝日     |
|           | 5              | STV旭川            |         | 2              | NHK教育·東京  |      | 7              | テレビ東京     |
|           | 6              | HTB旭川            |         | 4              | 日本テレビ     |      | 3              | tvk       |
|           | 8              | UHB旭川            | 茨城      | 6              | TBS       |      | 12             | 放送大学      |
|           | 7              | TVH旭川            | 1/1-94  | 8              | フジテレビジョン  |      | 1              | NHK総合·新潟  |
|           | 3              | NHK総合·札幌         |         | 5              | テレビ朝日     |      | 2              | NHK教育·新潟  |
|           | 2              | NHK教育·札幌         |         | 7              | テレビ東京     | 新潟   | 6              | BSN       |
| 北海道       | 1              | HBC札幌            |         | 12             | 放送大学      |      | 8              | NST       |
| (札幌)      | 5              | STV札幌            |         | 1              | NHK総合·東京  |      | 4              | TeNYテレビ新潟 |
|           | 6              | HIB札幌            |         | 2              | NHK教育·東京  |      | 5              | 新潟テレビ21   |
|           | 8              |                  |         | 4              |           |      | 3              | NHK総合·富山  |
|           | /              |                  | 15.1    | 6              |           | 宮山   | 2              |           |
|           | 3              | NHK総合·函貼         | 栃木      | 8              | ノンテレヒンヨノ  | 畠山   |                |           |
|           | 2              |                  |         | - 5            | テレビ朝日     |      | 8              |           |
| 北海道       | 5              |                  |         | /              | トナギテレビ    |      | 1              | テューリッフテレビ |
| (函館)      | 6              |                  |         | 12             | な洋大学      |      | 2              |           |
|           | 8              |                  |         | 1              |           |      |                |           |
|           | 7              | TV/H函館           |         | 2              | NHK 教育·車克 | 石川   | 5              | 北陸朝日放送    |
|           | 3              | NHK総合·室蘭         |         | 4              |           |      | 6              | MRO       |
|           | 2              | NHK教育·室蘭         |         | 6              | TBS       |      | 8              | 石川テレビ     |
| 北海洋       | 1              | HBC室蘭            | 群馬      | 8              | フジテレビジョン  |      | 1              | NHK総合·福井  |
| (安萌)      | 5              | STV室蘭            | 51705   | 5              | テレビ朝日     |      | 2              | NHK教育·福井  |
|           | 6              | HTB室蘭            |         | 7              | テレビ東京     | 佃廾   | 7              | FBCテレビ    |
|           | 8              | UHB室蘭            |         | 3              | 群馬テレビ     |      | 8              | 福井テレビ     |
|           | 7              | TVH室蘭            |         | 12             | 放送大学      |      | 1              | NHK総合·甲府  |
|           | 3              | NHK総合·青森         |         | 1              | NHK総合·東京  | 山瓜   | 2              | NHK教育·甲府  |
|           | 2              | NHK教育·青森         |         | 2              | NHK教育·東京  | ШЖ   | 4              | YBS山梨放送   |
| 青森        | 1              | RAB青森放送          |         | 4              | 日本テレビ     |      | 6              | UTY       |
|           | 6              | ATV青森テレビ         |         | 6              | TBS       |      | 1              | NHK総合·長野  |
|           | 5              | 青森朝日放送           | 埼玉      | 8              | フジテレビジョン  |      | 2              | NHK教育·長野  |
|           | 1              | NHK総合·盛岡         |         | 5              | テレビ朝日     | 長野   | 4              | テレビ信州     |
|           | 2              | NHK教育·盛岡         |         | 7              | テレビ東京     |      | 5              | abn長野朝日放送 |
| 岩毛        | 6              | IBCテレビ           |         | 3              | テレ玉       |      | 6              | SBC信越放送   |
|           | 4              | テレビ岩手            |         | 12             | 放送大学      |      | 8              | NBS長野放送   |
|           | 8              | めんこいテレビ          |         |                |           |      |                |           |
|           | 5              | 岩手朝日テレビ          |         |                |           |      |                |           |

| 都道府県                | チャンネル<br>ポジション | 放送局                    |
|---------------------|----------------|------------------------|
|                     | 1              | NHK総合·静岡               |
|                     | 2              | NHK教育·静岡               |
| 静岡                  | 6              | SBS                    |
|                     | 8              | テレビ静岡                  |
|                     | 4              | 静岡第一テレビ                |
|                     | 5              | 静岡朝日テレビ                |
|                     | 3              | NHK総合·岐阜               |
|                     | 2              | NHK教育·名古屋              |
|                     | 1              | 東海テレビ                  |
| 岐阜                  | 5              | CBC                    |
|                     | 6              | メーテレ                   |
|                     | 4              | 中京テレビ                  |
|                     | 8              | 岐阜テレビ                  |
|                     | 3              | NHK総合·名古屋              |
|                     | 2              | NHK教育·名古屋              |
| <b>T</b> ( <b>D</b> | 1              | 東海テレビ                  |
| 愛知                  | 5              | CBC                    |
|                     | 6              | メーテレ                   |
|                     | 4              | 甲泉テレビ                  |
|                     | 10             | テレビ変知                  |
|                     | 3              | NHK総合·津                |
|                     | 2              | INHK教育・名古屋<br>市海ニレビ    |
| 二舌                  |                | 東海テレビ                  |
| 二里                  | 5              |                        |
|                     | 6              | メーテレ                   |
|                     | 4              | 中京ナレヒ                  |
|                     | 1              |                        |
|                     | 2              |                        |
|                     |                | MRS毎日放送                |
| 滋賀                  | 6              |                        |
|                     | 8              | 関西テレビ                  |
|                     | 10             | よみうりテレビ                |
|                     | 3              | BBCびわ湖放送               |
|                     | 1              | NHK総合·京都               |
|                     | 2              | NHK教育·大阪               |
|                     | 4              | MBS毎日放送                |
| 京都                  | 6              | ABCテレビ                 |
|                     | 8              | 関西テレビ                  |
|                     | 10             | よみうりテレビ                |
|                     | 5              | KBS京都                  |
|                     | 1              | NHK総合·大阪               |
|                     | 2              | NHK教育·大阪               |
|                     | 4              | MBS毎日放送                |
| 大阪                  | 6              | ABCテレビ                 |
|                     | 8              | 関西テレビ                  |
|                     |                | よみつりテレビ                |
|                     | 7              | テレビ大阪                  |
|                     |                | NHK総合·神戸               |
|                     | 2              | NHK教育·大阪               |
| <b>_</b> +          | 4              |                        |
| 只庫                  | 0              |                        |
|                     |                | 周四アレヒ                  |
|                     |                | ホのフリテレヒ                |
|                     | 3              | ソノノレE<br>NIUV 公本,本中    |
|                     | -              | NIIN稿口·示民<br>NIIV物查,十四 |
|                     |                |                        |
| 太白                  | 4              |                        |
| 宗艮                  | 8              |                        |
|                     | 10             | よみうりテレビ                |
|                     | a              | ふり リリンレー               |
|                     |                |                        |
|                     |                |                        |

| 1NHK総合・和歌山2NHK教育・大阪4MBS毎日放送6ABCテレビ10よみうりテレビ5デレビ和歌山3NHK総合・鳥取2NHK教育・鳥取8山陰中央テレビ6BSSテレビ1日本海テレビ6BSSテレビ1日本海テレビ6BSSテレビ1日本海テレビ6BSSテレビ1日本海テレビ6BSSテレビ1日本海テレビ6BSSテレビ1日本海テレビ5KBS瀬戸内海放送6RSKテレビ7デレビセとうち8OHKテレビ1NHK総合・面山2NHK教育・広島3RCCテレビ1NHK総合・広島2NHK教育・広島3RCCテレビ4広島テレビ5広島市ームテレビ6RSKテレビ7アンデレビ山口5YAB山田朝日2NHK教育・山口4KRY山口放送3NHK総合・高松2NHK教育・高松4RNC西日本テレビ5KSB瀬戸功務び送6RSKテレビ7デレビゼとうち8OHKテレビ5KSB瀬戸の海び送6RSKテレビ7デレビ型防送8NHK総合・高和2NHK教育・高和4RAD6SVテレビ7ブレビゼ8ブレビ8ブレビ9NHK教育・高和1NHK総合・高和1NHK総合・福岡3NHK                                                                                                    | 都道府県 | チャンネル<br>ポジション | 放送局                   |
|----------------------------------------------------------------------------------------------------|------|----------------|-----------------------|
| 2NHK教育·大阪4MBS毎日放送和歌山6ABCプレビ8関西テレビ5プレビ和歌山3NHK総合·鳥取4MBY8山陰中央テレビ6BSSプレビ1日本海プレビ3NHK総合·松江8山陰中央テレビ6BSSプレビ1日本海プレビ6BSSプレビ1日本海プレビ6BSSプレビ1日本海プレビ6BSSプレビ1日本海プレビ5NHK総合·加口2NHK教育·同山4RNC西日本プレビ5KBS瀬戸内海放送6RSKプレビ7ブレビセとうち8RCS1NHK総合·広島2NHK教育·ゴロ4KRY山口放送3RCS1NHK総合·加口2NHK教育·加口4KRY山口放送3TYSブレビ山口5YAB山田朝日3NHK総合·高松4RNC西日本ブレビ5KSB瀬戸内海放送6RSKテレビ7ブレビゼとうち8OHKテレビ5KSB瀬戸内海沈送6RSKテレビ7ブレビゼとうち8OHK示レビ9NHK総合·高和1NHK総合·高松1NHK総合·高松2NHK教育·高和4RASG6SVFレビ7ブレビ7ブレビ8OHKテレビ8OHKテレビ9S9NHK1NHK <td></td> <td>1</td> <td>NHK総合·和歌山</td>                                                                                                    |      | 1              | NHK総合·和歌山             |
| 4MBS毎日放送0ABCテレビ10よみうりテレビ5テレビ和歌山3NHK総合・鳥取4NHK第合・鳥取8山陰中央テレビ6BSSテレビ1日本海テレビ6BSSテレビ1日本海テレビ6BSSテレビ1日本海テレビ6BSSテレビ1日本海テレビ6BSSテレビ1日本海テレビ6BSSテレビ1日本海テレビ6BSSテレビ1日本海テレビ5KBS瀬戸内海放送6RSKテレビ7テレビセとうち8OHKテレビ7テレビセンうち8OHKテレビ7デレビセンうち8TSS1NHK総合・広島2NHK教育・広島3NHK総合・山口2NHK教育・山口4KRY山口放E3NHK総合・山口5YAB山口朝日3NHK総合・高松2NHK教育・徳島1四国放送1NHK総合・高松2NHK教育・徳島3NHK総合・高松2NHK教育・徳島4RNO西日本テレビ5SB瀬戸内海放送6FDビ信和8OHKテレビ9NHK総合・高和2NHK教育・高和4RND目本3NHK総合・福岡3NHK総合・福岡3NHK総合・福岡4高知放送6デレビ愛媛6FDビ信和8ブレビ愛媛1NHK総合・福岡3NHK                                                                                                    |      | 2              | NHK教育·大阪              |
| 和歌山6ABCテレビ10よみうりテレビ5テレビ和歌山5テレビ和歌山6NHK総合・鳥取2NHK教育・鳥取8山陰中央テレビ6BSSテレビ1日本海テレビ6BSSテレビ8山陰中央テレビ6BSSテレビ1日本海テレビ6BSSテレビ1日本海テレビ6BSSテレビ1NHK総合・協山2NHK教育・岡山4RNC西日本テレビ6RSKテレビ7テレビセとうち8OHKテレビ7デレビセとうち8OHKテレビ7デレビセとうち8TSS1NHK総合・山口2NHK教育・山口4KRY山口放送3NHK総合・徳島4RNC西日本テレビ5YAB山口朝日4RNC西日本テレビ6RSKテレビ7ブレビセンうち8OHKテレビ9NHK総合・徳島1NHK総合・徳島1NHK総合・徳島4RNC西日本テレビ5KSB瀬戸の海放送6RSKテレビ7ブレビセンうち8OHKテレビ9NHK総合・福ඛ1NHK総合・福山1NHK総合・高和1NHK総合・福山1SUFUビ8ブレビ愛媛13NHK総合・福岡14RAD15KSB和16ボレビ愛媛17NHK総合・高和18CACもの・北19A10NHK総合・福岡 <td></td> <td>4</td> <td>MBS毎日放送</td>                                                                                                    |      | 4              | MBS毎日放送               |
| 8関西テレビ10よみうりテレビ5デレビ和歌山2NHK総合・島取2NHK教育・鳥取8山陰中央テレビ6BSSテレビ1日本海テレビ6BSSテレビ1日本海テレビ6BSSテレビ1日本海テレビ6BSSテレビ1日本海テレビ1日本海テレビ1日本海テレビ1日本海テレビ1日本海テレビ1日本海テレビ1日本海テレビ1NHK教育・岡山2NHK教育・回山4RNC西日本テレビ5KBS瀬戸内海放送6RSKテレビ7デレビセとうち8OHKテレビ1NHK総合・広島2NHK教育・広島3RCCテレビ4広島テレビ5バ島ホームテレビ8TSS1NHK総合・徳島1NHK総合・徳島1NHK総合・徳島2NHK教育・徳国3NHK総合・徳島1MHK教育・徳国3NHK総合・高松4RNC西日本テレビ5KSB瀬戸内海放送6RSKテレビ7デレビセンうち8OHKテレビ1NHK総合・高松4RNC西日本テレビ5KSB瀬戸の海放送6RSKテレビ7ブレビ安児1NHK総合・高松2NHK教育・高松4RNC西日本デレビ5SU6オレビ安児6ボレビ7ブレビ安児6ボレ7ブレビ </td <td>和歌山</td> <td>6</td> <td>ABCテレビ</td>                                                                                                    | 和歌山  | 6              | ABCテレビ                |
| 10よみうりテレビ5デレビ和歌山2NHK総合・鳥取2NHK教育・鳥取8山陰中央テレビ6BSSテレビ1日本海テレビ8山陰中央テレビ6BSSテレビ1日本海テレビ6BSSテレビ1日本海テレビ6BSSテレビ1日本海テレビ6RSKテレビ1日本海テレビ5KBS瀬戸内海放送6RSKテレビ7デレビセとうち8OHKテレビ1NHK教育・広島2NHK教育・広島3RCCテレビ4広島テレビ5広島ホームテレビ8TSS1NHK総合・山口2NHK教育・山口4KRY山口放送3TYSテレビ山口5YAB山口朝日3NHK総合・高松2NHK教育・徳島1NHK総合・高松2NHK教育・徳島3NHK総合・高松4RNC西日本テレビ5KSB瀬戸内海放送6RSKテレビ7デレビセンちち8OHKテレビ7ブレビセンちち8OHKテレビ1NHK総合・高松2NHK教育・高知4南海放送5愛媛朝日6あいテレビ8ブレビ9NHK総合・福岡2NHK教育・高知4高加放送5FBS福岡放送6デレビ8ごレビ1NHK総合・北山州2NHK教育・高知3NHK総合・北山州2NHK教育                                                                                                    |      | 8              | 関西テレビ                 |
| 5テレビ和歌山3NHK総合:鳥取2NHK教育:鳥取8山陰中央テレビ6BSSテレビ1日本海テレビ3NHK総合:松江2NHK教育:松江6BSSテレビ1日本海テレビ6BSSテレビ1日本海テレビ6BSSテレビ1日本海テレビ6BSSテレビ1NHK教育:岡山2NHK教育:回山2NHK教育:回山4RNC西日本テレビ5KBS瀬戸内海放送6RSKテレビ7テレビセとうち8OHKテレビ1NHK総合:広島2NHK教育:広島3RCFレビ4広島テレビ5広島ホームテレビ8TSS1NHK総合:山口2NHK教育:山口4KRY山口放送3TYSテレビ山口5YAB山口朝日3NHK総合:高松2NHK教育:徳島1NHK総合:高松2NHK教育:徳島3NHK総合:高松4RNC西日本テレビ5KSB瀬戸内海放送6RSKテレビ7デレビセとうち8OHKテレビ7デレビセンうち8OHKテレビ8アレビセ9NHK総合:高和1NHK総合:高和2NHK教育:高和4高加放送5SU6デレビ湾知8ブレビ7NHK総合:高和2NHK教育:高和4高加放送5SU8ブレビ </td <td></td> <td>10</td> <td>よみうりテレビ</td>                                                                                                    |      | 10             | よみうりテレビ               |
| 3NHK総合・鳥取鳥取2NHK約育・鳥取鳥取日本海テレビ6BSSテレビ1日本海テレビ3NHK総合・松江2NHK約合・松江6BSSテレビ1日本海テレビ6BSSテレビ1日本海テレビ6BSSテレビ1日本海テレビ6RSKテレビ5KBS瀬戸内海放送6RSKテレビ7テレビセとうち8OHKテレビ7デレビセとうち8OHKテレビ7オ<レビ                                                                                                    |      | 5              | テレビ和歌山                |
| 副2NHK教育・鳥取鳥取8山陰中央テレビ6BSSテレビ1日本海テレビ2NHK総合・松江2NHK総合・松江6BSSテレビ1日本海テレビ6BSSテレビ1日本海テレビ6RSKテレビ7テレビセンうち8OHKテレビ7デレビセンうち8OHKテレビ7デレビセンうち8OHKテレビ7デレビセンうち8RCCテレビ1NHK総合・広島2NHK教育・広島3RCCテレビ4広島テレビ5広島ホームテレビ8TSS1NHK総合・山口2NHK教育・山口4KRY山口放送3TYSテレビ山口5YAB山口朝日3NHK総合・徳島2NHK教育・徳島1MHK総合・徳島2NHK教育・徳島1NHK総合・徳島3NHK総合・高松4RNC西日本テレビ5KSB瀬戸内海放送6RSKテレビ7デレビセとうち8OHKテレビ7デレビセとうち8OHKテレビ9NHK総合・高松4R海放送6RSKテレビ7デレビ愛媛1NHK総合・高知2NHK教育・高知8さんざんテレビ8さんざんテレビ9NHK総合・高知2NHK教育・高知4高知放送6デレビ愛媛3NHK総合・高知4高知放送5FBS福岡放送                                                                                                    |      | 3              | NHK総合·鳥取              |
| 鳥取8山陰中央テレビ6BSSテレビ1日本海テレビ2NHK総合・松江2NHK総合・松江6BSSテレビ1日本海テレビ6BSSテレビ1日本海テレビ6RSKテレビ1NHK総合・岡山2NHK教育・岡山4RNC西日本テレビ5KBS瀬戸内海放送6RSKテレビ7テレビセとうち8OHKテレビ7デレビセとうち8OHKテレビ7ボロビセン8TSS1NHK総合・山口2NHK教育・山口4KRY山口放送3TYSテレビ山口5YAB山口朝日3NHK総合・徳島2NHK教育・高松4RNC西日本テレビ5KSB瀬戸内海放送6RSKテレビ7デレビセとうち8OHKテレビ7デレビセとうち8OHKテレビ7デレビセとうち8OHKテレビ7デレビセとうち8OHKテレビ7デレビ型とうち8OHKテレビ7デレビ型とうち8OHKテレビ9NHK総合・福和2NHK教育・高知4高知放送6デレビ愛媛1NHK総合・福岡3NHK総合・福岡3NHK総合・福岡4高知放送6デレビ高田8さんぶんテレビ9NHK教育・福岡2NHK教育・福岡3NHK総合・福岡3NHK総合・福岡4RKB毎日放送 <t< td=""><td></td><td>2</td><td>NHK教育·鳥取</td></t<>                                                                                                    |      | 2              | NHK教育·鳥取              |
| 6BSSテレビ1日本海テレビ3NHK総合・松江8山陰中央テレビ6BSSテレビ1日本海テレビ1日本海テレビ1日本海テレビ2NHK教育・岡山2NHK教育・岡山2NHK教育・岡山4RNC西日本テレビ5KBS瀬戸内海放送6RSKテレビ7テレビせとうち8OHKテレビ1NHK総合・広島2NHK教育・広島3RCCテレビ4広島テレビ5広島ホームテレビ8TSS1NHK総合・山口2NHK教育・山口4KRY山口放送3TYSテレビ山口5YAB山口朝日3NHK総合・徳島2NHK教育・高松4RNC西日本テレビ5KSB瀬戸内海放送6RSKテレビ7デレビセとうち8OHKテレビ5KSB瀬戸内海放送6RSKテレビ7デレビセとうち8OHKテレビ5KSB瀬戸内海放送6RSKテレビ7デレビセとうち8OHKテレビ7デレビ愛媛1NHK総合・福岡2NHK教育・高知4高知放送6デレビ愛媛1NHK総合・福岡3NHK総合・福岡3NHK総合・福岡3NHK総合・福岡4RSG-北大州2NHK教育・福岡3NHK総合・北大州1KBC九州朝目放送6FDU7TVQ九州朝武8ざんざんテレビ <tr< td=""><td>鳥取</td><td>8</td><td>山陰中央テレビ</td></tr<>                                                                                                    | 鳥取   | 8              | 山陰中央テレビ               |
| 1日本海テレビ3NHK総合:松江2NHK総合:松江8山陰中央テレビ6BSSテレビ1日本海テレビ1日本海テレビ2NHK教育:岡山2NHK教育:岡山4RNC西日本テレビ5KBS瀬戸内海放送6RSKテレビ7デレビゼとうち8OHKテレビ1NHK総合:広島2NHK教育:広島3RCCテレビ4広島テレビ5広島ホームテレビ6RSK4広島テレビ5広島ホームテレビ8TSS1NHK総合:山口2NHK教育:山口4KRY山口放送3TYSテレビ山口5YAB山口朝日3NHK総合:高松2NHK教育:高松4RNC西日本テレビ5KSB瀬戸内海放送6RSKテレビ7デレビセとうち8OHKテレビ7デレビセとうち8OHKテレビ7デレビ型とうち8OHKテレビ7デレビ愛媛1NHK総合:福加2NHK教育:高知4高知放送5愛媛朝日6オレビ愛媛1NHK総合:福岡3NHK総合:福岡3NHK総合:福岡4高知放送5FBS福岡放送6デレビ電規8さんごんテレビ8さんごんテレビ9NHK教育:福岡2NHK教育:福岡2NHK教育:福岡3NHK総合:福岡3NHK総合:北九州2 <td></td> <td>6</td> <td>BSSテレビ</td>                                                                                                    |      | 6              | BSSテレビ                |
| 3NHK総合:松江8山陰中央テレビ6BSSテレビ1日本海テレビ1日本海テレビ2NHK総合:岡山2NHK教育:岡山4RNC西日本テレビ5KBS瀬戸内海放送6RSKテレビ7デレビせどうち8OHKテレビ1NHK総合:広島2NHK教育:広島3RCCテレビ4広島テレビ5広島ホームテレビ8TSS1NHK総合:山口2NHK教育:山口4KRY山口放送3TYSテレビ山口5YAB山口朝日3NHK総合:徳島6RSKテレビ7デレビセンうち8OHKテレビ7FUビセンうち8OHKテレビ7FUビセンうち8OHKテレビ7FUビセンうち8OHKテレビ7FUビゼとうち8OHKテレビ7FUビゼとうち8OHKテレビ7FUビゼとうち8OHKテレビ7FUビ愛媛1NHK総合:福加2NHK教育:高知4南海放送5愛媛朝日6赤レビ愛媛1NHK総合:高知2NHK教育:高知4高知放送5FBS福岡放送6デレビ陽和3NHK総合:福岡3NHK総合:福岡4高知放送5FBS福岡放送5FBS福岡放送5FBS福岡放送5FBS福岡放送5FBS福岡放送6FDCビ湾田                                                                                                    |      |                | 日本海テレビ                |
| 2NHK教育・松江8山陰中央テレビ1日本海テレビ1日本海テレビ1日本海テレビ2NHK教育・岡山2NHK教育・岡山4RNC西日本テレビ5KBS瀬戸内海放送6RSKテレビ7デレビセとうち8OHKテレビ1NHK総合・広島2NHK教育・広島3RCCテレビ4広島テレビ5広島ホームテレビ8TSS1NHK総合・山口2NHK教育・山口2NHK教育・山口2NHK教育・山口3TYSテレビ山口5YAB山口朝日3NHK総合・徳島2NHK教育・徳島1四国放送1NHK総合・高松2NHK教育・徳島6RSKテレビ7ブレビゼとうち8OHKテレビ5KSB瀬戸内海放送6RSKテレビ7ブレビゼとうち8OHKテレビ7ブレビゼとうち8OHKテレビ7ブレビゼとうち8OHK示レビ1NHK総合・高松2NHK教育・松山2NHK教育・高知6あいテレビ8ブレビ愛媛1NHK総合・福岡2NHK教育・高知8さんさんテレビ8マレビ愛媛1NHK総合・福岡2NHK教育・福岡2NHK教育・福岡3NHK総合・福岡4RB母前放送5FBS福岡放送5FBS福岡放送5FBS福岡放送5FBS福岡放送                                                                                                    |      | 3              | NHK総合·松江              |
| 島板8山民中央アレビ1日本海テレビ1日本海テレビ1NHK総合:両山2NHK教育:岡山4RNC西日本テレビ5KBS瀬戸内海放送6RSKテレビ7デレビセとうち8OHKテルビ1NHK総合:広島2NHK教育:広島3RCCテレビ4広島テレビ5広島ホームテレビ8TSS1NHK総合:山口2NHK教育:山口4KRY山口放送3TYSテレビ山口5YAB山口朝日3NHK総合:高松2NHK教育:徳島1四国放送1NHK総合:高松2NHK教育:徳島1四国放送3NHK総合:高松2NHK教育:高松4RNC西日本テレビ5KSB瀬戸内海放送6RSKテレビ7テレビセとうち8OHKテレビ7デレビセとうち8OHKテレビ7デレビセとうち8OHKテレビ7デレビセとうち8OHKテレビ7デレビセとうち8OHKテレビ9NHK総合:高知2NHK総合:高知1NHK総合:高知8さんさんテレビ3NHK総合:福岡3NHK総合:福岡3NHK総合:福岡4RND1KBC九州朝田広送4RND3NHK総合:福岡3NHK総合:福岡3NHK総合:北北州2NHK教育:福岡3NHK総合:北北州4RSF <td>白田</td> <td>2</td> <td>NHK教育·松江</td>                                                                                                    | 白田   | 2              | NHK教育·松江              |
| OBSSTUC1日本海テレビ1NHK総合・岡山2NHK教育・岡山4RNC西日本テレビ5KBS瀬戸内海放送6RSKテレビ7テレビせどうち8OHKテレビ7オレビせどうち8OHKテレビ7ボレビせどうち8RCCテレビ4広島テレビ5広島ホームテレビ8TSS1NHK総合・山口2NHK教育・山口4KRY山口放送3TYSテレビ山口5YAB山口朝日3NHK総合・高島2NHK教育・徳島1四国放送3NHK総合・高松4RNC西日本テレビ5KSB瀬戸内海放送6RSKテレビ7テレビせどうち8OHKテレビ7デレビせどうち8OHKテレビ7デレビせどうち8OHKテレビ7デレビゼとうち8OHKテレビ7デレビゼとうち8OHKデレビ7デレビゼとうち8OHKデレビ7デレビゼとうち8FL<                                                                                                    | 島恨   | 8              |                       |
| 1日本海ケレと1NHK総合・岡山2NHK教育・岡山4RNC西日本テレビ5KBS瀬戸内海放送6RSKテレビ7テレビせとうち8OHKテレビ7デレビせとうち8OHKテレビ1NHK総合・広島2NHK教育・広島3RCCテレビ4広島ホームテレビ5広島ホームテレビ8TSS1NHK総合・山口2NHK教育・山口4KRY山口放送3TYSテレビ山口5YAB山口朝日3NHK総合・徳島1四国放送1NHK総合・高松2NHK教育・徳島1四国放送6RSKテレビ7テレビせとうち8OHKテレビ7デレビせとうち8OHKテレビ7デレビせとうち8OHKテレビ7デレビゼとうち8OHKテレビ7デレビゼとうち8OHKテレビ7デレビゼとうち8OHKテレビ1NHK総合・高知2NHK教育・高知4高知放送5愛媛朝日6あしテレビ8ブレビ緊張1NHK総合・高知2NHK教育・高知3NHK総合・高知2NHK教育・福岡3NHK総合・北北州4RKB毎日放送5FBS福岡放送6FBS福岡放送7TVQ九州航送8TNCテレビ西日本                                                                                                    |      | 1              | 855テレビ                |
| 1         INITINASIC TUBILITI           2         NHK教育・岡山           4         RNC西日本テレビ           5         KBS瀬戸内海放送           6         RSKテレビ           7         デレビせとうち           8         OHKテレビ           1         NHK総合・広島           2         NHK教育・広島           3         RCCテレビ           4         広島ホームテレビ           5         広島ホームテレビ           8         TSS           1         NHK総合・山口           2         NHK教育・山口           4         KRY山口放送           3         TYSテレビ山口           5         YAB山口朝日           3         NHK総合・徳島           1         MHK教育・徳島           1         MHK教育・高松           4         RNC西日本テレビ           5         KSB瀬戸内海放送           6         RSKテレビ           7         デレビせとうち           8         OHKテレビ           7         デレビせとうち           8         OHKテレビ           7         デレビせとうち           8         OHKテレビ           7         デレビせとうち           8         FDビ愛媛明 <tr< td=""><td></td><td>1</td><td>ロや海ノレビ</td></tr<> |      | 1              | ロや海ノレビ                |
| 福田         RNC毎日本テレビ           5         KBS瀬戸内海放送           6         RSKテレビ           7         デレビせとうち           8         OHKテレビ           1         NHK総合・広島           2         NHK教育・広島           3         RCCテレビ           4         広島テレビ           5         広島ホームテレビ           8         TSS           1         NHK総合・山口           2         NHK教育・山口           2         NHK教育・山口           2         NHK教育・山口           2         NHK教育・山口           2         NHK教育・山口           4         KRY山口放送           3         TYSテレビ山口           5         YAB山口朝日           3         NHK総合・徳島           1         MHK教育・高松           2         NHK教育・高松           4         RNC西日本テレビ           5         KSB瀬戸内海放送           6         RSKテレビ           7         デレビせとうち           8         OHKテレビ           7         デレビせとうち           8         OHKテレビ           7         デレビせとうち           8         デレビ変媛           <                                                    |      | 2              | NHK教育·岡山              |
| 岡山         5         KBS 瀬戸内海放送           6         RSKテレビ           7         テレビセとうち           8         OHKテレビ           1         NHK総合・広島           2         NHK教育・広島           3         RCCテレビ           4         広島テレビ           5         広島ホームテレビ           8         TSS           1         NHK総合・山口           2         NHK教育・山口           4         KRY山口放送           3         TYSテレビ山口           5         YAB山口朝日           3         NHK総合・徳島           2         NHK教育・信息           3         NHK総合・徳島           2         NHK教育・高松           4         RNC西日本テレビ           5         KSB瀬戸内海放送           6         RSKテレビ           7         デレビセとうち           8         OHKテレビ           7         デレビセとうち           8         OHKテレビ           7         デレビセとうち           8         OHKテレビ           7         デレビセとうち           8         OHKテレビ           6         あしドレジ           7         デレビセをう <t< td=""><td></td><td></td><td></td></t<>                  |      |                |                       |
| 6         RSKテレビ           7         テレビセとうち           8         OHKテレビ           1         NHK総合・広島           2         NHK教育・広島           3         RCCテレビ           4         広島テレビ           5         広島ホームテレビ           8         TSS           1         NHK総合・山口           2         NHK教育・山口           4         KRY山口放送           3         TYSテレビ山口           5         YAB山口朝日           3         NHK総合・徳島           2         NHK教育・山口           4         KRY山口放送           3         TYSテレビ山口           5         YAB山口朝日           3         NHK総合・徳島           2         NHK教育・福松           4         RNC西日本テレビ           5         KSB瀬戸内海放送           6         RSKテレビ           7         デレビセとうち           8         OHKテレビ           7         デレビセとうち           8         OHKテレビ           7         デレビセとうち           8         OHKテレビ           7         デレビセをうち           8         プレビ愛媛           1 <td>岡山</td> <td>5</td> <td></td>                           | 岡山   | 5              |                       |
| マ         ・・・・・・・・・・・・・・・・・・・・・・・・・・・・・・・・・・・・                                                                                                    |      | 6              |                       |
| 8         OHKテレビ           1         NHK総合・広島           2         NHK教育・広島           3         RCCテレビ           4         広島テレビ           5         広島ホームテレビ           8         TSS           1         NHK総合・山口           2         NHK教育・山口           4         KRY山口放送           3         TYSテレビ山口           5         YAB山口朝日           3         NHK総合・徳島           2         NHK教育・山口           5         YAB山口朝日           3         NHK総合・徳島           2         NHK教育・高松           4         RNC西日本テレビ           5         KSB瀬戸内海放送           6         RSKテレビ           7         デレビセとうち           8         OHKテレビ           1         NHK総合・福松山           2         NHK教育・応払山           2         NHK教育・松山           4         南海放送           5         愛媛明           6         あしデレビ           7         デレビを           8         ブレビ           8         ブレビ愛媛           1         NHK総合・高知           2                                                                    |      | 7              | テレビサとうち               |
| 1         NHK総合:広島           2         NHK総合:広島           3         RCCテレビ           4         広島テレビ           5         広島ホームテレビ           8         TSS           1         NHK総合:山口           2         NHK教育:山口           2         NHK教育:山口           2         NHK教育:山口           2         NHK教育:山口           3         TYSテレビ山口           5         YAB山口朝日           3         NHK総合:徳島           6         YAB山口朝日           3         NHK総合:徳島           2         NHK教育:徳島           1         四国放送           1         四国放送           1         NHK総合:高松           2         NHK教育:高松           4         RNC西日本テレビ           5         KSB瀬戸内海放送           6         RSKテレビ           7         デレビゼとうち           8         OHKテレビ           7         デレビゼとうち           8         OHKテレビ           7         デレビ愛媛           1         NHK総合:高知           2         NHK教育:高知           6         デレビ愛媛           1 <td></td> <td>8</td> <td></td>                             |      | 8              |                       |
| 2         NHK教育:広島           3         RCCテレビ           4         広島テレビ           5         広島ホームテレビ           8         TSS           1         NHK教育:山口           2         NHK教育:山口           2         NHK教育:山口           2         NHK教育:山口           2         NHK教育:山口           2         NHK教育:山口           3         TYSテレビ山口           5         YAB山口朝日           3         NHK総合:徳島           2         NHK教育:高松           2         NHK教育:高松           2         NHK教育:高松           3         NHK総合:高松           2         NHK教育:高松           4         RNC西日本テレビ           5         KSB瀬戸内海放送           6         RSKテレビ           7         デレビとうち           8         OHKテレビ           1         NHK総合:松山           2         NHK教育:北山           4         南海放送           5         愛媛明           6         赤レデレビ           8         デレビ愛媛           1         NHK総合:高知           2         NHK教育:高知           4 </td <td></td> <td>1</td> <td>NHK総合·広島</td>              |      | 1              | NHK総合·広島              |
| 広島         RCCテレビ           4         広島テレビ           5         広島ホームテレビ           8         TSS           1         NHK総合・山口           2         NHK教育・山口           4         KRY山口放送           3         TYSテレビ山口           5         YAB山口朝日           3         NHK総合・徳島           2         NHK教育・協助           3         TYSテレビ山口           5         YAB山口朝日           3         NHK総合・徳島           2         NHK教育・高松           2         NHK教育・高松           2         NHK教育・高松           4         RNC西日本テレビ           5         KSB瀬戸内海放送           6         RSKテレビ           7         デレビとうち           8         OHKテレビ           1         NHK総合・松山           2         NHK教育・松山           4         南海放送           5         愛媛明           6         あしテレビ           8         デレビ愛媛           1         NHK総合・高知           2         NHK総合・高知           2         NHK総合・福岡           3         NHK総合・福岡           3 <td></td> <td>2</td> <td>NHK教育·広島</td>                    |      | 2              | NHK教育·広島              |
| 出島         4         広島ホームテレビ           5         広島ホームテレビ           8         TSS           1         NHK総合・山口           2         NHK総合・山口           2         NHK総合・山口           2         NHK総合・山口           3         TYSテレビ山口           5         YAB山口朝日           3         NHK総合・徳島           6         2           7         アレビ山口           5         YAB山口朝日           3         NHK総合・徳島           2         NHK教育・徳島           1         ME総合・徳島           2         NHK教育・高松           2         NHK教育・高松           4         RNC西日本テレビ           5         KSB瀬戸内海放送           6         RSKテレビ           7         テレビセとうち           8         OHKテレビ           7         デレビセとうち           8         OHK表育・松山           2         NHK総合・福川           2         NHK総合・高知           3         TUC愛媛           1         NHK総合・高知           2         NHK総合・高知           3         NHK総合・福岡           3         NHK総合・福岡                                                      | 亡白   | 3              | RCCFLE                |
| 5         広島ホームテレビ           8         TSS           1         NHK総合:山口           2         NHK教育:山口           4         KRY山口放送           3         TYSテレビ山口           5         YAB山口朝日           3         NHK総合:徳島           2         NHK教育:徳島           3         NHK総合:徳島           2         NHK教育:徳島           1         四国放送           1         NHK教育:高松           2         NHK教育:高松           2         NHK教育:高松           4         RNC西日本テレビ           5         KSB瀬戸内海放送           6         RSKテレビ           7         テレビセとうち           8         OHKテレビ           7         デレビセとうち           8         OHKテレビ           1         NHK教育:松山           2         NHK教育:松山           4         南海放送           5         愛媛明日           6         あいテレビ           8         デレビ愛媛           1         NHK総合:高知           2         NHK教育:高知           4         高知放送           6         テレビ<                                                                               | 仏島   | 4              | 広島テレビ                 |
| 8         TSS           1         NHK総合・山口           2         NHK教育・山口           4         KRY山口放送           3         TYSテレビ山口           5         YAB山口朝日           3         NHK総合・徳島           6         NHK教育・高松           1         四国放送           1         四国放送           1         NHK教育・高松           2         NHK教育・高松           4         RNC西日本テレビ           5         KSB瀬戸内海放送           6         RSKテレビ           7         テレビセとうち           8         OHKテレビ           7         デレビセとうち           8         OHKテレビ           1         NHK総合・松山           2         NHK教育・松山           4         南海放送           5         愛媛朝日           6         あいテレビ           8         デレビ愛媛           1         NHK総合・高知           2         NHK教育・高知           8         さんごん・ルテレビ           8         ブレビるの           9         NHK総合・福岡           3         NHK総合・北和           2         NHK教育・福岡           2                                                                 |      | 5              | 広島ホームテレビ              |
| 1         NHK総合・山口           2         NHK教育・山口           4         KRY山口放送           3         TYSテレビ山口           5         YAB山口朝日           3         NHK総合・徳島           2         NHK教育・徳島           6         2           1         四国放送           1         四国放送           1         NHK総合・高松           2         NHK教育・高松           4         RNC西日本テレビ           5         KSB瀬戸内海放送           6         RSKテレビ           7         テレビセとうち           8         OHKテレビ           7         デレビセとうち           8         OHKテレビ           1         NHK総合・福山           2         NHK教育・松山           2         NHK教育・松山           2         NHK教育・松山           2         NHK教育・高知           3         デレビ愛媛           1         NHK総合・高知           2         NHK教育・高知           3         NHK総合・高知           3         NHK総合・北九州           4         高知放送           6         テレビ高知           3         NHK総合・北北           2 <td></td> <td>8</td> <td>TSS</td>                          |      | 8              | TSS                   |
| 2         NHK教育・山口           4         KRY山口放送           3         TYSテレビ山口           5         YAB山口朝日           3         NHK総合・徳島           億         2         NHK教育・徳島           1         四国放送           1         四国放送           1         四国放送           1         四国放送           1         NHK総合・高松           2         NHK教育・高松           4         RNC西日本テレビ           5         KSB瀬戸内海放送           6         RSKテレビ           7         テレビせとうち           8         OHKテレビ           1         NHK総合・松山           2         NHK教育・松山           4         南海放送           5         愛媛明日           6         あいテレビ           8         テレビ愛媛           1         NHK総合・高知           2         NHK教育・高知           2         NHK教育・高知           3         NHK総合・高知           2         NHK教育・福岡           3         NHK総合・北北           2         NHK教育・福岡           3         NHK総合・北北           2         NHK教育・福岡                                                                 |      | 1              | NHK総合·山口              |
| 山口         4         KRY山口放送           3         TYSテレビ山口           5         YAB山口朝日           3         NHK総合・徳島           億         2         NHK教育・徳島           1         四国放送           1         NHK総合・高松           2         NHK教育・高松           4         RNC四日本テレビ           5         KSB瀬戸内海放送           6         RSKテレビ           7         テレビせとうち           8         OHKテレビ           7         テレビせとうち           8         OHKテレビ           1         NHK総合・松山           2         NHK教育・松山           4         南海放送           5         愛媛朝日           6         あしテレビ愛媛           1         NHK総合・高知           2         NHK教育・高知           2         NHK教育・高知           2         NHK教育・高知           3         NHK総合・高知           3         NHK総合・北山           4         高知放送           6         テレビ愛媛           8         さんごんっテレビ           3         NHK総合・北山           2         NHK教育・福岡           3         NHK総合・北                                                |      | 2              | NHK教育·山口              |
| 3         TYSテレビ山口           5         YAB山口朝日           3         NHK総合・徳島           2         NHK教育・徳島           1         四国放送           1         NHK教育・高松           2         NHK教育・高松           4         RNC西日本テレビ           5         KSB瀬戸内海放送           6         RSKテレビ           7         テレビせとうち           8         OHKテレビ           7         デレビせとうち           8         OHKテレビ           7         デレビゼとうち           8         OHKテレビ           1         NHK総合・松山           2         NHK教育・松山           4         南海放送           5         愛媛朝日           6         あいテレビ           8         テレビ愛媛           1         NHK総合・高知           2         NHK教育・高知           2         NHK教育・高知           3         NHK総合・北山           4         高知放送           6         テレビ高知           8         さんさん方しアレビ           3         NHK総合・北山           2         NHK総合・北山           2         NHK総合・北大州           2                                                             | 山口   | 4              | KRY山口放送               |
| 5         YAB山口朝日           3         NHK総合・徳島           2         NHK教育・徳島           1         四国放送           1         NHK教育・徳島           4         NHK教育・高松           4         RNC西日本テレビ           5         KSB瀬戸内海放送           6         RSKテレビ           7         デレビせとうち           8         OHKテレビ           1         NHK総合・松山           2         NHK教育・高松           4         南海放送           6         RSKテレビ           7         デレビせとうち           8         OHKテレビ           1         NHK総合・松山           2         NHK教育・松山           4         南海放送           5         愛媛明日           6         あしテレビ愛媛           1         NHK総合・高知           2         NHK教育・高知           2         NHK教育・高知           3         NHK総合・北九州           2         NHK総合・北九州           2         NHK教育・北九州           2         NHK教育・北九州           2         NHK教育・北和           2         NHK教育・北和           2         NHK教育・北和                                                              |      | 3              | TYSテレビ山口              |
| 3         NHK総合・徳島           2         NHK教育・徳島           1         四国放送           1         NHK教育・徳島           2         NHK教育・高松           2         NHK教育・高松           4         RNC西日本テレビ           5         KSB瀬戸内海放送           6         RSKテレビ           7         デレビせとうち           8         OHKテレビ           1         NHK総合・松山           2         NHK教育・松山           4         南海放送           5         愛媛朝日           6         あしテレビ           8         デレビ愛媛           1         NHK総合・高知           2         NHK教育・高知           2         NHK教育・高知           3         NHK総合・福岡           3         NHK総合・福岡           3         NHK総合・福岡           3         NHK総合・北九州           2         NHK教育・福岡           3         NHK総合・北九州           4         RKB毎日放送           5         FBS福岡放送           5         FBS福岡放送           5         FBS福岡放送           5         FBS福岡放送           6         TNCテレビの日本                                                               |      | 5              | YAB山口朝日               |
| 徳島         2         NHK教育·徳島           1         四国放送           1         NHK総合·高松           2         NHK教育·高松           4         RNC西日本テレビ           5         KSB瀬戸内海放送           6         RSKテレビ           7         デレビゼとうち           8         OHKテレビ           7         デレビゼとうち           8         OHKテレビ           1         NHK総合·松山           2         NHK教育·応山           4         南海放送           5         愛媛朝日           6         あし・テレビ           8         テレビ愛媛           1         NHK総合・高知           2         NHK総合・高知           8         さんごんテレビ           8         さんごんテレビ           3         NHK総合・福岡           3         NHK総合・北山           2         NHK教育・福岡           2         NHK教育・福岡           2         NHK教育・福岡           2         NHK教育・北九州           1         KBC九州朝日加送           2         FBS福岡放送           3         NHK教育・北和           1         KB石           2         NHK 教育・北和                                                         |      | З              | NHK総合·徳島              |
| 1         四国放送           1         NHK総合:高松           2         NHK教育:高松           4         RNC西日本テレビ           5         KSB瀬戸内海放送           6         RSKテレビ           7         デレビセとうち           8         OHKテレビ           1         NHK総合: 松山           2         NHK教育: 松山           2         NHK教育: 松山           2         NHK教育: 松山           2         NHK教育: 松山           2         NHK教育: 松山           4         南海放送           5         愛媛朝日           6         あし、テレビ           8         テレビ愛媛           1         NHK総合: 高知           2         NHK教育: 高知           4         高知放送           6         テレビ愛媛           1         NHK総合: 高知           2         NHK教育: 高知           3         NHK総合: 福岡           3         NHK総合: 北山州           2         NHK教育: 北山州           2         NHK教育: 北山州           2         NHK教育: 北山州           3         NHK総合: 北山州           4         RKB毎日           2         NHK教音: 北山州                                               | 徳島   | 2              | NHK教育·徳島              |
| 1         NHK総合:高松           2         NHK教育:高松           4         RNC西日本テレビ           5         KSB瀬戸内海放送           6         RSKテレビ           7         テレビセとうち           8         OHKテレビ           1         NHK総合:松山           2         NHK総合:松山           2         NHK総合:松山           2         NHK総合:松山           2         NHK総合:松山           2         NHK総合:ホ山           6         あいテレビ           8         テレビ愛媛           1         NHK総合:高知           2         NHK教育:高知           6         テレビ愛媛           1         NHK総合:高知           2         NHK教育:高知           3         NHK総合:福岡           3         NHK総合:福岡           3         NHK総合:北小州           2         NHK教育:北九州           2         NHK教育:福岡           2         NHK教育:北九州           1         KBC九州朝日放送           5         FBS福岡放送           5         FBS福岡放送           5         FBS福岡放送           5         FBS福岡放送           7         TVQ九州附送 <tr< td=""><td></td><td>1</td><td>四国放送</td></tr<>   |      | 1              | 四国放送                  |
| 2         NHK教育:高松           4         RNC西日本テレビ           5         KSB瀬戸内海放送           6         RSKテレビ           7         テレビせとうち           8         OHKテレビ           1         NHK総合:松山           2         NHK教育:松山           4         南海放送           5         愛媛朝日           6         あいテレビ           8         テレビ愛媛           1         NHK総合:高知           2         NHK教育:高知           6         テレビ愛媛           1         NHK総合:高知           2         NHK教育:高知           3         NHK総合:福岡           3         NHK総合:北九州           2         NHK教育:福岡           2         NHK教育:福岡           3         NHK総合:北九州           2         NHK教育:福岡           3         NHK総合:北九州           4         RKB毎日放送           5         FBS福岡放送           5         FBS福岡放送           7         TVQ九州放送           8         TNCテレビ西日本                                                                                                    |      | 1              | NHK総合·高松              |
| 4         RNC西日本テレビ           5         KSB瀬戸内海放送           6         RSKテレビ           7         テレビせとうち           8         OHKテレビ           1         NHK総合・松山           2         NHK教育・松山           4         南海放送           5         愛媛朝日           6         あいテレビ           8         テレビ愛媛           1         NHK総合・福川           2         NHK教育・福知           2         NHK総合・高知           2         NHK総合・高知           2         NHK教育・高知           3         NHK総合・福岡           3         NHK総合・福岡           3         NHK総合・北九州           2         NHK教育・福岡           2         NHK教育・福岡           3         NHK総合・北九州           2         NHK教育・福岡           3         NHK総合・北九州           2         NHK教育・福岡           3         NHK総合・北九州           4         RKB毎日放送           5         FBS福岡放送           5         FBS福岡放送           7         TVQ九州附送           8         TNCテレビ西日本                                                                                     |      | 2              | NHK教育·高松              |
| 香川       5       KSB瀬戸内海放送         6       RSKテレビ         7       デレビせとうち         8       OHKテレビ         1       NHK総合・松山         2       NHK教育・松山         4       南海放送         5       愛媛朝日         6       あいテレビ         8       テレビ愛媛         1       NHK総合・高知         2       NHK総合・高知         2       NHK総合・高知         2       NHK総合・高知         2       NHK総合・高知         2       NHK総合・高知         2       NHK総合・高知         2       NHK総合・福岡         3       NHK総合・福岡         3       NHK総合・北九州         2       NHK教育・福岡         2       NHK教育・福岡         3       NHK総合・北九州         2       NHK教育・北九州         2       NHK教育・北九州         2       NHK教育・北九州         3       RKB毎日放送         5       FBS福岡放送         5       FBS福岡放送         5       FBS福岡放送         7       TVQ九州放送         8       TNCテレビ西日本                                                                                                    |      | 4              | RNC西日本テレビ             |
| 6         HSKテレビ           7         デレビせとうち           8         OHKテレビ           1         NHK総合・松山           2         NHK教育・松山           4         南海放送           5         愛媛朝日           6         あいテレビ           8         デレビ愛媛           1         NHK総合・高知           2         NHK総合・高知           2         NHK総合・高知           2         NHK総合・高知           2         NHK総合・高知           2         NHK総合・高知           2         NHK総合・高知           2         NHK総合・高知           2         NHK総合・高知           3         NHK総合・福岡           3         NHK総合・北九州           2         NHK教育・福岡           3         NHK総合・北九州           2         NHK教育・福岡           3         NHK教育・北九州           4         RKB毎日放送           5         FBS福岡放送           5         FBS福岡放送           7         TVQ九州放送           8         TNCテレビ西日本                                                                                                    | 杳川   | 5              | KSB瀬戸内海放送             |
| /         テレビせどうち           8         OHKテレビ           1         NHK総合・松山           2         NHK教育・松山           2         NHK教育・松山           4         南海放送           5         愛媛朝日           6         あいテレビ           8         テレビ愛媛           1         NHK総合・高知           2         NHK教育・高知           2         NHK教育・高知           2         NHK教育・高知           3         NHK総合・福岡           3         NHK総合・北九州           2         NHK教育・福岡           3         NHK総合・北九州           2         NHK教育・北九州           3         NHK教育・北九州           4         RKB毎日放送           5         FBS福岡放送           5         FBS福岡放送           6         TNCテレビ西日本                                                                                                    |      | 6              | HSKテレビ                |
| 8         OHKテレビ           1         NHK総合:松山           2         NHK教育:松山           4         南海放送           5         愛媛朝日           6         あいテレビ           8         テレビ愛媛           1         NHK総合:高知           2         NHK総合:高知           2         NHK教育:高知           2         NHK教育:高知           3         NHK総合:北山           3         NHK総合:北小州           2         NHK総合:北山           3         NHK総合:北山           2         NHK教育:福岡           3         NHK総合:北山州           4         KBC九小州           5         FBS福岡放送           5         FBS福岡放送           7         TVQ九州放送           8         TNCテレビ西日本                                                                                                    |      | /              | テレビせどつち               |
| I         NHK総合・松山           2         NHK教育・松山           4         南海放送           5         愛媛朝日           6         あいテレビ           8         テレビ愛媛           1         NHK総合・高知           2         NHK教育・高知           2         NHK教育・高知           2         NHK教育・高知           2         NHK教育・高知           3         NHK総合・北山州           3         NHK総合・北山           2         NHK総合・北山           2         NHK総合・北山           3         NHK総合・北山           4         SU           3         NHK総合・北山           2         NHK教育・福岡           3         NHK教育・北山           4         KBC九小朝目放送           4         RKB毎日放送           5         FBS福岡放送           7         TVQ九州放送           8         TNCテレビ西日本                                                                                                    |      | 8              |                       |
| 2         INFRAGE/KUII           4         南海放送           5         愛媛朝日           6         あいテレビ           8         テレビ愛媛           1         NHK総合・高知           2         NHK教育・高知           4         高知放送           6         テレビ高知           8         さんさんテレビ           3         NHK総合・北九州           2         NHK総合・北九州           2         NHK総合・北九州           2         NHK教育・福岡           3         NHK総合・北九州           2         NHK教育・北九州           2         NHK教育・北九州           2         NHK教育・北九州           3         NHK教育・北九州           4         RKB毎日放送           5         FBS福岡放送           7         TVQ九州放送           8         TNCテレビ西日本                                                                                                    |      |                |                       |
| 受援         中周/M/K           5         愛媛朝日           6         あいテレビ           8         テレビ愛媛           1         NHK総合・高知           2         NHK教育・高知           4         高知放送           6         テレビ高知           8         さんさんテレビ           3         NHK総合・北九州           2         NHK教育・福岡           3         NHK総合・北九州           2         NHK教育・福岡           2         NHK教育・北九州           2         NHK教育・北九州           2         NHK教育・北九州           2         NHK教育・北九州           1         KBC九州朝日放送           4         RKB毎日放送           5         FBS福岡放送           7         TVQ九州放送           8         TNCテレビ西日本                                                                                                    |      |                | いいた教育・松田<br>南海防洋      |
| 3         タ級的口           6         あいテレビ           8         テレビ愛媛           1         NHK総合:高知           2         NHK教育:高知           4         高知放送           6         テレビ高知           8         さんさんテレビ           3         NHK総合:福岡           3         NHK総合:北九州           2         NHK教育:福岡           2         NHK教育:北九州           2         NHK教育:北九州           2         NHK教育:北九州           2         NHK教育:北九州           2         NHK教育:北九州           1         KBC九州朝日放送           4         RKB毎日放送           5         FBS福岡放送           7         TVQ九州放送           8         TNCテレビ西日本                                                                                                    | 愛媛   | 4              | 田冲以上                  |
| B         テレビ愛媛           1         NHK総合・高知           2         NHK教育・高知           4         高知放送           6         テレビ高知           8         さんさんテレビ           3         NHK総合・福岡           3         NHK総合・北小州           2         NHK教育・福岡           2         NHK教育・北九州           2         NHK教育・福岡           2         NHK教育・福岡           2         NHK教育・北九州           1         KBC九州朝日放送           4         RKB毎日放送           5         FBS福岡放送           7         TVQ九州放送           8         TNCテレビ西日本                                                                                                    |      | 6              | <u> 冬坂刊口</u><br>あいテレビ |
| 1         NHK総合・高知           2         NHK教育・高知           2         NHK教育・高知           4         高知放送           6         テレビ高知           8         さんさんテレビ           3         NHK総合・福岡           3         NHK総合・北九州           2         NHK教育・福岡           2         NHK教育・北九州           2         NHK教育・北九州           2         NHK教育・北九州           1         KBC九州朝日放送           4         RKB毎日放送           5         FBS福岡放送           7         TVQ九州放送           8         TNCテレビ西日本                                                                                                    |      | 8              | テレビ愛媛                 |
| 高知     2     NHK教育:高知       4     高知放送       6     テレビ高知       8     さんさんテレビ       3     NHK総合:福岡       3     NHK総合:北九州       2     NHK教育:福岡       2     NHK教育:北九州       2     NHK教育:北九州       2     NHK教育:北九州       2     NHK教育:北九州       1     KBC九州朝日放送       4     RKB毎日放送       5     FBS福岡放送       7     TVQ九州放送       8     TNCテレビ西日本                                                                                                    |      | 1              | NHK総合·高知              |
| 高知     4     高知放送       6     テレビ高知       8     さんさんテレビ       3     NHK総合・福岡       3     NHK総合・北九州       2     NHK教育・福岡       2     NHK教育・北九州       2     NHK教育・北九州       1     KBC九州朝日放送       4     RKB毎日放送       5     FBS福岡放送       7     TVQ九州放送       8     TNCテレビ西日本                                                                                                    |      | 2              | NHK教育·高知              |
| 6     テレビ高知       8     さんさんテレビ       3     NHK総合・福岡       3     NHK総合・北九州       2     NHK教育・福岡       2     NHK教育・北九州       2     NHK教育・北九州       1     KBC九州朝日放送       4     RKB毎日放送       5     FBS福岡放送       7     TVQ九州放送       8     TNCテレビ西日本                                                                                                    | 高知   | 4              | 高知放送                  |
| 8     さんごんテレビ       3     NHK総合・福岡       3     NHK総合・北九州       2     NHK教育・福岡       2     NHK教育・北九州       2     NHK教育・北九州       1     KBC九州朝日放送       4     RKB毎日放送       5     FBS福岡放送       7     TVQ九州放送       8     TNCテレビ西日本                                                                                                    |      | 6              | テレビ高知                 |
| 3         NHK総合・福岡           3         NHK総合・北九州           2         NHK教育・福岡           2         NHK教育・北九州           2         NHK教育・北九州           1         KBC九州朝日放送           4         RKB毎日放送           5         FBS福岡放送           7         TVQ九州放送           8         TNCテレビ西日本                                                                                                    |      | 8              | さんさんテレビ               |
| 3         NHK総合・北九州           2         NHK教育・福岡           2         NHK教育・北九州           1         KBC九州朝日放送           4         RKB毎日放送           5         FBS福岡放送           7         TVQ九州放送           8         TNCテレビ西日本                                                                                                    |      | 3              | NHK総合·福岡              |
| 2         NHK教育福岡           2         NHK教育北九州           1         KBC九州朝日放送           4         RKB毎日放送           5         FBS福岡放送           7         TVQ九州放送           8         TNCテレビ西日本                                                                                                    |      | З              | NHK総合·北九州             |
| 2NHK教育・北九州1KBC九州朝日放送4RKB毎日放送5FBS福岡放送7TVQ九州放送8TNCテレビ西日本                                                                                                    |      | 2              | NHK教育·福岡              |
| 福岡     1     KBC九州朝日放送       4     RKB毎日放送       5     FBS福岡放送       7     TVQ九州放送       8     TNCテレビ西日本                                                                                                    |      | 2              | NHK教育·北九州             |
| 4         RKB毎日放送           5         FBS福岡放送           7         TVQ九州放送           8         TNCテレビ西日本                                                                                                    | 福岡   | 1              | KBC九州朝日放送             |
| 5FBS福岡放送7TVQ九州放送8TNCテレビ西日本                                                                                                    |      | 4              | RKB毎日放送               |
| 7     TVQ九州放送       8     TNCテレビ西日本                                                                                                    |      | 5              | FBS福岡放送               |
| 8 TNCテレビ西日本                                                                                                    |      | 7              | TVQ九州放送               |
|                                                                                                    |      | 8              | TNCテレビ<br>西日本         |

| 都道府県   | チャンネル<br>ポジション                                                                                                    | 放送局                                                                                                    |
|--------|----------------------------------------------------------------------------------------------------|----------------------------------------------------------------------------------------------------|
|        | 1                                                                                                    | NHK総合·佐賀                                                                                                    |
| 佐賀     | 2                                                                                                    | NHK教育·佐賀                                                                                                    |
|        | З                                                                                                    | STSサガテレビ                                                                                                    |
|        | 1                                                                                                    | NHK総合·長崎                                                                                                    |
|        | 2                                                                                                    | NHK教育·長崎                                                                                                    |
| 長崎     | З                                                                                                    | NBC長崎放送                                                                                                    |
| TKhnî  | 8                                                                                                    | KTNテレビ長崎                                                                                                    |
|        | 5                                                                                                    | NCC長崎文化放送                                                                                                    |
|        | 4                                                                                                    | NIB<br>長崎<br>国際<br>テレビ                                                                                                    |
|        | 1                                                                                                    | NHK総合·熊本                                                                                                    |
|        | 2                                                                                                    | NHK教育·熊本                                                                                                    |
| 能木     | 3                                                                                                    | RKK熊本放送                                                                                                    |
| MO.4.  | 8                                                                                                    | TKUテレビ熊本                                                                                                    |
|        | 4                                                                                                    | KKTくまもと県民                                                                                                    |
|        | 5                                                                                                    | KAB熊本朝日放送                                                                                                    |
|        | 1                                                                                                    | NHK総合·大分                                                                                                    |
|        | 2                                                                                                    | NHK教育·大分                                                                                                    |
| 大分     | 3                                                                                                    | 扱う         放送局           NHK総合・佐賀         NHK総合・佐賀           STSサガテレビ         NHK教育・佐賀           STSサガテレビ         NHK教育・長崎           NHK教育・長崎         NHK教育・長崎           NBC長崎放送         KTNテレビ長崎           NBC長崎加送         KTNテレビ長崎           NBC長崎加学レビ         NHK教育・熊本           NHK教育・熊本         NHK教育・熊本           NHK教育・熊本         NHK教育・大学           KKTくまもと県民         KAB熊本朝日放送           NHK教育・大分         OBS大分放送           OBS大分放送         TOSテレビ大分           OAB大分朝日放送         NHK総合・定崎           NHK総合・定崎         NHK総合・定崎           NHK総合・空崎         NHK総合・鹿児島           NHK教育・宮崎         NHK教育・鹿児島           NHK教育・鹿児島         MBC南日本放送           KKB鹿児島売デレビ         KKB鹿児島読売TV           NHK教育・那覇         RBCテレビ           QAB琉球朝日放送         沖縄テレビ(OTV) |
|        | 4                                                                                                    | TOSテレビ大分                                                                                                    |
|        | 5                                                                                                    | OAB大分朝日放送                                                                                                    |
|        | 1                                                                                                    | NHK総合·宮崎                                                                                                    |
| 剑空     | 2                                                                                                    | NHK教育·宮崎                                                                                                    |
|        | 6                                                                                                    | MRT宮崎放送                                                                                                    |
|        | 3                                                                                                    | UMKテレビ宮崎                                                                                                    |
|        | 3                                                                                                    | NHK総合·鹿児島                                                                                                    |
|        | 2                                                                                                    | NHK教育·鹿児島                                                                                                    |
| 鹿児島    | サンネル<br>ボジション         放送局           1         NHK総合・佐賀           2         NHK教育・佐賀           3         STSサガテレビ           1         NHK教育・佐賀           3         STSサガテレビ           1         NHK教育・長崎           2         NHK教育・長崎           2         NHK教育・長崎           3         NBC長崎政送           8         KTNテレビ長崎           5         NCC長崎文化放送           4         NIB長崎国際テレビ           2         NHK教育・熊本           3         RKK熊本放送           8         TKUテレビ熊本           4         KKT<45+2と県長 | MBC南日本放送                                                                                                    |
| 100000 | 8                                                                                                    | KTS<br>鹿児島<br>テレビ                                                                                                    |
|        | 5                                                                                                    | KKB鹿児島放送                                                                                                    |
|        | 4                                                                                                    | KYT鹿児島読売TV                                                                                                    |
|        | 1                                                                                                    | NHK総合·那覇                                                                                                    |
|        | Image: Bit NHK総合・佐賀1NHK総合・佐賀2NHK教育・佐賀3STSサガテレビ3STSサガテレビ1NHK総合・長崎2NHK教育・長崎3NBC長崎放送8KTNテレビ長崎5NCC長崎文化放送4NIB長崎国際テレビ1NHK総合・熊本2NHK教育・熊本3RKK熊本放送8TKUテレビ熊本4KKT2NHK教育・熊本3RKK熊本放送8TKUテレビ熊本4KKT5KAB熊本朝日放送3OBS大分放送4TOSテレビ大分5OAB大分朝日放送4NHK総合・大分3OBS大分放送4TOSテレビ大分5OAB大分朝日放送3NHK総合・空崎2NHK教育・宮崎6MRT宮崎放送3NHK総合・鹿児島1NHK総合・鹿児島1MBC南日本放送8KTS鹿児島売レビ5KKB鹿児島放送4KYT鹿児島読売TV1NHK総合・那覇2NHK教育・那覇3RBCテレビ5QAB琉球朝日放送8沖縄テレビ(OTV)                                                                                                    | NHK教育·那覇                                                                                                    |
| 沖縄     | 3                                                                                                    | RBCテレビ                                                                                                    |
|        | 5                                                                                                    | QAB琉球朝日放送                                                                                                    |
|        | 8                                                                                                    | 沖縄テレビ(OTV)                                                                                                    |

その他

# オートチャンネル設定一覧表

21~22ページの手順でエリア(地域)コードを設定すると、各チャンネルポジションに自動的に受信チャンネルが設定されます。

|              |                                         |          |                    |    | -             | チャン | ネルポジションとカ  | <b>女送局</b> 4 | 3.受信チャンネ/             | L   |                      |    |             |          |   |
|--------------|-----------------------------------------|----------|--------------------|----|---------------|-----|------------|--------------|-----------------------|-----|----------------------|----|-------------|----------|---|
| 都道           | 抑士々                                     | 地域       | 1                  |    | 2             |     | 3          |              | 4                     |     | 5                    |    | 6           |          | Γ |
| 府県           | 都巾名                                     | 番号       |                    | 受信 |               | 受信  |            | 受信           |                       | 受信  |                      | 受信 |             | 受信       | t |
|              |                                         | ш ,      | 放送局名               | СН | 放送局名          | СН  | 放送局名       | СН           | 放送局名                  | СН  | 放送局名                 | СH | 放送局名        | СН       |   |
| 如期記字         |                                         |          |                    | 1  |               | 211 |            | 2            |                       | 011 |                      | 5  |             | 6        | t |
| 初期設定         |                                         |          | 11.35-346-61-344   |    |               | 2   |            | 3            |                       | 4   | 11.100 - 1.1.241-344 | 5  |             | 6        | # |
|              | 札 幌                                     | 01       | 北海追放达              |    |               |     | NHK総合      | 3            | テレヒ北海道                | 17  | 札幌テレビ放达              | 5  |             |          | ╞ |
|              | 函館                                      | 02       | 北海道文化放送            | 27 |               |     | 北海道テレビ放送   | 35           | NHK総合                 | 4   | テレビ北海道               | 21 | 北海道放送       | 6        | 4 |
|              | 旭川                                      | 03       |                    |    | NHK教育         | 2   |            |              | テレビ北海道                | 33  | 北海道文化放送              | 37 | 北海道テレビ放送    | 39       |   |
|              | 帯広                                      | 04       | 北海道文化放送            | 32 |               |     | 北海道テレビ放送   | 34           | NHK総合                 | 4   |                      |    | 北海道放送       | 6        | 1 |
|              | 釧路                                      | 05       |                    |    | NHK教育         | 2   | 北海道テレビ放送   | 39           | 北海道文化放送               | 41  |                      |    |             |          | T |
|              | 苫小坂                                     | 06       |                    |    | NHK教育         | 49  |            |              | 北海道テレビ放送              | 61  | 北海道文化放送              | 53 |             |          | t |
|              | 山城                                      | 07       |                    |    |               | 2   |            |              | 北海道テレビ放送              | 1   | 北海道文化放送              | 26 |             |          | t |
| 北海道          |                                         | 07       |                    |    |               |     |            |              |                       | 4   | 北海道又北加达              | 20 |             |          | t |
|              | 北見                                      | 08       |                    |    | NHK 教育        | 2   |            |              |                       | 61  | 山海道又16放达             | 59 |             |          | # |
|              | 至闌                                      | 09       |                    |    | NHK教育         | 2   |            |              | テレビ北海迫                | 29  | 北海迫又化放去              | 37 | 北海迫テレヒ放送    | 39       | 1 |
|              | 網走                                      | 10       | 北海道放送              | 1  |               |     | NHK総合      | 3            |                       |     | 札幌テレビ放送              | 5  |             | <u> </u> | 4 |
|              | 稚内                                      | 11       |                    |    | 北海道文化放送       | 26  |            |              | NHK総合                 | 28  |                      |    | 札幌テレビ放送     | 22       |   |
|              | 名寄                                      | 12       |                    |    | 北海道文化放送       | 26  |            |              | NHK総合                 | 4   |                      |    | 札幌テレビ放送     | 6        | 1 |
|              | 根室                                      | 13       |                    |    | NHK教育         | 2   |            |              |                       |     | 北海道文化放送              | 62 | 北海道テレビ放送    | 60       | Γ |
|              | 青森                                      | 14       | 青森放送               | 1  |               |     | NHK総合      | З            | 青森朝日放送                | 34  | NHK教育                | 5  |             |          | T |
| 吉 杰          | ハロ                                      | 15       |                    |    | アイビーシー岩手放送    | 2   | テレビ完美      | 37           | 岩手めんていテレビ             | 29  |                      |    | 岩毛朝日テレビ     | 27       | Ť |
|              | おっ                                      | 16       |                    |    | 710 7 411,002 |     | 7000       | 0,           |                       | 4   |                      |    | 吉杰胡口放送      | 56       | t |
|              |                                         | 17       | ニレビ出チ              | 25 |               |     |            |              |                       | 4   |                      |    | 日本市口広区      | 50       | Ŧ |
|              | 一一一                                     | 17       | ノレヒ右子              | 30 |               | 0   |            |              |                       | 4   |                      |    | アイビーシー右子放送  | 0        | ╁ |
| 岩手           | 金石                                      | 18       |                    |    | NHK総合         | 2   |            |              | 石手朝日テレビ               | 62  |                      |    | 「岩手のんこいテレビ」 | 60       | 4 |
|              | 二戸                                      | 19       |                    |    | アイビーシー岩手放送    | 2   |            |              | 右手朝日テレビ               | 27  | NHK総合                | 5  |             |          | ļ |
|              | 仙台                                      | 20       | 東北放送               | 1  |               |     | NHK総合      | З            |                       |     | NHK教育                | 5  |             |          | ſ |
| 宮 城          | 石巻                                      | 21       | 東北放送               | 59 |               |     | NHK総合      | 51           |                       |     | NHK教育                | 49 |             |          |   |
|              | 気仙沼                                     | 22       |                    |    | NHK総合         | 2   |            |              | 東北放送                  | 4   |                      |    | 仙台放送        | 6        | ſ |
|              | 秋田                                      | 23       |                    |    | NHK教育         | 2   |            |              |                       |     | 秋田朝日放送               | 31 |             |          | ſ |
| 利田           | 大館                                      | 24       | 青森放送               | 1  |               |     |            |              | NHK総合                 | 4   | 秋田朝日放送               | 59 | 秋田放送        | 6        | t |
|              | 大曲・構手                                   | 25       | 13                 |    | NHK教育         | 43  |            |              | and the second second |     | 秋田朝日放送               | 41 |             |          | t |
|              |                                         | 26       |                    |    | - NI IIN 秋日   | -0  |            |              | NULV地方                | 1   |                      |    | テレビュールア     | 26       | t |
|              |                                         | 20       | . 1. TV + 1. 14    |    |               |     |            |              | NDN 软月                | 4   |                      |    |             |          | ₽ |
| ulu #2       | 鶴岡・沼田                                   | 27       | 山形放达               |    |               |     | NHK総合      | 3            |                       |     |                      |    | NHK教育       | <u> </u> | ł |
| ши           | 米沢                                      | 28       |                    |    | さくらんぼテレビジョン   | 60  |            |              | NHK教育                 | 50  |                      |    | テレビユー山形     | 56       |   |
|              | 新庄                                      | 29       |                    |    | NHK教育         | 2   |            |              | さくらんぼテレビジョン           | 28  |                      |    | テレビユー山形     | 26       |   |
|              | 福島·郡山                                   | 30       |                    |    | NHK教育         | 2   |            |              | テレビユー福島               | 31  |                      |    | 福島中央テレビ     | 33       |   |
| 福島           | いわき                                     | 31       |                    |    |               |     |            |              | NHK総合                 | 4   |                      |    | 福島中央テレビ     | 58       | Γ |
|              | 会津若松                                    | 32       | NHK総合              | 1  |               |     | NHK教育      | З            | テレビユー福島               | 47  | 1                    |    | 福島テレビ       | 6        | t |
|              | 水戸                                      | 33       | NHK総合              | 44 |               |     | NHK教育      | 46           | 日本テレビ放送網              | 42  |                      |    | 東京放送        | 40       | T |
| 茨城           | 日立                                      | 34       | NHK総合              | 52 |               |     | NHK教育      | 50           | 日本テレビ放送網              | 54  |                      |    | 市立放送        | 56       | t |
|              | 中和它                                     | 25       |                    | 51 |               |     | NUV        | 40           | ロネノレビ放送網              | E2  | レナギニレビ               | 21 | 本示放送        | 55       | t |
| 栃木           | 1 一 一 一 一 一 一 一 一 一 一 一 一 一 一 一 一 一 一 一 | 30       |                    | 10 |               |     |            | 49           |                       | 03  |                      | 31 | 宋示瓜达        | 10       | ł |
|              | 天板                                      | 36       | NHK総合              | 40 | -             |     | NHK教育      | 30           | 日本テレビ放送網              | 36  | 25さテレビ               | 33 | 果尔放达        | 42       | 4 |
| <u> </u> 武 馬 | 前 橋                                     | 37       | NHK総合              | 52 | -             |     | NHK教育      | 50           | 日本テレビ放送網              | 54  | 放送大学                 | 40 | 東京放送        | 56       |   |
| 101 709      | 桐生                                      | 38       | NHK総合              | 51 |               |     | NHK教育      | 57           | 日本テレビ放送網              | 53  | 放送大学                 | 40 | 東京放送        | 55       | 4 |
|              | さいたま                                    | 39       | NHK総合              | 1  |               |     | NHK教育      | З            | 日本テレビ放送網              | 4   | 放送大学                 | 16 | 東京放送        | 6        |   |
| 埼玉           | 熊谷·児玉                                   | 40       | NHK総合              | 51 |               |     | NHK教育      | 35           | 日本テレビ放送網              | 53  | -                    |    | 東京放送        | 55       | I |
|              | 秩父                                      | 41       | NHK総合              | 14 |               |     | NHK教育      | 49           | 日本テレビ放送網              | 16  | 1                    |    | 東京放送        | 18       | T |
|              | 千葉・鉛橋                                   | 42       | NHK総合              | 1  | 東京メトロポリタンテレビ  | 14  | NHK教育      | 3            | 日本テレビ放送網              | 4   | 放送大学                 | 16 | 東京放送        | 6        | t |
| 千葉           | 1                                       | /3       | NHK 総合             | 51 |               |     | NHK 教育     | 19           | ロホテレビ放送網              | 53  |                      |    | 市古放洋        | 55       | t |
|              | 2002                                    | 40       |                    | 1  | ちょうし          | 16  |            |              | ロ本テレビ放送網              | 4   | 市合マトロポロカッニージ         | 14 | 未示放达        |          | t |
| -<br>-       | 236                                     | 44       |                    |    | 瓜达八子          | 10  |            |              |                       | 4   | 来京メトロホリタノナレビ         | 14 | 東京放送        |          | ₽ |
| 宋 示          | 八王子                                     | 45       | NHK 総合             | 33 |               |     | NHK教育      | 29           |                       | 35  | 東京メトロホリタノテレビ         | 40 | 東京放达        | 3/       | ∔ |
|              | 多摩                                      | 46       | NHK総合              | 49 |               |     | NHK教育      | 47           | 日本テレビ放送網              | 51  | 東京メトロホリタンテレビ         | 61 | 東京放送        | 53       | 4 |
|              | 橫浜·川崎                                   | 47       | NHK総合              |    |               |     | NHK教育      | 3            | 日本テレビ放送網              | 4   | 放送大学                 | 16 | 東京放送        | 6        | L |
|              | 横浜みなと                                   | 48       | NHK総合              | 52 | -             |     | NHK教育      | 50           | 日本テレビ放送網              | 54  |                      |    | 東京放送        | 56       | 1 |
| 神奈川          | 平塚・茅ヶ崎                                  | 49       | NHK総合              | 33 |               |     | NHK教育      | 29           | 日本テレビ放送網              | 35  |                      |    | 東京放送        | 37       | Ţ |
|              | 小田原                                     | 50       | NHK総合              | 52 |               |     | NHK教育      | 50           | 日本テレビ放送網              | 54  |                      |    | 東京放送        | 56       | ſ |
|              | 秦野                                      | 51       | NHK総合              | 47 |               |     | NHK教育      | 49           | 日本テレビ放送網              | 51  |                      |    | 東京放送        | 53       | ſ |
| +C 107       | 新潟                                      | 52       |                    |    |               |     | 新潟テレビ21    | 21           | テレビ新潟放送網              | 29  | 新潟放送                 | 5  |             |          | Ī |
| 新潟           | 上越                                      | 53       | NHK教育              | 1  |               |     | NHK総合      | 3            |                       | _   |                      | _  | 新潟テレビ21     | 37       | t |
|              | 富山                                      | 54       | 北日本放送              | 1  |               |     | NHK総合      | 3            |                       |     |                      |    | チューリップテレビ   | 32       | t |
| 富山           |                                         | 55       | 100~100<br>110~100 | 50 |               |     |            | 10           |                       |     |                      |    | チューリップニレビ   | 100      | t |
|              |                                         | 55       | 北口华瓜达              | 50 |               |     |            | 40           |                       | 4   |                      |    | フューワップノノレビ  |          | ł |
| 石川           | 並次                                      | 00       |                    |    |               |     |            | <b>F C</b>   | NHK総合                 | 4   | NII 112 +tk =te      | -  | 北陛放达        | 0        | 4 |
| -            | 七尾                                      | 5/       | テレビ金沢              | 5/ |               |     | 北陸朝日放送     | 59           |                       |     | INHK教育               | 5  |             |          | ļ |
| 福井           | 福井                                      | 58       |                    |    |               |     | NHK教育      | 3            |                       |     |                      |    |             |          | 4 |
|              | 敦 賀                                     | 59       |                    |    |               |     |            |              |                       |     |                      |    | NHK総合       | 6        | ļ |
| 山梨           | 甲府                                      | 60       | NHK総合              | 1  |               |     | NHK教育      | З            |                       |     | 山梨放送                 | 5  | テレビ山梨       | 37       | Í |
|              | 長野(美ヶ原)                                 | 61       |                    |    | NHK総合         | 2   |            |              | 長野朝日放送                | 20  |                      |    | テレビ信州       | 30       | T |
|              | 長野(善光寺平)                                | 62       |                    |    | NHK総合         | 44  |            |              | 長野朝日放送                | 50  |                      |    | テレビ信州       | 40       | t |
| 長野           | 松木                                      | 63       |                    |    | NHK総合         | 44  |            |              | 長野朝日放送                | 50  |                      |    | テレビ信州       | 48       | f |
| TX TI        | 飯田                                      | 64       |                    |    | IN UNIVOLU    |     | NULK教会     | 2            |                       | 1   |                      |    | 信載な送        | 6        | t |
|              | 東京 1997                                 | 04<br>65 | 三田24日ロナル、そ         | 61 |               |     | NIIN教育     | 5            |                       | 4   |                      |    | 日陸  以达      |          | 4 |
|              | 回台 · 諏訪                                 | 60       | 支野期日放达             | 10 | i             | _   | NIL 112000 | 6            | INHK総合                | 4   |                      | -  | 1日越放达       | 0        | ł |
|              | 岐 阜                                     | 66       | 東海テレビ放送            |    | 1             |     | NHK総合      | 3            |                       |     | 中部日本放送               | 5  | 三重テレビ放送     | - 33     | 4 |
|              | 長良                                      | 67       | 東海テレビ放送            | 57 |               |     | NHK総合      | 53           |                       |     | 中部日本放送               | 55 |             | <u> </u> | ļ |
| 岐阜           | 高山                                      | 68       |                    |    | NHK教育         | 2   | 中京テレビ放送    | 26           | NHK総合                 | 4   |                      |    | 中部日本放送      | 6        | l |
|              | 各務原                                     | 69       | 東海テレビ放送            | 1  |               |     | NHK総合      | 3            |                       |     | 中部日本放送               | 5  |             | 1        | ſ |
|              | 中津川                                     | 70       |                    |    |               |     | 中京テレビ放送    | 26           | NHK総合                 | 4   |                      |    | 名古屋テレビ放送    | 6        | Ī |
|              | 静岡                                      | 71       |                    |    | NHK教育         | 2   |            | -            | 静岡第一テレビ               | 31  |                      |    | 静岡朝日テレビ     | 33       | t |
|              | 近松                                      | 72       |                    |    | 静岡第一テレビ       | 30  |            |              |                       | 4   |                      |    | 静岡放洋        | 6        | t |
|              |                                         | 70       |                    |    |               | 50  | あ回答 ニレング   | 61           |                       | 4   | あ回却ロニレルと             | 57 | 靜叫瓜还        | 0        | 4 |
| 静岡           | 二局・冶津                                   | /3       | NH HZ MAA          | 50 | INHK教育        | 51  | 「神岡弗一テレビ   | 01           |                       |     | 「財回朝日テレビ             | 5/ |             |          | ł |
|              | 島田                                      | 14       | NHK総合              | 56 |               | _   | NHK教育      | 54           |                       |     | 静岡放送                 | 62 |             |          | 4 |
|              | 富士                                      | 75       |                    |    | NHK教育         | 54  | 静岡第一テレビ    | 27           |                       |     | 静岡朝日テレビ              | 29 |             |          | ļ |
|              | 藤枝                                      | 76       | NHK総合              | 42 |               |     | NHK教育      | 44           |                       |     | 静岡放送                 | 40 |             |          | ĺ |

|                                       |          |                                        | チャン | /ネルポジションと                             | 放送局 | 名・受信チャンネ      | ιL   | _            |     |              |      |
|---------------------------------------|----------|----------------------------------------|-----|---------------------------------------|-----|---------------|------|--------------|-----|--------------|------|
| 7                                     |          | 8                                      |     | 9                                     |     | 10            |      | 11           |     | 12           |      |
| *****                                 | 受信       |                                        | 受信  |                                       | 受信  | 40¥0.0        | 受信   | +5.** □ - 2  | 受信  | th:¥0.2      | 受信   |
| 加达局名                                  | СН       | 放达局名                                   | СН  |                                       | СН  | 瓜达局名          | СН   | <b>瓜达</b> 同名 | СН  | <u> </u>     | СН   |
|                                       | 7        |                                        | 8   |                                       | 9   |               | 10   |              | 11  |              | 12   |
| 北海道文化放送                               | 27       |                                        | -   |                                       | -   | 北海道テレビ放送!     | 35   |              |     | NHK教育        | 12   |
| 10/4/2/10/02                          |          |                                        |     |                                       |     | NILLY         | 10   |              |     | 札幌テレビ放送      | 12   |
| 札幌テレビ放送                               | 7        |                                        |     | NHK総合                                 | a   | NINANA        |      | 北海道放送        | 11  | 1000 0 00000 |      |
| 101元7 0 二.112区                        |          |                                        |     |                                       | 5   | 札幌テレビ放送       | 10   | 10/母追放区      |     | NILIK教育      | 12   |
| 1個テレビ放送                               |          |                                        |     | NUV                                   | 0   |               |      | 北海道放送        | 11  | NINAR        |      |
|                                       |          |                                        |     |                                       | 5   | 1             |      | 北海道放达        | 55  |              | 47   |
|                                       | - 57     |                                        |     | NHK 総合                                | 0   | 1             |      | 北海道放达        | 11  | テレビ北海道       | 4/   |
| 札幌テレビ放达                               | <u> </u> |                                        |     | 北海追放达                                 | 9   |               |      | NHK総合        |     | テレビ北海道       | 24   |
| 札幌テレビ放送                               | 7        |                                        |     | NHK総合                                 | 9   |               |      | 北海道放送        | 53  |              | ,    |
| 札幌テレビ放送                               | 7        |                                        |     | NHK総合                                 | 9   |               |      | 北海道放送        | 11  |              |      |
| 北海道文化放送                               | 27       |                                        |     | 北海道テレビ放送                              | 35  |               |      |              |     | NHK教育        | 12   |
|                                       |          | 北海道テレビ放送                               | 24  |                                       |     | 北海道放送         | 10   |              |     | NHK教育        | 30   |
|                                       |          | 北海道テレビ放送                               | 24  |                                       |     | 北海道放送         | 10   |              |     | NHK教育        | 12   |
| 札幌テレビ放送                               | 7        |                                        |     | NHK総合                                 | 9   |               |      | 北海道放送        | 11  |              |      |
|                                       |          |                                        |     |                                       |     |               |      |              |     | 青森テレビ        | 38   |
| NHK教育                                 | 7        |                                        |     | NHK総合                                 | 9   | 青森朝日放送        | 31   | 青森放送         | 11  | 青森テレビ        | 33   |
|                                       |          | 青森テレビ                                  | 58  |                                       |     | 青森放送          | 10   |              |     | NHK教育        | 12   |
|                                       |          | NHK教育                                  | 8   |                                       |     | 岩毛めんごいテレビ     | 33   |              |     | 岩毛朝日テレビ      | 31   |
|                                       |          | テレビ学手                                  | 58  |                                       |     | アイビーシー学手か洋    | 10   |              |     | NHK教育        | 12   |
|                                       |          | デレビロナ                                  | 20  |                                       |     |               | 37   |              |     | NIIK教育       | 12   |
| 市口大切ど                                 | 20       | atometry VE                            | 29  | 宮城テレビなど                               | 24  |               | 57   |              |     | 山台竹子         | 12   |
| ホロ平瓜区                                 | 1 61     |                                        |     |                                       | 55  |               |      |              |     | 山台坊关         | 67   |
| 用 用 用 用 用 用 用 用 用 用 用 用 用 用 用 用 用 用 用 | 01       | *                                      | 40  | 呂照ノレヒ放达                               | 00  | NUUZ          | 10   |              |     |              | - 07 |
|                                       | 1        | 果日本放达                                  | 43  | NIL IL ZAMA A                         | -   | INHK教育        | 10   | There to say | 1 1 | 呂城テレヒ放送      | 3/   |
|                                       |          |                                        | -   | NHK総合                                 | 9   |               | _    | 秋田放送         | 11  | 秋田テレビ        | 37   |
|                                       |          | NHK教育                                  | 8   |                                       |     |               |      |              |     | 秋田テレビ        | 57   |
|                                       |          |                                        |     | NHK総合                                 | 45  |               |      | 秋田放送         | 47  | 秋田テレビ        | 51   |
|                                       | 1        | NHK総合                                  | 8   |                                       |     | 山形放送          | 10   | さくらんぼテレビジョン  | 30  | 山形テレビ        | 38   |
|                                       |          | テレビユー山形                                | 22  |                                       |     |               |      | さくらんぼテレビジョン  | 24  | 山形テレビ        | 39   |
|                                       |          | NHK総合                                  | 52  |                                       |     | 山形放送          | 54   |              |     | 山形テレビ        | 58   |
|                                       |          |                                        |     | NHK総合                                 | 9   |               |      | 山形放送         | 11  | 山形テレビ        | 58   |
|                                       |          |                                        |     | NHK総合                                 | 9   | 福島放送          | 35   | 福島テレビ        | 11  |              |      |
| テレビコー福阜                               | 62       | 福自テレビ                                  | 8   | C C C C C C C C C C C C C C C C C C C | -   | NIHK 教育       | 10   |              |     | 福阜放送         | 60   |
|                                       |          | 福島ノレビ                                  | 37  |                                       |     | 源自放洋          | 10   |              |     | IIII AJIJAAS |      |
|                                       |          | 福岡中人ノレビ                                | 20  |                                       |     | 一面の放送         | 26   |              |     | テレビ東方        | 22   |
|                                       |          | フジニレビジョン                               | 50  |                                       |     | ノレビ朝口         | 30   |              |     | ノレビ来京        | 32   |
|                                       |          | フジテレビション                               | 58  |                                       |     | テレビ朝日         | 60   |              |     | テレビ東京        | 62   |
|                                       |          | ノシテレビション                               | 5/  |                                       |     | テレビ朝日         | 41   |              |     | テレビ東京        | 44   |
|                                       |          | フジテレビジョン                               | 45  |                                       |     | テレビ朝日         | 59   |              | 40  | テレビ東京        | 61   |
| テレビ埼玉                                 | 38       | フジテレビジョン                               | 58  |                                       |     | テレビ朝日         | 60   | 群馬テレビ        | 48  | テレビ東京        | 62   |
|                                       |          | フジテレビジョン                               | 35  |                                       |     | テレビ朝日         | 59   | 群馬テレビ        | 41  | テレビ東京        | 61   |
| テレビ埼玉                                 | 38       | フジテレビジョン                               | 8   |                                       |     | テレビ朝日         | 10   | 群馬テレビ        | 48  | テレビ東京        | 12   |
| テレビ埼玉                                 | : 30     | フジテレビジョン                               | 57  |                                       |     | テレビ朝日         | 59   | 群馬テレビ        | 48  | テレビ東京        | 61   |
| テレビ埼玉                                 | 47       | フジテレビジョン                               | 29  |                                       |     | テレビ朝日         | 38   |              |     | テレビ東京        | 44   |
| テレビ神奈川                                | 42       | フジテレビジョン                               | 8   | 千葉テレビ放送                               | 46  | テレビ朝日         | 10   |              |     | テレビ東京        | 12   |
|                                       |          | フジテレビジョン                               | 57  | 千葉テレビ放送                               | 39  | テレビ朝日         | 59   |              |     | テレビ東京        | 61   |
| テレビ袖奈川                                | 42       | フジテレビジョン                               | 8   | 千葉テレビ放送                               | 46  | テレビ朝日         | 10   | テレビ埼玉        | 38  | テレビ東京        | 12   |
| 700100                                |          | フジテレビジョン                               | 31  | T#70CMA                               | 40  | テレビ朝日         | 15   |              | 00  | テレビ市古        | 62   |
|                                       |          | フジテレビジョン                               | 55  |                                       |     | テレビ朝日         | 57   |              |     | テレビ東方        | 50   |
| ニレジゕカロ                                | 40       | フジェレビジョン                               | 00  | て本ニレルがかそ                              | 46  |               | 10   |              |     | ノレビ来示        | 10   |
|                                       | 42       | フンテレビンヨン                               | 8   | 「モモーレビオンジ                             | 40  |               | 10   |              |     | テレビ東京        |      |
|                                       | 48       | フシテレビション                               | 58  | 十葉テレビ放送                               | 46  | テレビ朝日         | 60   |              |     | テレビ東京        | 62   |
| テレビ神奈川                                | 31       | ノジテレビジョン                               | 39  |                                       |     | テレビ朝日         | 41   |              |     | テレビ東京        | 43   |
| テレビ神奈川                                | 46       | ノシテレビジョン                               | 58  |                                       |     | テレビ朝日         | 60   |              |     | テレビ東京        | 62   |
| テレビ神奈川                                | 61       | フジテレビジョン                               | 55  |                                       |     | テレビ朝日         | 57   |              |     | テレビ東京        | 59   |
|                                       |          | NHK総合                                  | 8   |                                       |     | 新潟総合テレビ       | 35   |              |     | NHK教育        | 12   |
|                                       |          | テレビ新潟放送網                               | 27  |                                       |     | 新潟放送          | 10   |              |     | 新潟総合テレビ      | 33   |
|                                       |          |                                        |     |                                       |     | NHK教育         | 10   |              |     | 富山テレビ放送      | 34   |
|                                       |          |                                        |     |                                       |     | NHK教育         | 46   |              |     | 富山テレビ放送      | 44   |
| 北陸朝日放送                                | 25       | NHK教育                                  | 8   |                                       |     | テレビ金沢         | 33   |              |     | 石川テレビ放送      | 37   |
| 石川テレビ放送                               | 55       |                                        |     | NHK総合                                 | 9   |               |      | 北陸放送         | 11  |              |      |
|                                       |          |                                        |     | NHK総合                                 | 9   |               |      | 福井放送         | 11  | 福井テレビジョン放送   | 39   |
|                                       |          | 福井放送                                   | 8   |                                       |     | 福井テリアジョン加洋    | 38   | into i face  |     | NHK教育        | 12   |
|                                       |          | III/ 1/10,102                          | 5   |                                       |     | 114/1/レビンコン成体 | 55   |              |     | いいな月         |      |
|                                       | 1        |                                        |     | NIHK教会                                | 0   | 巨略など          | 30   | 信載など         | 11  |              |      |
|                                       |          |                                        |     |                                       | 10  | 上×土川以达  <br>  | 10   | 信地协*关        | 49  |              |      |
|                                       |          |                                        |     |                                       | 40  | レジル达          | 42   | 旧地収达         | 40  |              |      |
|                                       |          |                                        | 15  | INHK教育                                | 46  | 長野放送          | 42   | 16越放达        | 40  |              |      |
|                                       |          | テレビ信州                                  | 42  |                                       |     | 長野放送          | 40   |              |     | 長野朝日放送       | 44   |
|                                       |          | NHK教育                                  | 8   |                                       |     | テレビ信州         | 59   |              |     | 長野放送         | 47   |
| テレビ愛知                                 | 25       |                                        |     | NHK教育                                 | 9   | 岐阜放送          | 37   | 名古屋テレビ放送     | 11  | 中京テレビ放送      | 35   |
|                                       |          |                                        |     | NHK教育                                 | 49  | 岐阜放送          | 61   | 名古屋テレビ放送     | 59  | 中京テレビ放送      | 47   |
|                                       |          | 東海テレビ放送                                | 8   |                                       |     | 岐阜放送          | 38   |              |     | 名古屋テレビ放送     | 12   |
|                                       |          |                                        |     | NHK教育                                 | 9   | 岐阜放送          | 37   | 名古屋テレビ放送     | 11  | 中京テレビ放送      | 35   |
|                                       |          | 中部日本放送                                 | 8   |                                       |     | 東海テレビ放送       | 10   | 岐阜放送         | 28  | NHK教育        | 12   |
|                                       |          |                                        |     | NHK総合                                 | 9   |               |      | 静岡放送         | 11  | テレビ静岡        | 35   |
|                                       |          | NHK教育                                  | 8   |                                       |     | 静岡朝日テレビ       | 28   |              |     | テレビ静岡        | 34   |
| テレビ海岡                                 | 50       | 11111111111111111111111111111111111111 | 9   | NHK総合                                 | 53  |               | - 20 | 静岡放洋         | 55  |              |      |
| シレビ用回 静岡第一テレビ                         | 1 10     |                                        |     |                                       | 00  | 静岡祖日テレビ       | 50   | 스시시[비박태      | 00  | テレビ海网        | 50   |
|                                       | -+0      |                                        |     | NILIZ                                 | 50  |               | - 50 | あ回わゞそ        | 41  | ノレビ明回        |      |
| テレビ前回                                 | 39       |                                        |     | INHK総合                                | :∪∠ |               |      | 靜岡放达         | 41  | -1.1.2#4 070 |      |
| 財岡宗一テレビ                               | 24       |                                        |     |                                       |     | 財岡朝日ナレビ       | 26   |              |     | テレビ静岡        | 38   |

## オートチャンネル設定一覧表\_(つづき)

|          |            |                                       |     |                  |    |                                       | チャン          | ネルポジションとカ   | <b>汝送局</b> 4 | B・受信チャンネル                                                                          | ,         |                                         |     |                            |          |
|----------|------------|---------------------------------------|-----|------------------|----|---------------------------------------|--------------|-------------|--------------|------------------------------------------------------------------------------------|-----------|-----------------------------------------|-----|----------------------------|----------|
| 都        | 道          | +四十 白                                 | 地域  | 1                |    | 2                                     |              | 3           |              | 4                                                                                  |           | 5                                       |     | 6                          |          |
| 府        | 県          | 都巾名                                   | 番号  | 放送局名             | 受信 | 放送局名                                  | 受信           | 放送局名        | 受信           | 放送局名                                                                               | 受信        | 放送局名                                    | 受信  | 放送局名                       | 受信       |
| क्र      | <u>۴</u> П | 名古屋                                   | 77  | 東海テレビ放送          | 1  |                                       |              | NHK総合       | 3            |                                                                                    | 011       | 中部日本放送                                  | 5   | 三重テレビ放送                    | 33       |
| 202      | Л          | 豆 仰 曲 田                               | 70  | 東海テレビ放送          | 50 |                                       | 1            |             | 52           |                                                                                    |           | 中部日本放送                                  | 55  | 二里ノレビ放送                    | 22       |
| -        |            | 豆 山<br>浄                              | 80  | 東海テレビ放送          | 1  |                                       |              |             | 3            |                                                                                    |           | 中部日本放送                                  | 5   | 三重テレビ放送                    | 33       |
| _        | 玉          | /井 執                                  | 01  | 東海テレビ放送          | 57 |                                       |              |             | 52           |                                                                                    |           | 中部日本放送                                  | 55  | 二里ノレビ放送                    | 50       |
| =        | 里          | アデ                                    | 01  | 来海ノレビ放送          | 57 |                                       | 1            |             | 50           |                                                                                    |           |                                         | 60  |                            | 53       |
|          |            | 白」 十 油                                | 02  | 東海ノレビ収达          | 02 |                                       | 1 20         |             | 52           | 一 一 一 一 一 一 一 一 一 一 一 一 一 一 一 一 一 一 一                                              | 26        |                                         | 00  | 二里ノレビル区                    | 20       |
| 滋        | 賀          | 八 /                                   | 00  |                  |    |                                       | 52           |             |              | 毎日放送                                                                               | 50        |                                         |     | 朝口放达                       | 50       |
|          |            |                                       | 04  |                  |    |                                       | 1 22         | ニレビナ店       | 10           | 一 中口 瓜 达                                                                           | 04        |                                         |     | 朝口放达                       | 50       |
|          |            | 「「「「」」「「」                             | 00  |                  |    |                                       | 52           | JUENN       | 19           | 毎日収込                                                                               | -4<br>E 4 |                                         |     | 朝口放达                       |          |
| 京        | 都          | 山村                                    | 80  |                  |    |                                       | 1 52         |             |              | 毎日放达                                                                               | 54        |                                         |     | 朝日放达                       | 50       |
|          |            | 価丸山<br>毎 99                           | 87  |                  |    | NHK総合                                 | 1 50         |             |              | 毎日放达                                                                               | 54        | 1                                       |     | 朝日放达                       | 58       |
| +        | RE         | 列 協<br>十 阪                            | 00  |                  |    |                                       | 0            | ニレビナ店       | 10           | 毎日収込                                                                               | 03        | サンニレビジョンの                               | 26  | 朝口放达                       | 55       |
| $\vdash$ | PIX        |                                       | 00  |                  |    |                                       | 2            |             | 19           | 毎日収込 気口が送                                                                          | 21        |                                         | 10  | 朝口放达                       |          |
|          |            | 仲 尸                                   | 90  |                  |    |                                       | - 20         |             |              | 毎日収込 気日放送                                                                          | 51        |                                         | 19  | 朝口放达                       | - 41     |
|          |            | 昭四五                                   | 91  |                  |    |                                       | 1 50         |             |              | 毎日収込 「一                                                                            | 54        | ニレビナ店                                   | 10  | 朝口放达                       | 57       |
|          |            | 明日                                    | 92  |                  |    |                                       | 1 01         |             |              | 毎日収込 気口放送                                                                          | 25        | JUEAN                                   | 19  | 朝口放达                       | 27       |
| FF       | 唐          | )   <u>/</u> 9                        | 93  |                  |    |                                       | 29           |             |              | 毎日収込                                                                               | 50        | -1.12+75                                | 10  | 朝口放达                       | 37       |
| 17       | 冲          |                                       | 94  |                  |    |                                       | 1 4 4        |             |              | 毎日収込 気日放送                                                                          | 29        |                                         | 19  | 朝口放达                       | 1 40     |
|          |            | 11 区 田<br>北淡・声シ                       | 30  |                  |    |                                       | - 44<br>. E1 |             |              | サロル达<br>毎日か <sup>2</sup>                                                           | 50        | 1                                       |     | 新口瓜达<br>胡口坊 <sup>*</sup> 关 | 40       |
|          |            |                                       | 90  |                  |    |                                       | 1 1 1        |             |              |                                                                                    | 34        |                                         |     | 新口瓜区                       | 30       |
|          | _          | 二个 古 白                                | 3/  |                  |    |                                       | 44           |             |              | 毎日瓜还                                                                               | 1         | 古扨などを                                   | 34  | 新口瓜还<br>胡口坊、关              | 00       |
| 杏        | 户          | 示反                                    | 38  |                  |    |                                       |              |             |              | 世口 瓜达<br>「日日」、<br>一日日、<br>一日<br>一日<br>一日<br>一日<br>一日<br>一日<br>一日<br>一日<br>一日<br>一日 | 4         | <b>示</b> 郁                              | -40 | 新口瓜达<br>胡口坊、そ              |          |
| 77       | 18         | 土別                                    | 33  |                  |    |                                       | 1 2          |             |              | 毎ロ瓜达<br>毎日50 <sup>2</sup> 半                                                        | 4         | 1                                       |     | 第日成达<br>胡口切ご               | 25       |
| -        | _          | 五一派                                   | 100 |                  |    |                                       | 1 43         |             |              | 一 一 一 一 一 一 一 一 一 一 一 一 一 一 一 一 一 一 一                                              | 33        | テレビもあし                                  | 20  | 新口瓜达<br>胡口坊、そ              | 30       |
| f∩s      | Porti      |                                       | 101 |                  |    |                                       | 52           |             |              | 一 中口 瓜 达                                                                           | 42        |                                         | 50  | 朝口放达                       | 44<br>E0 |
| 1118     | ΧЩ         | 海南・田辺                                 | 102 |                  |    | NHK 総合                                | 50           |             |              | 母日   成达                                                                            | 04        |                                         | 04  | 朝日放达                       | 00       |
|          |            | 新呂                                    | 103 | ロナルニレルジョンがどう     | 1  | NHK総合                                 | 44           | NUIZ        | 0            | 母日 瓜达                                                                              | 30        | テレヒ和歌山                                  | 34  | 朝日放达                       | 38       |
| ė        | HΠ         | ー 収 ー マ                               | 104 | ロ本海ノレビション収达      |    |                                       |              |             | 40           | NNN 叙月                                                                             | 4         |                                         | E   |                            |          |
| 7.00     | 40         |                                       | 100 | ロナ海ニレビジョンが洋      | 1  |                                       |              |             | 2+2          | NULL                                                                               | 1         | NINAN                                   | J   |                            |          |
|          |            | 松江                                    | 100 | ロ本海テレビジョン放送      | 30 |                                       | -            |             | 0            | NINAL                                                                              |           |                                         |     | NHK総合                      | 6        |
| 島        | 根          | 近田                                    | 108 | 山本海ノレビノヨノ版応      | 00 | NHK総合                                 | 2            | 日本海テレビジョン放送 | 54           |                                                                                    |           | 山陰放送                                    | 5   |                            |          |
| -        |            | 岡山                                    | 109 |                  |    |                                       | -            | NHK教育       | 3            |                                                                                    |           | NHK総合                                   | 5   | テレビサとうち                    | 23       |
| m        | цĿ         | 連山                                    | 110 |                  |    | NHK総合                                 | 2            |             |              | テレビせとうち                                                                            | 56        | Сонстра                                 |     | 瀬戸内海放送                     | 62       |
|          |            | 笠 岡                                   | 111 |                  |    | NHK総合                                 | 2            |             |              | NHK教育                                                                              | 4         | テレビサとうち                                 | 19  | 山陽放送                       | 6        |
|          |            | 広島                                    | 112 | テレビ新広島           | 31 | 1 1 1 1 1 1 1 1 1 1 1 1 1 1 1 1 1 1 1 |              | NHK総合       | 3            | 中国放送                                                                               | 4         | ,,,,,,,,,,,,,,,,,,,,,,,,,,,,,,,,,,,,,,, |     |                            |          |
|          |            | 福山                                    | 113 | テレビ新広島           | 54 |                                       |              | NHK教育       | 3            | 1 11000                                                                            |           | NHK総合                                   | 5   |                            |          |
| 広        | 島          | 믓                                     | 114 | NHK教育            | 1  |                                       | :            | 広島ホームテレビ    | 24           |                                                                                    |           | 広島テレビ放送                                 | 5   |                            |          |
|          |            | 尾道                                    | 115 | NHK総合            | 1  |                                       | 1            | 広島ホームテレビ    | 24           |                                                                                    |           | テレビ新広島                                  | 26  |                            |          |
|          |            | ШΠ                                    | 116 | NHK教育            | 42 |                                       | :            |             |              |                                                                                    |           |                                         |     | 山口朝日放送                     | 52       |
|          |            | 下関                                    | 117 | NHK教育            | 41 |                                       | 1            | TVQ九州放送     | 23           | 山口放送                                                                               | 4         | -                                       |     | 山口朝日放送                     | 21       |
| ш        |            | 宇部                                    | 118 | NHK教育            | 55 |                                       | 1            |             |              |                                                                                    |           |                                         |     | 山口朝日放送                     | 24       |
|          |            | 岩国                                    | 119 | NHK教育            | 1  |                                       | 1            |             |              |                                                                                    |           |                                         |     | 山口朝日放送                     | 28       |
|          |            | 防府                                    | 120 | NHK教育            | 1  |                                       |              |             |              |                                                                                    |           |                                         |     | 山口朝日放送                     | 28       |
| 徳        | 島          | 徳島                                    | 121 | 四国放送             | 1  |                                       | :            | NHK総合       | 3            | 毎日放送                                                                               | 4         |                                         |     | 朝日放送                       | 6        |
| *        |            | 高 松                                   | 122 |                  |    |                                       |              | NHK教育       | 39           |                                                                                    |           | NHK総合                                   | 37  | テレビせとうち                    | 19       |
| -8.      | Л          | 丸亀                                    | 123 |                  |    |                                       | į.           | NHK教育       | 40           |                                                                                    |           | NHK総合                                   | 44  | テレビせとうち                    | 46       |
|          |            | 松山                                    | 124 |                  |    | NHK教育                                 | 2            |             |              |                                                                                    |           |                                         |     | NHK総合                      | 6        |
| ಹಕ       | h92        | 今治                                    | 125 |                  |    | NHK教育                                 | 30           |             |              |                                                                                    |           |                                         |     | NHK総合                      | 32       |
| 2        | NR.        | 新居浜                                   | 126 |                  |    | NHK総合                                 | 2            |             |              | NHK教育                                                                              | 4         |                                         | _   | 南海放送                       | 6        |
|          | _          | 宇和島                                   | 127 | NHK教育            | 1  |                                       | -            |             |              |                                                                                    |           |                                         |     | NHK総合                      | 6        |
| 高        | 知          | 高知                                    | 128 |                  |    |                                       |              |             |              | NHK総合                                                                              | 4         |                                         | _   | NHK教育                      | 6        |
|          |            | 中村                                    | 129 | NHK総合            |    |                                       |              | 高知放送        | 3            |                                                                                    |           | THE                                     |     | テレビ高知                      | 32       |
|          |            | 福 尚                                   | 130 | 几州朝日放送           |    | 1.11140                               |              | NHK総合       | 3            | <i>アール・</i>                                                                        | 4         | IVU几州放送                                 | 19  | NHK教育                      | 6        |
|          | -          | 北九州                                   | 131 |                  |    | 九州朝日放送                                | 2            | 福岡放送        | 35           |                                                                                    |           | 「VQ九州放送                                 | 23  | NHK総合                      | 6        |
| 福        | 岡          | 久留米                                   | 132 | 九州朝日放送           | 57 |                                       | -            | NHK総合       | 46           | アール・ケー・ビー毎日放送                                                                      | 48        | TVQ九州放送                                 | 14  | NHK教育                      | 54       |
|          |            | 大牟田                                   | 133 | 九州朝日放送           | 58 |                                       |              | NHK総合       | 53           | アール・ケー・ビー毎日放送                                                                      | 61        | IVQ九州放送                                 | 19  | NHK教育                      | 50       |
|          | _          | 行橋                                    | 134 |                  |    | 几州朝日放送                                | 57           | 福尚放送        | 43           |                                                                                    | 00        | IVQ几州放送                                 | 19  | NHK総合                      | 49       |
| 佐        | 賀          | 佐賀                                    | 135 | N 11 11 2 14 194 |    | NHK教育                                 | 40           | 福岡放送        | 52           | サガデレビ                                                                              | 36        | IVQ九州放送                                 | 14  | 九州朝日放送                     | 57       |
|          | _          | 伊力里                                   | 136 | NHK教育            | 44 |                                       |              | 福尚放送        | 52           | サカテレビ                                                                              | 41        | I VQ几州放送                                | 14  | 几州朝日放送                     | 57       |
| E        | det-       | 長 崎                                   | 137 | INHK教育           |    |                                       |              | NHK総合       | 3            |                                                                                    |           | 長崎放送                                    | 5   | 三峡 ウルガンギ                   | 21       |
| 長        | 崎          | 1 1 1 1 1 1 1 1 1 1 1 1 1 1 1 1 1 1 1 | 138 | NULL             | 45 | INHK教育                                | 1 2          |             | 47           |                                                                                    |           | 医                                       | 40  | 反呵乂1LIU达                   | 31       |
|          |            |                                       | 139 | ININN教育          | 40 | NUV歩卒                                 | 0            | 能大胡口好学      | 16           | 能木厚足テレビ                                                                            | 20        | 1 1 1 1 1 1 1 1 1 1 1 1 1 1 1 1 1 1 1   | 49  | テレビ部士                      | 34       |
| 熊        | 本          | 熊平                                    | 140 | NULV             | 1  | NHK 教育                                | 2            | 熊本朝日放达      | 10           | 熊本県氏テレビ                                                                            | 22        |                                         |     | デレビ熊平                      | 34       |
|          | _          | 小庆大分                                  | 141 | 1111、1111、1111   |    |                                       | ł            | NHK総合       | 32           |                                                                                    | 4         | 大分放洋                                    | 5   | 1841以达<br>大分朝口放送           | 24       |
| *        | 分          | カカ                                    | 142 |                  |    |                                       | -            |             | 48           |                                                                                    |           | 大分放送                                    | 51  | 大分朝口放送                     | 17       |
|          | //         | <u></u>                               | 140 | NHK教育            | 1  |                                       |              |             |              |                                                                                    |           | テレビナ分                                   | 49  | 大分朝日放送                     | 31       |
|          |            | 宮崎                                    | 145 | NU IN AX FI      |    |                                       |              | テレビ宮崎       | 35           |                                                                                    |           | 700,00                                  |     | 20,711,111,112,122         |          |
| 宮        | 崎          | 延 岡                                   | 146 |                  |    | NHK教育                                 | 2            |             |              | NHK総合                                                                              | 4         |                                         |     | 宮崎放送                       | 6        |
|          |            | 鹿児島                                   | 147 | 南日本放送            | 1  |                                       |              | NHK総合       | 3            | ······································                                             |           | NHK教育                                   | 5   |                            | -        |
| 鹿り       | 見島         | 鹿屋                                    | 148 |                  |    | NHK教育                                 | 2            |             |              | NHK総合                                                                              | 4         |                                         |     | 南日本放送                      | 6        |
|          |            | 阿久根                                   | 149 |                  |    |                                       |              |             |              | 鹿児島放送                                                                              | 23        |                                         |     | 鹿児島テレビ放送                   | 35       |
| 沖        | 縄          | 那覇                                    | 150 |                  |    | NHK総合                                 | 2            |             |              |                                                                                    |           |                                         |     | 琉球朝日放送                     | 28       |
|                                                                                                    |                                                                                      |                                                                                                    | チャン                                                                                                    | /ネルポジションと                                                                                                    | 放送局                                                                                                    | 名・受信チャンネ                                                                                                    | ル                                                                                            |                                                                                                    |                                                                                                    |                                                                                                    |                                                                                                    |
|----------------------------------------------------------------------------------------------------|--------------------------------------------------------------------------------------|----------------------------------------------------------------------------------------------------|----------------------------------------------------------------------------------------------------|----------------------------------------------------------------------------------------------------|----------------------------------------------------------------------------------------------------|----------------------------------------------------------------------------------------------------|----------------------------------------------------------------------------------------------|----------------------------------------------------------------------------------------------------|----------------------------------------------------------------------------------------------------|----------------------------------------------------------------------------------------------------|----------------------------------------------------------------------------------------------------|
| 7                                                                                                    |                                                                                      | 8                                                                                                    |                                                                                                    | 9                                                                                                    |                                                                                                    | 10                                                                                                    |                                                                                              | 11                                                                                                    |                                                                                                    | 12                                                                                                    |                                                                                                    |
| 放送局名                                                                                                    | 受信                                                                                   | 放送局名                                                                                                    | 受信                                                                                                    | 放送局名                                                                                                    | 受信                                                                                                    | 放送局名                                                                                                    | 受信                                                                                           | 放送局名                                                                                                    | 受信                                                                                                    | 放送局名                                                                                                    | 受信                                                                                                    |
| 1000 <u>–</u> 100 LI                                                                                                    | СН                                                                                   |                                                                                                    | СН                                                                                                    | 10000                                                                                                    | СН                                                                                                    | 10000                                                                                                    | СН                                                                                           | 30C/3 E                                                                                                    | СН                                                                                                    |                                                                                                    | СН                                                                                                    |
| テレビ愛知                                                                                                    | 25                                                                                   |                                                                                                    |                                                                                                    | NHK教育                                                                                                    | 9                                                                                                    | 岐阜テレビ                                                                                                    | 37                                                                                           | 名古屋テレビ放送                                                                                                    | 11                                                                                                    | 中京テレビ放送                                                                                                    | 35                                                                                                    |
| テレビ愛知                                                                                                    | 52                                                                                   |                                                                                                    |                                                                                                    | NHK教育                                                                                                    | 50                                                                                                    | 岐阜テレビ                                                                                                    | 37                                                                                           | 名古屋テレビ放送                                                                                                    | 60                                                                                                    | 中京テレビ放送                                                                                                    | 58                                                                                                    |
| テレビ愛知                                                                                                    | 49                                                                                   |                                                                                                    |                                                                                                    | NHK教育                                                                                                    | 51                                                                                                    | 岐阜テレビ                                                                                                    | 37                                                                                           | 名古屋テレビ放送                                                                                                    | 61                                                                                                    | 中京テレビ放送                                                                                                    | 59                                                                                                    |
| テレビ愛知                                                                                                    | 25                                                                                   |                                                                                                    |                                                                                                    | NHK教育                                                                                                    | 9                                                                                                    | 岐阜テレビ                                                                                                    | 37                                                                                           | 名古屋テレビ放送                                                                                                    | 11                                                                                                    | 中京テレビ放送                                                                                                    | 35                                                                                                    |
| テレビ愛知                                                                                                    | 25                                                                                   |                                                                                                    |                                                                                                    | NHK教育                                                                                                    | 49                                                                                                    | 岐阜テレビ                                                                                                    | 37                                                                                           | 名古屋テレビ放送                                                                                                    | 61                                                                                                    | 中京テレビ放送                                                                                                    | 47                                                                                                    |
| テレビ愛知                                                                                                    | 25                                                                                   |                                                                                                    |                                                                                                    | NHK教育                                                                                                    | 50                                                                                                    | 岐阜テレビ                                                                                                    | 37                                                                                           | 名古屋テレビ放送                                                                                                    | 56                                                                                                    | 中京テレビ放送                                                                                                    | 54                                                                                                    |
| 京都放送                                                                                                    | 34                                                                                   | 関西テレビ放送                                                                                                    | 40                                                                                                    | びわ湖放送                                                                                                    | 30                                                                                                    | 読売テレビ放送                                                                                                    | 42                                                                                           |                                                                                                    |                                                                                                    | NHK教育                                                                                                    | 46                                                                                                    |
|                                                                                                    |                                                                                      | 関西テレビ放送                                                                                                    | 60                                                                                                    | びわ湖放送                                                                                                    | 56                                                                                                    | 読売テレビ放送                                                                                                    | 62                                                                                           |                                                                                                    |                                                                                                    | NHK教育                                                                                                    | 50                                                                                                    |
| 京都放送                                                                                                    | 34                                                                                   | 関西テレビ放送                                                                                                    | 8                                                                                                    |                                                                                                    | 1                                                                                                    | 読売テレビ放送                                                                                                    | 10                                                                                           |                                                                                                    |                                                                                                    | NHK教育                                                                                                    | 12                                                                                                    |
| 京都放送                                                                                                    | 62                                                                                   | 関西テレビ放送                                                                                                    | 58                                                                                                    |                                                                                                    |                                                                                                    | 読売テレビ放送                                                                                                    | 60                                                                                           |                                                                                                    |                                                                                                    | NHK教育                                                                                                    | 50                                                                                                    |
| 京都放送                                                                                                    | 56                                                                                   | 関西テレビ放送                                                                                                    | 60                                                                                                    |                                                                                                    |                                                                                                    | 読売テレビ放送                                                                                                    | 62                                                                                           |                                                                                                    |                                                                                                    | NHK教育                                                                                                    | 52                                                                                                    |
| 京都放送                                                                                                    | 57                                                                                   | 関西テレビ放送                                                                                                    | 59                                                                                                    |                                                                                                    |                                                                                                    | 読売テレビ放送                                                                                                    | 61                                                                                           |                                                                                                    |                                                                                                    | NHK教育                                                                                                    | 49                                                                                                    |
| 京都放送                                                                                                    | 34                                                                                   | 関西テレビ放送                                                                                                    | 8                                                                                                    |                                                                                                    |                                                                                                    | 読売テレビ放送                                                                                                    | 10                                                                                           |                                                                                                    |                                                                                                    | NHK教育                                                                                                    | 12                                                                                                    |
|                                                                                                    |                                                                                      | 関西テレビ放送                                                                                                    | 43                                                                                                    | サンテレビジョン                                                                                                    | 36                                                                                                    | 読売テレビ放送                                                                                                    | 47                                                                                           |                                                                                                    |                                                                                                    | NHK教育                                                                                                    | 45                                                                                                    |
|                                                                                                    |                                                                                      | 関西テレビ放送                                                                                                    | 60                                                                                                    | サンテレビジョン                                                                                                    | 56                                                                                                    | 読売テレビ放送                                                                                                    | 62                                                                                           |                                                                                                    |                                                                                                    | NHK教育                                                                                                    | 52                                                                                                    |
|                                                                                                    |                                                                                      | 関西テレビ放送                                                                                                    | 59                                                                                                    | サンテレビジョン                                                                                                    | 55                                                                                                    | 読売テレビ放送                                                                                                    | 61                                                                                           |                                                                                                    |                                                                                                    | NHK教育                                                                                                    | 49                                                                                                    |
|                                                                                                    | 1                                                                                    | 関西テレビ放送                                                                                                    | 39                                                                                                    | サンテレビジョン                                                                                                    | 33                                                                                                    | 読売テレビ放送                                                                                                    | 41                                                                                           |                                                                                                    |                                                                                                    | NHK教育                                                                                                    | 31                                                                                                    |
|                                                                                                    |                                                                                      | 関西テレビ放送                                                                                                    | 58                                                                                                    | サンテレビジョン                                                                                                    | 62                                                                                                    | 読売テレビ放送                                                                                                    | 60                                                                                           |                                                                                                    |                                                                                                    | NHK教育                                                                                                    | 50                                                                                                    |
|                                                                                                    |                                                                                      | 関西テレビ放送                                                                                                    | 42                                                                                                    | サンテレビジョン                                                                                                    | 34                                                                                                    | 読売テレビ放送                                                                                                    | 48                                                                                           |                                                                                                    |                                                                                                    | NHK教育                                                                                                    | 46                                                                                                    |
|                                                                                                    |                                                                                      | 関西テレビ放送                                                                                                    | 59                                                                                                    | サンテレビジョン                                                                                                    | 55                                                                                                    | 読売テレビ放送                                                                                                    | 61                                                                                           |                                                                                                    |                                                                                                    | NHK教育                                                                                                    | 49                                                                                                    |
|                                                                                                    |                                                                                      | 関西テレビ放送                                                                                                    | 40                                                                                                    | サンテレビジョン                                                                                                    | 36                                                                                                    | 読売テレビ放送                                                                                                    | 42                                                                                           |                                                                                                    |                                                                                                    | NHK教育                                                                                                    | 46                                                                                                    |
|                                                                                                    |                                                                                      | 関西テレビ放送                                                                                                    | 8                                                                                                    |                                                                                                    |                                                                                                    | 読売テレビ放送                                                                                                    | 10                                                                                           | 奈良テレビ放送                                                                                                    | 55                                                                                                    | NHK教育                                                                                                    | 12                                                                                                    |
|                                                                                                    |                                                                                      | 関西テレビ放送                                                                                                    | 8                                                                                                    |                                                                                                    |                                                                                                    | 読売テレビ放送                                                                                                    | 10                                                                                           | 奈良テレビ放送                                                                                                    | 26                                                                                                    | NHK教育                                                                                                    | 22                                                                                                    |
|                                                                                                    |                                                                                      | 関西テレビ放送                                                                                                    | 37                                                                                                    |                                                                                                    |                                                                                                    | 読売テレビ放送                                                                                                    | 39                                                                                           | 奈良テレビ放送                                                                                                    | 41                                                                                                    | NHK教育                                                                                                    | 45                                                                                                    |
|                                                                                                    |                                                                                      | 関西テレビ放送                                                                                                    | 46                                                                                                    |                                                                                                    |                                                                                                    | 読売テレビ放送                                                                                                    | 48                                                                                           |                                                                                                    |                                                                                                    | NHK教育                                                                                                    | 25                                                                                                    |
|                                                                                                    |                                                                                      | 関西テレビ放送                                                                                                    | 60                                                                                                    |                                                                                                    |                                                                                                    | 読売テレビ放送                                                                                                    | 62                                                                                           |                                                                                                    |                                                                                                    | NHK教育                                                                                                    | 52                                                                                                    |
|                                                                                                    |                                                                                      | 関西テレビ放送                                                                                                    | 40                                                                                                    |                                                                                                    |                                                                                                    | 読売テレビ放送                                                                                                    | 42                                                                                           |                                                                                                    |                                                                                                    | NHK教育                                                                                                    | 46                                                                                                    |
|                                                                                                    |                                                                                      |                                                                                                    | -                                                                                                    |                                                                                                    |                                                                                                    | 山陰放送                                                                                                    | 22                                                                                           |                                                                                                    |                                                                                                    | 山陰中央テレビジョン放送                                                                                                    | 24                                                                                                    |
|                                                                                                    |                                                                                      | 日本海テレビジョン放送                                                                                                    | 8                                                                                                    |                                                                                                    | i<br>1                                                                                                    | 山陰放送                                                                                                    | 10                                                                                           |                                                                                                    |                                                                                                    | 山陰中央テレビジョン放送                                                                                                    | 34                                                                                                    |
|                                                                                                    |                                                                                      | 山陰中央テレビジョン放送                                                                                                    | 58                                                                                                    |                                                                                                    |                                                                                                    | 山陰放送                                                                                                    | 56                                                                                           |                                                                                                    |                                                                                                    |                                                                                                    |                                                                                                    |
|                                                                                                    |                                                                                      | 山陰中央テレビジョン放送                                                                                                    | 34                                                                                                    |                                                                                                    |                                                                                                    | 山陰放送                                                                                                    | 10                                                                                           |                                                                                                    |                                                                                                    | NHK教育                                                                                                    | 12                                                                                                    |
|                                                                                                    |                                                                                      | 山陰中央テレビジョン放送                                                                                                    | 58                                                                                                    | NHK教育                                                                                                    | 9                                                                                                    |                                                                                                    |                                                                                              |                                                                                                    |                                                                                                    |                                                                                                    |                                                                                                    |
| 瀨尸内海放送                                                                                                    | 25                                                                                   |                                                                                                    |                                                                                                    | 西日本放送                                                                                                    | 9                                                                                                    |                                                                                                    | 1                                                                                            | 山陽放送                                                                                                    | 11                                                                                                    | 岡山放送                                                                                                    | 35                                                                                                    |
| 山陽放送                                                                                                    | 7                                                                                    |                                                                                                    |                                                                                                    | 西日本放送                                                                                                    | 58                                                                                                    |                                                                                                    |                                                                                              | 岡山放送                                                                                                    | 60                                                                                                    | NHK教育                                                                                                    | 12                                                                                                    |
|                                                                                                    |                                                                                      |                                                                                                    |                                                                                                    | 西日本放送                                                                                                    | 17                                                                                                    | 瀬戸内海放送                                                                                                    | 21                                                                                           | 岡山放送                                                                                                    | 60                                                                                                    |                                                                                                    |                                                                                                    |
| NHK教育                                                                                                    | 7                                                                                    |                                                                                                    |                                                                                                    | 広島ホームテレビ                                                                                                    | 35                                                                                                    |                                                                                                    |                                                                                              |                                                                                                    |                                                                                                    | 広島テレビ放送                                                                                                    | 12                                                                                                    |
| 中国放送                                                                                                    | 7                                                                                    |                                                                                                    |                                                                                                    | 広島ホームテレビ                                                                                                    | 57                                                                                                    |                                                                                                    | <br>                                                                                         | 広島テレビ放送                                                                                                    | 11                                                                                                    |                                                                                                    |                                                                                                    |
| テレビ新広島                                                                                                    | 26                                                                                   |                                                                                                    |                                                                                                    | 中国放送                                                                                                    | 9                                                                                                    |                                                                                                    |                                                                                              | NHK総合                                                                                                    | 11                                                                                                    |                                                                                                    |                                                                                                    |
| NHK教育                                                                                                    | 7                                                                                    |                                                                                                    |                                                                                                    |                                                                                                    |                                                                                                    | 中国放送                                                                                                    | 10                                                                                           |                                                                                                    |                                                                                                    | 広島テレビ放送                                                                                                    | 12                                                                                                    |
| テレビ山口                                                                                                    | 49                                                                                   |                                                                                                    |                                                                                                    | NHK総合                                                                                                    | 44                                                                                                    |                                                                                                    |                                                                                              | 山口放送                                                                                                    | 61                                                                                                    |                                                                                                    |                                                                                                    |
| テレビ山口                                                                                                    | 33                                                                                   |                                                                                                    |                                                                                                    | NHK総合                                                                                                    | 39                                                                                                    | テレビ西日本                                                                                                    | 10                                                                                           |                                                                                                    | 1                                                                                                    | 福岡放送                                                                                                    | 35                                                                                                    |
| テレビ山口                                                                                                    | 44                                                                                   |                                                                                                    |                                                                                                    | NHK総合                                                                                                    | 58                                                                                                    | テレビ西日本                                                                                                    | 10                                                                                           | 山口放送                                                                                                    | 61                                                                                                    |                                                                                                    |                                                                                                    |
| テレビ山口                                                                                                    | 22                                                                                   |                                                                                                    |                                                                                                    |                                                                                                    |                                                                                                    |                                                                                                    |                                                                                              |                                                                                                    | 01                                                                                                    |                                                                                                    |                                                                                                    |
| テレビ山口                                                                                                    | 62                                                                                   |                                                                                                    |                                                                                                    | NHK総合                                                                                                    | 9                                                                                                    |                                                                                                    |                                                                                              | 山口放送                                                                                                    | 11                                                                                                    |                                                                                                    |                                                                                                    |
|                                                                                                    |                                                                                      |                                                                                                    |                                                                                                    | NHK総合<br>NHK総合                                                                                                    | 9                                                                                                    |                                                                                                    | <br> <br>                                                                                    | 山口放送<br>山口放送                                                                                                    | 11                                                                                                    |                                                                                                    |                                                                                                    |
|                                                                                                    |                                                                                      | 関西テレビ放送                                                                                                    | 8                                                                                                    | NHK総合<br>NHK総合                                                                                                    | 9                                                                                                    | 読売テレビ放送                                                                                                    | 10                                                                                           | 山口放送山口放送                                                                                                    | 11                                                                                                    | NHK教育                                                                                                    | 38                                                                                                    |
| 瀬戸内海放送                                                                                                    | 33                                                                                   | 関西テレビ放送                                                                                                    | 8                                                                                                    | NHK総合<br>NHK総合<br>西日本放送                                                                                                    | 9<br>9<br>41                                                                                                  | 読売テレビ放送                                                                                                    | 10                                                                                           | 山口放送<br>山口放送<br>山陽放送                                                                                             | 11<br>11<br>29                                                                                                    | NHK教育<br>岡山放送                                                                                                    | 38<br>31                                                                                                    |
| 瀬戸内海放送<br>瀬戸内海放送                                                                                                    | 33<br>42                                                                             | 関西テレビ放送                                                                                                    | 8                                                                                                    | NHK総合<br>NHK総合<br>西日本放送<br>西日本放送                                                                                                    | 9<br>9<br>41<br>50                                                                                            | 読売テレビ放送                                                                                                    | 10                                                                                           | 山口放送<br>山口放送<br>山陽放送<br>山陽放送                                                                                     | 11<br>11<br>29<br>48                                                                                                    | NHK教育<br>岡山放送<br>岡山放送                                                                                                    | 38<br>31<br>52                                                                                                    |
| 瀬戸内海放送<br>瀬戸内海放送                                                                                                    | 33<br>42                                                                             | 関西テレビ放送                                                                                                    | 8                                                                                                    | NHK総合<br>NHK総合<br>西日本放送<br>西日本放送<br>愛媛朝日テレビ                                                                                                    | 9<br>9<br>41<br>50<br>25                                                                                      | 読売テレビ放送<br>南海放送                                                                                                    | 10                                                                                           | 山口放送<br>山口放送<br>山陽放送<br>山陽放送<br>広島ホームテレビ                                                                         | 11<br>11<br>29<br>48<br>35                                                                                                    | NHK教育<br>岡山放送<br>岡山放送<br>愛媛放送                                                                                                    | 38<br>31<br>52<br>37                                                                                                    |
| 瀬戸内海放送<br>瀬戸内海放送                                                                                                    | 33 42                                                                                | 関西テレビ放送<br>あいテレビ<br>あいテレビ                                                                                                    | 8<br>29<br>27                                                                                                    | NHK総合<br>NHK総合<br>西日本放送<br>西日本放送<br>愛媛朝日テレビ<br>愛媛朝日テレビ                                                                                                    | 9<br>9<br>41<br>50<br>25<br>17                                                                                | 読売テレビ放送<br>南海放送<br>南海放送                                                                                                    | 10<br>10<br>34                                                                               | 山口放送<br>山口放送<br>山陽放送<br>山陽放送<br>広島ホームテレビ                                                                         | 11<br>11<br>29<br>48<br>35                                                                                                    | NHK教育<br>岡山放送<br>岡山放送<br>愛媛放送<br>愛媛放送                                                                                                    | 38<br>31<br>52<br>37<br>36                                                                                                    |
| 瀬戸内海放送<br>瀬戸内海放送<br>愛媛朝日テレビ                                                                                                    | 33<br>42<br>14                                                                       | 関西テレビ放送<br>あいテレビ<br>あいテレビ<br>あいテレビ                                                                                                    | 8<br>29<br>27<br>27                                                                                                   | NHK総合<br>NHK総合<br>西日本放送<br>西日本放送<br>愛媛朝日テレビ<br>愛媛朝日テレビ                                                                                                    | 9<br>9<br>41<br>50<br>25<br>17                                                                                | 読売テレビ放送<br>南海放送<br>南海放送                                                                                                    | 10<br>10<br>34                                                                               | 山口放送<br>山口放送<br>山陽放送<br>山陽放送<br>広島ホームテレビ                                                                         | 11<br>11<br>29<br>48<br>35                                                                                                    | NHK教育<br>岡山放送<br>岡山放送<br>愛媛放送<br>愛媛放送<br>愛媛放送                                                                                                    | 38<br>31<br>52<br>37<br>36<br>36                                                                                                    |
| 瀬戸内海放送<br>瀬戸内海放送<br>愛媛朝日テレビ                                                                                                    | 33<br>42<br>14                                                                       | 関西テレビ放送<br>あいテレビ<br>あいテレビ<br>あいテレビ<br>あいテレビ                                                                                                    | 8<br>29<br>27<br>27<br>25                                                                                             | NHK総<br>NHK総合<br>西日本放送<br>西日本放送<br>愛媛朝日テレビ<br>愛媛朝日テレビ<br>愛媛朝日テレビ                                                                                                    | 9<br>9<br>41<br>50<br>25<br>17<br>16                                                                          | 読売テレビ放送<br>南海放送<br>南海放送                                                                                                    | 10<br>10<br>34                                                                               | 山口放送<br>山口放送<br>山陽放送<br>山陽放送<br>広島ホームテレビ                                                                         | 11<br>11<br>29<br>48<br>35                                                                                                    | NHK教育           岡山放送           岡山放送           愛媛放送           愛媛放送           愛媛放送           愛媛放送           愛媛放送                                                                                                    | 38<br>31<br>52<br>37<br>36<br>36<br>27                                                                                                    |
| 瀬戸内海放送<br>瀬戸内海放送<br>愛媛朝日テレビ                                                                                                    | 33<br>42<br>14                                                                       | 関西テレビ放送<br>あいテレビ<br>あいテレビ<br>あいテレビ<br>あいテレビ<br>高いテレビ<br>高知放送                                                                                                    | 8<br>29<br>27<br>27<br>25<br>8                                                                                        | NHK総<br>NHK総<br>西日本放送<br>西日本放送<br>愛媛朝日テレビ<br>愛媛朝日テレビ<br>愛媛朝日テレビ                                                                                                    | 9<br>9<br>41<br>50<br>25<br>17<br>16                                                                          | 読売テレビ放送<br>南海放送<br>南海放送<br>南海放送<br>テレビ高知                                                                                                    | 10<br>10<br>34<br>10<br>38                                                                   | 山口放送<br>山口放送<br>山陽放送<br>山陽放送<br>広島ホームテレビ                                                                         | 11<br>11<br>29<br>48<br>35                                                                                                    | NHK教育<br>岡山放送<br>岡山放送<br>愛媛放送<br>愛媛放送<br>愛媛放送<br>夏媛放送<br>夏媛放送                                                                                                    | 38<br>31<br>52<br>37<br>36<br>36<br>27<br>40                                                                                                    |
| 瀬戸内海放送<br>瀬戸内海放送<br>愛媛朝日テレビ                                                                                                    | 33<br>42<br>14                                                                       | 関西テレビ放送<br>あいテレビ<br>あいテレビ<br>あいテレビ<br>あいテレビ<br>高知な送<br>高知なんざんテレビ                                                                                                    | 8<br>29<br>27<br>27<br>25<br>8<br>14                                                                                  | NHK総合<br>NHK総合<br>西日本放送<br>西日本放送<br>愛媛朝日テレビ<br>愛媛朝日テレビ<br>愛媛朝日テレビ                                                                                                    | 9<br>9<br>41<br>50<br>25<br>17<br>16                                                                          | 読売テレビ放送<br>南海放送<br>南海放送<br>テレビ高知                                                                                                    | 10<br>10<br>34<br>10<br>38                                                                   | 山口放送<br>山口放送<br>山陽放送<br>山陽放送<br>広島ホームテレビ<br>NHK教育                                                                | 11<br>11<br>29<br>48<br>35<br>                                                                                                    | NHK教育<br>岡山放送<br>愛媛放送<br>愛媛放送<br>愛媛放送<br>愛媛放送<br>高知さんさんテレビ                                                                                                    | 38<br>31<br>52<br>37<br>36<br>36<br>27<br>40                                                                                                    |
| 瀬戸内海放送<br>瀬戸内海放送<br>愛媛朝日テレビ                                                                                                    | 33 42 14                                                                             | 関西テレビ放送<br>あいテレビ<br>あいテレビ<br>あいテレビ<br>高知など<br>高知なんテレビ                                                                                                    | 8<br>29<br>27<br>27<br>25<br>8<br>14                                                                                  | NHK総合<br>NHK総合<br>西日本放送<br>西日本放送<br>愛媛朝日テレビ<br>愛媛朝日テレビ<br>愛媛朝日テレビ<br>テレビ西日本                                                                                                    | 9<br>9<br>41<br>50<br>25<br>17<br>16<br>9                                                                     | 読売テレビ放送<br>南海放送<br>南海放送<br>テレビ高知                                                                                                    | 10<br>10<br>34<br>10<br>38                                                                   | 山口放送<br>山口放送<br>山陽放送<br>山陽放送<br>広島ホームテレビ<br>NHK教育                                                                | 11<br>11<br>29<br>48<br>35<br>                                                                                                    | NHK教育<br>岡山放送<br>岡山放送<br>愛媛放送<br>愛媛放送<br>愛媛放送<br>夏媛放送<br>高知さんさんテレビ<br>福岡放送                                                                                                    | 38<br>31<br>52<br>37<br>36<br>36<br>27<br>40<br>37                                                                                                    |
| 瀬戸内海放送<br>瀬戸内海放送<br>愛媛朝日テレビ                                                                                                    | 33 42 14                                                                             | 関西テレビ放送<br>あいテレビ<br>あいテレビ<br>あいテレビ<br>高知放送<br>高知なたさんテレビ<br>7-ル・ケー・ビー知該                                                                                                    | 8<br>29<br>27<br>27<br>25<br>8<br>14<br>8                                                                             | NHK総合<br>NHK総合<br>西日本放送<br>愛媛朝日テレビ<br>愛媛朝日テレビ<br>愛媛朝日テレビ<br>テレビ西日本                                                                                                    | 9<br>9<br>41<br>50<br>25<br>17<br>16<br>9                                                                     | <ul> <li>読売テレビ放送</li> <li>南海放送</li> <li>南海放送</li> <li>テレビ高知</li> <li>テレビ西日本</li> </ul>                                                                                                    | 10<br>10<br>34<br>10<br>38<br>10                                                             | 山口放送<br>山口放送<br>山陽放送<br>山陽放送<br>広島ホームテレビ<br>NHK教育                                                                | 11<br>11<br>29<br>48<br>35<br>35                                                                                                    | NHK教育<br>岡山放送<br>岡山放送<br>愛媛放送<br>愛媛放送<br>愛媛放送<br>夏媛放送<br>夏 | 38<br>31<br>52<br>37<br>36<br>36<br>27<br>40<br>37<br>37                                                                                                 |
| 瀬戸内海放送<br>瀬戸内海放送<br>愛媛朝日テレビ                                                                                                    | 33 42 14                                                                             | 関西テレビ放送<br>あいテレビ<br>あいテレビ<br>あいテレビ<br>高知放送<br>高知なたなテレビ<br>アール・ケー・ビー 年1000                                                                                                    | 8<br>29<br>27<br>25<br>8<br>14<br>8                                                                                   | NHK総合<br>NHK総合<br>西日本放送<br>西日本放送<br>愛媛朝日テレビ<br>愛媛朝日テレビ<br>愛媛朝日テレビ<br>テレビ西日本<br>テレビ西日本                                                                                           | 9<br>9<br>41<br>50<br>25<br>17<br>16<br>9<br>9                                                                | <ul> <li>読売テレビ放送</li> <li>南海放送</li> <li>南海放送</li> <li>テレビ高知</li> <li>テレビ西日本</li> </ul>                                                                                                    | 10<br>10<br>34<br>10<br>38<br>10                                                             | 山口放送<br>山口放送<br>山陽放送<br>山陽放送<br>広島ホームテレビ<br>NHK教育                                                                | 11<br>11<br>29<br>48<br>35<br>35                                                                                                    | NHK教育<br>岡山放送<br>愛媛放送<br>愛媛放送<br>愛媛放送<br>高知さんさんテレビ<br>福岡放送<br>NHK教育<br>福岡放送                                                                                                    | 38<br>31<br>52<br>37<br>36<br>36<br>27<br>40<br>37<br>12<br>52                                                                                           |
| 瀬戸内海放送<br>瀬戸内海放送<br>愛媛朝日テレビ                                                                                                    | 33 42 14                                                                             | 関西テレビ放送<br>あいテレビ<br>あいテレビ<br>あいテレビ<br>高知放送<br>高知さんさんテレビ<br>アール・ケー・ビー 知該                                                                                                    | 8<br>29<br>27<br>25<br>8<br>14<br>8                                                                                   | NHK総合<br>NHK総合<br>西日本放送<br>愛媛朝日テレビ<br>愛媛朝日テレビ<br>愛媛朝日テレビ<br>テレビ西日本<br>テレビ西日本<br>テレビ西日本                                                                                          | 9<br>9<br>41<br>25<br>17<br>16<br>9<br>60<br>55                                                               | <ul> <li>読売テレビ放送</li> <li>南海放送</li> <li>南海放送</li> <li>テレビ高知</li> <li>テレビ西日本</li> </ul>                                                                                                    | 10<br>10<br>34<br>10<br>38<br>10                                                             | 山口放送<br>山口放送<br>山陽放送<br>山陽放送<br>広島ホームテレビ<br>NHK教育                                                                | 11<br>11<br>29<br>48<br>35                                                                                                    | <ul> <li>NHK教育</li> <li>岡山放送</li> <li>愛媛放送</li> <li>愛媛放送</li> <li>愛媛放送</li> <li>愛媛放送</li> <li>高知さんふテレビ</li> <li>福岡放送</li> <li>福岡放送</li> <li>福岡放送</li> <li>福岡放送</li> <li>福岡放送</li> <li>福岡放送</li> </ul>                                                                                                    | 38<br>31<br>52<br>37<br>36<br>36<br>27<br>40<br>37<br>12<br>52<br>52<br>43                                                                               |
| 瀬戸内海放送<br>瀬戸内海放送<br>愛媛朝日テレビ                                                                                                    | 33 42 14                                                                             | 関西テレビ放送<br>あいテレビ<br>あいテレビ<br>あいテレビ<br>高知放送<br>高知さんさんテレビ<br>アール・ケー・ビー毎日該送                                                                                                    | 8<br>29<br>27<br>25<br>8<br>14<br>8<br>8<br>60                                                                        | NHK総合<br>NHK総合<br>西日本放送<br>廼媛朝日テレビ<br>愛媛朝日テレビ<br>愛媛朝日テレビ<br>テレビ西日本<br>テレビ西日本<br>テレビ西日本                                                                                          | 9<br>9<br>25<br>17<br>16<br>9<br>60<br>55                                                                     | <ul> <li>読売テレビ放送</li> <li>南海放送</li> <li>南海放送</li> <li>テレビ高知</li> <li>テレビ西日本</li> <li>テレビ西日本</li> </ul>                                                                                                    | 10<br>10<br>34<br>10<br>38<br>10<br>10<br>54                                                 | 山口放送<br>山口放送<br>山陽放送<br>山陽放送<br>広島ホームテレビ<br>NHK教育                                                                | 11<br>11<br>29<br>48<br>35                                                                                                    | NHK教育           岡山放送           岡山放送           愛媛放送           愛媛放送           愛媛放送           夏媛放送           夏媛放送           夏媛放送           高知さんさんテレビ           福岡放送           NHK教育           福岡放送           NHK教育                                                                                                    | 38<br>31<br>52<br>37<br>36<br>36<br>27<br>40<br>37<br>40<br>37<br>12<br>52<br>43<br>43<br>46                                                             |
| 瀬戸内海放送<br>瀬戸内海放送<br>夢媛朝日テレビ                                                                                                    | 33 42 14                                                                             | 関西テレビ放送<br>あいテレビ<br>あいテレビ<br>あいテレビ<br>高知放送<br>高知なんざんテレビ<br>アール・ケー・ビー和取送<br>アール・ケー・ビー和取送                                                                                                    | 8<br>29<br>27<br>25<br>8<br>14<br>8<br>8<br>60<br>48                                                                  | NHK総合<br>NHK総合<br>西日本放送<br>置日本放送<br>愛媛朝日テレビ<br>愛媛朝日テレビ<br>愛媛朝日テレビ<br>テレビ西日本<br>テレビ西日本<br>テレビ西日本                                                                                 | 9<br>9<br>25<br>17<br>16<br>9<br>60<br>55<br>38                                                               | <ul> <li>読売テレビ放送</li> <li>南海放送</li> <li>南海放送</li> <li>テレビ高知</li> <li>テレビ西日本</li> <li>テレビ西日本</li> <li>テレビ西日本</li> </ul>                                                                                                    | 10<br>10<br>34<br>10<br>38<br>10<br>10<br>54<br>60                                           | 山口放送<br>山口放送<br>山陽放送<br>山陽放送<br>広島ホームテレビ<br>NHK教育                                                                | 11<br>11<br>29<br>48<br>35<br>35<br>11                                                                                                    | NHK教育<br>岡山放送<br>岡山放送<br>愛媛放送<br>愛媛放送<br>愛媛放送<br>愛媛放送<br>電知さんさんテレビ<br>福岡放送<br>NHK教育<br>和岡放送<br>NHK教育                                                                                                    | 38<br>31<br>52<br>37<br>36<br>36<br>27<br>40<br>37<br>12<br>52<br>43<br>46                                                                               |
| 瀬戸内海放送<br>瀬戸内海放送<br>愛媛朝日テレビ                                                                                                    | 33 42 14                                                                             | 関西テレビ放送<br>あいテレビ<br>あいテレビ<br>高知方レビ<br>高知な送<br>高知さんさんテレビ<br>アール・ケー・ビー毎日放送<br>アール・ケー・ビー毎日放送<br>アール・ケー・ビー毎日放送                                                                                                    | 8<br>29<br>27<br>25<br>8<br>14<br>14<br>8<br>8<br>60<br>48<br>48                                                      | NHK総合<br>NHK総合<br>西日本放送<br>愛媛朝日テレビ<br>愛媛朝日テレビ<br>愛媛朝日テレビ<br>テレビ西日本<br>テレビ西日本<br>テレビ西日本<br>NHK総合<br>NHK総合<br>NHK総合                                                               | 9<br>9<br>25<br>17<br>16<br>9<br>60<br>55<br>38<br>51                                                         | <ul> <li>読売テレビ放送</li> <li>南海放送</li> <li>南海放送</li> <li>テレビ高知</li> <li>テレビ西日本</li> <li>テレビ西日本</li> <li>テレビ西日本</li> <li>テレビ西日本</li> </ul>                                                                                                    | 10<br>34<br>10<br>38<br>10<br>38<br>10<br>54<br>60<br>60                                     | 山口放送<br>山口放送<br>山陽放送<br>山陽放送<br>広島ホームテレビ<br>NHK教育<br>熊本放送<br>熊本放送                                                | 11<br>11<br>29<br>48<br>35<br>11<br>11<br>11<br>11<br>29<br>48<br>35                                                                                                    | NHK教育<br>岡山放送<br>愛媛放送<br>愛媛放送<br>愛媛放送<br>夏媛放送<br>高知さんさんテレビ<br>福岡放送<br>NHK教育<br>福岡放送<br>NHK教育                                                                                                    | 38<br>31<br>52<br>37<br>36<br>36<br>36<br>27<br>40<br>37<br>12<br>52<br>43<br>46                                                                         |
| 瀬戸内海放送<br>瀬戸内海放送<br>愛媛朝日テレビ                                                                                                    | 33<br>42<br>14<br>                                                                   | 関西テレビ放送<br>あいテレビ<br>あいテレビ<br>あいテレビ<br>高知放送<br>高知さんさんテレビ<br>アール・ケー・ビー毎日放送<br>アール・ケー・ビー毎日放送<br>アール・ケー・ビー毎日放送                                                                                                    | 8<br>29<br>27<br>25<br>8<br>14<br>8<br>8<br>8<br>60<br>48<br>48                                                       | NHK総合<br>NHK総合<br>西日本放送<br>愛媛朝日テレビ<br>愛媛朝日テレビ<br>愛媛朝日テレビ<br>テレビ西日本<br>テレビ西日本<br>テレビ西日本<br>NHK総合<br>長崎文化放送                                                                       | 9<br>9<br>41<br>50<br>25<br>17<br>16<br>16<br>9<br>60<br>55<br>60<br>55<br>38<br>51<br>27                     | <ul> <li>読売テレビ放送</li> <li>南海放送</li> <li>南海放送</li> <li>テレビ高知</li> <li>テレビ西日本</li> <li>テレビ西日本</li> <li>テレビ西日本</li> </ul>                                                                                                    | 10<br>10<br>34<br>10<br>38<br>10<br>54<br>60<br>60                                           | 山口放送<br>山口放送<br>山陽放送<br>山陽放送<br>広島ホームテレビ<br>NHK教育<br>熊本放送<br>熊本放送<br>長崎国際テレビ                                     | 11<br>11<br>29<br>48<br>35<br>11<br>11<br>11<br>11<br>11<br>11<br>25<br>27                                                                                                    | NHK教育<br>岡山放送<br>愛媛放送<br>愛媛放送<br>愛媛放送<br>高知さんさんテレビ<br>福岡放送<br>和HK教育<br>福岡放送<br>NHK教育                                                                                                    | 38<br>31<br>52<br>37<br>36<br>36<br>27<br>40<br>37<br>12<br>52<br>43<br>46                                                                               |
| 瀬戸内海放送<br>瀬戸内海放送<br>愛媛朝日テレビ<br>受媛朝日テレビ                                                                                                    | 33<br>42<br>14<br>                                                                   | 関西テレビ放送<br>あいテレビ<br>あいテレビ<br>あいテレビ<br>高知放送<br>高知さんさんテレビ<br>アール・ケー・ビー年日放送<br>アール・ケー・ビー年日放送<br>アール・ケー・ビー年日放送<br>NHK総合                                                                                                    | 8<br>29<br>27<br>27<br>27<br>25<br>8<br>14<br>8<br>8<br>48<br>48<br>48                                                | NHK総合<br>NHK総合<br>西日本放送<br>廼媛朝日テレビ<br>愛媛朝日テレビ<br>愛媛朝日テレビ<br>テレビ西日本<br>テレビ西日本<br>テレビ西日本<br>NHK総合<br>長崎文化放送                                                                       | 9<br>9<br>41<br>50<br>25<br>17<br>16<br>60<br>55<br>38<br>51<br>27                                            | <ul> <li>読売テレビ放送</li> <li>南海放送</li> <li>南海放送</li> <li>テレビ高知</li> <li>テレビ西日本</li> <li>テレビ西日本</li> <li>テレビ西日本</li> <li>テレビ西日本</li> <li>テレビ西日本</li> <li>長崎放送</li> </ul>                                                                                             | 10<br>10<br>34<br>10<br>38<br>10<br>54<br>60<br>60<br>60                                     | 山口放送<br>山口放送<br>山陽放送<br>山陽放送<br>広島ホームテレビ<br>NHK教育<br>熊本放送<br>長崎国際テレビ<br>長崎国際テレビ                                  | 11<br>11<br>29<br>48<br>35<br>11<br>11<br>11<br>11<br>11<br>25<br>17<br>22<br>22<br>22<br>22<br>22<br>22<br>22<br>22<br>22<br>2                                                  | NHK教育<br>岡山放送<br>愛媛放送<br>愛媛放送<br>愛媛放送<br>高知さんさんテレビ<br>福岡放送<br>NHK教育<br>福岡放送<br>NHK教育                                                                                                    | 38<br>31<br>52<br>37<br>36<br>36<br>36<br>27<br>40<br>37<br>12<br>52<br>43<br>43<br>46                                                                   |
| 瀬戸内海放送<br>瀬戸内海放送<br>愛媛朝日テレビ<br>テレビ長崎<br>テレビ長崎<br>テレビ長崎                                                                                                    | 33<br>42<br>14<br>                                                                   | 関西テレビ放送<br>あいテレビ<br>あいテレビ<br>高知方レビ<br>高知なさんテレビ<br>アール・ケー・ビー年日放送<br>アール・ケー・ビー年日放送<br>アール・ケー・ビー年日放送<br>アール・ケー・ビー年日放送<br>アール・ケー・ビー年日放送                                                                                     | 8<br>29<br>27<br>27<br>27<br>8<br>14<br>8<br>14<br>8<br>60<br>48<br>48<br>48                                          | NHK総合<br>NHK総合<br>西日本放送<br>更日本放送<br>愛媛朝日テレビ<br>愛媛朝日テレビ<br>愛媛朝日テレビ<br>夏媛朝日テレビ<br>テレビ西日本<br>テレビ西日本<br>テレビ西日本<br>NHK総合<br>長崎文化放送<br>長崎文化放送                                         | 9<br>9<br>41<br>50<br>25<br>17<br>16<br>50<br>55<br>60<br>55<br>38<br>51<br>27<br>24                          | <ul> <li>読売テレビ放送</li> <li>南海放送</li> <li>南海放送</li> <li>テレビ高知</li> <li>テレビ西日本</li> <li>テレビ西日本</li> <li>テレビ西日本</li> <li>テレビ西日本</li> <li>長崎放送</li> </ul>                                                                                                    | 10<br>34<br>10<br>38<br>10<br>38<br>10<br>54<br>60<br>60<br>60                               | 山口放送<br>山口放送<br>山陽放送<br>広島ホームテレビ<br>NHK教育<br>熊本放送<br>長崎国際テレビ<br>長崎国際テレビ<br>長崎国際テレビ                               | 11<br>11<br>29<br>48<br>35<br>11<br>11<br>11<br>11<br>25<br>17<br>20                                                                                                    | NHK教育<br>岡山放送<br>愛媛放送<br>愛媛放送<br>愛媛放送<br>高知さんさんテレビ<br>福岡放送<br>NHK教育<br>福岡放送<br>NHK教育                                                                                                    | 38<br>31<br>52<br>37<br>36<br>36<br>27<br>40<br>37<br>12<br>52<br>40<br>37<br>12<br>52<br>40<br>40                                                       |
| 瀬戸内海放送<br>瀬戸内海放送<br>愛媛朝日テレビ<br>受媛朝日テレビ<br>テレビ長崎<br>テレビ長崎<br>テレビ長崎                                                                                                    | 33<br>42<br>14<br>                                                                   | 関西テレビ放送<br>あいテレビ<br>あいテレビ<br>高知方しビ<br>高知な込ましビ<br>高知なたなテレビ<br>アール・ケー・ビー毎日放送<br>アール・ケー・ビー毎日放送<br>アール・ケー・ビー毎日放送<br>アール・ケー・ビー毎日放送<br>アール・ケー・ビー毎日放送                                                                          | 8<br>29<br>27<br>25<br>8<br>14<br>8<br>60<br>48<br>48<br>48<br>8                                                      | NHK総合<br>NHK総合<br>西日本放送<br>愛媛朝日テレビ<br>愛媛朝日テレビ<br>愛媛朝日テレビ<br>テレビ西日本<br>テレビ西日本<br>テレビ西日本<br>NHK総合<br>NHK総合<br>長崎文化放送<br>NHK総合                                                     | 9<br>9<br>41<br>50<br>25<br>17<br>16<br>9<br>60<br>55<br>38<br>38<br>51<br>27<br>24<br>9                      | <ul> <li>読売テレビ放送</li> <li>南海放送</li> <li>南海放送</li> <li>テレビ高知</li> <li>テレビ西日本</li> <li>テレビ西日本</li> <li>テレビ西日本</li> <li>テレビ西日本</li> <li>テレビ西日本</li> </ul>                                                                                                    | 10<br>10<br>34<br>10<br>38<br>10<br>38<br>0<br>60<br>60<br>10                                | 山口放送<br>山口放送<br>山陽放送<br>広島ホームテレビ<br>NHK教育<br>熊本放送<br>長崎国際テレビ<br>長崎国際テレビ<br>長崎国際テレビ<br>熊本放送                       | 11<br>11<br>29<br>48<br>35<br>11<br>11<br>11<br>11<br>25<br>17<br>20<br>11                                                                                                    | NHK教育<br>岡山放送<br>愛媛放送<br>愛媛放送<br>愛媛放送<br>夏媛放送<br>高知さんさんテレビ<br>福岡放送<br>NHK教育<br>福岡放送<br>NHK教育                                                                                                    | 38<br>31<br>52<br>37<br>36<br>36<br>27<br>40<br>37<br>12<br>52<br>43<br>46<br>27                                                                         |
| <ul> <li>瀬戸内海放送</li> <li>瀬戸内海放送</li> <li>愛媛朝日テレビ</li> <li>愛媛朝日テレビ</li> <li>テレビ長崎</li> <li>テレビ長崎</li> <li>テレビ長崎</li> </ul>                                                                            | 33<br>42<br>14<br>14<br>37<br>35<br>42                                               | 関西テレビ放送<br>あいテレビ<br>あいテレビ<br>高知方しビ<br>高知放送<br>高知さんさんテレビ<br>アール・ケー・ビー=====<br>アール・ケー・ビー======<br>アール・ケー・ビー=====<br>NHK総合<br>熊本県民テレビ                                                                                      | 8<br>29<br>27<br>25<br>8<br>14<br>8<br>60<br>48<br>48<br>48<br>48                                                     | NHK総合<br>NHK総合<br>西日本放送<br>愛媛朝日テレビ<br>愛媛朝日テレビ<br>愛媛朝日テレビ<br>夏媛朝日テレビ<br>テレビ西日本<br>テレビ西日本<br>テレビ西日本<br>テレビ西日本<br>泉崎文化放送<br>長崎文化放送<br>NHK総合                                        | 9<br>9<br>41<br>50<br>25<br>17<br>16<br>9<br>9<br>60<br>55<br>55<br>38<br>51<br>27<br>24<br>9                 | <ul> <li>読売テレビ放送</li> <li>南海放送</li> <li>南海放送</li> <li>テレビ高知</li> <li>テレビ西日本</li> <li>テレビ西日本</li> <li>テレビ西日本</li> <li>テレビ西日本</li> <li>テレビ西日本</li> <li>テレビ西日本</li> <li>テレビ西日本</li> </ul>                                                                           | 10<br>34<br>10<br>38<br>10<br>38<br>10<br>60<br>60<br>60<br>10<br>38                         | 山口放送<br>山口放送<br>山陽放送<br>山陽放送<br>広島ホームテレビ<br>NHK教育<br>熊本放送<br>長崎国際テレビ<br>長崎国際テレビ<br>長崎国際テレビ<br>長崎国際テレビ<br>長崎国際テレビ | 11<br>11<br>29<br>48<br>35<br>11<br>11<br>11<br>25<br>17<br>20<br>11                                                                                                    | NHK教育<br>岡山放送<br>愛媛放送<br>愛媛放送<br>愛媛放送<br>高知さんさんテレビ<br>福岡放送<br>福岡放送<br>福岡放送<br>福岡放送                                                                                                    | 38<br>31<br>52<br>37<br>36<br>36<br>27<br>40<br>37<br>12<br>52<br>43<br>43<br>43                                                                         |
| <ul> <li>瀬戸内海放送</li> <li>瀬戸内海放送</li> <li>夢媛朝日テレビ</li> <li>夢媛朝日テレビ</li> <li>テレビ長崎</li> <li>テレビ長崎</li> <li>テレビ長崎</li> <li>テレビ長崎</li> <li>テレビ長崎</li> </ul>                                              | 33<br>42<br>14<br>14<br>37<br>35<br>42<br>36<br>36                                   | 関西テレビ放送<br>あいテレビ<br>あいテレビ<br>あいテレビ<br>高知放送<br>高知さんさんテレビ<br>アール・ケー・ビー和放送<br>アール・ケー・ビー和放送<br>アール・ケー・ビー和放送<br>NHK総合<br>熊本県民テレビ                                                                                             | 8<br>29<br>27<br>25<br>8<br>14<br>8<br>8<br>60<br>48<br>48<br>48<br>48<br>8<br>8<br>36                                | NHK総合<br>NHK総合<br>西日本放送<br>愛媛朝日テレビ<br>愛媛朝日テレビ<br>愛媛朝日テレビ<br>テレビ西日本<br>テレビ西日本<br>テレビ西日本<br>テレビ西日本<br>NHK総合<br>長崎文化放送<br>NHK総合                                                    | 9<br>9<br>41<br>50<br>25<br>17<br>17<br>16<br>55<br>60<br>55<br>55<br>38<br>51<br>27<br>27<br>24<br>9         | <ul> <li>読売テレビ放送</li> <li>南海放送</li> <li>南海放送</li> <li>テレビ高知</li> <li>テレビ西日本</li> <li>テレビ西日本</li> <li>テレビ西日本</li> <li>テレビ西日本</li> <li>テレビ西日本</li> <li>テレビ西日本</li> </ul>                                                                                           | 10<br>34<br>10<br>38<br>10<br>54<br>60<br>60<br>60<br>10<br>38                               | 山口放送<br>山口放送<br>山陽放送<br>広島ホームテレビ<br>NHK教育<br>熊本放送<br>長崎国際テレビ<br>長崎国際テレビ<br>長崎国際テレビ<br>熊本放送                       | 11<br>11<br>29<br>48<br>35<br>11<br>11<br>11<br>11<br>11<br>11<br>25<br>17<br>20<br>11                                                                                           | NHK教育           岡山放送           岡山放送           愛媛放送           愛媛放送           愛媛放送           夏媛放送           夏媛放送           夏媛放送           高知さんさんテレビ           福岡放送           NHK教育           NHK教育                                                                                                    | 38<br>31<br>52<br>37<br>36<br>36<br>27<br>40<br>37<br>12<br>52<br>43<br>46<br>37<br>12<br>52<br>43<br>46                                                 |
| <ul> <li>瀬戸内海放送</li> <li>瀬戸内海放送</li> <li>愛媛朝日テレビ</li> <li>デレビ長崎</li> <li>テレビ長崎</li> <li>テレビ長崎</li> <li>テレビ大分</li> <li>テレビ大分</li> <li>テレビ大分</li> <li>テレビ大次</li> </ul>                                 | 33<br>42<br>14<br>14<br>37<br>35<br>42<br>36<br>37<br>35                             | 関西テレビ放送<br>あいテレビ<br>あいテレビ<br>高知方レビ<br>高知な送<br>高知さんざんテレビ<br>アール・ケー・ビー和取送<br>アール・ケー・ビー和取送<br>アール・ケー・ビー和取送<br>アール・ケー・ビー和取送<br>アール・ケー・ビー和取送<br>アール・ケー・ビー和取送<br>アール・ケー・ビー和取送                                                 | 8<br>29<br>27<br>25<br>8<br>14<br>8<br>48<br>48<br>48<br>48<br>8<br>8<br>36                                           | NHK総合<br>NHK総合<br>西日本放送<br>愛媛朝日テレビ<br>愛媛朝日テレビ<br>愛媛朝日テレビ<br>愛媛朝日テレビ<br>テレビ西日本<br>テレビ西日本<br>テレビ西日本<br>NHK総合<br>長崎文化放送<br>NHK総合                                                   | 9<br>9<br>41<br>50<br>25<br>17<br>16<br>60<br>55<br>55<br>38<br>51<br>27<br>24<br>9<br>24<br>9                | <ul> <li>読売テレビ放送</li> <li>南海放送</li> <li>南海放送</li> <li>テレビ高知</li> <li>テレビ西日本</li> <li>テレビ西日本</li> <li>テレビ西日本</li> <li>テレビ西日本</li> <li>テレビ西日本</li> <li>テレビ西日本</li> </ul>                                                                                           | 10<br>34<br>10<br>38<br>10<br>54<br>60<br>60<br>10<br>38                                     | 山口放送<br>山口放送<br>山陽放送<br>広島ホームテレビ<br>NHK教育<br>熊本放送<br>長崎国際テレビ<br>長崎国際テレビ<br>長崎国際テレビ<br>東崎本放送                      | 11<br>11<br>29<br>48<br>35<br>11<br>11<br>11<br>11<br>11<br>25<br>17<br>20<br>11                                                                                                 | NHK教育           岡山放送           岡山放送           愛媛放送           愛媛放送           愛媛放送           愛媛放送           夏媛放送           夏媛放送           高知さんさんテレビ           福岡放送           NHK教育           NHK教育           NHK教育           NHK教育           NHK教育                                                                                                    | 38<br>31<br>52<br>37<br>36<br>27<br>40<br>37<br>12<br>52<br>43<br>46<br>40<br>52<br>43<br>46                                                             |
| <ul> <li>瀬戸内海放送</li> <li>瀬戸内海放送</li> <li>愛媛朝日テレビ</li> <li>愛媛朝日テレビ</li> <li>テレビ長崎</li> <li>テレビ長崎</li> <li>テレビ長崎</li> <li>テレビ長崎</li> <li>テレビ大分</li> <li>アレビ大分</li> <li>NHK総合</li> </ul>                | 33<br>42<br>14<br>14<br>37<br>35<br>42<br>36<br>37<br>37<br>7                        | 関西テレビ放送<br>あいテレビ<br>あいテレビ<br>高知が送<br>高知さんさんテレビ<br>アール・ケー・ビー毎日放送<br>アール・ケー・ビー毎日放送<br>アール・ケー・ビー毎日放送<br>アール・ケー・ビー毎日放送<br>アール・ケー・ビー毎日放送                                                                                     | 8<br>29<br>27<br>25<br>8<br>14<br>8<br>48<br>48<br>48<br>48<br>8<br>36                                                | NHK総合<br>NHK総合<br>西日本放送<br>愛媛朝日テレビ<br>愛媛朝日テレビ<br>愛媛朝日テレビ<br>デレビ西日本<br>テレビ西日本<br>テレビ西日本<br>NHK総合<br>NHK総合<br>長崎文化放送<br>NHK総合<br>大分放送                                             | 9<br>9<br>41<br>50<br>25<br>17<br>16<br>60<br>55<br>38<br>51<br>27<br>24<br>9<br>9<br>9                       | <ul> <li>読売テレビ放送</li> <li>南海放送</li> <li>南海放送</li> <li>テレビ高知</li> <li>テレビ西日本</li> <li>テレビ西日本</li> <li>テレビ西日本</li> <li>テレビ西日本</li> <li>テレビ西日本</li> </ul>                                                                                                    | 10<br>34<br>10<br>38<br>10<br>38<br>10<br>54<br>60<br>60<br>60<br>10<br>10<br>38<br>38       | 山口放送<br>山口放送<br>山陽放送<br>広島ホームテレビ<br>NHK教育<br>熊本放送<br>長崎国際テレビ<br>長崎国際テレビ<br>長崎国際テレビ<br>東崎本放送                      | 11<br>11<br>29<br>48<br>35<br>11<br>11<br>11<br>11<br>25<br>17<br>20<br>11<br>11<br>25<br>17<br>20<br>11                                                                         | NHK教育           岡山放送           岡山放送           愛媛放送           愛媛放送           愛媛放送           愛媛放送           夏太太           富知さんなんテレビ           福岡放送           NHK教育           福岡放送           NHK教育           NHK教育           NHK教育                                                                                                    | 38<br>31<br>52<br>37<br>36<br>36<br>27<br>40<br>37<br>12<br>52<br>43<br>46<br>46<br>46<br>46                                                             |
| <ul> <li>瀬戸内海放送</li> <li>瀬戸内海放送</li> <li>愛媛朝日テレビ</li> <li>愛媛朝日テレビ</li> <li>テレビ長崎</li> <li>テレビ長崎</li> <li>テレビ長崎</li> <li>テレビ長崎</li> <li>テレビ大分</li> <li>ハHK総合</li> </ul>                               | 33<br>42<br>14<br>14<br>37<br>35<br>42<br>35<br>42<br>36<br>37<br>7                  | 関西テレビ放送<br>あいテレビ<br>あいテレビ<br>高知方しビ<br>高知放送<br>高知さんさんテレビ<br>アール・ケー・ビー======<br>アール・ケー・ビー======<br>アール・ケー・ビー======<br>アール・ケー・ビー======<br>アール・ケー・ビー======<br>アール・ケー・ビー======<br>NHK総合                                      | 8<br>29<br>27<br>27<br>25<br>8<br>14<br>8<br>8<br>48<br>48<br>48<br>48<br>36<br>36                                    | NHK総合<br>NHK総合<br>西日本放送<br>愛媛朝日テレビ<br>愛媛朝日テレビ<br>愛媛朝日テレビ<br>デレビ西日本<br>テレビ西日本<br>テレビ西日本<br>テレビ西日本<br>泉崎文化放送<br>NHK総合<br>長崎文化放送<br>NHK総合                                          | 9<br>9<br>41<br>50<br>25<br>17<br>16<br>60<br>55<br>55<br>38<br>51<br>27<br>24<br>9<br>9<br>24<br>9<br>9      | <ul> <li>読売テレビ放送</li> <li>南海放送</li> <li>南海放送</li> <li>テレビ高知</li> <li>テレビ高知</li> <li>テレビ西日本</li> <li>テレビ西日本</li> <li>テレビ西日本</li> <li>テレビ西日本</li> <li>テレビ西日本</li> <li>テレビ西日本</li> <li>宮崎放送</li> <li>宮崎放送</li> </ul>                                                | 10<br>10<br>34<br>10<br>38<br>7<br>10<br>54<br>60<br>60<br>60<br>60<br>10<br>10<br>38        | 山口放送<br>山口放送<br>山陽放送<br>山陽放送<br>広島ホームテレビ<br>NHK教育<br>熊本放送<br>長崎国際テレビ<br>長崎国際テレビ<br>長崎国際テレビ<br>熊本放送               | 11<br>11<br>29<br>48<br>35<br>11<br>11<br>11<br>25<br>17<br>20<br>11<br>11<br>25<br>17<br>20<br>11                                                                               | NHK教育           岡山放送           岡山放送           愛媛放送           愛媛放送           愛媛放送           愛媛放送           夏媛放送           夏夏坂が送           高知さんさんテレビ           福岡放送           NHK教育           福岡放送           NHK教育           NHK教育           NHK教育                                                                                                    | 38<br>31<br>52<br>37<br>36<br>36<br>27<br>40<br>37<br>12<br>52<br>43<br>46<br>46<br>                                                                     |
| <ul> <li>瀬戸内海放送</li> <li>瀬戸内海放送</li> <li>夢媛朝日テレビ</li> <li>夢媛朝日テレビ</li> <li>テレビ長崎</li> <li>テレビ長崎</li> <li>テレビ長崎</li> <li>テレビ長崎</li> <li>テレビ大分</li> <li>アレビ大分</li> <li>NHK総合</li> </ul>                | 33<br>42<br>14<br>14<br>37<br>35<br>42<br>37<br>37<br>35<br>42<br>37<br>7<br>7       | 関西テレビ放送<br>あいテレビ<br>あいテレビ<br>高知が送<br>高知なんなテレビ<br>高知なんなテレビ<br>マール・ケー・ビー=====<br>アール・ケー・ビー=====<br>NHK総合<br>熊本県民テレビ<br>NHK総合<br>テレビ宮崎                                                                                     | 8<br>29<br>27<br>27<br>25<br>8<br>14<br>8<br>48<br>48<br>48<br>48<br>48<br>48<br>48<br>36<br>36                       | NHK総合<br>西日本放送<br>西日本放送<br>愛媛朝日テレビ<br>愛媛朝日テレビ<br>愛媛朝日テレビ<br>デレビ西日本<br>テレビ西日本<br>テレビ西日本<br>テレビ西日本<br>テレビ西日本<br>大り広送<br>長崎文化放送<br>大分放送                                            | 9<br>9<br>41<br>50<br>25<br>17<br>16<br>60<br>55<br>53<br>88<br>51<br>27<br>24<br>24<br>9<br>9<br>9           | <ul> <li>読売テレビ放送</li> <li>南海放送</li> <li>南海放送</li> <li>テレビ高知</li> <li>テレビ西日本</li> <li>テレビ西日本</li> <li>テレビ西日本</li> <li>テレビ西日本</li> <li>テレビ西日本</li> <li>テレビ西日本</li> <li>テレビ西日本</li> <li>夏崎放送</li> </ul>                                                             | 10<br>34<br>10<br>38<br>10<br>38<br>54<br>60<br>60<br>60<br>10<br>838<br>38<br>10            | 山口放送<br>山口放送<br>山陽放送<br>広島ホームテレビ<br>NHK教育<br>熊本放送<br>長崎国際テレビ<br>長崎国際テレビ<br>長崎国際テレビ<br>熊本放送                       | 11<br>11<br>29<br>48<br>35<br>11<br>11<br>11<br>11<br>11<br>11<br>11<br>11<br>25<br>70<br>11<br>11<br>20<br>11<br>11<br>20<br>20<br>20<br>20<br>20<br>20<br>20<br>20<br>20<br>20 | NHK教育           岡山放送           岡山放送           愛媛放送           愛媛放送           愛媛放送           夏媛太太           愛媛放送           高知さんさんテレビ           福岡放送           NHK教育           NHK教育           NHK教育           NHK教育           NHK教育                                                                                                    | 38<br>31<br>52<br>37<br>36<br>36<br>36<br>36<br>36<br>37<br>12<br>40<br>40<br>40<br>40<br>40<br>40<br>40<br>40<br>40<br>40<br>40<br>40<br>40             |
| <ul> <li>瀬戸内海放送</li> <li>瀬戸内海放送</li> <li>愛媛朝日テレビ</li> <li>夏媛朝日テレビ</li> <li>テレビ長崎</li> <li>テレビ長崎</li> <li>テレビ長崎</li> <li>テレビ長崎</li> <li>テレビ大分</li> <li>NHK総合</li> <li>鹿児島放送</li> </ul>                | 33<br>42<br>14<br>                                                                   | 関西テレビ放送<br>あいテレビ<br>あいテレビ<br>高知方レビ<br>高知な送<br>高知なたなんテレビ<br>アール・ケー・ビー和取送<br>アール・ケー・ビー和取送<br>アール・ケー・ビー和取送<br>アール・ケー・ビー和取送<br>アール・ケー・ビー和取送<br>アール・ケー・ビー和取送<br>アール・ケー・ビー和取送<br>アール・ケー・ビー和取送<br>アール・ケー・ビー和取送<br>アール・ケー・ビー和取送 | 8<br>29<br>27<br>27<br>25<br>8<br>14<br>8<br>48<br>48<br>48<br>48<br>48<br>48<br>36<br>36<br>36                       | NHK総合<br>NHK総合<br>西日本放送<br>変援朝日テレビ<br>愛媛朝日テレビ<br>愛媛朝日テレビ<br>愛媛朝日テレビ<br>テレビ西日本<br>テレビ西日本<br>テレビ西日本<br>NHK総合<br>NHK総合<br>NHK総合<br>長崎文化放送<br>NHK総合<br>れHK総合<br>NHK総合<br>NHK総合      | 9<br>9<br>41<br>50<br>25<br>17<br>16<br>55<br>55<br>38<br>51<br>27<br>24<br>9<br>9<br>9<br>9<br>9<br>9<br>38  | <ul> <li>読売テレビ放送</li> <li>南海放送</li> <li>南海放送</li> <li>テレビ高知</li> <li>テレビ西日本</li> <li>テレビ西日本</li> <li>テレビ西日本</li> <li>テレビ西日本</li> <li>テレビ西日本</li> <li>テレビ西日本</li> </ul>                                                                                           | 10<br>10<br>34<br>10<br>38<br>10<br>54<br>60<br>60<br>60<br>60<br>10<br>10                   | 山口放送<br>山口放送<br>山陽放送<br>広島ホームテレビ<br>NHK教育<br>熊本放送<br>長崎国際テレビ<br>長崎国際テレビ<br>長崎国際テレビ<br>熊本放送                       | 11<br>11<br>29<br>48<br>35<br>35<br>11<br>11<br>11<br>20<br>11<br>11<br>21<br>20<br>11<br>30                                                                                     | NHK教育<br>回山放送<br>愛媛放送<br>愛媛放送<br>愛媛放送<br>電知さんさんテレビ<br>福岡放送<br>NHK教育<br>NHK教育<br>NHK教育<br>NHK教育                                                                                                    | 38<br>31<br>52<br>37<br>36<br>27<br>40<br>37<br>12<br>52<br>43<br>37<br>12<br>52<br>43<br>46<br>                                                         |
| <ul> <li>瀬戸内海放送</li> <li>瀬戸内海放送</li> <li>愛媛朝日テレビ</li> <li>愛媛朝日テレビ</li> <li>テレビ長崎</li> <li>テレビ長崎</li> <li>テレビ長崎</li> <li>テレビ長崎</li> <li>テレビ大分</li> <li>アレビ大分</li> <li>NHK総合</li> <li>鹿児島放送</li> </ul> | 33<br>42<br>14<br>14<br>37<br>35<br>42<br>36<br>37<br>7<br>37<br>37<br>37<br>37      | 関西テレビ放送<br>あいテレビ<br>あいテレビ<br>高知方しビ<br>高知な送<br>高知さんさんテレビ<br>アール・ケー・ビー毎日放送<br>アール・ケー・ビー毎日放送<br>アール・ケー・ビー毎日放送<br>アール・ケー・ビー毎日放送<br>アール・ケー・ビー毎日放送<br>アール・ケー・ビー毎日放送<br>アール・ケー・ビー毎日放送<br>アール・ケー・ビー毎日放送<br>アール・ケー・ビー毎日放送        | 8<br>29<br>27<br>27<br>25<br>8<br>14<br>8<br>8<br>48<br>8<br>8<br>8<br>36<br>36<br>36<br>36<br>39<br>31               | NHK総合<br>西日本放送<br>西日本放送<br>愛媛朝日テレビ<br>愛媛朝日テレビ<br>愛媛朝日テレビ<br>デレビ西日本<br>テレビ西日本<br>テレビ西日本<br>テレビ西日本<br>NHK総合<br>NHK総合<br>長崎文化放送<br>NHK総合                                           | 9<br>9<br>41<br>50<br>25<br>17<br>16<br>60<br>55<br>38<br>51<br>27<br>24<br>9<br>24<br>9<br>9<br>24<br>9<br>9 | <ul> <li>読売テレビ放送</li> <li>南海放送</li> <li>南海放送</li> <li>京ルビ高知</li> <li>テレビ西日本</li> <li>テレビ西日本</li> <li>テレビ西日本</li> <li>テレビ西日本</li> <li>テレビ西日本</li> <li>テレビ西日本</li> <li>テレビ鹿日本</li> <li>夏崎放送</li> <li>鹿児島テレビ放送</li> </ul>                                           | 10<br>10<br>34<br>10<br>38<br>10<br>38<br>60<br>60<br>60<br>60<br>60<br>10<br>10<br>38<br>38 | 山口放送<br>山口放送<br>山陽放送<br>広島ホームテレビ<br>トームテレビ<br>NHK教育<br>熊本放送<br>長崎国際テレビ<br>長崎国際テレビ<br>長崎国際テレビ<br>東崎本放送            | 11<br>11<br>29<br>48<br>35<br>35<br>11<br>11<br>11<br>11<br>25<br>17<br>20<br>11<br>11<br>30<br>30                                                                               | NHK教育           岡山放送           岡山放送           愛媛放送           愛媛放送           愛媛放送           愛媛放送           夏太太           高知さんテレビ           福岡放送           NHK教育           福岡放送           NHK教育           NHK教育           NHK教育           NHK教育           NHK教育                                                                                                    | 38<br>31<br>52<br>37<br>36<br>36<br>36<br>27<br>40<br>40<br>37<br>12<br>52<br>43<br>46<br>40<br>12<br>52<br>43<br>46<br>12<br>12<br>12<br>12<br>12<br>12 |
| 瀬戸内海放送<br>瀬戸内海放送<br>愛媛朝日テレビ                                                                                                    | 33<br>42<br>14<br>14<br>37<br>35<br>42<br>36<br>37<br>35<br>42<br>36<br>7<br>7<br>32 | 関西テレビ放送<br>あいテレビ<br>あいテレビ<br>あいテレビ<br>高知放送<br>高知さんさんテレビ<br>アール・ケー・ビー=====<br>アール・ケー・ビー=====<br>NHK総合<br>第本県民テレビ<br>NHK総合<br>テレビ宮崎<br>鹿児島放送<br>NHK総合                                                                     | 8<br>29<br>27<br>25<br>8<br>14<br>8<br>8<br>48<br>48<br>48<br>48<br>48<br>48<br>48<br>48<br>36<br>36<br>39<br>31<br>8 | NHK総合<br>西日本放送<br>西日本放送<br>愛媛朝日テレビ<br>愛媛朝日テレビ<br>愛媛朝日テレビ<br>愛媛朝日テレビ<br>デレビ西日本<br>テレビ西日本<br>テレビ西日本<br>テレビ西日本<br>、NHK総合<br>長崎文化放送<br>NHK総合<br>長崎文化放送<br>NHK総合<br>東崎文化放送<br>東崎文化放送 | 9<br>9<br>1<br>25<br>17<br>17<br>16<br>60<br>55<br>51<br>27<br>27<br>24<br>9<br>9<br>24<br>9<br>9<br>38<br>38 | <ul> <li>読売テレビ放送</li> <li>南海放送</li> <li>南海放送</li> <li>市海放送</li> <li>テレビ高知</li> <li>テレビ西日本</li> <li>テレビ西日本</li> <li>テレビ西日本</li> <li>テレビ西日本</li> <li>テレビ西日本</li> <li>テレビ西日本</li> <li>夏崎放送</li> <li>アレビ熊本</li> <li>宮崎放送</li> <li>鹿児島テレビ放送</li> <li>南日本放送</li> </ul> | 10<br>10<br>34<br>10<br>38<br>10<br>54<br>60<br>60<br>60<br>10<br>10<br>38<br>38<br>38       | 山口放送<br>山口放送<br>山陽放送<br>広島ホームテレビ<br>NHK教育<br>熊本放送<br>長崎国際テレビ<br>長崎国際テレビ<br>長崎国際テレビ<br>鹿児島読売テレビ<br>鹿児島読売テレビ       | 11<br>11<br>29<br>48<br>35<br>35<br>11<br>11<br>11<br>11<br>25<br>17<br>30<br>17                                                                                                 | NHK教育           岡山放送           岡山放送           愛媛放送           愛媛放送           愛媛放送           愛媛放送           夏媛放送           夏媛放送           夏媛放送           夏媛放送           夏媛放送           夏媛放送           夏媛放送           夏媛放送           夏媛放送           夏媛放送           夏媛放送           夏媛放送           副面放送           NHK教育           NHK教育           NHK教育           NHK教育           島読売テレビ           NHK教育                                                                                                    | 38<br>31<br>52<br>37<br>36<br>36<br>36<br>37<br>27<br>40<br>40<br>37<br>12<br>52<br>43<br>46<br>40<br>                                                   |

# アフターサービスについて

修理を依頼される前に64~66ページの「故障かな?と思ったら」をもう一度 お読みください。 ORION 製品についてのアフターサービスは、お買い上げの販売店または、 サービスセンター(裏表紙に記載)にご相談ください。

#### ■保証書(別に添付してあります。)

保証書は、必ず「お買い上げ日・販売店名」等の記入を確かめて、販売店からお受け取りください。内容を よくお読みの後、大切に保存してください。製造番号は品質管理上重要なものです。保証書と製品本体後面 の製造番号をお確かめください。

#### ■保証期間はご購入日から1年間です。

#### ■修理サービスについて

この取扱説明書の「故障かな?と思ったら」に従って調べていただき、直らないときには、必ず電源プラグ を抜いてから、後の処理をしてください。

- 保証期間中は保証書の規定に従ってお買い上げの販売店、またはドウシシャサービスセンターが修理をさせていただきます。
- 保証期間が過ぎているときは、お買い上げの販売店へご依頼ください。修理すれば使用できる製品については、ご希望により有料で修理させていただきます。

修理を依頼されるときにご連絡いただきたい内容

- ご住所·ご氏名·電話番号
- 製品名・品番・お買い上げ日・お買い上げの販売店名
- 故障または異常の内容(できるだけ詳しく)

#### ■補修用性能部品の最低保有期間

本機の補修用性能部品(機能維持のために必要な部品)の最低保有期間は製造打ち切り後8年間です。

#### ■アフターサービス等について、おわかりにならないとき

アフターサービスのお問い合わせは、お買い上げの販売店、またはドウシシャサービスセンター(裏表 紙に記載)窓口へお問い合わせください。

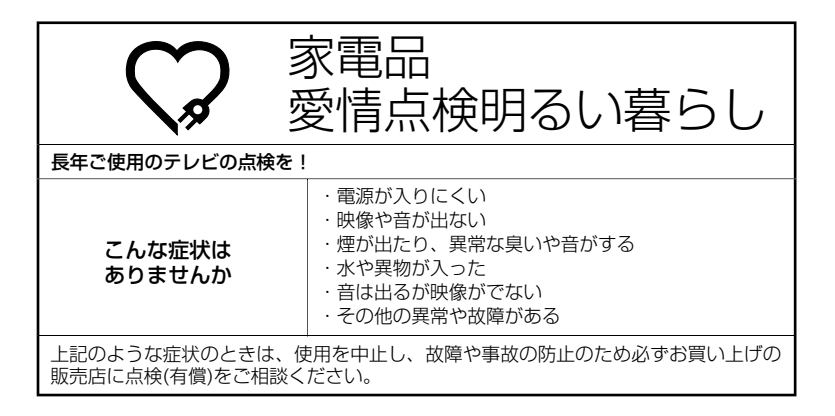

## ※アナログ放送からデジタル放送への移行について※

### デジタル放送への移行スケジュール

地上デジタルテレビ放送は、関東、中京、近畿の三大広域圏の一部で 2003年12月から開始され、その他の都道府県の県庁所在地は 2006年末までに放送が開始されます。該当地域における受信可能 エリアは、当初、限定されていますが、順次拡大される予定です。こ の放送のデジタル化に伴い、地上アナログテレビ放送は2011年7 月までに、BSアナログテレビ放送は2011年までに終了すること が、国の法令によって定められています。

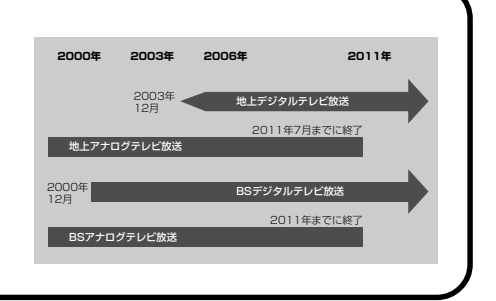

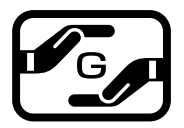

#### J-Moss グリーンマークとは

特定の化学物質の含有率が基準値以下であることを示すマークです。 含有する化学物質については、下記のウェブサイトをご覧ください。 http://www.orion-electric.co.jp/jp/products/index.html

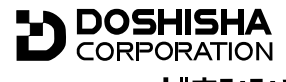

発売元 **株式会社 ドウシシヤ** 

株式会社ドウシシャ 福井AVサービス 〒915-0801 福井県越前市家久町41-1 ☎ (0778)24-2779 ∞ (0778)24-2799

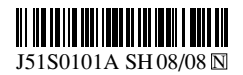